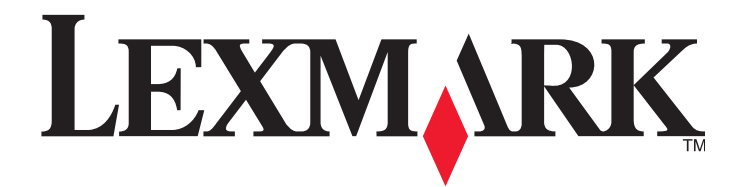

# C935 Series

Návod na použitie

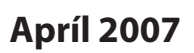

www.lexmark.sk

Lexmark a logo Lexmark s diamantom sú obchodné značky spoločnosti Lexmark International, Inc., registrovanej v USA a/alebo iných krajinách. Všetky ostatné práva sú majetkom ich príslušných vlastníkov.

© 2007 Lexmark International, Inc.

**Všetky práva vyhradené.** 740 West New Circle Road Lexington, Kentucky 40550

#### Bezpečnostné informácie

Sieťovú šnúru zapojte do správne uzemnenej elektrickej zásuvky, ktorá sa nachádza v blízkosti zariadenia a je ľahko dostupná. Servisné opravy a opravy iné ako opísané v návode na použitie prenechajte na profesionálnych servisných technikov.

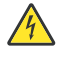

**UPOZORNENIE:** Nepoužívajte fax počas búrky. Počas búrky nenastavujte zariadenie ani nezapájajte žiadne káble, akými sú napr. sieťová alebo telefónna šnúra.

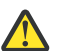

**UPOZORNENIE:** Tlačiareň váži 91,2 kg; z tohto dôvodu si jej bezpečné zdvíhanie vyžaduje aspoň štyri osoby.

Tento produkt je navrhnutý, testovaný a schválený tak, aby spĺňal prísne celosvetové bezpečnostné štandardy pri používaní špecifických komponentov Lexmark. Bezpečnostné prvky niektorých častí nemusia byť vždy bežné. Spoločnosť Lexmark nenesie zodpovednosť za používanie iných náhradných dielov.

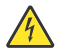

**UPOZORNENIE:** Dbajte na to, aby všetky externé prepojenia (napr. eternetové a telefónne prepojenia) sú správne nainštalované vo svojich označených vstupných konektoroch.

Toto zariadenie používa laser.

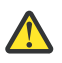

**UPOZORNENIE:** Používanie alebo nastavovanie, alebo vykonávanie procedúr iných ako uvedených v tomto návode môžu viesť k nebezpečnému vystaveniu radiácii.

Toto zariadenie využíva tlačový proces, ktorý zahrieva tlačové médium. Vytvorené teplo môže spôsobiť poškodenie tlačového média. Je potrebné pochopiť časť v návode na použitie, kde je vysvetlený postup pri voľbe tlačového média za účelom vyhnutia sa možnosti tvorbe škodlivých emisií.

Nasledovný symbol znamená výskyt horúceho povrchu alebo dielu.

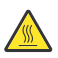

**UPOZORNENIE:** Za účelom zníženia rizika poranenia horúcim povrchom nechajte povrch pred jeho dotýkaním vychladnúť.

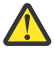

Toto zariadenie využíva prerušovač okruhu uzemnenia (ground fault circuit interrupter ((GFCI)). Odporúča sa GFCI testovať v mesačných intervaloch.

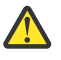

**UPOZORNENIE:** Ak inštalujete pamäťovú alebo voliteľnú kartu niekedy po nastavení tlačiarne, vypnite tlačiareň a odpojte sieťovú šnúru od napájania. Ak sú s tlačiarňou prepojené nejaké ďalšie zariadenia, vypnite ich a odpojte všetky káble zapojené do tlačiarne.

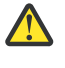

**UPOZORNENIE:** Vypnite tlačiareň a pred pokračovaním odpojte sieťovú šnúru od elektrickej zásuvky. Ak sú k tlačiarni pripojené ďalšie zariadenia, rovnako ich vypnite a odpojte všetky káble od tlačiarne.

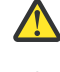

**UPOZORNENIE:** Ak inštalujete pamäťovú kartu po nastavení tlačiarne, vypnite tlačiareň a pred pokračovaním odpojte sieťovú šnúru od elektrickej zásuvky.

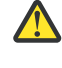

**UPOZORNENIE:** Ak inštalujete pamäťovú kartu Flash alebo firmvérovú kartu po nastavení tlačiarne, vypnite tlačiareň a pred pokračovaním odpojte sieťovú šnúru od elektrickej zásuvky.

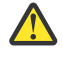

**UPOZORNENIE:** Ak inštalujete pevný disk tlačiarne po nastavení tlačiarne, vypnite tlačiareň a pred pokračovaním odpojte sieťovú šnúru od elektrickej zásuvky.

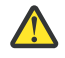

**UPOZORNENIE:** Vnútro tlačiarne môže byť horúce. Za účelom zníženia rizika poranenia horúcim povrchom nechajte povrch pred jeho dotýkaním vychladnúť.

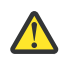

**UPOZORNENIE:** Tlačiareň váži 91,2 kg; z tohto dôvodu si jej bezpečné zdvíhanie vyžaduje aspoň štyri osoby. Tlačiareň zdvíhajte za rúčky na stranách tlačiarne a dbajte na to, aby sa vaše prsty nedostali pod tlačiareň pri jej spúšťaní nadol. Pred presúvaním tlačiarne odpojte všetky šnúry a káble.

# Obsah

| Bezpečnostné informácie                                                             | 2  |
|-------------------------------------------------------------------------------------|----|
| Tlačiareň                                                                           | 9  |
| Konfigurácia tlačiarne                                                              | 9  |
| Ovládací panel                                                                      | 12 |
| Inštalácia voliteľného príslušenstva                                                | 13 |
| Inštalácia interného voliteľného príslušenstva                                      | 13 |
| Voliteľné príslušenstvo                                                             |    |
| Prístup k systémovej doske za účelom inštalácie interného voliteľného príslušenstva | 13 |
| Inštalácia pamäťovej karty                                                          | 15 |
| Inštalácia pamäte Flash alebo firmvérovej karty                                     |    |
| Inštalácia pevného disku                                                            | 17 |
| Inštalácia interného tlačového servera alebo karty rozhrania konektorov             | 19 |
| Založenie systémovej dosky                                                          | 20 |
| Zapojenie káblov                                                                    | 21 |
| Vkladanie papiera a špeciálnych médií                                               | 23 |
| Nastavenie veľkosti (Paper Size ) a typu (Paper Type) papiera                       | 23 |
| Nastavenia univerzálneho papiera                                                    |    |
| Naplnenie 520-listových zásobníkov                                                  | 25 |
| Naplnenie 520-listových zásobníkov                                                  | 25 |
| Používanie veľkostí papiera A5 alebo Statement                                      |    |
| Naplnenie 867-listového a 1133-listového zásobníka                                  |    |
| Používanie viacúčelového podávača                                                   |    |
| Prepojenie zásobníkov a zrušenie prepojenia                                         |    |
| Prepojenie zásobníkov                                                               |    |
| Zrušenie prepojenia zásobníkov                                                      |    |
| Priradenie názvu Custom Type <x></x>                                                |    |
| Zmena názvu Custom Type <x></x>                                                     |    |
| Pokyny k papieru a špeciálnym médiám                                                | 34 |
| Pokyny k papieru                                                                    |    |
| Technické údaje o papieri                                                           |    |
| Nevhodný papier                                                                     |    |
| Výber papiera                                                                       |    |
| Výber predtlačených formulárov a hlavičkového papiera                               |    |
| Recyklovaný papier                                                                  |    |
| Hlavičkový papier                                                                   |    |
| Priehľadné fólie                                                                    |    |
| Obálky                                                                              |    |

|     | Nálepky                                                                 |                      |
|-----|-------------------------------------------------------------------------|----------------------|
|     | Štítky                                                                  |                      |
|     | Skladovanie médií                                                       |                      |
|     | Podporované veľkosti, typy a gramáže papiera                            |                      |
|     | Podporované veľkosti papiera                                            |                      |
|     | Typy a gramáže papiera podporované tlačiarňou                           |                      |
|     | Typy a gramáže papiera podporované finišerom                            |                      |
|     | Funkcie finišera                                                        |                      |
| Tla | č                                                                       | 46                   |
|     | Inštalácia softvéru tlačiarne                                           |                      |
|     | Tlač dokumentu v operačnom systéme Windows                              |                      |
|     | Tlač dokumentu v operačnom systéme Macintosh                            |                      |
|     | Tlač dôverných a iných pozastavených úloh                               |                      |
|     | Pozastavenie úloh v tlačiarni                                           |                      |
|     | Tlač dôverných a iných pozastavených úloh v operačnom systéme Windows   |                      |
|     | Tlač dôverných a iných pozastavených úloh v operačnom systéme Macintosh |                      |
|     | Tlač z pamäťových zariadení USB Flash                                   |                      |
|     | Tlač informačných strán                                                 |                      |
|     | Tlač nastavení ponúk                                                    | 50                   |
|     | Tlač sieťových nastavení                                                | 50                   |
|     | Tlač zoznamu vzorových fontov                                           | 50                   |
|     | Tlač zoznamu adresárov                                                  |                      |
|     | Tlač strán pre test kvality tlačiarne                                   | 51                   |
|     | Zrušenie tlačovej úlohy                                                 | 51                   |
|     | Zrušenie úlohy pomocou ovládacieho panela                               |                      |
|     | Zrušenie úlohy z lišty úloh v operačnom systéme Windows                 |                      |
|     | Zrušenie ulohy z listy pracovnej plochy v operacnom systeme Windows     |                      |
|     | Zrušenie úlohy v operačnom systéme Mac OS 9                             |                      |
|     | Čiernobiela tlač                                                        |                      |
|     | Maximálna rýchlosť a maximálna výdrž                                    |                      |
| Od  | stránonio zacoknutáho naniora                                           | 54                   |
| UU. | Predchádzanie zaseknutiu papiera                                        | <b>بر</b>            |
|     | Čísla a umiestnenia zaseknutého nanjera                                 |                      |
|     |                                                                         | <del>ب</del> ر<br>52 |
|     | Zaseknutý papier 200–203                                                |                      |
|     | Zaseknutý papier 241                                                    |                      |
|     | Zaseknutý papier 242–244                                                |                      |
|     | Zaseknutý papier 250                                                    |                      |
|     | Zaseknutý papier 280–282                                                | ແມ່ນ<br>ແມ           |
|     |                                                                         |                      |

|    | Zaseknutý papier 283–284 a 287–288        |    |
|----|-------------------------------------------|----|
|    | Zaseknutý papier 284–286                  |    |
|    | Zaseknutá zošívačka 289                   |    |
| Pc | onuky tlačiarne                           | 70 |
|    | Zoznam ponúk                              |    |
|    | Ponuka Supplies                           |    |
|    | Ponuka Paper                              |    |
|    | Ponuka Default Source                     |    |
|    | Ponuka Paper Size/Type                    |    |
|    | Ponuka Configure MP                       |    |
|    | Ponuka Substitute Size                    |    |
|    | Ponuka Paper Texture                      |    |
|    | Ponuka Paper Loading                      |    |
|    | Ponuka Custom Types                       |    |
|    | Ponuka Universal Setup                    |    |
|    | Ponuka Bin Setup                          |    |
|    | Ponuka Reports                            |    |
|    | Ponuka Reports                            |    |
|    | Ponuka Settings                           |    |
|    | Ponuka Setup                              |    |
|    | Ponuka Finishing                          |    |
|    | Ponuka Quality                            |    |
|    | Ponuka Utilities                          |    |
|    | Ponuka PDF                                |    |
|    | Ponuka PostScript                         |    |
|    | Ponuka PCL Emul                           |    |
|    | Ponuka PPDS                               |    |
|    | Ponuka HTML                               |    |
|    | Ponuka Image                              |    |
|    | Ponuka Security                           |    |
|    | Ponuka Network/Ports                      |    |
|    | Ponuka TCP/IP                             |    |
|    | Ponuka IPv6                               |    |
|    | Ponuka Wireless                           |    |
|    | Ponuky Standard Network a Network <x></x> |    |
|    | Ponuky Standard USB a USB <x></x>         |    |
|    | Ponuka Serial <x></x>                     |    |
|    | Ponuka NetWare                            |    |
|    | Ponuka AppleTalk                          |    |
|    | Ponuka LexLink                            |    |
|    | Ponuka USB Direct                         |    |
|    | Ponuka Help                               |    |
|    |                                           |    |

| Hlásenia tlačiarne                                        |     |
|-----------------------------------------------------------|-----|
| Zoznam chybových a stavových hlásení                      |     |
| Údržba tlačiarne                                          | 123 |
| Čistenie exteriéru tlačiarne                              |     |
| Skladovanie spotrebného materiálu                         |     |
| Šetrenie spotrebného materiálu                            |     |
| Zistenie stavu spotrebného materiálu                      |     |
| Zistenie stavu spotrebného materiálu na ovládacom paneli  | 123 |
| Tlač nastavení ponúk                                      | 124 |
| Zistenie stavu spotrebného materiálu na sieťovom počítači | 124 |
| Objednávanie spotrebného materiálu                        |     |
| Objednávanie kaziet s tonerom                             | 124 |
| Objednávanie fotovalcov                                   |     |
| Objednávanie zásobníkov spiniek                           |     |
| Výmena spotrebného materiálu                              | 125 |
| Výmena zásobníka zbytkového tonera                        | 125 |
| Čistenie optiky tlačových hláv                            |     |
| Výmena fotocitlivej jednotky                              | 135 |
| Výmena kazety s tonerom                                   | 137 |
| Recyklácia produktov Lexmark                              |     |
| Premiestňovanie tlačiarne                                 |     |
| Pred premiestňovaním tlačiarne                            | 140 |
| Premiestňovanie tlačiarne na iné miesto                   | 140 |
| Nastavenie tlačiarne na novom mieste                      | 140 |
| Preprava tlačiarne                                        | 141 |
| Podpora pre správu                                        | 142 |
| Nastavenie jasu a kontrastu ovládacieho panela            |     |
| Zrušenie ponúk ovládacieho panela                         |     |
| Nastavenie šetriča energie (Power Saver)                  |     |
| Obnovenie predvolených nastavení od výroby                |     |
| Šifrovanie pevného disku tlačiarne                        |     |
| Uzamknutie ponúk ovládacieho panela pomocou EWS rozhrania |     |
| Uzamknutie celej tlačiarne                                |     |
| Nastavenie dôvernej tlače                                 |     |
| Podpora IPSec (Internet Protocol Security)                |     |
| Podpora protokolu SNMPv3                                  |     |
| Autentifikácia 802.1x                                     |     |
| Vytvorenie administrátorského hesla                       |     |

| Režim Secure                                                                      | 146 |
|-----------------------------------------------------------------------------------|-----|
| Riešenie problémov                                                                | 148 |
| Kontrola tlačiarne, ktorá neodpovedá                                              | 148 |
| Dvierka A sa správne nezatvoria                                                   | 148 |
| Riešenie problémov s tlačou                                                       | 149 |
| Viacjazyčné PDF dokumenty sa netlačia                                             |     |
| Ovládací panel je prázdny alebo sú na ňom zobrazené kosoštvorce                   | 149 |
| Zobrazí sa chybové hlásenie o čítaní USB zariadenia                               | 149 |
| Úlohy sa netlačia                                                                 | 149 |
| Vytlačenie úlohy trvá dlhšie než sa očakáva                                       | 150 |
| Úloha sa tlačí z nesprávneho zásobníka alebo na nesprávny papier                  | 151 |
| Tlačia sa nesprávne znaky                                                         | 151 |
| Prepojenie zásobníkov nepracuje                                                   | 151 |
| Veľké úlohy sa nezoradia                                                          | 151 |
| Nastane neočakávané zastavenie strany                                             | 151 |
| Riešenie problémov s prídavnými zariadeniami                                      | 152 |
| Voliteľné príslušenstvo po nainštalovaní nepracuje správne, alebo nepracuje vôbec | 152 |
| Podávače                                                                          | 152 |
| Finišer                                                                           | 153 |
| Pamäťová karta Flash                                                              | 153 |
| Pevný disk s adaptérom                                                            | 153 |
| Interný tlačový server                                                            | 153 |
| Pamäťová karta                                                                    | 153 |
| Karta USB/paralelného rozhrania                                                   | 153 |
| Riešenie problémov s podávaním papiera                                            | 153 |
| Papier sa často zasekáva                                                          | 153 |
| Tlačové úlohy nesmerujú do zásobníka tvorby brožúr                                | 154 |
| Po odstránení zaseknutého papiera ostáva zobrazené hlásenie o zaseknutí           | 154 |
| Zaseknutá strana sa znova nevytlačí po odstránení zaseknutého papiera             | 154 |
| Riešenie problémov s kvalitou tlače                                               | 155 |
| Vylúčenie problémov s kvalitou tlače                                              |     |
| Prázdne strany                                                                    |     |
| Znaky má zúbkovité alebo nepravidelné okraje                                      | 156 |
| Orezané obrazy                                                                    | 156 |
| Tmavé čiary                                                                       | 156 |
| Sivé pozadie tlače                                                                | 156 |
| Nesprávne okraje                                                                  | 157 |
| Slabo sfarbená čiara, biela čiara alebo nesprávne sfarbená čiara                  | 157 |
| Papier sa vlní                                                                    | 157 |
| Nepravidelná tlač                                                                 | 158 |
| Tlač je príliš tmavá                                                              | 158 |
| Tlač je príliš svetlá                                                             | 159 |
| Opakujúce sa chyby                                                                |     |
| Sikmé výtlačky                                                                    | 160 |

| Celkom farebné strany                                               |     |
|---------------------------------------------------------------------|-----|
| Na vytlačenej strane sa objavuje tieň tonera alebo pozadie s tieňom | 160 |
| Toner odpadáva                                                      | 161 |
| Škvrnitý toner                                                      | 161 |
| Kvalita tlače na priehľadné fólie je slabá                          | 161 |
| Nepravidelná hustota tlače                                          | 162 |
| Riešenie problémov s kvalitou farebnej tlače                        | 162 |
| Často kladené otázky (FAQ) o farebnej tlači                         | 162 |
| Volanie do servisného strediska                                     | 165 |
| Vyhlásenia                                                          |     |
| Vyhlásenie o vydaní                                                 |     |
| Vyhlásenia kanadského priemyslu                                     | 168 |
| Spotreba energie                                                    | 171 |
| Limitovaná obchodná záruka spoločnosti Lexmark                      | 172 |
| Index                                                               |     |

## Konfigurácia tlačiarne

Všetky modely disponujú štandardnou sieťovou pripojiteľnosťou.

## Základný model

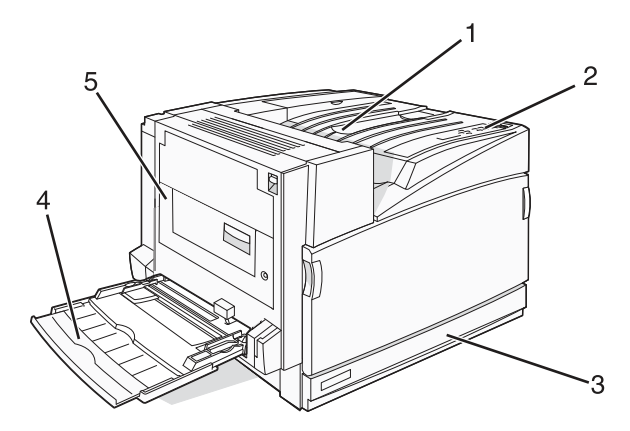

| 1 | Štandardný výstupný zásobník                 |
|---|----------------------------------------------|
| 2 | Ovládací panel                               |
| 3 | Štandardný 520-listový zásobník (Zásobník 1) |
| 4 | Viacúčelový podávač                          |
| 5 | Duplexná jednotka                            |

## Nakonfigurované modely

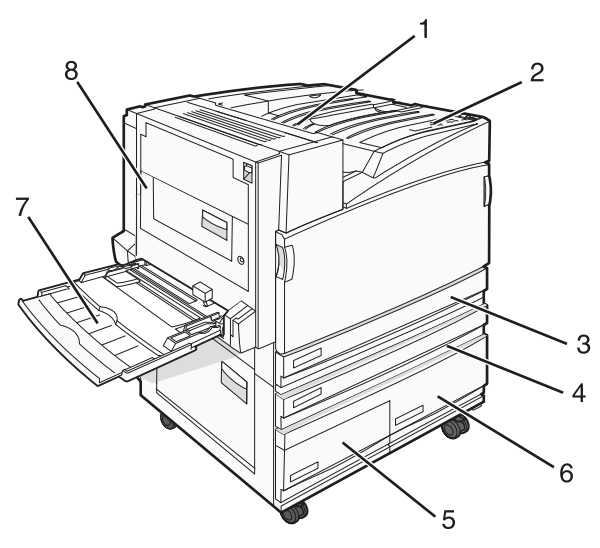

| 1 | Štandardný výstupný zásobník |
|---|------------------------------|
| 2 | Ovládací panel               |

| 3   | Štandardný 520-listový zásobník (Zásobník 1)                                                                                                    |  |  |
|-----|----------------------------------------------------------------------------------------------------|--|--|
| 4–6 | <ul> <li>Vysokokapacitný podávač udrží 2520 listov a obsahuje:</li> <li><b>4</b>—520-listový zásobník (Zásobník 2)</li> <li><b>5</b>—867-listový zásobník (Zásobník 3)</li> <li><b>6</b>—1133-listový zásobník (Zásobník 4)</li> </ul> |  |  |
| 7   | Viacúčelový podávač                                                                                                    |  |  |
| 8   | Duplexná jednotka                                                                                                    |  |  |

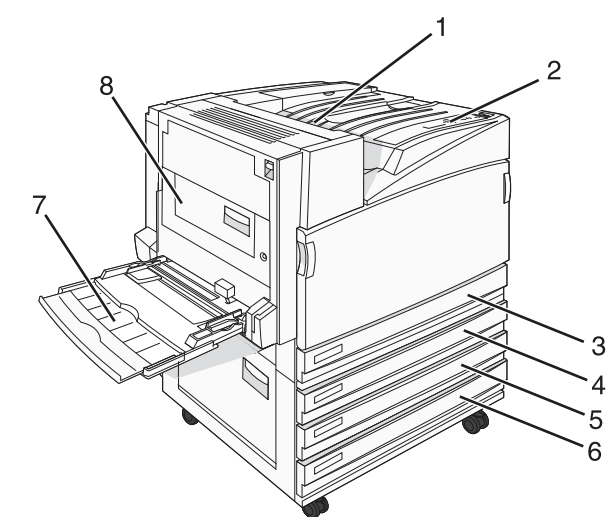

| 1   | Štandardný výstupný zásobník                              |  |  |
|-----|-----------------------------------------------------------|--|--|
| 2   | Ovládací panel                                            |  |  |
| 3   | Štandardný 520-listový zásobník (Zásobník 1)              |  |  |
| 4–6 | Modul TTM (zásobník Tandem) udrží 1560 listov a obsahuje: |  |  |
|     | • 4—520-listový zásobník (Zásobník 2)                     |  |  |
|     | • <b>5</b> —520-listový zásobník (Zásobník 3)             |  |  |
|     | • 6—520-listový zásobník (Zásobník 4)                     |  |  |
| 7   | Viacúčelový podávač                                       |  |  |
| 8   | Duplexná jednotka                                         |  |  |

## Plne nakonfigurovaný model

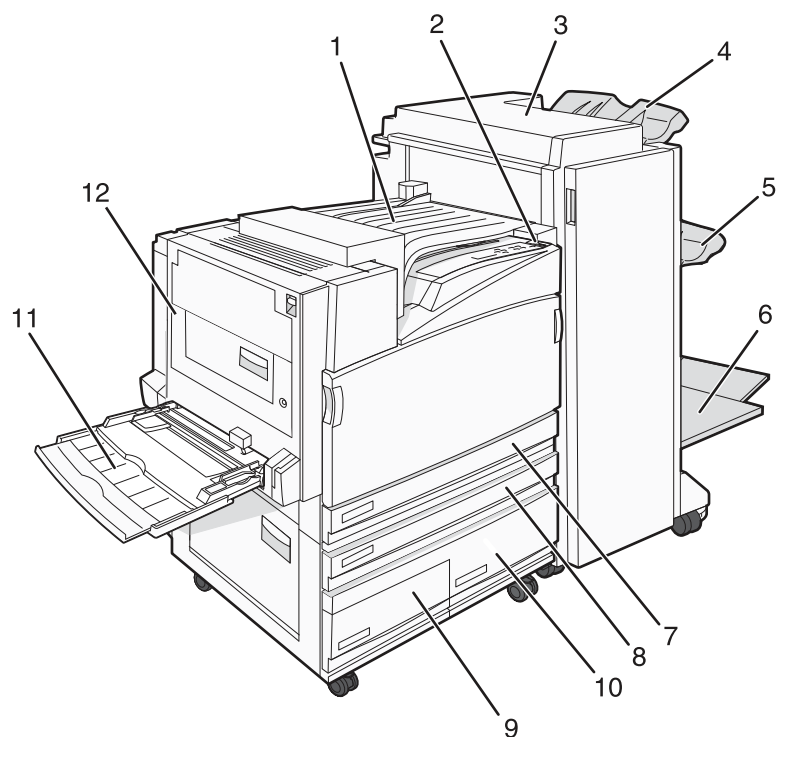

| 1    | Horizontálna transportná jednotka (HTU)                                                                                                    |  |  |
|------|----------------------------------------------------------------------------------------------------|--|--|
| 2    | Ovládací panel                                                                                                    |  |  |
| 3    | Finišer                                                                                                    |  |  |
| 4    | Štandardný zásobník finišera                                                                                                    |  |  |
| 5    | Zásobník finišera 1                                                                                                    |  |  |
| 6    | Zásobník finišera 2                                                                                                    |  |  |
| 7    | Štandardný 520-listový zásobník (Zásobník 1)                                                                                                    |  |  |
| 8–10 | <ul> <li>Vysokokapacitný podávač udrží 2520 listov a obsahuje:</li> <li>8—520-listový zásobník (Zásobník 2)</li> <li>9—867-listový zásobník (Zásobník 3)</li> <li>10—1133-listový zásobník (Zásobník 4)</li> </ul> |  |  |
| 11   | Viacúčelový podávač                                                                                                    |  |  |
| 12   | Duplexná jednotka                                                                                                    |  |  |

**Poznámka:** Vyššie zobrazený finišer je finišer brožúr. Štandardný finišer nie je zobrazený.

## Ovládací panel

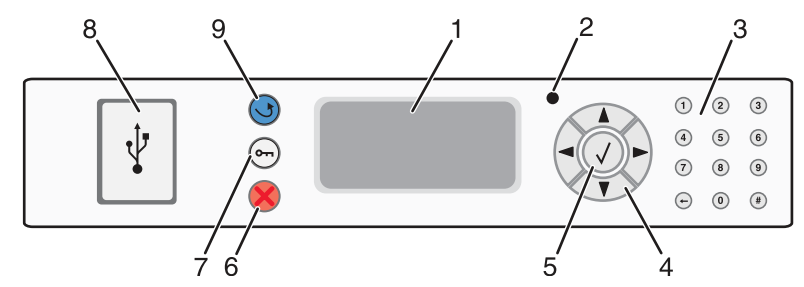

| Položka ovládacieho panela |                     | Popis                                                                                                    |
|----------------------------|---------------------|----------------------------------------------------------------------------------------------------|
| 1                          | Displej             | Na displeji sa zobrazujú hlásenia a obrázky, pomocou ktorých sa komunikujú<br>informácie o tlačiarni.                                                                                                    |
| 2                          | Indikátor           | <ul> <li>Zobrazuje stav tlačiarne:</li> <li>Vypnutý—Tlačiareň je vypnutá.</li> <li>Bliká nazeleno—Tlačiareň sa zahrieva, spracováva údaje, alebo tlačí úlohu.</li> <li>Svieti nazeleno—Tlačiareň je zapnutá, ale nečinná.</li> <li>Svieti načerveno—Je potrebný zásah operátora.</li> </ul> |
| 3                          | Klávesnica          | Zadávanie číslic alebo symbolov na displeji.                                                                                                    |
| 4                          | Navigačné tlačidlá  | Stláčaním ▲ alebo ▼ skrolujete v zozname ponúk.<br>Stláčaním ◀ alebo ▶ skrolujete medzi hodnotami alebo textom, ktorý roluje na<br>ďalšie zobrazenie.                                                                                                    |
| 5                          | Výber               | Stlačením 🕢 sa spustí akcia na položke ponuky.                                                                                                    |
| 6                          | Stop (Zastaviť)     | Zastavia sa všetky aktivity tlačiarne.<br>Na displeji tlačiarne sa ponúkne zoznam možností po zobrazení Stopped .                                                                                                    |
| 7                          | Menu (Ponuka)       | Stlačením tlačidla <b>Back</b> sa otvorí index ponúk.<br><b>Poznámka:</b> Tieto ponuky sú dostupné iba v stave tlačiarne <b>Ready</b> .                                                                                                    |
| 8                          | Priamy konektor USB | Vloženie pamäťového zariadenia USB za účelom odosielania údajov do tlačiarne.                                                                                                    |
| 9                          | Back (Naspäť)       | Obnoví sa prechádzajúce zobrazenie.                                                                                                    |

# Inštalácia voliteľného príslušenstva

## Inštalácia interného voliteľného príslušenstva

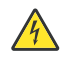

**UPOZORNENIE:** Ak inštalujete pamäťovú alebo voliteľnú kartu niekedy po nastavení tlačiarne, vypnite tlačiareň a odpojte sieťovú šnúru od napájania. Ak sú s tlačiarňou prepojené nejaké ďalšie zariadenia, vypnite ich a odpojte všetky káble zapojené do tlačiarne.

Kapacitu a konektivitu tlačiarne je možné upraviť pridaním voliteľných kariet a vstupných zariadení. Pokyny v tejto časti popisujú inštaláciu voliteľných kariet; tieto pokyny je možné použiť aj na vyhľadanie karty za účelom jej vybratia.

## Voliteľné príslušenstvo

#### Pamäťové karty

- Pamäť tlačiarne.
- Pamäť Flash.
- Fonty.

#### Firmvérové karty

- Bar Code a Forms.
- IPDS and SCS/TNe.
- PrintCryption<sup>™</sup>.
- PRESCRIBE.

#### Iné interné voliteľné príslušenstvo

- Pevný disk tlačiarne.
- Karta sériového rozhrania RS-232.
- Karta paralelného rozhrania 1284-B.
- Interné tlačové servery MarkNet<sup>™</sup> N8000 Series.

# Prístup k systémovej doske za účelom inštalácie interného voliteľného príslušenstva

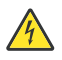

**UPOZORNENIE:** Vypnite tlačiareň a pred pokračovaním odpojte sieťovú šnúru od elektrickej zásuvky. Ak sú k tlačiarni pripojené ďalšie zariadenia, rovnako ich vypnite a odpojte všetky káble od tlačiarne.

Poznámka: K tejto operácii je potrebný skrutkovač Phillips #2.

- **1** 1 Odoberte kryt so systémovou doskou.
  - **a** Odskrutkujte skrutky na kryte smerom doľava a vyberte ich.

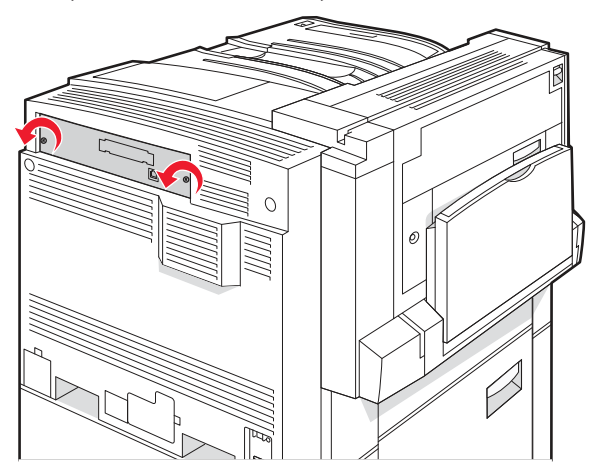

**b** Opatrne vytiahnite kryt so systémovou doskou od tlačiarne a vyberte ho.

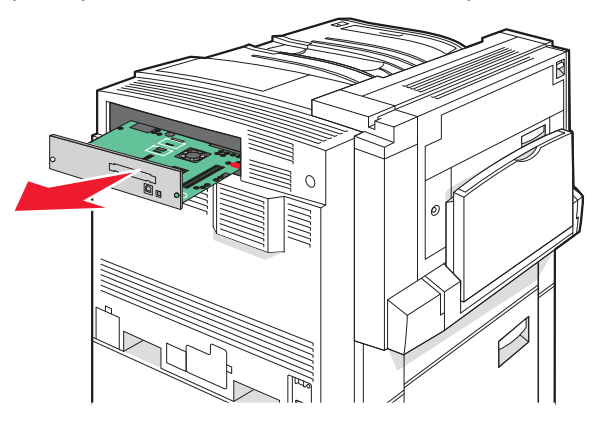

- 2 Pomocou obrázka vyhľadajte konektor pre práve inštalovanú kartu.
  - Výstraha: Elektrické komponenty systémovej dosky môžu byť ľahko poškodené statickou energiou. Pred dotýkaním sa akéhokoľvek elektronického komponentu alebo konektorov systémovej dosky sa dotknite niečoho kovového na tlačiarni.

| 4                                                   |   |
|-----------------------------------------------------|---|
|                                                     | 1 |
| Konektory firmvérovej karty a pamäťovej karty Flash |   |
| Konektor pamäťovej karty                            |   |
| Konektor interného tlačového servera                |   |
| Konektor pevného disku                              |   |

## Inštalácia pamäťovej karty

1

2 3 4

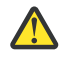

**UPOZORNENIE:** Ak inštalujete pamäťovú kartu po nastavení tlačiarne, vypnite tlačiareň a pred pokračovaním odpojte sieťovú šnúru od elektrickej zásuvky.

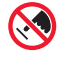

**Výstraha:** Elektrické komponenty systémovej dosky môžu byť ľahko poškodené statickou energiou. Pred dotýkaním sa akéhokoľvek elektronického komponentu alebo konektorov systémovej dosky sa dotknite niečoho kovového na tlačiarni.

Voliteľnú pamäťovú kartu je možné zakúpiť samostatne a zapojiť do systémovej dosky. Inštalácia pamäťovej karty:

- **1** Dostaňte sa k systémovej doske.
- 2 Rozbaľte pamäťovú kartu.

Poznámka: Vyhýbajte sa dotýkaniu konektorov pozdĺž okraja pamäťovej karty.

**3** Otvorte západky na obidvoch koncoch pamäťového konektora.

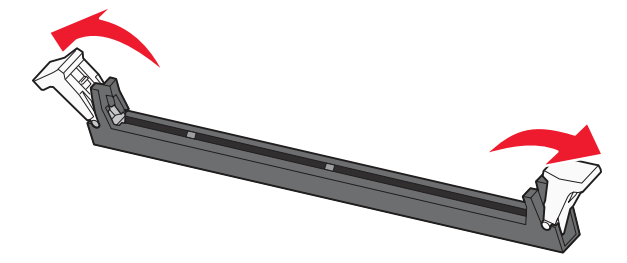

4 Narovnajte zárezy na spodnej strane karty so zárezmi na konektore.

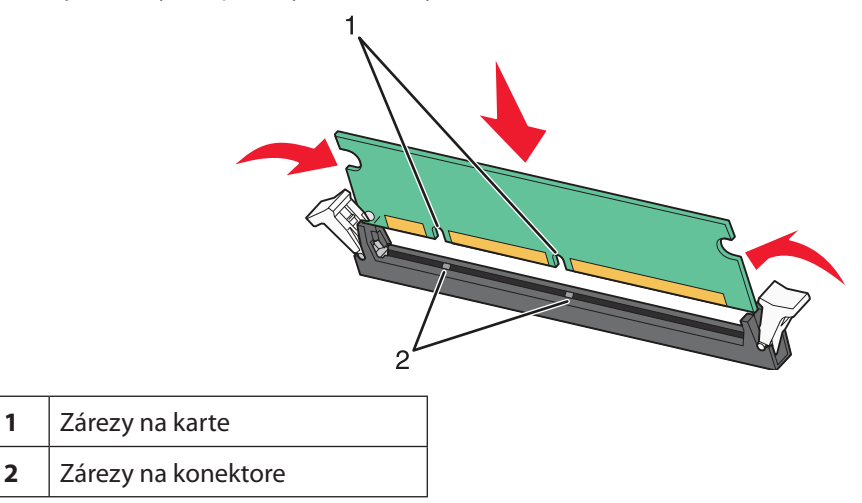

- 5 Pamäťovú kartu zatlačte priamo do konektora, kým nezacvakne na svoje miesto.
- 6 Založte naspäť systémovú dosku.

## Inštalácia pamäte Flash alebo firmvérovej karty

Systémová doska obsahuje dva konektory pre voliteľnú pamäťovú kartu Flash alebo firmvérovú kartu. Súčasne je možné nainštalovať iba jednu z týchto kariet, ale konektory sú zameniteľné.

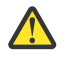

**UPOZORNENIE:** Ak inštalujete pamäťovú kartu Flash alebo firmvérovú kartu po nastavení tlačiarne, vypnite tlačiareň a pred pokračovaním odpojte sieťovú šnúru od elektrickej zásuvky.

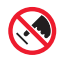

Výstraha: Elektrické komponenty systémovej dosky môžu byť ľahko poškodené statickou energiou. Pred dotýkaním sa akéhokoľvek elektronického komponentu alebo konektorov systémovej dosky sa dotknite niečoho kovového na tlačiarni.

- **1** Dostaňte sa k systémovej doske.
- 2 Rozbaľte pamäťovú kartu.

Poznámka: Vyhýbajte sa dotýkaniu konektorov pozdĺž okraja pamäťovej karty.

3 Držaním karty za okraje zarovnajte plastické konektory na karte s otvormi na systémovej doske.

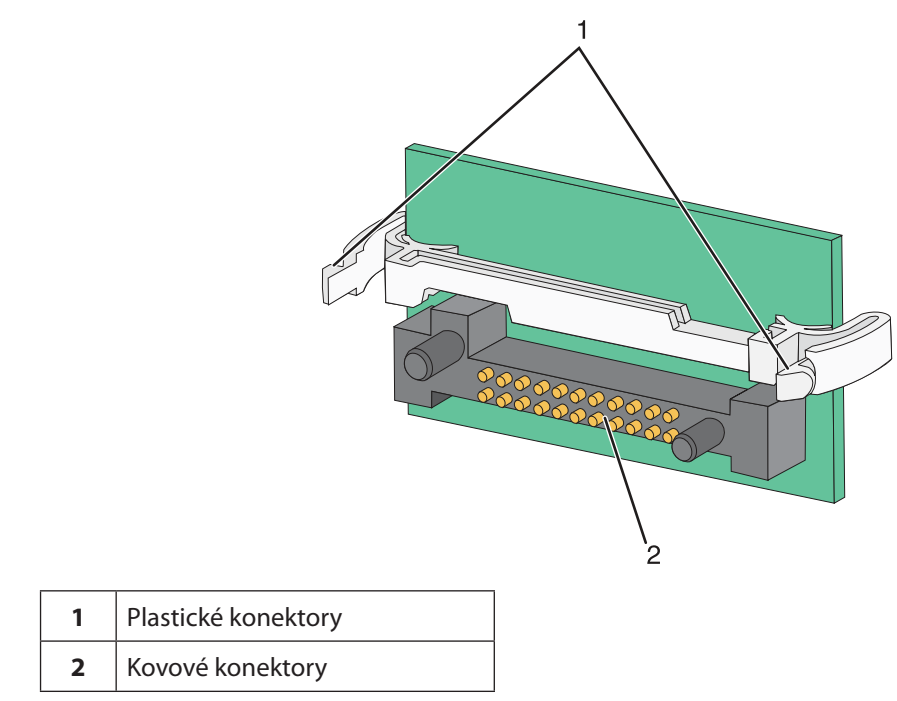

4 Pamäťovú kartu pevne zatlačte na svoje miesto.

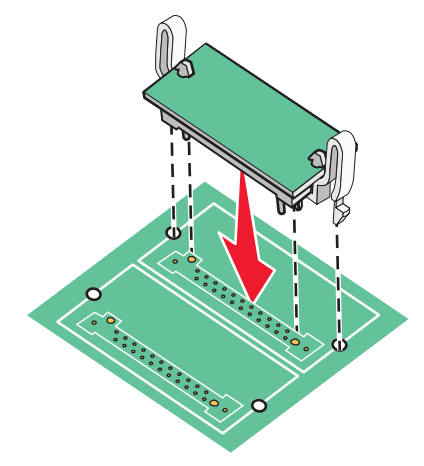

#### Poznámky:

- Celá dĺžka konektora na karte sa musí dotýkať a priliehať k systémovej doske.
- Dbajte na to, aby ste nepoškodili konektory.
- 5 Založte naspäť systémovú dosku.

## Inštalácia pevného disku

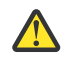

**UPOZORNENIE:** Ak inštalujete pevný disk tlačiarne po nastavení tlačiarne, vypnite tlačiareň a pred pokračovaním odpojte sieťovú šnúru od elektrickej zásuvky.

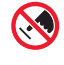

**Výstraha:** Elektrické komponenty systémovej dosky môžu byť ľahko poškodené statickou energiou. Pred dotýkaním sa akéhokoľvek elektronického komponentu alebo konektorov systémovej dosky sa dotknite niečoho kovového na tlačiarni.

Poznámka: Pre pripevnenie pevného disku k montážnej platni je potrebné použiť skrutkovač Phillips #2.

- **1** Dostaňte sa k systémovej doske.
- 2 Z balenia vyberte montážnu platňu, pevný disk, plochý kábel a upevňovacie skrutky.
- **3** Pripojte plochý kábel k pevnému disku.

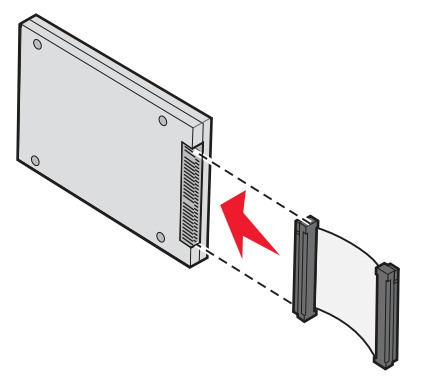

4 Pomocou skrutiek pripevnite montážnu platňu na pevný disk.

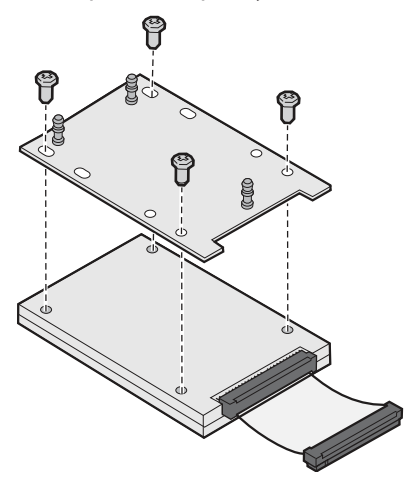

5 Zatlačte konektor plochého kábla do konektora na systémovej doske.

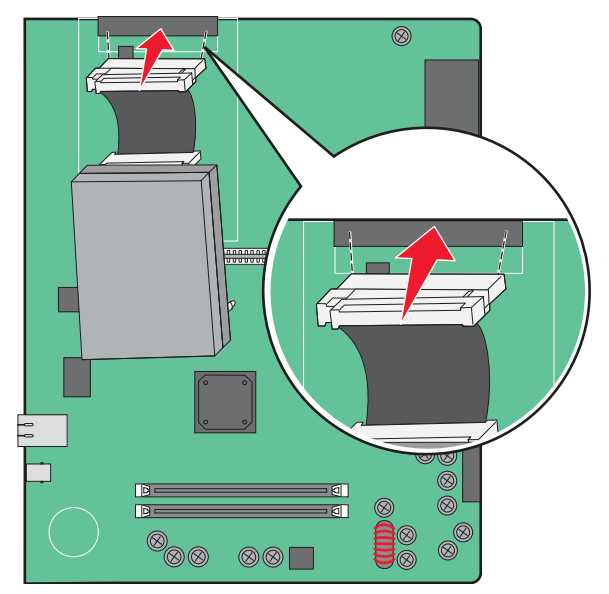

**6** Otočte pevný disk a potom zatlačte tri stĺpiky na montážnej platni do otvorov na systémovej doske. Pevný disk *zapadne* na svoje miesto.

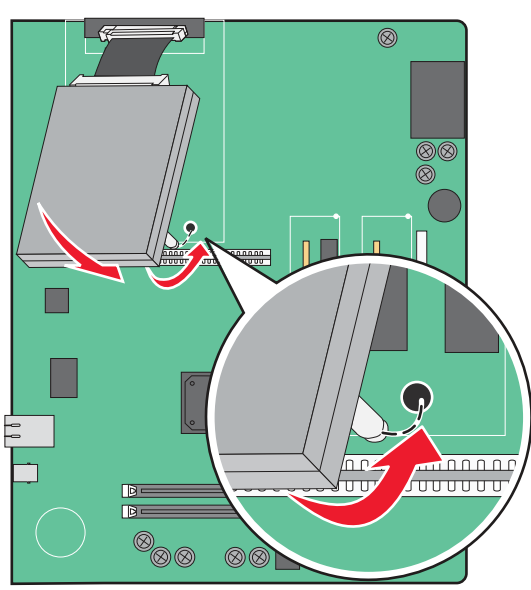

7 Založte naspäť systémovú dosku.

## Inštalácia interného tlačového servera alebo karty rozhrania konektorov

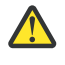

**UPOZORNENIE:** Vypnite tlačiareň a pred pokračovaním odpojte sieťovú šnúru od elektrickej zásuvky. Ak sú k tlačiarni pripojené ďalšie zariadenia, rovnako ich vypnite a odpojte všetky káble od tlačiarne.

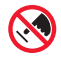

Výstraha: Elektrické komponenty systémovej dosky môžu byť ľahko poškodené statickou energiou. Pred dotýkaním sa akéhokoľvek elektronického komponentu alebo konektorov systémovej dosky sa dotknite niečoho kovového na tlačiarni.

**Poznámka:** Pre inštaláciu tlačového servera alebo karty rozhrania konektorov je potrebné použiť skrutkovač Phillips #2.

Interný tlačový server umožňuje pripojenie tlačiarne k lokálnej sieti (LAN). Voliteľná karta rozhrania konektorov rozširuje možnosti tlačiarne pre jej prepojenie s počítačom alebo externým tlačovým serverom.

- **1** Dostaňte sa k systémovej doske.
- 2 Rozbaľte interný tlačový server alebo kartu rozhrania konektorov.
- **3** Vyberte kovovú platňu zakrývajúcu otvor pre konektory a kovovú platňu odložte.

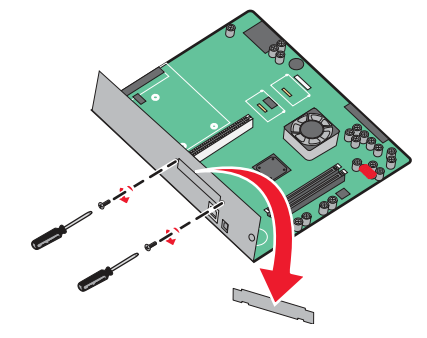

**4** Zarovnajte konektor na internom tlačovom serveri alebo karte rozhrania konektorov s konektorom na systémovej doske.

Poznámka: Káblové konektory na boku voliteľnej karty musia zapadnúť cez lícny otvor.

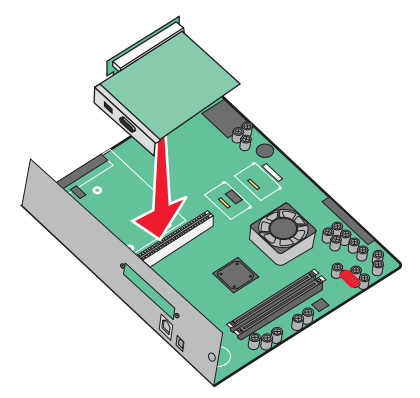

- 5 Interný tlačový server alebo kartu rozhrania konektorov zatlačte pevne do konektora karty na systémovej doske.
- **6** Založte skrutky do otvorov na pravej strane otvoru pre konektory. Miernym zatiahnutím skrutiek pripevnite kartu k systémovej doske.

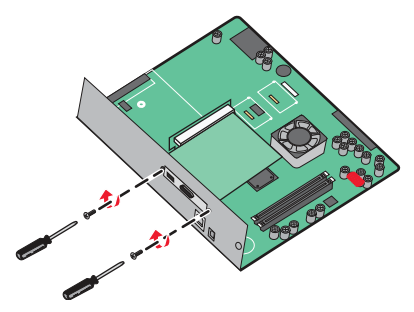

7 Založte naspäť systémovú dosku.

## Založenie systémovej dosky

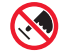

Výstraha: Elektrické komponenty systémovej dosky môžu byť ľahko poškodené statickou energiou. Pred dotýkaním sa akéhokoľvek elektronického komponentu alebo konektorov systémovej dosky sa dotknite niečoho kovového na tlačiarni.

Poznámka: K tejto operácii je potrebný skrutkovač Phillips #2.

1 Pomaly zasuňte systémovú dosku do tlačiarne.

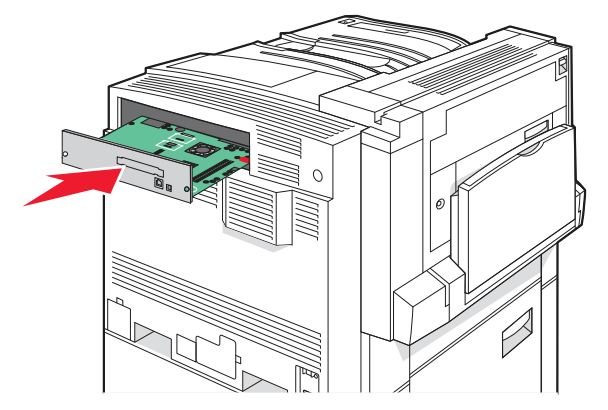

2 Založte skrutky krytu a potom ich pritiahnite otáčaním doprava.

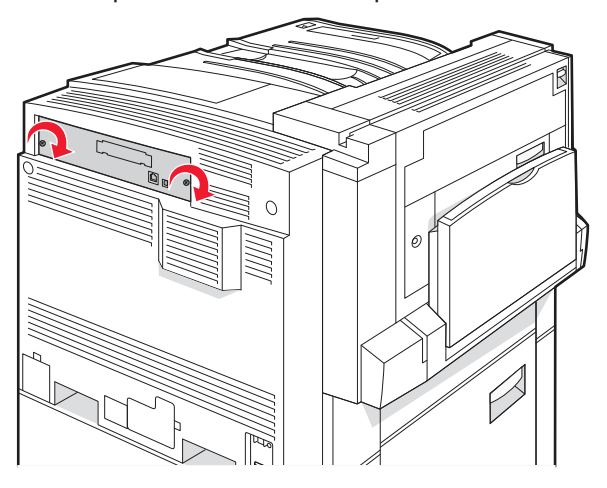

**3** Skrutky pevne pritiahnite.

## Zapojenie káblov

Zapojte tlačiareň do počítača pomocou USB kábla alebo sieťového kábla. USB konektor vyžaduje USB kábel. Dbajte na to, aby sa USB symbol na kábli zhodoval s USB symbolom na tlačiarni. Zapojte príslušný sieťový kábel do sieťového konektora.

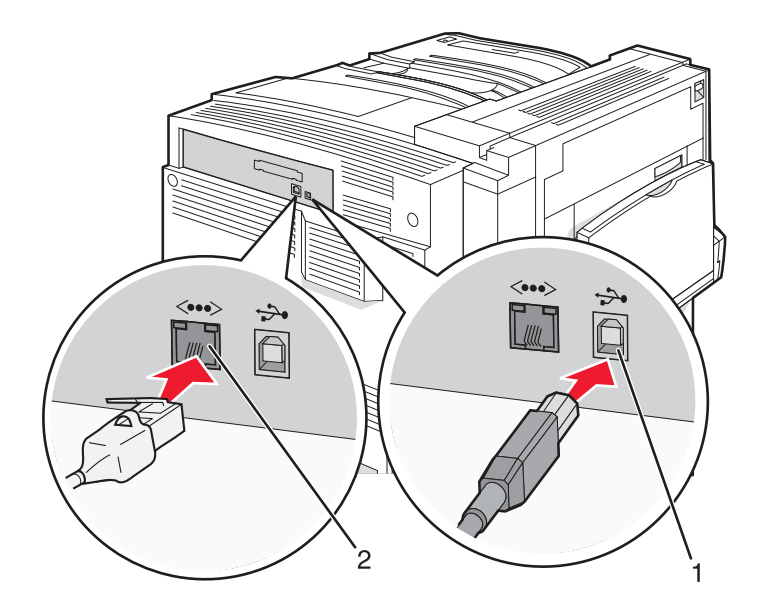

| 1 | USB konektor                  |
|---|-------------------------------|
| 2 | Sieťový (eternetový) konektor |

# Vkladanie papiera a špeciálnych médií

V tejto časti je uvedený postup pre naplnenie 520-listového, 867-listového a 1133-listového zásobníka a viacúčelového podávača. Obsahuje tiež informácie o orientácii papiera, nastaveniach Paper Size a Paper Type a prepojení a zrušení prepojenia zásobníkov.

## Nastavenie veľkosti (Paper Size ) a typu (Paper Type) papiera

Nastavenie Paper Size je určené podľa pozície vodiacich líšt papiera pre všetky zásobníky okrem viacúčelového podávača. Nastavenie Paper Size pre viacúčelový podávač je potrebné nastaviť manuálne. Predvolené nastavenie Paper Type od výroby je Plain Paper. Nastavenie Paper Type je potrebné nastaviť manuálne pre všetky zásobníky, ktoré neobsahujú obyčajný papier (Plain Paper).

- 1 Uistite sa, že je tlačiareň zapnutá a že je zobrazené hlásenie Ready.
- 2 Na ovládacom paneli stlačte 🖳
- 3 Stláčajte ▼, kým sa nezobrazí ✓ Paper Menu a stlačte Ø.
- 4 Stláčajte ▼, kým sa nezobrazí ✓ Paper Size/Type a stlačte �.
- 5 Stláčajte ▼, kým sa nezobrazí správny zásobník papiera a stlačte 🕢.
- 6 Stláčajte ▼, kým sa nezobrazí ✓ vedľa správnej veľkosti a stlačte Ø.
- 7 Stláčajte ◀ alebo ►, kým sa nezobrazí správne nastavenie Paper Type a stlačte ④.

Zobrazí sa hlásenie **Submitting Selection**.

## Nastavenia univerzálneho papiera

Universal Paper Size je užívateľom definované nastavenie, ktoré umožňuje tlačiť na veľkosti papiera, ktoré nie sú dostupné v ponukách tlačiarne. Nastavte Paper Size pre daný zásobník na Universal v prípade, že sa požadovaná veľkosť nenachádza v ponuke Paper Size. Následne špecifikujte všetky nasledovné nastavenia pre veľkosti Universal pre daný papier:

- Merné jednotky (palce alebo milimetre).
- Výšku a šírku orientácie Portrait.
- Smer podávania (Feed Direction).

Poznámka: Najmenšia podporovaná veľkosť Universal je 100 x 148 mm; najväčšie veľkosť je 305 x 483 mm.

## Nastavenie mernej jednotky

- 1 Uistite sa, že je tlačiareň zapnutá a že je zobrazené hlásenie **Ready**.
- 2 Na ovládacom paneli stlačte 🖳
- 3 Stláčajte ▼, kým sa nezobrazí ✓ Paper Menu a stlačte Ø.
- **4** Stláčajte **▼**, kým sa nezobrazí **√ Universal Setup** a stlačte **④**.

- **5** Stláčajte **▼**, kým sa nezobrazí **Units of Measure** a stlačte
- 6 Stláčajte ▼, kým sa nezobrazí ✓ vedľa správnej mernej jednotky a stlačte Ø.

Zobrazí sa hlásenie Submitting Selection a následne ponuka Universal Setup.

#### Nastavenie výšky a šírky papiera

Definovaním určitej výšky a šírky pre veľkosť papiera Universal (pri orientácii na výšku – Portrait) sa umožní tlačiarni podporovať danú veľkosť, vrátane podpory pre štandardné funkcie, akými sú duplexná tlač a tlač viacerých strán na jeden list.

1 V ponuke Universal Setup stláčajte ▼, kým sa nezobrazí Portrait Width alebo Portrait Height a stlačte ④.

**Poznámka:** Zvolením Portrait Height upravíte nastavenie výšky papiera alebo zvolením Paper Width upravíte nastavenie šírky papiera.

2 Stláčaním ◀ nastavenie znížte alebo ► nastavenie zvýšte a stlačte 🕢.

Zobrazí sa hlásenie Submitting Selection a následne ponuka Universal Setup.

#### Nastavenie smeru podávania

Nastavenie Short Edge je predvolené od výroby pre smer podávania pre nastavenia papiera Universal. Ponuka Feed Direction sa nezobrazí v ponuke Universal Setup, kým nebude dostupné nastavenie Long Edge. V prípade potreby nastavte, či papier bude vstupovať do tlačiarne kratšou alebo dlhšou stranou.

- 1 V ponuke Universal Setup stláčajte ▼, kým sa nezobrazí Feed Direction a stlačte **④**.
- 2 Stláčajte ▼, kým sa nezobrazí ✓ vedľa správneho smeru podávania a stlačte Ø.

Zobrazí sa hlásenie Submitting Selection.

## Naplnenie 520-listových zásobníkov

Nastavenie Size Sensing je dostupné iba pre papier veľkosti A5 a Statement.

## Naplnenie 520-listových zásobníkov

Tlačiareň disponuje štandardným 520-listovým zásobník (Zásobník 1), ktorý môže mať jeden alebo viac voliteľných 520-listových zásobníkov. Všetky 520-listové zásobníky podporujú rovnaké veľkosti a typy papiera. Papier je možné vkladať buď kratšou alebo dlhšou stranou.

1 Uchopte rúčku a vytiahnite zásobník.

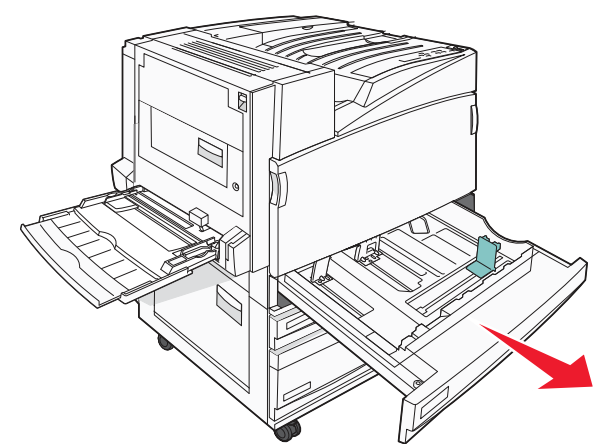

2 Zatlačte záložky vodiacej lišty šírky podľa obrázka a posuňte vodiacu lištu do správnej pozície pre veľkosť vkladaného papiera.

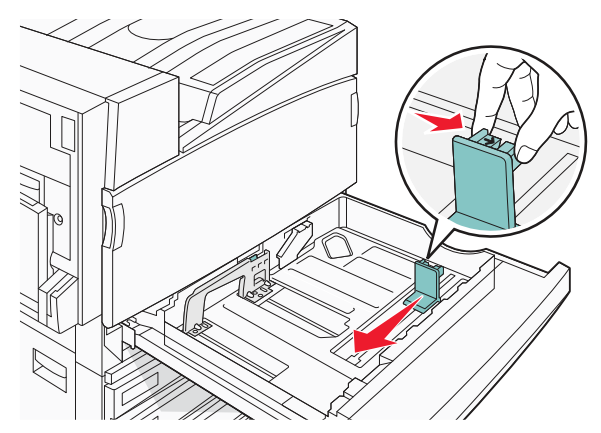

**3** Zatlačte záložky vodiacich líšt dĺžky podľa obrázka. Posuňte vodiacu lištu do správnej pozície pre vkladaný papier.

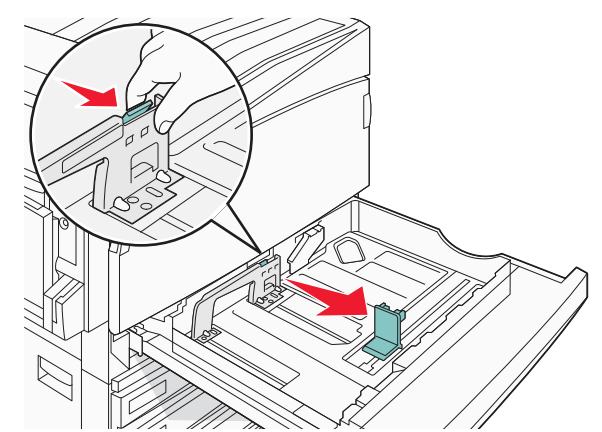

**Poznámka:** Všimnite si indikátory veľkosti v spodnej časti zásobníka a použite ich pre správne umiestnenie vodiacich líšt.

**4** Ohýbajte listy dozadu a dopredu a potom ich prefúknite. Médium neprehýbajte ani nekrčte. Okraje vyrovnajte na rovnom povrchu.

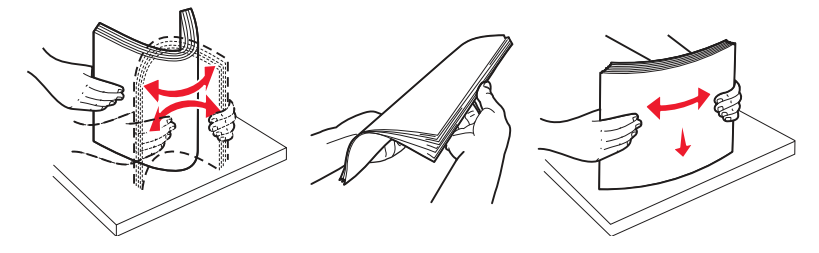

**5** Naplňte zásobník stohom papiera odporúčanou stranou tlače smerom nahor. Zásobník napĺňajte papierom smerujúcim kratšou alebo dlhšou stranou podľa obrázka.

#### Poznámky

- Papier väčší než A4 vkladajte kratšou stranou.
- Za účelom vytvárania brožúr vkladajte papier kratšou stranou v prípade, že je nainštalovaný finišer brožúr.

# Orientácia dlhšou stranou

**6** Uistite sa, že sú vodiace lišty pri okrajoch papiera.

#### Orientácia kratšou stranou

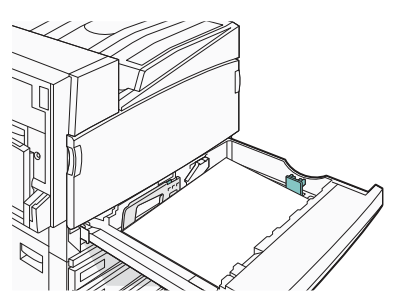

7 Zarovnajte zásobník a založte ho.

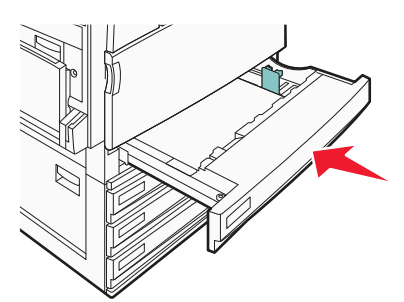

8 Ak je vložený iný typ papiera ako predtým, zmeňte nastavenie Paper Type pre zásobník cez ovládací panel.

#### Používanie veľkostí papiera A5 alebo Statement

Zásobníky tlačiarne nedokážu rozlišovať medzi veľkosťami papiera A5 (148 x 210 mm) a Statement (140 x 216 mm) v prípade, že sú v zásobníkoch papiera vložené obidve veľkosti. V ponuke Size Sensing zvoľte, ktorú veľkosť má tlačiareň rozpoznať. Do zásobníkov papiera vkladajte buď papier veľkosti A5 alebo Statement, ale nie obidva súčasne.

**Poznámka:** Viacúčelový podávač nevyužíva automatické rozpoznávanie veľkosti a nedokáže podporovať tlačové úlohy veľkosti A5 a Statement súčasne. Nastavenie Size Sensing neovplyvňuje nastavenia viacúčelového podávača.

- 1 Do zásobníka papiera vložte papier veľkosti A5 alebo Statement.
- 2 Uistite sa, že je tlačiareň zapnutá.
- 3 Na ovládacom paneli súčasne pridržte **∢** a **▶** pri zapínaní tlačiarne.
- 4 Po zobrazení hlásenia **Performing Self Test** obidve tlačidlá uvoľnite.

Tlačiareň vykoná postupnosť zapínania a následne sa zobrazí CONFIG MENU.

- 5 Stláčajte ▼, kým sa nezobrazí ✓ SIZE SENSING a stlačte ④.
- 6 Stláčajte ▼, kým sa nezobrazí ✓ vedľa zásobníka, v ktorom je vložený papier a stlačte Ø.
- 7 Stláčajte ▼, kým sa nezobrazí ✓ Auto a stlačte **④**.

Zobrazí sa Statement/A5.

- 8 Stláčajte ▼, kým sa nezobrazí ✓ vedľa Sense Statement alebo Sense A5 a stlačte Ø.
   Zobrazí sa Submitting Selection.
- 9 Stláčajte ▼, kým sa nezobrazí ✓ Exit Config Menu a stlačte ④.

Tlačiareň vykoná postupnosť zapínania a následne sa zobrazí Ready.

## Naplnenie 867-listového a 1133-listového zásobníka

Hoci sú 867-listový a 1133-listový zásobník odlišné na pohľad, podporujú rovnaké veľkosti a typy papiera a pre vkladanie papiera vyžadujú rovnaký postup. Vloženie papiera do niektorého zo zásobníkov:

1 Uchopte rúčku a vytiahnite zásobník.

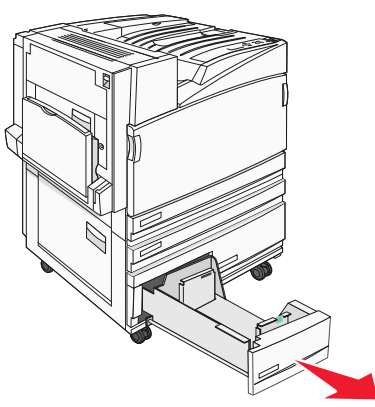

2 Zatlačte vodiacu lištu dĺžky smerom dnu podľa obrázka a posuňte vodiacu lištu do správnej pozície pre vkladaný papier.

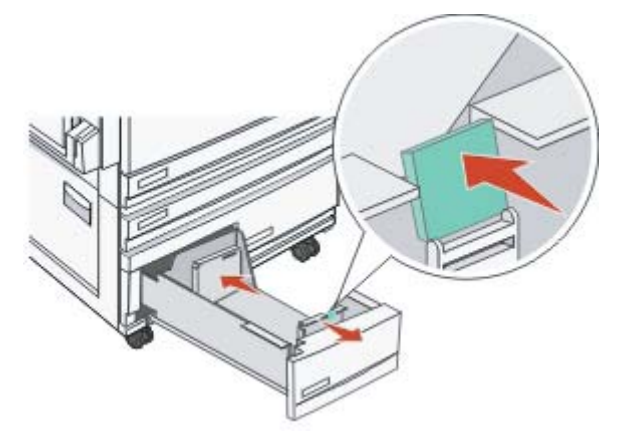

**3** Ohýbajte listy dozadu a dopredu a potom ich prefúknite. Médium neprehýbajte ani nekrčte. Okraje vyrovnajte na rovnom povrchu.

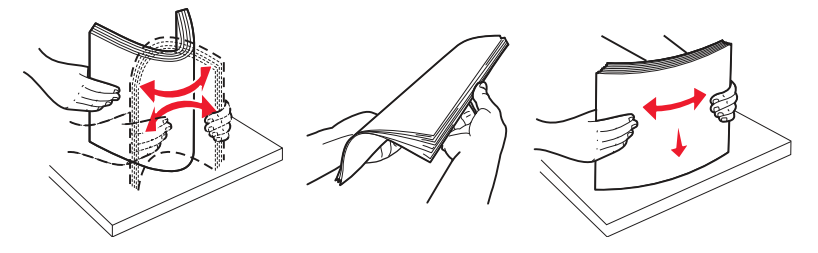

4 Naplňte zásobník stohom papiera odporúčanou stranou tlače smerom nahor.

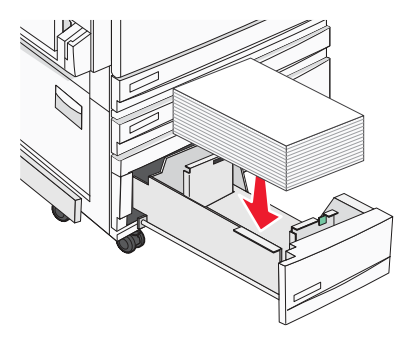

- **5** Uistite sa, že sú vodiace lišty pri okrajoch papiera.
- **6** Zasuňte zásobník do tlačiarne.
- 7 Ak je vložený iný typ papiera ako predtým, zmeňte nastavenie Paper Type pre zásobník cez ovládací panel.

## Používanie viacúčelového podávača

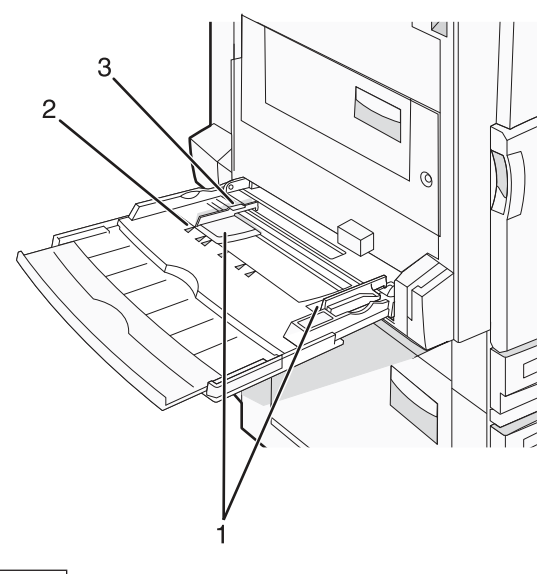

| 1                        | Vodiace lišty papiera |  |
|--------------------------|-----------------------|--|
| 2                        | Indikátory veľkosti   |  |
| 3 Obmedzovač výšky stohu |                       |  |

- 1 Spustite viacúčelový podávač nadol.
- 2 Uchopte nadstavec a pomaly ho ťahajte, kým nie je úplne vysunutý.

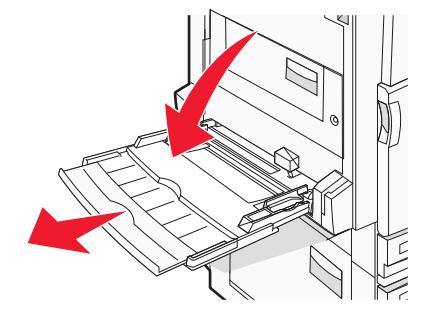

- **3** Pripravte papier pre vloženie.
  - Ohýbajte listy papiera dozadu a dopredu a potom ich prefúknite. Papier neprehýbajte ani nekrčte. Okraje vyrovnajte na rovnom povrchu.

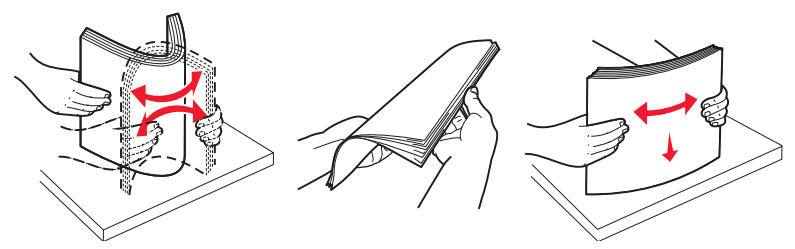

Chyťte priehľadné fólie za okraje a potom ich prefúknite. Okraje vyrovnajte na rovnom povrchu.
 Poznámka: Vyhýbajte sa odtlačkom prstov na priehľadných fóliách. Fólie nepoškriabte.

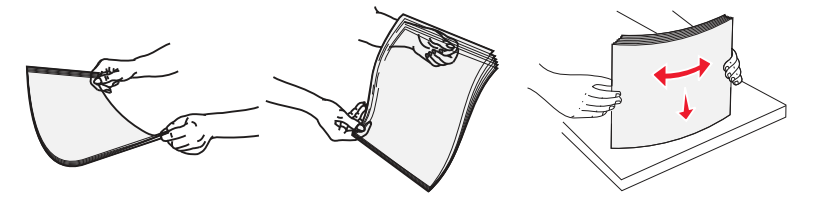

• Ohýbajte stoh obálok dozadu a dopredu a potom ich prefúknite. Okraje vyrovnajte na rovnom povrchu.

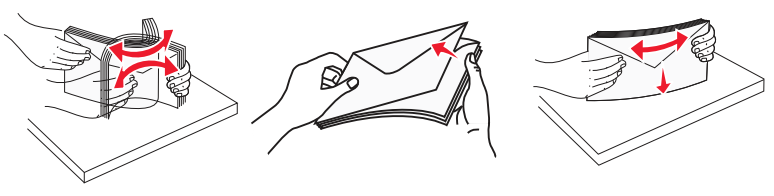

- 4 Vložte papier a nastavte vodiace lišty tak, aby sa mierne dotýkali okrajov stohu papiera.
  - Papier veľkosti Letter, A4 a priehľadné fólie vkladajte odporúčanou stranou tlače smerom nadol a dlhšou stranou smerom do tlačiarne.

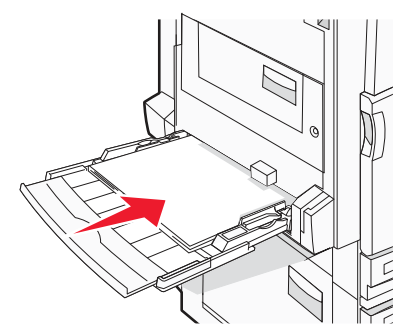

 Papier veľkosti A3, A5, B4, Folio, Legal a Statement vkladajte odporúčanou stranou tlače smerom nadol a kratšou stranou smerom do tlačiarne.

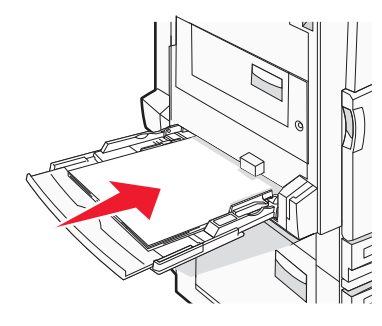

#### Poznámky

- Nastavte dodatočnú vodiacu lištu papiera pre veľkosti papiera SRA3 a 12 x 19.
- Nepresahujte maximálnu výšku papiera zatlačením papiera pod obmedzovač výšky stohu papiera.
- Obálky vkladajte jazýčkom smerom nahor.

Výstraha: Nepoužívajte obálky s nalepenou poštovou známkou, sponou, šnúrkou, vrúbkovanými okrajmi alebo lepiacimi plochami. Takéto obálky môže vážne poškodiť tlačiareň.

Poznámka: Súčasne vkladajte iba jednu veľkosť a typ papiera.

5 Vložte papier a nastavte vodiace lišty tak, aby sa mierne dotýkali okrajov stohu papiera.

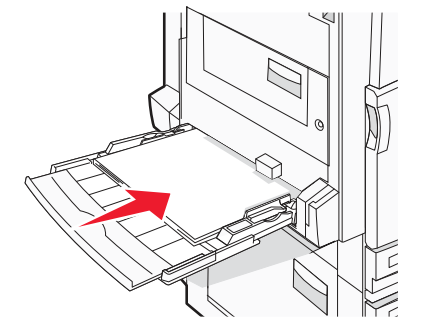

6 Na ovládacom paneli nastavte Paper Size a Paper Type.

## Prepojenie zásobníkov a zrušenie prepojenia

## Prepojenie zásobníkov

Prepojenie zásobníkov je užitočné pri veľkých úlohách alebo viacerých kópiách. Po vyprázdnení jedného zásobníka sa papier podáva z nasledujúceho prepojeného zásobníka. Ak sú nastavenia Paper Size a Paper Type rovnaké pre akékoľvek zásobníky, tak sú tieto zásobníky automaticky prepojené. Nastavenie Paper Size je automaticky detekované podľa pozície vodiacich líšt papiera v každom zásobníku okrem viacúčelového podávača. Nastavenie Paper Size pre viacúčelový podávač musí byť nastavené manuálne v ponuke Paper Size. Nastavenie Paper Type musí byť nastavené pre všetky zásobníky v ponuke Paper Type. Ponuky Paper Type a Paper Size sú dostupné v ponuke Paper Size/Type.

## Zrušenie prepojenia zásobníkov

Neprepojené zásobníky majú zvolené nastavenia, ktoré nie sú rovnaké ako nastavenia akéhokoľvek iného zásobníka.

Za účelom zrušenia prepojenia zásobníka zmeňte nasledovné nastavenia zásobníka tak, aby sa nezhodovali s nastaveniami akéhokoľvek iného zásobníka:

• Paper Type (napr.: Plain Paper, Letterhead, Custom Type <x>)

Názvy Paper Type popisujú charakteristiky papiera. Ak názov, ktorý najlepšie popisuje váš papier, je používaný prepojenými zásobníkmi, priraďte zásobníku iný názov Paper Type, napr. Custom Type <x>, alebo definujte vlastný užívateľský názov.

• Paper Size (napr.: Letter, A4, Statement)

Vložte odlišnú veľkosť papiera za účelom automatickej zmeny nastavenia Paper Size pre zásobník. Nastavenia Paper Size pre viacúčelový podávač nie sú automatické; je potrebné ich zmeniť manuálne v ponuke Paper Size.

**Výstraha:** Nepriradzujte názov Paper Type, ktorý presne nepopisuje typ papiera vloženého v zásobníku. Teplota v zapekacej jednotke sa líši v závislosti od určeného nastavenia Paper Type. Papier sa nemusí spracovať správne pri nepresnom nastavení Paper Type.

## Priradenie názvu Custom Type <x>

Priraďte názov Custom Type <x> pre prepojenie zásobníka alebo zrušenie prepojenia. Priraďte rovnaký názov Custom Type <x> každému zásobníku, ktorý chcete prepojiť. Prepoja sa iba zásobníky s rovnakými užívateľskými názvami.

- 1 Uistite sa, že je tlačiareň zapnutá a že je zobrazené hlásenie Ready.
- 2 Na ovládacom paneli stlačte 🖳
- 3 Stláčajte ▼, kým sa nezobrazí ✓ Paper Menu a stlačte Ø.
- 4 Stláčajte ▼, kým sa nezobrazí ✓ Paper Size/Type a stlačte Ø.
- 5 Stláčajte ▼, kým sa nezobrazí ✓ vedľa názvu zásobníka a stlačte ④.
   Zobrazí sa ponuka Paper Size.
- **6** Znova stlačte **(**).

Zobrazí sa ponuka Paper Type.

7 Stláčajte ▶, kým sa nezobrazí ✓ Custom Type <x> alebo iný užívateľský názov a stlačte ④.

Zobrazí sa hlásenie Submitting Selection a následne ponuka Paper Menu.

8 Skontrolujte, či je správne nastavenie Paper Type priradené užívateľskému názvu.

**Poznámka:** Plain Paper je predvolené nastavenie od výroby pre Paper Type pridružené so všetkými názvami Custom Type <x> a užívateľom definovanými názvami.

- **a** V ponuke Paper stláčajte ▼, kým sa nezobrazí ✓ Custom Types a stlačte **()**.
- b Stláčajte ▼, kým sa nezobrazí ✓ vedľa užívateľského názvu papiera, ktorý ste zvolili v kroku 7 na str. 32 a stlačte ④.
- C Stláčajte ▼, kým sa nezobrazí ✓ vedľa požadovaného nastavenia Paper Type a stlačte 𝐼.

Zobrazí sa hlásenie **Submitting Selection**.

## Zmena názvu Custom Type <x>

Pomocou zabudovaného web servera alebo MarkVision<sup>™</sup> je možné definovať názov iný než Custom Type <x> pre každý typ užívateľského papiera, ktorý je vložený. Po zmene názvu Custom Type <x> zobrazia ponuky nový názov namiesto Custom Type <x>.

Zmena názvu Custom Type <x> cez zabudovaný web server:

1 Otvorte webovský prehliadač.

Poznámka: Počítač musí byť pripojený k rovnakej sieti ako tlačiareň.

- 2 Do adresového riadku zadajte IP adresu sieťovej tlačiarne (napr., 192.264.263.17).
- 3 Stlačte Enter.
- 4 Na navigačnom paneli úvodnej stránky kliknite na Configuration.
- 5 Kliknite na Paper Menu.
- 6 Kliknite na Custom Name.
- 7 Zadajte názov pre typ papiera do políčka Custom Name <x>.

Poznámka: Počítač musí byť pripojený k rovnakej sieti ako tlačiareň.

8 Kliknite na Submit.

Zobrazí sa hlásenie Submitting Selection.

**9** Kliknite na **Custom Types**.

Zobrazí sa hlásenie Custom Types a následne užívateľský názov.

- **10** Vedľa užívateľského názvu vyberte nastavenie Paper Type v ponuke výberu.
- **11** Kliknite na **Submit**.

Zobrazí sa hlásenie **Submitting Selection**.

# Pokyny k papieru a špeciálnym médiám

## Pokyny k papieru

## Technické údaje o papieri

Nasledovné charakteristiky papiera ovplyvňujú kvalitu a spoľahlivosť tlače. Pri prehodnocovaní skladu papiera je potrebné tieto pravidlá brať do úvahy.

## Gramáž

Tlačiareň dokáže automaticky podávať gramáže papiera od 60 do 220 g/m<sup>2</sup> s dlhým vláknom. Papier ľahší ako 60 g/m<sup>2</sup> nemusí byť dostatočne pevný a môže spôsobiť zaseknutie papiera. Pre najlepší výkon používajte 90 g/m<sup>2</sup> papier s dlhým vláknom. Za účelom používania papiera menšieho ako je rozmer 182 x 257 mm sa odporúča, aby bola gramáž aspoň 90 g/m<sup>2</sup>.

Poznámka: Duplex je podporovaný iba pre papier 63 g/m<sup>2</sup>-170 g/m<sup>2</sup>.

#### Vlnenie

Vlnenie je tendencia média vlniť sa na jeho okrajoch. Nadmerné vlnenie môže spôsobiť problémy s podávaním papiera. Vlnenie môže nastať po prechode papiera tlačiarňou, kde je papier vystavený vysokým teplotám. Skladovanie rozbaleného papiera na horúcich, vlhkých, chladných a suchých miestach, dokonca aj v zásobníkoch, môže prispieť k vlneniu papiera pred samotnou tlačou a môže spôsobiť problémy s podávaním.

#### Hladkosť

Stupeň hladkosti papiera priamo ovplyvňuje kvalitu tlače. Ak je papier príliš hrubý, toner sa nezapečie do papiera správne, čo má za následok slabú kvalitu tlače. Ak je papier príliš hladký, môže spôsobiť problémy s podávaním papiera alebo kvalitou tlače. Hladkosť papiera musí byť medzi 100 a 300 Sheffieldových bodov; avšak hladkosť medzi 150 a 200 Sheffieldovými bodmi vytvára najlepšiu kvalitu tlače.

## Obsah vlhkosti

Množstvo vlhkosti v papieri ovplyvňuje kvalitu tlače a rovnako aj schopnosť tlačiarne správne podávať papier. Papier ponechajte v jeho pôvodnom obale až do jeho používania. Obmedzí sa tým vystavovanie papiera zmenám vlhkosti, ktoré môžu znížiť jeho charakteristiky.

Papier v jeho pôvodnom balení prispôsobte podmienkam. Papier pripravíte na okolité prostredie jeho uskladnením pri rovnakých okolitých podmienkach, akým je vystavená tlačiareň, na 24 až 48 hodín pred samotnou tlačou; papier sa tak stabilizuje v nových podmienkach. Čas takéhoto uskladnenia predĺžte v prípade, že podmienky transportu papiera sú veľmi odlišné od okolitého prostredia tlačiarne. Hrubý papier môže tiež vyžadovať dlhší čas kvôli hmotnosti materiálu.

## Smer vlákien

Vlákno sa vzťahuje na zarovnanie vlákien papiera na liste papiera. Vlákno je buď *dlhé*, v smere dĺžky papiera, alebo krátke, v smere šírky papiera.

Pre 60 až 90 g/m<sup>2</sup> papier sa odporúča papier s dlhým vláknom. Pre papiere s gramážou väčšou než 135 g/m<sup>2</sup> sa odporúča papier s krátkym vláknom.

## Zloženie vlákna

Väčšina vysokokvalitného xerografického papiera je vytvoreného zo 100% chemicky zvlákneného dreva. Toto zloženie poskytuje papieru vysoký stupeň stability s menšími problémami podávania papiera a lepšou kvalitou tlače. Papier s vláknami napr. z bavlny má charakteristiky, ktoré môžu spôsobiť znížené zaobchádzanie s papierom.

## Nevhodný papier

Nasledovné papiere sa neodporúčajú používať s touto tlačiarňou:

- Chemicky impregnované papiere používané na vytváranie kópií bez indiga, známy tiež ako samoprepisovacie papiere, samoprepisovacie kopírovacie papiere (CCP alebo NCR).
- Predtlačené papiere s chemikáliami, ktoré môžu poškodiť tlačiareň.
- Predtlačené papiere, ktoré sa môžu poškodiť teplotou zapekacieho valca tlačiarne.
- Predtlačené papiere, ktoré vyžadujú registráciu (precízne umiestnenie tlače na strane) väčšiu než ±2,3 mm, napr. formuláre OCR (optické rozpoznávanie znakov).

V niektorých prípadoch je možné za účelom úspešnej tlače na takéto formuláre upraviť registráciu pomocou softvéru.

- Kriedový papier (kancelársky papier), syntetický papier, termálny papier.
- Papier s hrubými okrajmi, hrubý alebo ťažký štruktúrovaný papier alebo točený papier.
- Recyklovaný papier, ktorý nevyhovuje norme EN12281:2002 (Európa).
- Akýkoľvek papier s gramážou menšou než 60 g/m<sup>2</sup>.
- Formuláre alebo papiere s niekoľkými časťami.

## Výber papiera

Vkladanie správneho papiera pomáha predchádzať pokrčeniu papiera a zabezpečuje bezproblémovú tlač.

Za účelom predchádzania pokrčeniu papiera a slabej kvalite tlače:

- Vždy používajte nový, nepoškodený papier.
- Pred vložením papiera *skontrolujte* odporúčaný veľkosť tlače na papier. Tieto informácie sú zvyčajne uvedené na balení papiera.
- Nepoužívajte papier, ktorý je oseknutý alebo narezaný ručne.
- *Nemiešajte* navzájom rôzne veľkosti, hmotnosti ani typy médií v rovnakom zdroji; takéto kombinácie majú za následok pokrčenie papiera.
- Nepoužívajte natieraný papier, kým nie je výhradne určený pre elektrografickú tlač.

## Výber predtlačených formulárov a hlavičkového papiera

Pri výbere predtlačených formulárov a hlavičkového papiera pre túto tlačiareň sa riaďte nasledovnými inštrukciami:

- Používajte papier s dlhým vláknom pre najlepšie výsledky pri papieri s gramážou 60 až 90 g/m<sup>2</sup>.
- Používajte iba formuláre a hlavičkové papiere využívajúce proces ofsetovej alebo gravírovanej tlače.
- Vyhýbajte sa papierom s hrubým alebo príliš textúrovaným povrchom.

Používajte papiere potlačené tepelne odolným atramentom navrhnutým pre používanie so xerografickými kopírkami. Atrament musí odolať teplotám až 230°C bez rozpúšťania alebo uvoľňovania škodlivých emisií. Používajte atrament, ktorý nie je ovplyvnený živicou obsiahnutou v toneri. Okysličené alebo olejové atramenty by mali týmto podmienkam vyhovovať; latexové atramenty nie. V prípade akýchkoľvek pochýb sa obráťte na dodávateľa papiera.

Predtlačený papier, akým je napr. hlavičkový papier, musí odolať teplotám až 230°C bez rozpúšťania alebo uvoľňovania škodlivých emisií.

## Recyklovaný papier

Lexmark ako environmentálne uvedomelá spoločnosť podporuje používanie recyklovaného kancelárskeho papiera vyrobeného špeciálne pre používanie v laserových (elektrofotografických) tlačiarňach. V roku 1998 spoločnosť Lexmark predstavila vláde USA štúdiu, v ktorej ukázala, že recyklovaný papier vyrobený hlavnými továrňami v USA sa podáva rovnako dobre ako nerecyklovaný papier. Nie je možné však vydať súhrnné vyhlásenie, že každý recyklovaný papier sa bude do tlačiarne dobre podávať.

Spoločnosť Lexmark dôkladne testuje svoje tlačiarne s recyklovaným papierom (20–100% spotrebiteľského odpadu) a rôznym testovacím papierom z celého sveta pomocou komorových testov pri rôznych tepelných a vlhkostných podmienkach. Spoločnosť Lexmark nezistila žiadny dôvod pre odradenie od používania dnešných recyklovaných papierov, ale všeobecne platia pre výber recyklovaného papiera nasledovné charakteristické pokyny.

- Obsah s nízkou vlhkosťou (4–5%).
- Vhodná hladkosť (100–200 Sheffieldových jednotiek).
- Vhodný koeficient trenia listov (0,4–0,6).
- Dostatočná odolnosť ohybu v smere podávania.

Recyklovaný papier, papier s malou gramážou (<60 gm<sup>2</sup>) a/alebo nízkym priemerom (<0,1 mm) a papier s krátkym vláknom pre tlačiarne s podávaním papiera na výšku (Portrait, resp. vkladanie krátkou stranou) môžu mať nízku odolnosť ohybu než sa vyžaduje pre spoľahlivé podávanie papiera. Pred používaním týchto typov papiera pre laserovú (elektrofotografickú) tlač sa obráťte na dodávateľa papiera. Zapamätajte si, že vyššie uvedené pokyny sú len všeobecné pokyny a papier vyhovujúci týmto pokynov môže stále spôsobovať problémy so zasekávaním papiera.

## Hlavičkový papier

U výrobcu alebo dodávateľa skontrolujte, či je zvolený predtlačený hlavičkový papier vhodný pre laserové tlačiarne.

Pri tlači na hlavičkový papier je dôležitá orientácia strany. Nasledovnú tabuľku použite ako pomôcku pri zakladaní hlavičkového papiera do zdroja médií.

## Vkladanie hlavičkového papiera do viacúčelového podávača

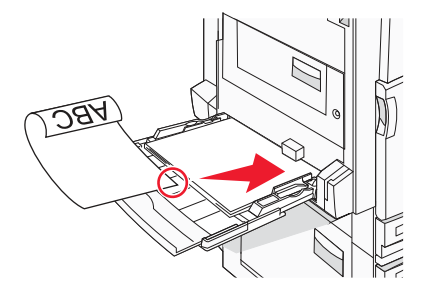

Poznámka: Hlavičkový papier vkladajte do viacúčelového podávača dlhšou stranou papiera smerom do tlačiarne.

## Vkladanie hlavičkového papiera do 520-listových zásobníkov

#### Orientácia dlhšou stranou

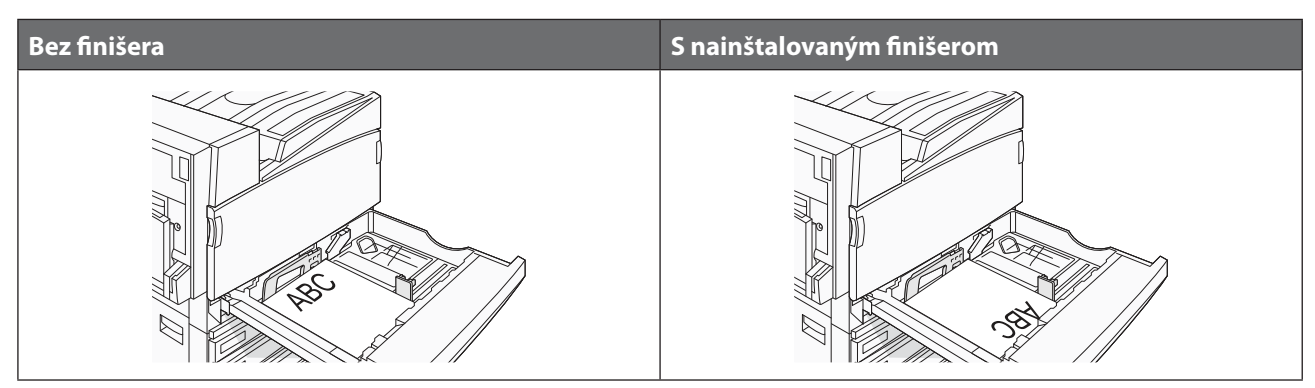
#### Orientácia kratšou stranou

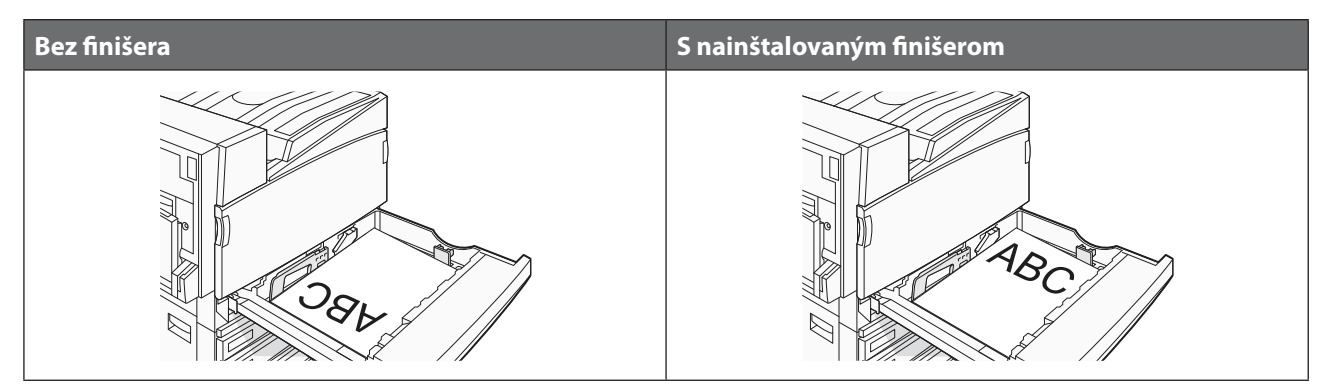

### Vkladanie hlavičkového papiera do 867-listového zásobníka

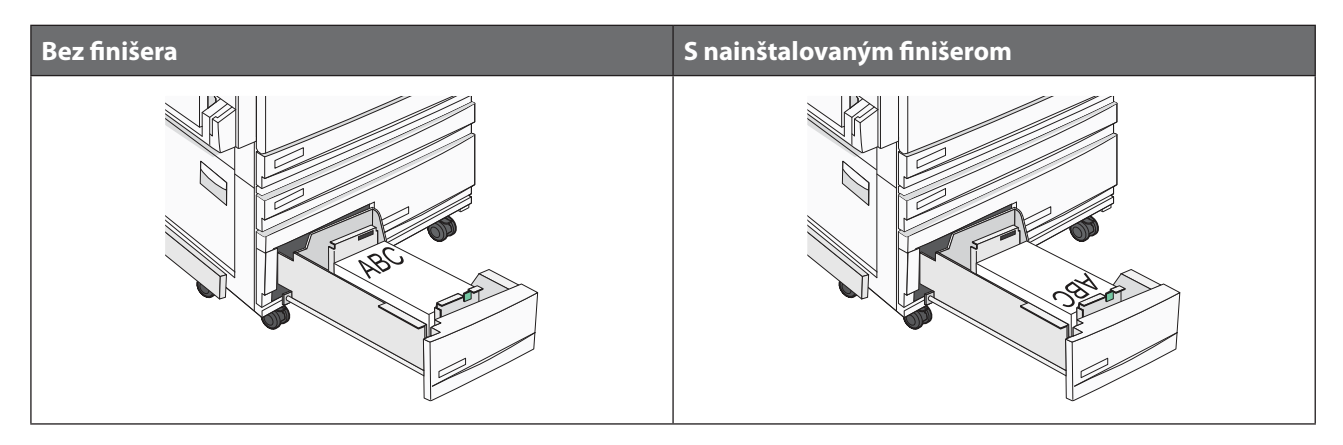

### Vkladanie hlavičkového papiera do 1133-listového zásobníka

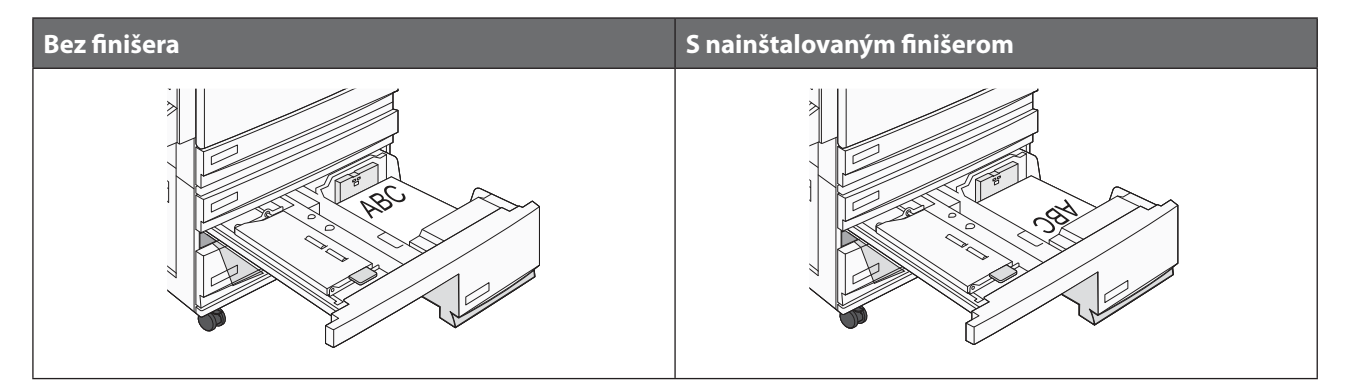

# Priehľadné fólie

Pred zakúpením väčšieho množstva najskôr otestuje vzorky fólií, ktoré sú vhodné pre túto tlačiareň.

Pri tlači na priehľadné fólie:

- V MarkVision Professional, Print Properties alebo na ovládacom paneli nastavte Paper Type na Transparency.
- Priehľadné fólie vkladajte zo štandardného zásobníka alebo z viacúčelového podávača.
- Používajte priehľadné fólie určené pre použitie v laserovej tlačiarni. Priehľadné fólie musia odolať teplotám až 230°C bez rozpustenia, strácania farieb alebo vypúšťania škodlivých emisií.

- Používajte priehľadné fólie s hrúbkou 0,12–0,14 mm alebo gramážou 161–179 g/m<sup>2</sup>. Kvalita tlače a trvanlivosť závisia od používaných priehľadných fólií.
- K zamedzeniu problémov s kvalitou tlače, vyhýbajte sa odtlačkom prstov na priehľadnom papieri.
- Pred vkladaním priehľadných fólií prefúknite stoh papiera, aby ste predišli vzájomnému zlepeniu listov.
- Odporúčame priehľadné fólie Lexmark číslo produktu 12A8240 pre priehľadné fólie formátu Letter.

# Obálky

Pred zakúpením väčšieho množstva najskôr otestuje vzorky obálok, ktoré sa chystáte používať s touto tlačiarňou.

Pri tlači na obálky:

- Na ovládacom paneli nastavte Paper Source podľa používaného zdroja papiera. V MarkVision Professional, Print Properties alebo na ovládacom paneli nastavte Paper Type na Envelope.
- Používajte obálky určené pre použitie v laserovej tlačiarni. Používajte obálky, ktoré sú odolné teplotám až do 230°C bez zapečatenia, prehnaného zvlnenia, krčenia, vypúšťania škodlivých emisií.
- Pre čo najlepší výkon používajte obálky vyrobené z 90 g/m<sup>2</sup> papiera. Pri obálkach s obsahom bavlny menším ako 25% používajte gramáž max. 105 g/m<sup>2</sup>. Žiadne obálky nesmú presiahnuť gramáž 90 g/m<sup>2</sup>.
- Používajte iba nové obálky.
- Pre čo najlepší výkon a za účelom minimalizácie pokrčenia papiera nepoužívajte obálky, ktoré:
  - sú prehnane zvlnené,
  - sú zlepené dohromady, alebo sú nejakým spôsobom poškodené,
  - obsahujú okienka, diery, perforácie, vystrihnuté časti alebo reliéf,
  - obsahujú kovové spony, šnúrky alebo iné kovové časti,
  - majú drážkový dizajn,
  - majú nalepenú poštovú známku,
  - majú akékoľvek odkryté lepiace plochy, keď je záklopka zalepená alebo zatvorená,
  - majú vrúbkované okraje alebo ohnuté rohy,
  - majú hrubú, vlnitú alebo rebrovanú povrchovú úpravu.
- Za účelom nastavenia šírky obálky upravte vodiacu lištu šírky.

Poznámka: Kombinácia vysokej vlhkosti (cez 60%) a vysokej teploty v tlačiarni môže spôsobiť zalepenie obálky.

### Nálepky

Pred zakúpením väčšieho množstva najskôr otestuje vzorky nálepiek, ktoré sa chystáte používať s touto tlačiarňou.

Podrobnosti o tlači, charakteristikách a dizajne obálok sú uvedené v časti Card Stock & Label Guide na web stránke spoločnosti Lexmark: **www.lexmark.com/publications**.

Pri tlači na nálepky:

- V MarkVision Professional, Print Properties alebo na ovládacom paneli nastavte Paper Type na Labels.
- Používajte iba hárky s nálepkami s rozmermi Letter, A4 a Legal.
- Používajte iba nálepky (etikety) určené pre laserové tlačiarne. Lepidlo na nálepkách, predná strana (strana tlače) a povrchová úprava musia odolať teplotám až 230°C a tlaku 25 psi (libier na štvorcový palec) bez zapečatenia, prehnaného zvlnenia, krčenia, vypúšťania škodlivých emisií. Nepoužívajte vinylové nálepky.
- Nepoužívajte listy s nálepkami, ktoré sú zložené z hladkého povrchového materiálu.

- Používajte hárky s plne obsiahnutými štítkami. Čiastočné listy môžu spôsobiť odlepovanie nálepiek počas tlač, čo môže mať za následok zaseknutie papiera. Čiastočné listy rovnako znečisťujú tlačiareň a zásobník lepidlom, čo môže mať za následok porušenie záručných podmienok k používaniu tlačiarne a zásobníka tonera.
- Nepoužívajte nálepky s odkrytými lepiacimi časťami.
- Netlačte v rozsahu 1 mm od okraja nálepky, perforácie ani medzi výrezy nálepky.
- Nepoužívajte listy s nálepkami, ktoré majú lepidlo až po okraj listu. Zónová povrchová úprava lepidla sa odporúča aplikovať aspoň 1 mm od okraja. Zloženie lepidla znečisťuje tlačiareň a mohli by sa porušiť záručné podmienky.
- Ak nie je možné vykonať zónovú povrchovú úpravu, odstráňte pásik o dĺžke 1,6 mm na prednej a riadiacej hrane a použite nerozpúšťavé lepidlo.
- Odporúča sa orientácia na výšku, najmä pri tlači čiarových kódov.

# Štítky

Štítky sú ťažké médiá s jednoduchým ohybom. Množstvo ich vlastností, akými sú napr. zloženie vlhkosti, hrúbka a štruktúra, môžu výrazne ovplyvniť kvalitu tlače. Pred zakúpením väčšieho množstva najskôr otestuje vzorky štítkov, ktoré sa chystáte používať s touto tlačiarňou.

Pri tlači na štítky:

- V MarkVision Professional alebo na ovládacom paneli:
  - 1 Nastavte Paper Type na Card Stock.
  - **2** Zvoľte nastavenie Card Stock Texture.
- Predtlač, perforácia a záhyby môžu značne ovplyvniť kvalitu tlače a môžu spôsobiť problémy s manipuláciou média alebo zaseknutie média v tlačiarni.
- Skontrolujte s výrobcom alebo dodávateľom, či sú štítky odolné teplotám až do 230°C bez vypúšťania škodlivých emisií.
- Nepoužívajte predtlačené štítky obsahujúce chemikálie, ktoré môžu znečistiť tlačiareň. Predtlač vytvára polotekuté a prchavé čiastočky v tlačiarni.
- Odporúča sa používať štítky s dlhým vláknom.

### Skladovanie médií

Ak budete používať nasledovné rady, vyhnete sa problémom s nevyváženou kvalitou tlače a nesprávnym naťahovaním papiera do tlačiarne.

- Pre čo najlepšie výsledky skladujte papier pri teplote približne 21°C a relatívnej vlhkosti 40%. Väčšina výrobcov nálepiek odporúčajú tlač pri teplote v rozsahu 18 až 24°C s relatívnou teplotou medzi 40 a 60%.
- Krabice s papierom skladujte na palete alebo v polici, a nie priamo na podlahe.
- Skladujte jednotlivé balenia papiera na rovnom povrchu.
- Na vrchnú stranu balenia papiera nič nepokladajte.

# Podporované veľkosti, typy a gramáže papiera

Nasledovné tabuľky poskytujú informácie o štandardných a voliteľných zdrojoch a typoch podporovaného papiera. **Poznámka:** Za účelom použitia rozmeru média neuvedeného v zozname nakonfigurujte rozmer Universal Paper Size. Podrobnosti o štítkoch a nálepkách sú uvedené v príručke *Card Stock & Label Guide*.

### Podporované veľkosti papiera

| Veľkosť papiera             | Rozmery                          | 520-listové<br>zásobníky<br>(štandardný<br>alebo voliteľný) | Vysoko-<br>kapacitný<br>podávač | Viacúčelový<br>podávač | Duplexná<br>jednotka |
|-----------------------------|----------------------------------|-------------------------------------------------------------|---------------------------------|------------------------|----------------------|
| А3                          | 297 x 420 mm                     | $\checkmark$                                                | ×                               | $\checkmark$           | $\checkmark$         |
| A4                          | 210 x 297 mm                     | $\checkmark$                                                | $\checkmark$                    | $\checkmark$           | $\checkmark$         |
| A51                         | 148 x 210 mm                     | $\checkmark$                                                | ×                               | $\checkmark$           | ×                    |
| Executive                   | 184 x 267 mm                     | ×                                                           | ×                               | $\checkmark$           | $\checkmark$         |
| Folio                       | 216 x 330 mm                     | $\checkmark$                                                | ×                               | $\checkmark$           | $\checkmark$         |
| JIS B4                      | 257 x 364 mm                     | $\checkmark$                                                | ×                               | $\checkmark$           | $\checkmark$         |
| JIS B5                      | 182 x 257 mm                     | $\checkmark$                                                | $\checkmark$                    | $\checkmark$           | $\checkmark$         |
| Legal                       | 216 x 356 mm                     | $\checkmark$                                                | ×                               | $\checkmark$           | $\checkmark$         |
| Letter                      | 216 x 279 mm                     | $\checkmark$                                                | $\checkmark$                    | $\checkmark$           | $\checkmark$         |
| Statement <sup>1</sup>      | 140 x 216 mm                     | $\checkmark$                                                | ×                               | $\checkmark$           | ×                    |
| Tabloid                     | 279 x 432 mm                     | $\checkmark$                                                | ×                               | $\checkmark$           | $\checkmark$         |
| Universal                   | 100 x 148 mm až<br>305 x 483 mm² | ×                                                           | ×                               | $\checkmark$           | ~                    |
| 7 3/4 Envelope<br>(Monarch) | 98 x 191 mm                      | ×                                                           | ×                               | $\checkmark$           | ×                    |

<sup>1</sup> Tlačiareň nedokáže súčasne nasnímať veľkosti papiera A5 a Statement. V ponuke Size Sensing nastavte veľkosť, ktorú má tlačiareň zistiť. Toto nastavenie sa aplikuje na všetky automatické zásobníky okrem viacúčelového podávača. Viacúčelový podávač dokáže podporovať obidve veľkosti.

<sup>2</sup> Merania sa aplikujú iba na simplexnú (jednostrannú) tlač. Pre duplexnú (obojstrannú) tlač je minimálna veľkosť 140 x 148 mm a maximálna veľkosť 297 x 432 mm.

| Veľkosť papiera | Rozmery      | 520-listové<br>zásobníky<br>(štandardný<br>alebo voliteľný) | Vysoko-<br>kapacitný<br>podávač | Viacúčelový<br>podávač | Duplexná<br>jednotka |
|-----------------|--------------|-------------------------------------------------------------|---------------------------------|------------------------|----------------------|
| B5 Envelope     | 176 x 250 mm | ×                                                           | ×                               | $\checkmark$           | ×                    |
| C5 Envelope     | 162 x 229 mm | ×                                                           | ×                               | $\checkmark$           | ×                    |
| 9 Envelope      | 98 x 225 mm  | ×                                                           | ×                               | $\checkmark$           | ×                    |
| 10 Envelope     | 105 x 241 mm | ×                                                           | ×                               | $\checkmark$           | ×                    |
| DL Envelope     | 110 x 220 mm | ×                                                           | ×                               | $\checkmark$           | ×                    |

<sup>1</sup> Tlačiareň nedokáže súčasne nasnímať veľkosti papiera A5 a Statement. V ponuke Size Sensing nastavte veľkosť, ktorú má tlačiareň zistiť. Toto nastavenie sa aplikuje na všetky automatické zásobníky okrem viacúčelového podávača. Viacúčelový podávač dokáže podporovať obidve veľkosti.

<sup>2</sup> Merania sa aplikujú iba na simplexnú (jednostrannú) tlač. Pre duplexnú (obojstrannú) tlač je minimálna veľkosť 140 x 148 mm a maximálna veľkosť 297 x 432 mm.

### Typy a gramáže papiera podporované tlačiarňou

Tlačiareň podporuje papier s gramážou 60–220 g/m<sup>2</sup>. Duplexná jednotka podporuje papier s gramážou 63–170 g/m<sup>2</sup>.

| Typ papiera                            | 520-listové<br>zásobníky<br>(štandardný alebo<br>voliteľný) | Vysoko-kapacitný<br>podávač | Viacúčelový<br>podávač | Duplexná jednotka |  |
|----------------------------------------|-------------------------------------------------------------|-----------------------------|------------------------|-------------------|--|
| Obyčajný papier                        | $\checkmark$                                                | $\checkmark$                | $\checkmark$           | $\checkmark$      |  |
| Kancelársky papier                     | $\checkmark$                                                | $\checkmark$                | $\checkmark$           | $\checkmark$      |  |
| Hlavičkový papier                      | $\checkmark$                                                | $\checkmark$                | $\checkmark$           | $\checkmark$      |  |
| Predtlačený papier                     | $\checkmark$                                                | $\checkmark$                | $\checkmark$           | $\checkmark$      |  |
| Farebný papier                         | $\checkmark$                                                | $\checkmark$                | $\checkmark$           | $\checkmark$      |  |
| Štítok                                 | $\checkmark$                                                | $\checkmark$                | $\checkmark$           | $\checkmark$      |  |
| Lesklý papier                          | ×                                                           | ×                           | $\checkmark$           | ×                 |  |
| Papierové nálepky*                     | ×                                                           | ×                           | $\checkmark$           | $\checkmark$      |  |
| Priehľadné fólie                       | $\checkmark$                                                | $\checkmark$                | $\checkmark$           | ×                 |  |
| Obálky                                 | ×                                                           | ×                           | $\checkmark$           | ×                 |  |
| * Vinylové nálepky nie sú podporované. |                                                             |                             |                        |                   |  |

### Typy a gramáže papiera podporované finišerom

Pomocou nasledovnej tabuľky zistite možné ciele výstupu tlačových úloh, ktoré využívajú podporované typy a gramáže papiera. Kapacita papiera každého výstupného zásobníka je uvedená v zozname v zátvorkách. Odhady kapacít papiera sú vypočítané pri používaní papiera s gramážou 75 g/m<sup>2</sup>.

Štandardný zásobník a Zásobník 1 finišera podporujú papier s gramážou 60–220 g/m<sup>2</sup>. Zásobník 2 (značkovač brožúr) podporuje papier s gramážou 60–90 g/m<sup>2</sup> plus jeden dodatočný obal s gramážou 220 g/m<sup>2</sup>.

| Typ papiera        | Horizontálna<br>transportná<br>jednotka (50 listov) | Štandardný<br>zásobník finišera<br>(500 listov) | Zásobník 1<br>(1500/3000 listov)* | Zásobník 2 (300<br>listov) |
|--------------------|-----------------------------------------------------|-------------------------------------------------|-----------------------------------|----------------------------|
| Obyčajný papier    | $\checkmark$                                        | ✓                                               | ✓                                 | ✓                          |
| Kancelársky papier | $\checkmark$                                        | $\checkmark$                                    | $\checkmark$                      | $\checkmark$               |
| Hlavičkový papier  | $\checkmark$                                        | ✓                                               | $\checkmark$                      | ✓                          |
| Predtlačený papier | $\checkmark$                                        | $\checkmark$                                    | $\checkmark$                      | $\checkmark$               |
| Farebný papier     | $\checkmark$                                        | $\checkmark$                                    | $\checkmark$                      | $\checkmark$               |
| Štítok             | $\checkmark$                                        | $\checkmark$                                    | $\checkmark$                      | $\checkmark$               |
| Lesklý papier      | $\checkmark$                                        | ✓                                               | ×                                 | ×                          |
| Papierové nálepky* | $\checkmark$                                        | ✓                                               | ×                                 | ×                          |
| Priehľadné fólie   | $\checkmark$                                        | $\checkmark$                                    | ×                                 | ×                          |
| Obálky             | ✓                                                   | ×                                               | ×                                 | ×                          |

\* Zásobník 1 finišera brožúr podporuje 1500 listov. Zásobník 1 štandardného finišera podporuje 3000 listov.

### Funkcie finišera

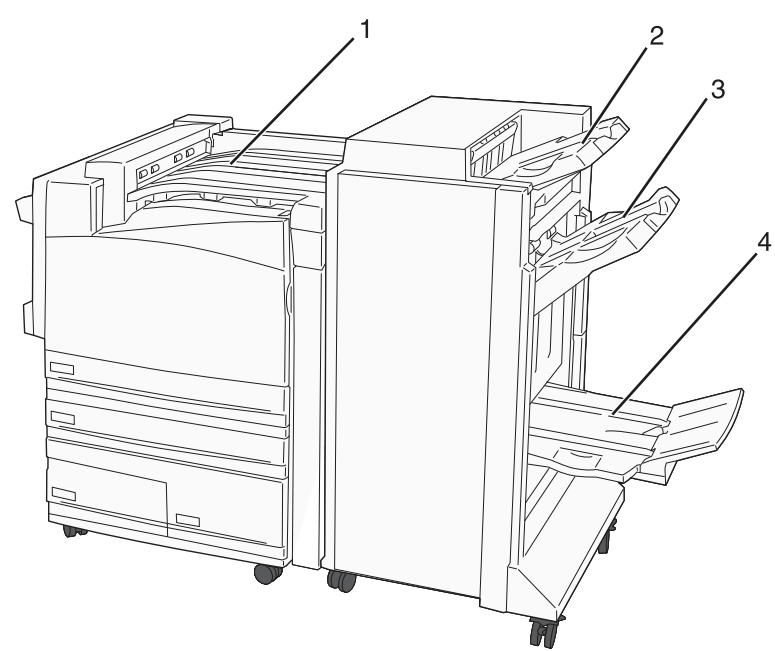

| 1 | Horizontálna transportná jednotka (HTU) |
|---|-----------------------------------------|
| 2 | Štandardný zásobník finišera            |
| 3 | Zásobník finišera 1                     |
| 4 | Zásobník finišera 2 (značkovač brožúr)  |

#### Poznámky:

- Vyššie zobrazený finišer je finišer brožúr. Zásobník 2 je dostupný iba pri nainštalovanom finišeri brožúr.
- Všetky kapacity papiera sú vypočítané pri používaní papiera s gramážou 75 g/m<sup>2</sup>.

#### Horizontálne transportná jednotka

- Kapacita papiera je 50 listov.
- Voľby finišera nie sú podporované v tomto zásobníku.
- Obálky sú presmerované do tejto jednotky.
- Papier Universal je presmerovaný do tejto jednotky v prípade, že je dlhší než 483 mm alebo kratší než 148 mm.

#### Štandardný zásobník finišera

- Kapacita papiera je 500 listov.
- Obálky a papier veľkosti Executive nie sú podporované v tomto zásobníku.
- Voľby finišera nie sú podporované v tomto zásobníku.

#### Zásobník 1

- Kapacita papiera je 3000 listov pri nainštalovanom štandardnom finišeri.
- Kapacita papiera je 1500 listov pri nainštalovanom finišeri brožúr.

#### Apretačné funkcie zásobníka 1

| Veľkosť papiera              | Perforácia*  | Bigovanie    | Jednoduchý/<br>dvojitý ohyb | Dvojitý zdvojený<br>ohyb |
|------------------------------|--------------|--------------|-----------------------------|--------------------------|
| А3                           | $\checkmark$ | $\checkmark$ | $\checkmark$                | $\checkmark$             |
| A4                           | $\checkmark$ | $\checkmark$ | $\checkmark$                | $\checkmark$             |
| A5                           | ×            | ×            | ×                           | ×                        |
| Executive                    | $\checkmark$ | $\checkmark$ | $\checkmark$                | ×                        |
| Folio                        | ×            | $\checkmark$ | $\checkmark$                | ×                        |
| JIS B4                       | $\checkmark$ | $\checkmark$ | $\checkmark$                | ×                        |
| JIS B5                       | $\checkmark$ | $\checkmark$ | $\checkmark$                | ×                        |
| Legal                        | ×            | $\checkmark$ | $\checkmark$                | ×                        |
| Letter                       | $\checkmark$ | $\checkmark$ | $\checkmark$                | $\checkmark$             |
| Statement                    | ×            | ×            | ×                           | $\checkmark$             |
| Tabloid                      | $\checkmark$ | $\checkmark$ | $\checkmark$                | ×                        |
| Universal                    | ✓            | ✓            | $\checkmark$                | $\checkmark$             |
| Obálky (akýkoľvek<br>rozmer) | ×            | ×            | ×                           | ×                        |

\* Pre papier s rozmerom Universal musí byť okraj apretácie najmenej 229 mm pre 3-dierovú perforáciu a 254 mm pre 4-dierovú perforáciu.

**Perforácia**—Nastavenia dvoj-, troj- alebo štvor-dierovej perforácie.

Jednoduchý ohyb—Jeden ohyb.

Dvojitý ohyb—Dva ohyby.

**Dvojitý zdvojený ohyb**—Dve sady dvoch ohybov. Toto nastavenie je podporované iba pre šírky medzi 203 mm a 297 mm s dĺžkami medzi 182 mm a 432 mm.

#### Zásobník 2 (značkovač brožúr)

Zásobník 2 je dostupný iba pri nainštalovanom finišeri brožúr. Kapacita papiera Zásobníka 2 (značkovač brožúr) je 300 listov alebo 20 sád 15-listových brožúr.

#### Apretačné funkcie zásobníka 2

| Veľkosť papiera                                                                              | Dvojitá väzba | Väzba brožúry | Chrbtová väzba |  |  |  |
|----------------------------------------------------------------------------------------------|---------------|---------------|----------------|--|--|--|
| А3                                                                                           | $\checkmark$  | $\checkmark$  | $\checkmark$   |  |  |  |
| A4 (iba SEF)                                                                                 | $\checkmark$  | $\checkmark$  | $\checkmark$   |  |  |  |
| SEF—Papier sa vkladá kratšou stranou. Kratšia strana papiera vstupuje do tlačiarne ako prvá. |               |               |                |  |  |  |
| <b>Dvojitá väzba</b> —Každá strana je ohnutá individuálne a zložená samostatne.              |               |               |                |  |  |  |
| Väzba brožúry—Viacstranová úloha sa ohne v strede do jednoduchej brožúry.                    |               |               |                |  |  |  |
| <b>Chrbtová väzba</b> —Tlačová úloha ohnutá ako brožúra s väzbou v strede.                   |               |               |                |  |  |  |

| Veľkosť papiera                                                                                                    | Dvojitá väzba | Väzba brožúry | Chrbtová väzba |  |  |
|----------------------------------------------------------------------------------------------------|---------------|---------------|----------------|--|--|
| A5                                                                                                    | ×             | ×             | ×              |  |  |
| Executive                                                                                                    | ×             | ×             | ×              |  |  |
| Folio                                                                                                    | $\checkmark$  | $\checkmark$  | $\checkmark$   |  |  |
| JIS B4                                                                                                    | $\checkmark$  | $\checkmark$  | $\checkmark$   |  |  |
| JIS B5                                                                                                    | ×             | ×             | ×              |  |  |
| Legal                                                                                                    | $\checkmark$  | $\checkmark$  | $\checkmark$   |  |  |
| Letter (iba SEF)                                                                                                    | $\checkmark$  | $\checkmark$  | $\checkmark$   |  |  |
| Statement                                                                                                    | ×             | ×             | ×              |  |  |
| Tabloid                                                                                                    | $\checkmark$  | $\checkmark$  | $\checkmark$   |  |  |
| Universal                                                                                                    | ×             | ×             | ×              |  |  |
| Obálky (akýkoľvek<br>rozmer)                                                                                                    | ×             | ×             | ×              |  |  |
| SEF—Papier sa vkladá kratšou stranou. Kratšia strana papiera vstupuje do tlačiarne ako prvá.                                                                         |               |               |                |  |  |
| <b>Dvojitá väzba</b> —Každá strana je ohnutá individuálne a zložená samostatne.<br><b>Väzba brožúry</b> —Viacstranová úloha sa ohne v strede do jednoduchej brožúry. |               |               |                |  |  |

Chrbtová väzba—Tlačová úloha ohnutá ako brožúra s väzbou v strede.

# Tlač

V tejto časti sa nachádzajú informácie o tlači, reportoch tlačiarne a zrušení úlohy. Výber a zaobchádzanie s papierom a špeciálnymi médiami môže ovplyvniť spoľahlivosť tlače dokumentov. Podrobnosti sú uvedené v častiach "Predchádzanie zaseknutiu papiera" a "Skladovanie papiera".

# Inštalácia softvéru tlačiarne

Ovládač tlačiarne je softvér, ktorý umožňuje počítaču komunikovať s tlačiarňou. Softvér tlačiarne sa väčšinou nainštaluje počas úvodného nastavenia tlačiarne. Podrobnosti o výbere a inštalácii ovládačov sú uvedené v liste *Nastavenie (Setup)* alebo príručke *Setup Guide* dodávaným s tlačiarňou, alebo kliknutím na **Install printer and software** na CD disku *Software and Documentation*.

Po výbere **Print** v softvérovej aplikácii sa otvorí okno predstavujúce ovládač tlačiarne. Všetky dostupné meniteľné nastavenia tlačiarne zobrazíte kliknutím na **Properties**, **Preferences**, **Options** alebo **Setup** vo východzom okne tlače a otvorením Print Properties. Ak nepoznáte nejakú funkciu v okne Print Properties, otvorením online pomocníka (Help) sa dozviete podrobnosti.

**Poznámka:** Nastavenia tlače zvolené v ovládači prepíšu predvolené nastavenia zvolené prostredníctvom ovládacieho panela.

### Tlač dokumentu v operačnom systéme Windows

- 1 Pri otvorenom dokumente kliknite na File  $\rightarrow$  Print.
- 2 Kliknite na Properties, Preferences, Options alebo Setup.
- 3 Zmeňte nastavenia.
- 4 Kliknite na OK.
- 5 Kliknite na OK alebo Print.

### Tlač dokumentu v operačnom systéme Macintosh

- 1 Pri otvorenom dokumente kliknite na File  $\rightarrow$  Print.
- 2 V rozbaľovacej ponuke Copies & Pages alebo General zmeňte nastavenia.
- 3 Kliknite na OK alebo Print.

### Tlač dôverných a iných pozastavených úloh

### Pozastavenie úloh v tlačiarni

Pri odosielaní úlohy do tlačiarne môže užívateľ špecifikovať v Print Properties, aby tlačiareň pozastavila úlohu v pamäti, kým sa úloha nespustí pomocou ovládacieho panela. Všetky tlačové úlohy, ktoré je možné spustiť užívateľom pri tlačiarni, sa nazývajú *pozastavené úlohy*.

**Poznámka:** Tlačové úlohy Confidential, Repeat, Reserve a Verify sa môžu vymazať v prípade, že tlačiareň vyžaduje dodatočnú pamäť pre spracovanie ďalších pozastavených úloh.

| Typ úlohy    | Popis                                                                                                    |
|--------------|----------------------------------------------------------------------------------------------------|
| Confidential | Pri odosielaní úlohy Confidential do tlačiarne je potrebné zadať PIN kód v Print<br>Properties. PIN kód musí byť 4-miestne číslo skladajúce sa z číslic 0–9. Úloha sa<br>uchová v pamäti tlačiarne, kým užívateľ nezadá rovnaký 4-miestny PIN kód na<br>ovládacom paneli a nezvolí tlač alebo vymazanie úlohy. |
| Repeat       | Pri odoslaní úlohy Repeat vytlačí tlačiareň všetky požadované kópie úlohy<br>a uloží úlohu do pamäte tak, aby mohol užívateľ vytlačiť ďalšie kópie neskôr.<br>Užívateľ môže vytlačiť ďalšie kópie kedykoľvek je úloha uložená v pamäti.                                                                        |
| Reserve      | Pri odoslaní úlohy Reserve nevytlačí tlačiareň úlohu ihneď, ale uloží úlohu do<br>pamäte tak, aby sa mohla vytlačiť neskôr. Úloha sa uchová v pamäti dovtedy,<br>kým nie je vymazaná z ponuky Held jobs.                                                                                                    |
| Verify       | Pri odoslaní úlohy Verify Print vytlačí tlačiareň jednu kópiu a pozastaví<br>zostávajúce kópie vyžiadané ovládačom v pamäti tlačiarne. Úlohu Verify použite<br>pre overenie prvej kópie pred tlačou zvyšných kópií. Po vytlačení všetkých kópií<br>sa úloha Verify vymaže z pamäte tlačiarne.                  |

### Tlač dôverných a iných pozastavených úloh v operačnom systéme Windows

- 1 Pri otvorenom dokumente kliknite na File  $\rightarrow$  Print.
- 2 Kliknite na Properties, Preferences, Options alebo Setup.
- **3** Kliknite na **Other Options** a potom kliknite na **Print and Hold**.
- **4** Zvoľte typ úlohy (Confidential, Reserve, Repeat alebo Verify) a potom priraďte užívateľské meno. Pri dôverných úlohách zadajte tiež 4-miestny PIN kód.
- 5 Kliknite na **OK** alebo **Print** a potom prejdite k tlačiarni a spustite úlohu.
- 6 Na ovládacom paneli stláčajte ▼, kým sa nezobrazí ✓ Held jobs a stlačte Ø.
- 7 Stláčajte ▼, kým sa vedľa vášho užívateľského mena nezobrazí ✓ a stlačte Ø.
- 8 Stláčajte ▼, kým sa vedľa vašej úlohy nezobrazí ✓ a stlačte Ø.

Ak ste zvolili názov úlohy, prejdite na krok 10 na str. 62.

**9** Po výbere typu úlohy zadajte pomocou číselnej klávesnice 4-miestny PIN kód.

Ak ste zadali nesprávny PIN kód, zobrazí sa okno Invalid PIN.

- Pre opätovné zadanie PIN kódu sa uistite, že je zobrazené 🗸 Try again a stlačte 🕢.
- Pre zrušenie PIN kódu stláčajte ▼, kým sa nezobrazí ✔ Cancel a stlačte ∢.
- 10 Stláčajte ▼, kým sa vedľa úlohy požadovanej pre tlač nezobrazí ✓ a stlačte ④.
- 11 Stláčajte ▼, kým sa vedľa požadovaného počtu kópií nezobrazí 🗸 a stlačte 🕢.

Poznámka: V prípade potreby zadajte číslo pomocou klávesnice.

Tlačové úlohy Confidential a Verify sa automaticky po tlači vymažú z pamäte. Úlohy Repeat a Reserve ostávajú pozastavené v tlačiarni, kým ich nevymažete.

### Tlač dôverných a iných pozastavených úloh v operačnom systéme Macintosh

- 1 Pri otvorenom dokumente kliknite na File  $\rightarrow$  Print.
- 2 V rozbaľovacej ponuke Copies & Pages alebo General zvoľte Job Routing.
  - **a** V systéme Mac OS 9 zvoľte **Plug-in Preferences** → **Print Time Filters** v prípade, že sa Job Routing nenachádza v rozbaľovacej ponuke.
  - **b** Otočte zobrazeným trojuholníkom **Print Time Filters** smerom doľava a zvoľte **Job Routing**.
- **3** V skupine rádiových tlačidiel zvoľte typ úlohy (Confidential, Reserve, Repeat alebo Verify) a potom priraďte užívateľské meno. Pri dôverných úlohách zadajte tiež 4-miestny PIN kód.
- 4 Kliknite na **OK** alebo **Print** a potom prejdite k tlačiarni a spustite úlohu.
- 5 Na ovládacom paneli stláčajte ▼, kým sa nezobrazí ✓ Held jobs a stlačte Ø.
- 6 Stláčajte ▼, kým sa vedľa vášho užívateľského mena nezobrazí √ a stlačte ④.
- 7 Stláčajte ▼, kým sa vedľa vašej úlohy nezobrazí 🗸 a stlačte 🕢.
- 8 Pri dôverných úlohách zadajte pomocou číselnej klávesnice 4-miestny PIN kód.

Ak ste zadali nesprávny PIN kód, zobrazí sa okno Invalid PIN.

- Pre opätovné zadanie PIN kódu sa uistite, že je zobrazené 🗸 Try again a stlačte 🕢.
- Pre zrušenie PIN kódu stláčajte ▼, kým sa nezobrazí ✓ Cancel a stlačte �.
- 9 Stláčajte ▼, kým sa vedľa úlohy požadovanej pre tlač nezobrazí ✓ a stlačte Ø.

Tlačové úlohy Confidential a Verify sa automaticky po tlači vymažú z pamäte. Úlohy Repeat a Reserve ostávajú pozastavené v tlačiarni, kým ich nevymažete.

# Tlač z pamäťových zariadení USB Flash

Na ovládacom paneli sa nachádza priame rozhranie USB, takže je možné po vložení pamäťového zariadenia USB Flash tlačiť podporované typy súborov. Medzi podporované typy súborov patria: .pdf, .gif, .jpeg, .jpg, .bmp, .png, .tiff, .tif, .pcx a .dcx.

Mnoho pamäťových zariadení USB Flash je testovaných a schválených pre používanie s touto tlačiarňou. Podrobnosti sú uvedené na web stránke **www.lexmark.com**.

#### Poznámky:

- Vysoko-rýchlostné zariadenia USB musia podporovať aj štandard Full-Speed. Zariadenia podporujúce len nízko rýchlostné schopnosti USB nie sú podporované.
- Zariadenia USB musia používať systém súborov FAT (*File Allocation Tables*). Zariadenia formátované s NTFS (*New Technology File System*) alebo akýmkoľvek iným systém súborov nie sú podporované.
- Pred tlačou zašifrovaného súboru .pdf zadajte heslo súboru na ovládacom paneli.
- Súbory, pri ktorých nemáte povolenie na tlač nie je možné tlačiť.

Pre tlač z pamäťového zariadenia USB Flash:

- 1 Uistite sa, že tlačiareň je zapnutá a na displeji sa zobrazí hlásenie **Ready** alebo **Busy**.
- 2 Vložte pamäťové zariadenie USB Flash do priameho rozhrania USB.

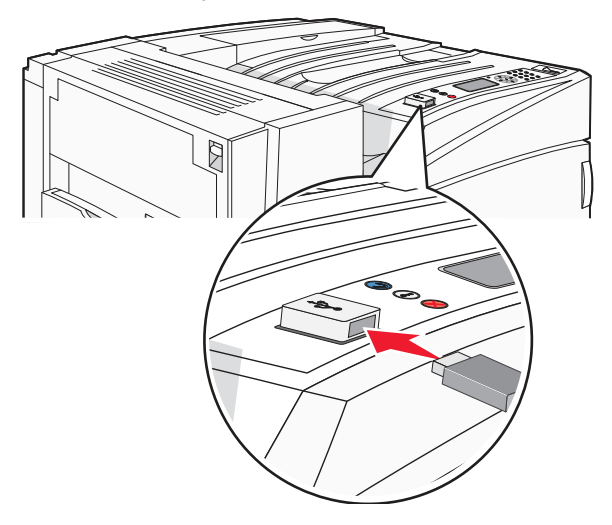

#### Poznámky:

- Ak vložíte pamäťové zariadenie počas v čase, keď tlačiareň vyžaduje vašu pozornosť, ako napríklad v prípade upchatia papiera, tlačiareň pamäťové zariadenie ignoruje.
- Ak vložíte pamäťové zariadenie počas v čase, keď je tlačiareň zaneprázdnená inými úlohami, zobrazí sa hlásenie **Printer Busy**. Po dokončení spracovania ostatných úloh budete pravdepodobne musieť za účelom tlače dokumentov z pamäťového zariadenia zobraziť zoznam pozastavených úloh.

3 Stláčajte ▼, kým sa vedľa dokumentu nezobrazí, ktorý chcete tlačiť znak 🗸 a potom stlačte tlačidlo 🕢.

**Poznámka:** Priečinky nachádzajúce sa na pamäťovom zariadení Flash sa zobrazia ako priečinky. Za názvami súborov sú pridané ich prípony (napr. .jpg).

4 Pre tlač len jednej kópie stlačte 🕢, alebo pomocou číselnej klávesnice zadajte počet kópií a stlačte 🕢.

**Poznámka:** Nevyberajte pamäťové zariadenie USB Flash z priameho rozhrania USB, kým sa dokument nevytlačí.

Ak necháte zariadenie v tlačiarni po opustení ponuky jednotky USB, stále môžete tlačiť súbory .pdf na zariadení ako pozastavené úlohy.

### Tlač informačných strán

### Tlač nastavení ponúk

Vytlačením strany s nastaveniami ponúk získate prehľad o aktuálnych nastaveniach ponúk a overíte si správnosť inštalácie voliteľného príslušenstva tlačiarne.

- 1 Uistite sa, či je tlačiareň zapnutá a či je zobrazené hlásenie Ready.
- 2 Na ovládacom paneli stlačte 🖳
- 3 Stláčajte ▼, kým sa nezobrazí ✓ Reports, potom stlačte Ø.
- 4 Stláčajte ▼, kým sa nezobrazí ✓ Menu Settings Page, potom stlačte 🕢.

Na displeji sa zobrazí **Printing Menus Settings**. Po vytlačení nastavení ponúk tlačiareň sa obnoví stav **Ready**.

### Tlač sieťových nastavení

Ak je tlačiareň pripojená k sieti, vytlačením nastavení siete overte sieťové pripojenie. Táto strana tiež poskytuje dôležité informácie, ktoré pomáhajú pri konfigurácii sieťovej tlače.

- **1** Uistite sa, že tlačiareň je zapnutá a je zobrazené hlásenie **Ready**.
- 2 Na ovládacom paneli stlačte 🖳
- 3 Stláčajte ▼, kým sa nezobrazí ✓ Reports, potom stlačte Ø.
- 4 Stláčajte ▼, kým sa nezobrazí ✓ Network Setup Page, potom stlačte 🕢.

Po vytlačení sieťových nastavení sa obnoví stav Ready.

**Poznámka:** Ak je nainštalovaný interný tlačový server, zobrazí sa **Print Network <x> Setup Page**.

**5** Skontrolujte prvú časť na strane s nastaveniami siete a uistite sa, že položka Status obsahuje výraz "Connected".

Ak položka Status obsahuje "Not Connected", sieťová komunikácia LAN nemusí byť aktívna, alebo môže byť problém so sieťovým káblom. Ohľadom riešenia sa obráťte na systémového administrátora a vytlačením ďalšej strany so sieťovými nastaveniami overte pripojenie tlačiarne k sieti.

### Tlač zoznamu vzorových fontov

Tlač zoznamu vzoriek všetkých fontov dostupných pre tlačiareň:

- 1 Uistite sa, že tlačiareň je zapnutá a je zobrazené hlásenie **Ready**.
- 2 Na ovládacom paneli stlačte 🖳

- 3 Stláčajte ▼, kým sa nezobrazí ✓ Reports, potom stlačte Ø.
- **4** Stláčajte **▼**, kým sa nezobrazí **✓ Print Fonts**, potom stlačte **④**.
- 5 Stláčajte ▼, kým sa vedľa PCL Fonts, PostScript Fonts alebo PPDS Fonts nezobrazí znak ✓, potom stlačte ④.

Po vytlačení zoznamu vzorových fontov sa obnoví stav Ready.

#### Tlač zoznamu adresárov

Zoznam adresárov obsahuje všetky prostriedky uložené v pamäti Flash alebo na pevnom disku.

- **1** Uistite sa, že tlačiareň je zapnutá a je zobrazené hlásenie **Ready**.
- 2 Na ovládacom paneli stlačte 蜿.
- 3 Stláčajte ▼, kým sa nezobrazí ✓ Reports, potom stlačte Ø.
- **4** Stláčajte **▼**, kým sa nezobrazí **✓ Print Directory** a stlačte **④**.

Zobrazí sa hlásenie **Printing Directory List**. Tlačiareň po vytlačení zoznamu adresárov obnoví stav **Ready**.

### Tlač strán pre test kvality tlačiarne

Za účelom vylúčenia problémov s kvalitou tlače vytlačte strany s testom kvality tlače (Print Quality Test):

- 1 Vypnite tlačiareň.
- 2 Počas zapínania tlačiarne pridržte ∉ a ►.
- 3 Tlačidlá pustite po zobrazení hodín a počkajte na zobrazenie CONFIG MENU.
- 4 Stláčajte ▼, kým sa nezobrazí ✓ Prt Quality Pgs a stlačte ④.
   Strany s testom kvality tlače sa vytlačia.
- 5 Stláčajte ▼, kým sa nezobrazí ✓ Exit Config Menu a stlačte ④.

Zobrazí sa hlásenie **Resetting the Printer** a hodiny a tlačiareň sa vráti do stavu **Ready**.

### Zrušenie tlačovej úlohy

Tlačovú úlohu je možné zrušiť viacerými spôsobmi. Nasledovné časti obsahujú informácie o zrušení tlačovej úlohy pomocou ovládacieho panela alebo počítača (v závislosti od operačného systému).

### Zrušenie úlohy pomocou ovládacieho panela

Ak sa úloha práve formátuje alebo tlačí a na prvom riadku displeja je zobrazené Cancel a Job:

Stláčajte ▼, kým sa nezobrazí ✓ Cancel.

Zobrazí sa zoznam úloh.

Stláčajte ▼, kým sa nezobrazí ✓ vedľa úlohy, ktorú chcete zrušiť a stlačte ④.

Zobrazí sa hlásenie Canceling <filename>.

**Poznámka:** Po odoslaní úlohy túto úlohu jednoducho zrušíte stlačením ⊗. Zobrazí sa zobrazenie Stopped. Stláčajte ▼, kým sa nezobrazí ✓ Cancel a job a stlačte ④.

### Zrušenie úlohy z lišty úloh v operačnom systéme Windows

Po odoslaní úlohy do tlače sa v pravom rohu lišty úloh zobrazí malá ikona tlačiarne.

1 Dvakrát kliknite na ikonu tlačiareň.

V okne tlačiarne sa zobrazí zoznam tlačových úloh.

- 2 Vyberte úlohu, ktorú si želáte zrušiť.
- 3 Na klávesnici stlačte tlačidlo Delete.

#### Zrušenie úlohy z lišty pracovnej plochy v operačnom systéme Windows

- 1 Minimalizovaním všetkých programov zobrazte pracovnú plochu.
- 2 Dvakrát kliknite na ikonu My Computer.
- **3** Dvakrát kliknite na ikonu **Printers**.
- 4 Dvakrát kliknite na ikonu tlačiarne.
- 5 Vyberte úlohu, ktorú si želáte zrušiť.
- 6 Na klávesnici stlačte tlačidlo Delete.

#### Zrušenie úlohy v operačnom systéme Mac OS 9

Po odoslaní úlohy na tlač sa na pracovnej ploche zobrazí ikona zvolenej tlačiarne.

- Dvakrát kliknite na ikonu pracovnej tlačiarne.
   Zobrazí sa zoznam tlačových úloh.
- 2 Vyberte tlačovú úlohu, ktorú chcete zrušiť.
- 3 Stlačte tlačidlo odpadkového koša.

#### Zrušenie úlohy v operačnom systéme Mac OS X

- 1 Otvorte Applications → Utilities a potom dvakrát kliknite na Print Center alebo Printer Setup.
- 2 Dvakrát kliknite na tlačiareň, na ktorú ste odoslali tlačovú úlohu.
- 3 V okne pre tlač vyberte tlačovú úlohu, ktorú chcete zrušiť.
- 4 Stlačte Delete.

### Čiernobiela tlač

Za účelom tlače všetkých textov a grafík iba čiernym tonerom nastavte tlačiareň do režimu Black Only.

Poznámka: Ovládač tlačiarne dokáže prepísať tieto nastavenia.

- 1 Na ovládacom paneli stlačte 🖳
- 2 Stláčajte ▼, kým sa nezobrazí ✓ Settings, potom stlačte Ø.

- 3 Stláčajte ▼, kým sa nezobrazí ✓ Quality Menu a stlačte Ø.
- **4** Stláčajte **▼**, kým sa nezobrazí **✓ Print Mode** a stlačte **④**.
- 5 Stláčajte ▼, kým sa nezobrazí ✓ Black Only a stlačte **④**.

Zobrazí sa hlásenie Submitting Selection.

### Maximálna rýchlosť a maximálna výdrž

Nastavenia Max Speed (maximálna rýchlosť) a Max Yield (maximálna výdrž) umožňujú zvoliť medzi rýchlejšou tlačou alebo vyššou výdržou tonera. Nastavenie Max Speed je predvolené od výroby.

- Max Speed—Tlač v režime čiernej farby, kým sa neprijme strana s farebným obsahom. Následne sa táto strana vytlačí farebne a tlačiareň sa neprepne do režimu tlače čiernou farbou, kým neprijme desať po sebe nasledujúcich čiernobielych strán.
- **Max Yield**—Tlačiareň prepína z režimu tlače čiernou farbou do farebného režimu na základe farebného obsahu nájdeného na každej strane. Časté prepínanie farebného režimu má za následok pomalšiu tlač v prípade, že je obsah strán zmiešaný.

Konfigurácia nastavenia:

- 1 Otvorte webovský prehliadač.
- 2 Do adresového riadku zadajte IP adresu sieťovej tlačiarne alebo tlačového servera a stlačte Enter.
- **3** Kliknite na **Configuration**.
- 4 Kliknite na Print Settings.
- 5 Kliknite na Setup Menu.
- **6** V zozname Printer Usage zvoľte **Max Speed** alebo **Max Yield**.
- 7 Kliknite na Submit.

### Predchádzanie zaseknutiu papiera

Nasledovné pokyny pomáhajú pri predchádzaní zaseknutí médií v tlačiarni:

• Používajte iba odporúčaný papier alebo špeciálne médiá.

Podrobnosti sú uvedené v časti *Card Stock & Label Guide* na web stránke spoločnosti Lexmark: **www.lexmark.com/publications**.

- Nepreplňte zdroje médií. Dbajte na to, aby sa výška stohu nepresiahla maximálnu výšku označenú značkami naplnenia zdroja.
- Do tlačiarne nezakladajte pokrčený, ohnutý, vlhký alebo skrútený papier.
- Predtým ako založíte papier do tlačiarne, poriadne ho poohýbajte, prevzdušnite a vyrovnajte.
- Nepoužívajte médiá, ktoré boli orezané alebo ostrihnuté ručne.
- Nikdy nemiešajte rôzne typy, gramáž alebo rozmery tlačových médií v jednom zásobníku.
- Médiá skladujte v prijateľnom prostredí.
- Zásobníky počas tlače nevyberajte. Pred vybraním zásobníka počkajte na hlásenie Load tray <x> alebo Ready.
- Počas tlače nevkladajte médium do ručného podávača, pretože môže dôjsť k zaseknutiu papiera. Počkajte na hlásenie Load Manual feeder with <x>.
- Zásobníky po naplnení zatláčajte do tlačiarne na doraz.
- Uistite sa, že vodiace lišty v zásobníku sú vo vyhovujúcej pozícii na dokonalé zabezpečenie polohy papiera alebo iného špeciálneho média.
- Uistite sa, či je veľkosť média v zdroji zhodná s nastavením veľkosti v ponukách ovládacieho panela.
- Skontrolujte správne pripojenie všetkých káblov tlačiarne. Podrobnosti sú uvedené v dokumentácii nastavení.

### Čísla a umiestnenia zaseknutého papiera

Pri zaseknutom papieri sa zobrazí hlásenie s miestom zaseknutia. Nasledovný obrázok a tabuľka uvádzajú možnosti zaseknutí papiera a miesto každého zaseknutia. Za účelom prístupu k miestam zaseknutia otvárate dvierka a kryty a vyberáte zásobníky.

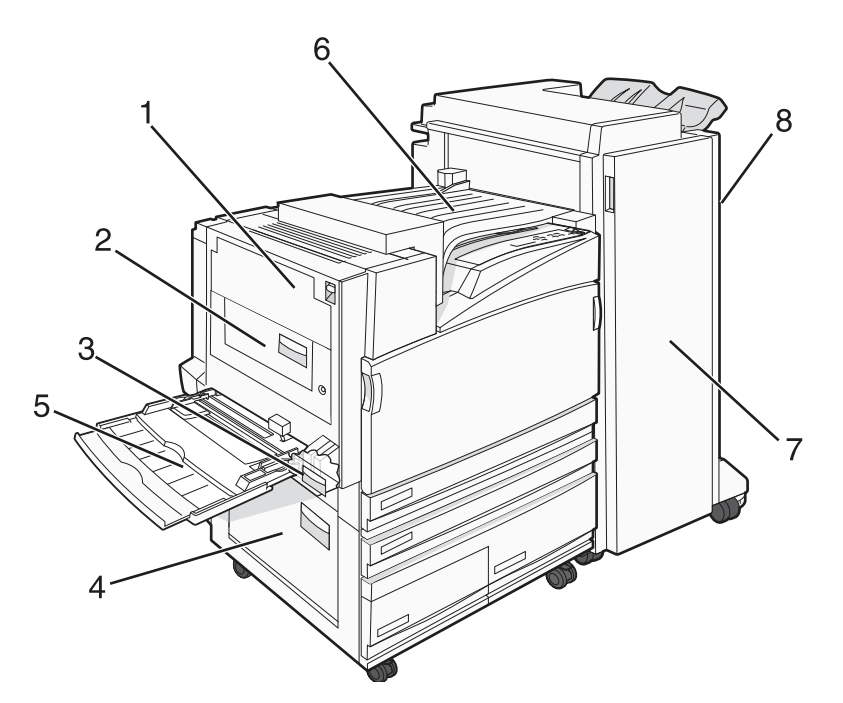

|   | Čísla zaseknutia          | Názov oblasti                                       | Pokyny                                                                                                    |
|---|---------------------------|-----------------------------------------------------|----------------------------------------------------------------------------------------------------|
| 1 | 200–203                   | Dvierka A                                           | Otvorte dvierka A a odstráňte zaseknutý papier.                                                                                                    |
| 2 | 230–231                   | Dvierka B                                           | Otvorte dvierka A a B a odstráňte akékoľvek zaseknuté papiere.                                                                                                    |
| 3 | 241                       | Dvierka C                                           | Otvorte dvierka C a odstráňte zaseknutý papier.<br>Otvorte zásobník 1 a odstráňte zaseknutý papier.                                                                                                    |
| 4 | 242–244                   | Dvierka D                                           | Otvorte dvierka D a odstráňte zaseknutý papier.<br>Otvorte zásobníky 2–4 a odstráňte akékoľvek zaseknuté papiere.                                                                                             |
| 5 | 250                       | Viacúčelový<br>podávač                              | <ol> <li>Vyberte všetok papier z viacúčelového podávača.</li> <li>Prefúknite a poohýbajte papier.</li> <li>Vložte papier naspäť do viacúčelového podávača.</li> <li>Upravte vodiace lišty papiera.</li> </ol> |
| 6 | 280–282                   | Kryt F<br>(horizontálna<br>transportná<br>jednotka) | Otvorte kryt F a odstráňte zaseknutý papier.                                                                                                    |
| 7 | 283–284<br>287–288<br>289 | Dvierka G                                           | Otvorte dvierka G a odstráňte zaseknutý papier.<br>Pri zaseknutí zošívačky vyberte listy v akumulátore. Vyberte<br>zásobník svoriek a odstráňte zaseknutie zošívačky.                                         |
| 8 | 284–286                   | Dvierka H                                           | Otvorte dvierka H a odstráňte zaseknutý papier.<br><b>Poznámka:</b> Dvierka H sa nachádzajú medzi výstupnými<br>zásobníkmi finišera.                                                                          |

# Zaseknutý papier 200–203

**1** Otvorte dvierka A zdvihnutím uvoľňovacej páčky a spustením dvierok nadol.

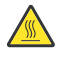

**UPOZORNENIE:** Vnútro tlačiarne môže byť horúce. Za účelom zníženia rizika poranenia horúcim povrchom nechajte povrch pred jeho dotýkaním vychladnúť.

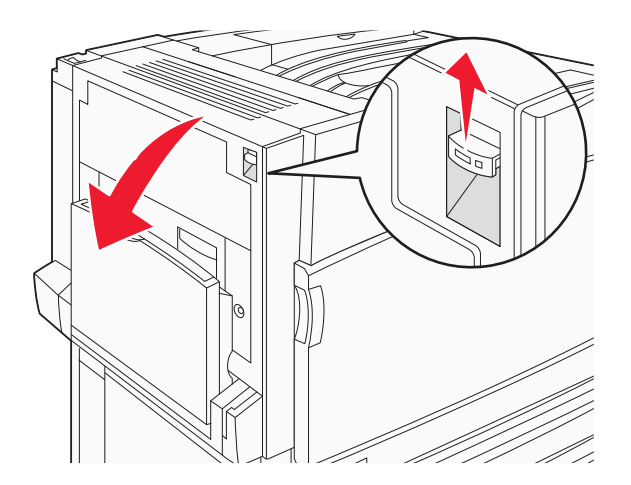

2 Zdvihnite zelenú páčku a ťahajte papier nahor a smerom k vám.

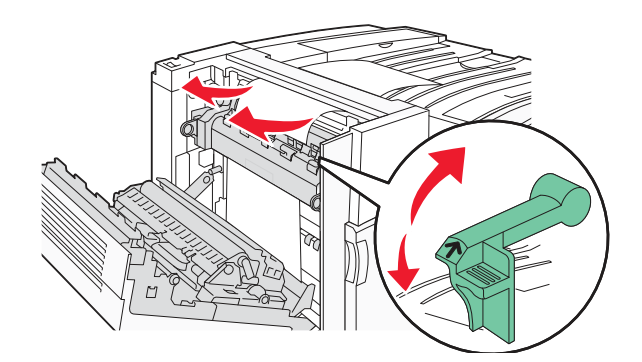

Poznámka: Dbajte na to, aby ste vybrali všetky časti papiera.

- **3** Zatlačte zelenú páčku nadol.
- 4 Zatvorte dvierka A.
- **5** Stlačte **(/**).

# Zaseknutý papier 230–231

**1** Otvorte dvierka A zdvihnutím uvoľňovacej páčky a spustením dvierok nadol.

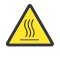

**UPOZORNENIE:** Vnútro tlačiarne môže byť horúce. Za účelom zníženia rizika poranenia horúcim povrchom nechajte povrch pred jeho dotýkaním vychladnúť.

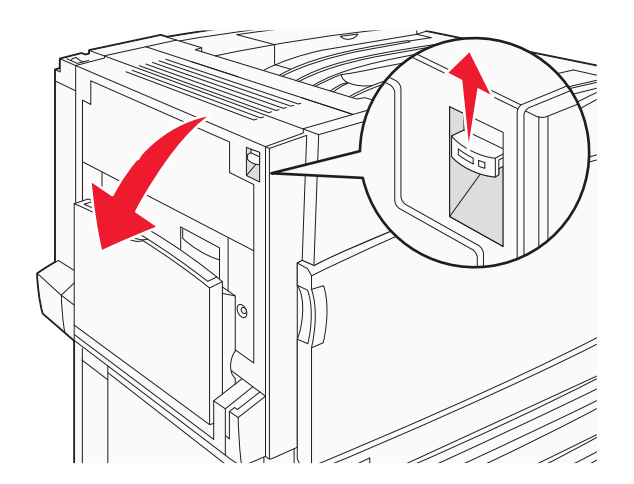

2 Zdvihnite zelenú páčku a ťahajte papier nahor a smerom k vám.

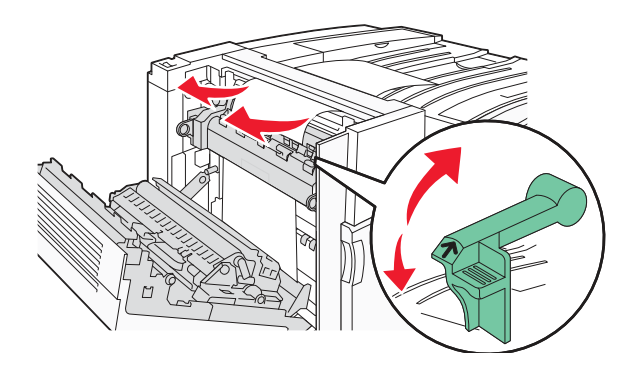

Poznámka: Dbajte na to, aby ste vybrali všetky časti papiera.

- **3** Zatlačte zelenú páčku nadol.
- 4 Zatvorte dvierka A.
- 5 Spustite viacúčelový podávač a otvorte dvierka B.

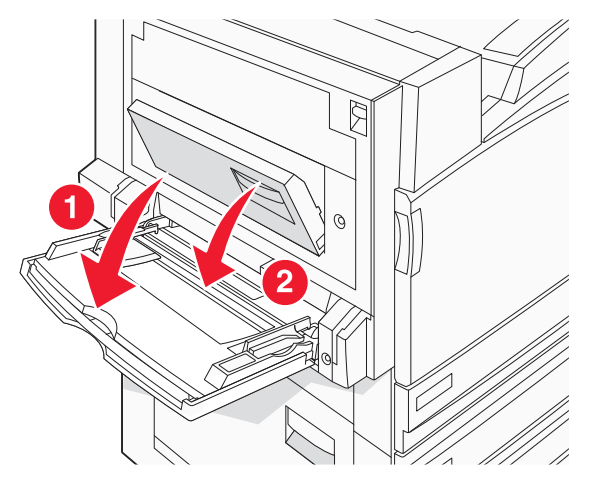

#### **6** Odstráňte zaseknutý papier.

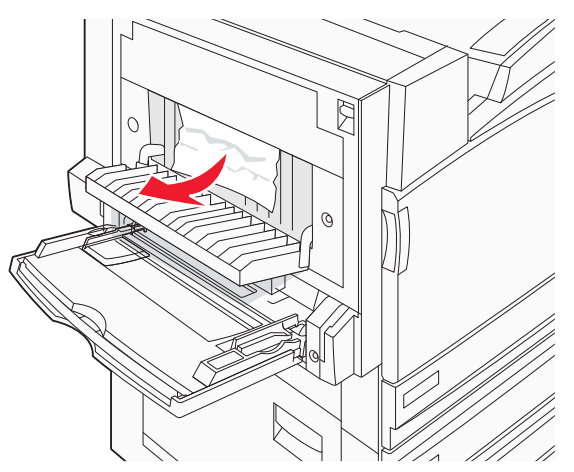

- 7 Zatvorte dvierka B.
- 8 Stlačte 🕢.

### Zaseknutý papier 241

1 Otvorte dvierka C.

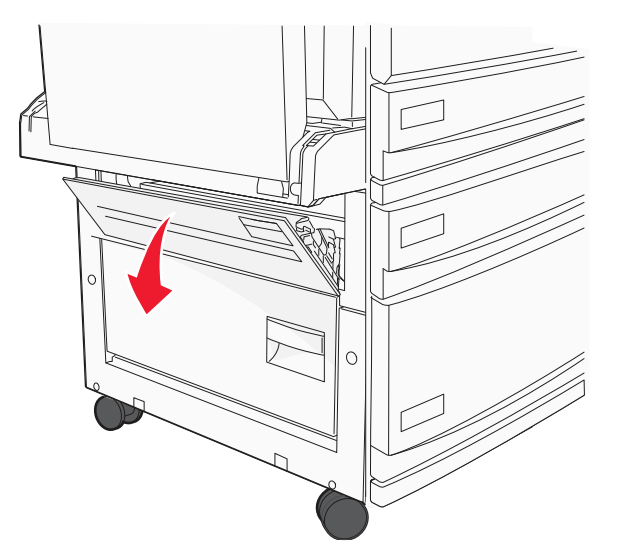

2 Ťahajte papier nadol a smerom k vám.

Poznámka: Dbajte na to, aby ste vybrali všetky časti papiera.

**3** Zatvorte dvierka C.

4 Otvorte zásobník 1 a zo zásobníka odstráňte všetok pokrčený papier.

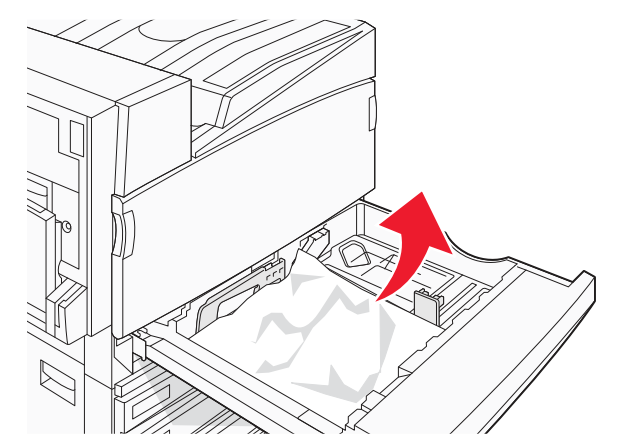

- 5 Zatvorte zásobník.
- **6** Stlačte **(**).

## Zaseknutý papier 242–244

**1** Otvorte dvierka D.

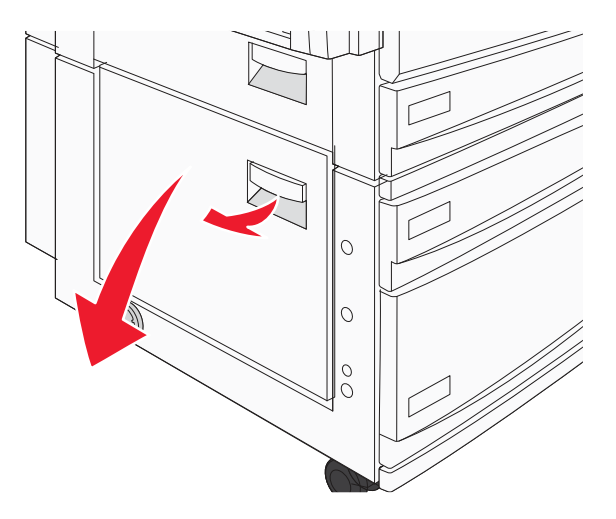

2 Ťahajte papier nadol a smerom od tlačiarne.

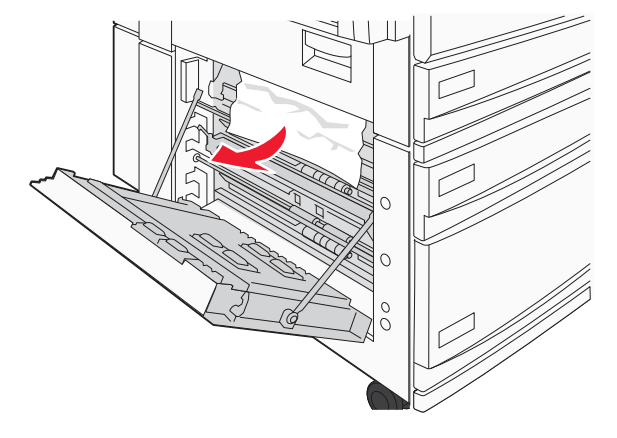

Odstránenie zaseknutého papiera

Poznámka: Dbajte na to, aby ste vybrali všetky časti papiera.

- **3** Zatvorte dvierka D.
- 4 Zo zásobníkov 2–4 odstráňte všetok pokrčený papier.
  - **a** Otvorte zásobník 2 a odstráňte všetok pokrčený papier.

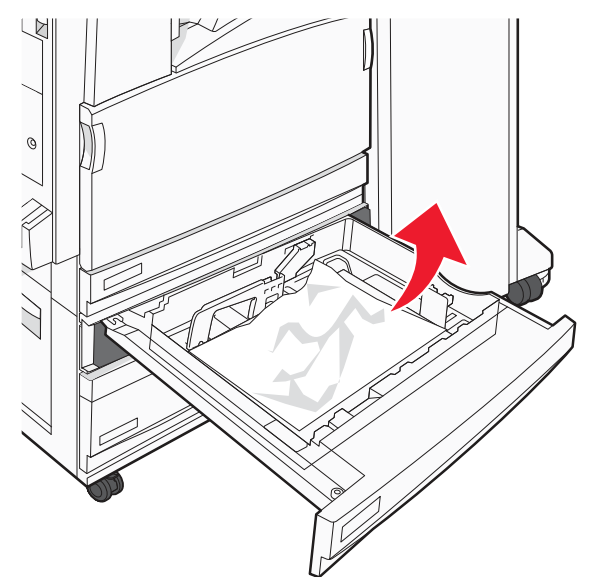

- **b** Zatvorte zásobník 2.
- **C** Otvorte zásobník 3 a odstráňte všetok pokrčený papier.

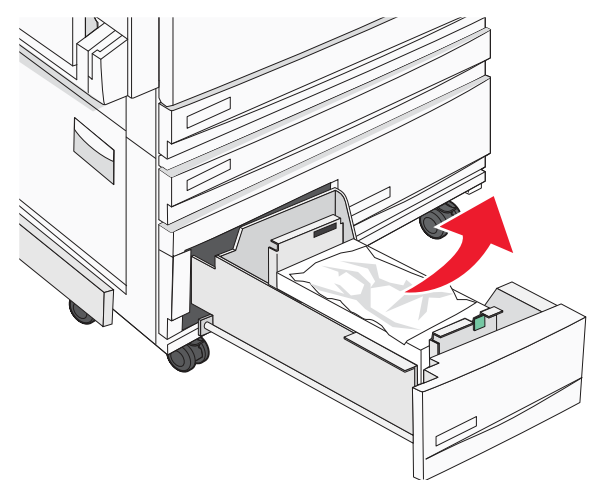

d Zatvorte zásobník 3.

e Otvorte zásobník 4 a odstráňte všetok pokrčený papier.

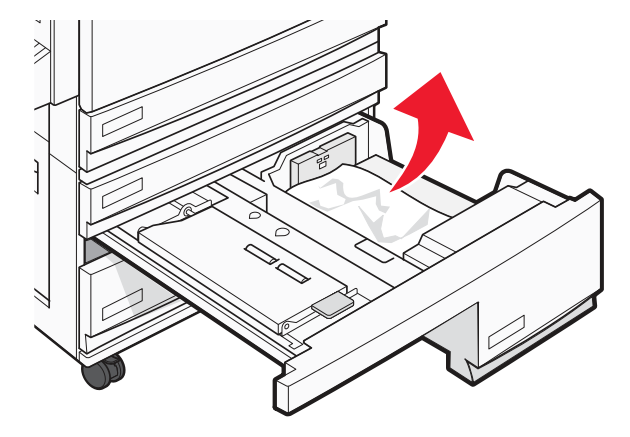

f Otvorte vnútorný kryt a odstráňte všetok pokrčený papier.

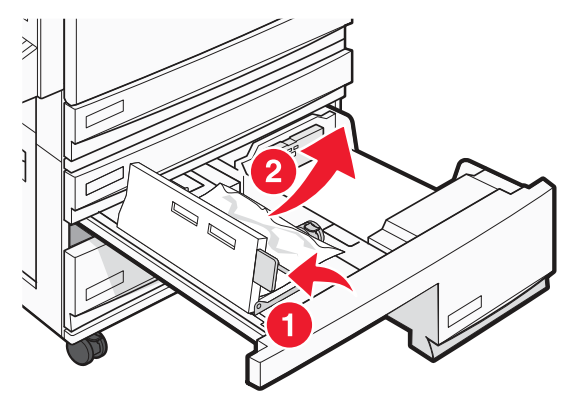

- g Zatvorte vnútorný kryt a zásobník 4.
- 5 Stlačte 🕢.

### Zaseknutý papier 250

**1** Vyberte papier z viacúčelového podávača.

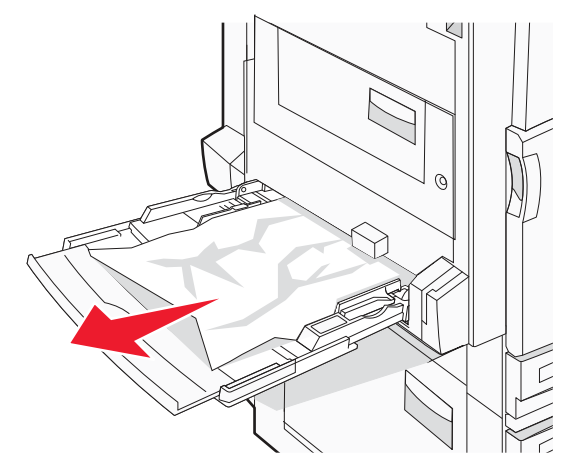

2 Ohýbajte listy dozadu a dopredu a potom ich prefúknite. Médium neprehýbajte ani nekrčte. Okraje vyrovnajte na rovnom povrchu.

- **3** Vložte papier do viacúčelového podávača.
- **4** Posuňte vodiacu lištu papiera do vnútra zásobníka tak, aby sa mierne dotýkala okraju papiera.

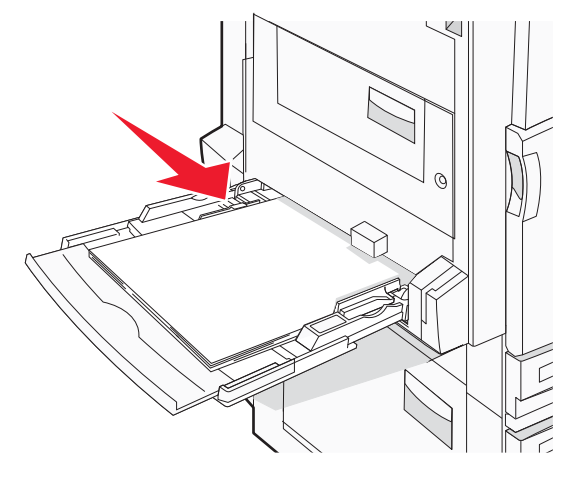

**5** Stlačte **(**).

### Zaseknutý papier 280–282

1 Otvorte kryt F.

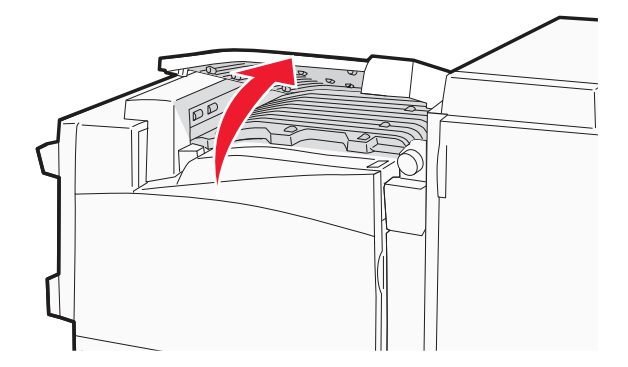

**2** Odstráňte zaseknutý papier.

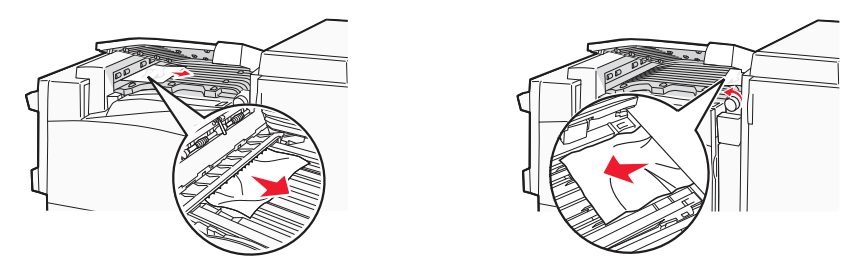

- **3** Zatvorte kryt F.
- **4** Stlačte **(**).

**Poznámka:** Ak sa zaseknutý papier zobrazený na obrázku napravo odstraňuje s ťažkosťami, otáčajte ovládačom doprava.

# Zaseknutý papier 283–284 a 287–288

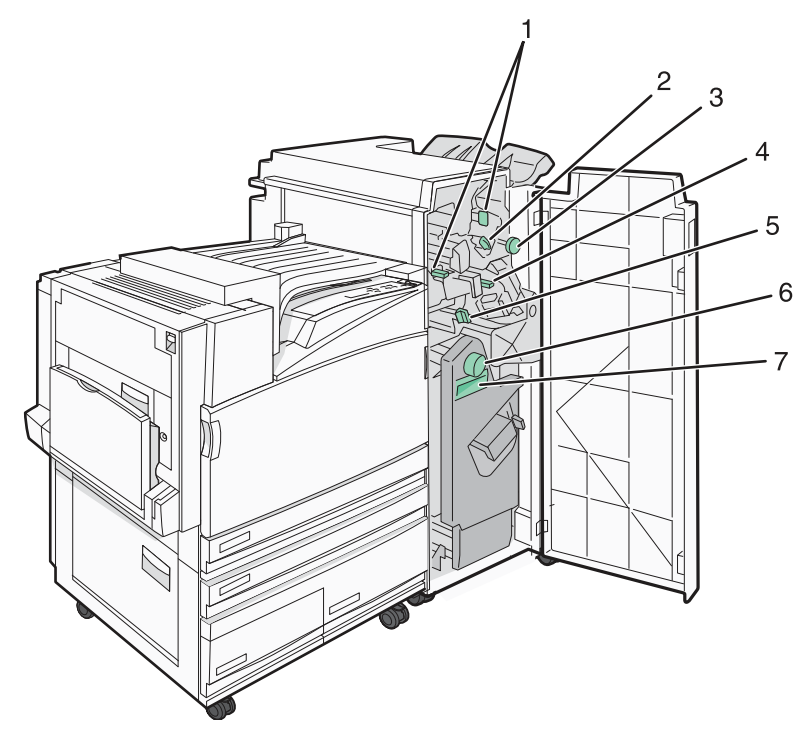

#### Kryty, ovládače a rúčky umiestnené za dvierkami G finišera

|   | Názov krytu, ovládača a rúčky |
|---|-------------------------------|
| 1 | Kryt G1                       |
| 2 | Kryt G2                       |
| 3 | Ovládač G3                    |
| 4 | Kryt G4                       |
| 5 | Kryt G7                       |
| 6 | Ovládač G8                    |
| 7 | Rúčka G9                      |

#### 1 Otvorte dvierka G.

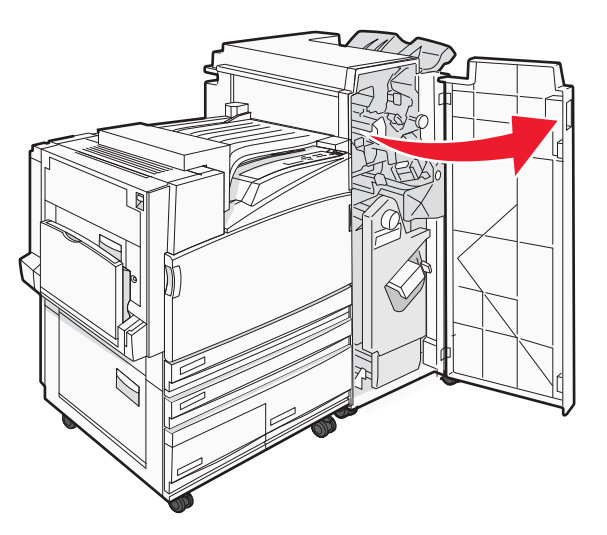

- 2 Zdvihnite obidve páčky krytu G1 a odstráňte akýkoľvek zaseknutý papier.
- Posuňte kryt G2 doprava a odstráňte akýkoľvek zaseknutý papier.
   Poznámka: Ak je papier zaseknutý vo valcoch, otáčajte ovládačom G3 doľava.
- 4 Posuňte kryt G4 nadol a odstráňte akýkoľvek zaseknutý papier.
- 5 Posuňte kryt G7 doľava a odstráňte akýkoľvek zaseknutý papier.
- **6** Ťahajte rúčku G9, kým sa zásobník úplne neotvorí.

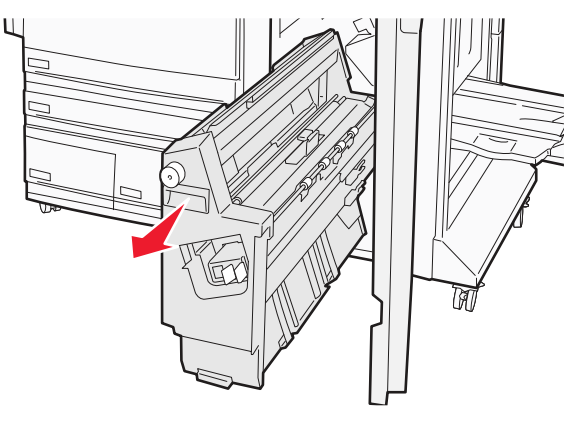

7 Zdvihnite vnútorný kryt. Ak je papier zaseknutý vo valcoch, otáčajte ovládačom G8 doprava a odstráňte akýkoľvek zaseknutý papier.

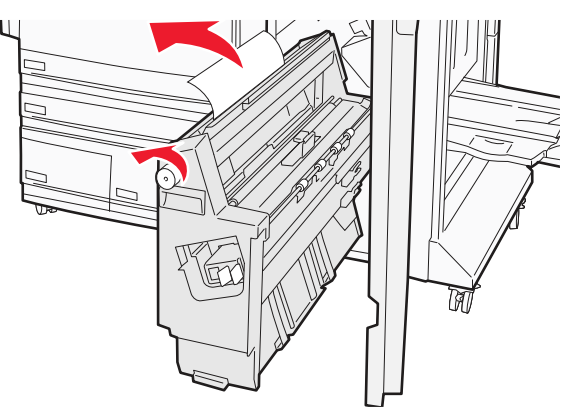

- 8 Zatvorte dvierka G.
- 9 Stlačte 🕢.

## Zaseknutý papier 284–286

1 Otvorte dvierka H.

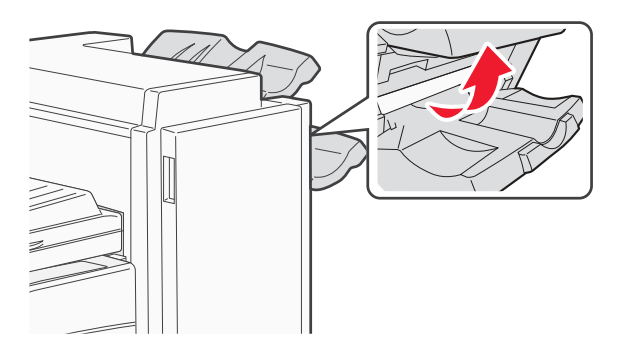

**2** Odstráňte zaseknutý papier.

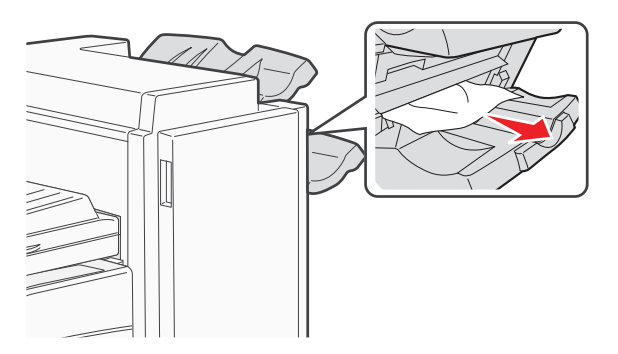

- **3** Zatvorte dvierka H.
- 4 Stlačte 🕢.

# Zaseknutá zošívačka 289

**1** Otvorte dvierka G.

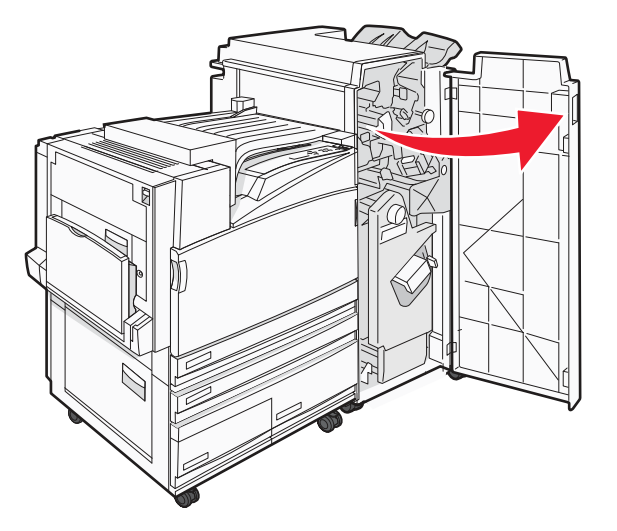

2 Posuňte zošívačku G5 smerom k prednej strane finišera.

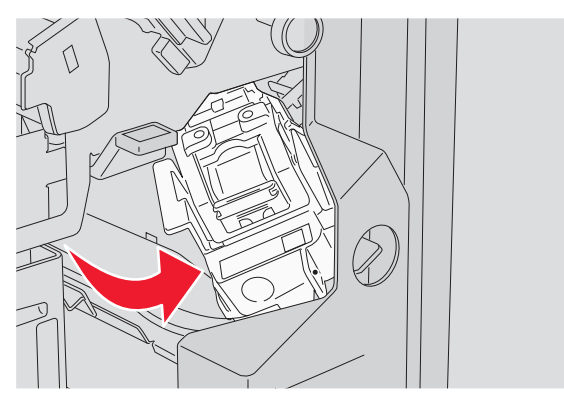

**3** Zdvihnite páčku a vyberte kazetu svoriek.

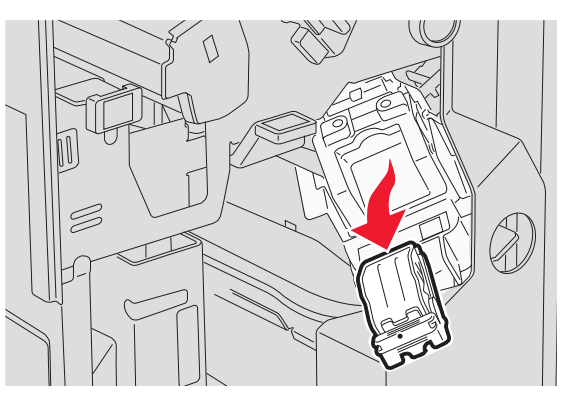

**4** Otvorte kryt svoriek.

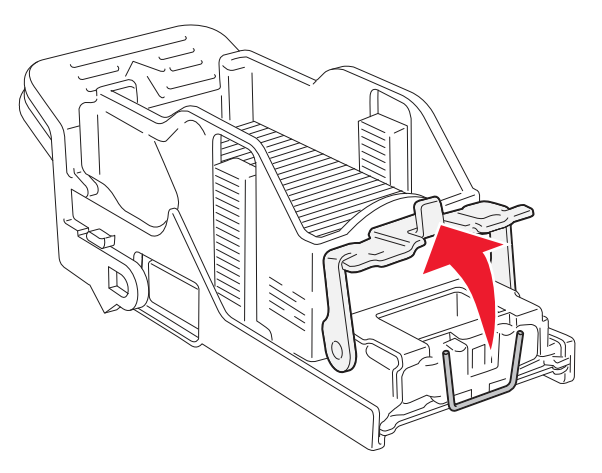

5 Odstráňte zaseknutú svorku a zatvorte kryt.

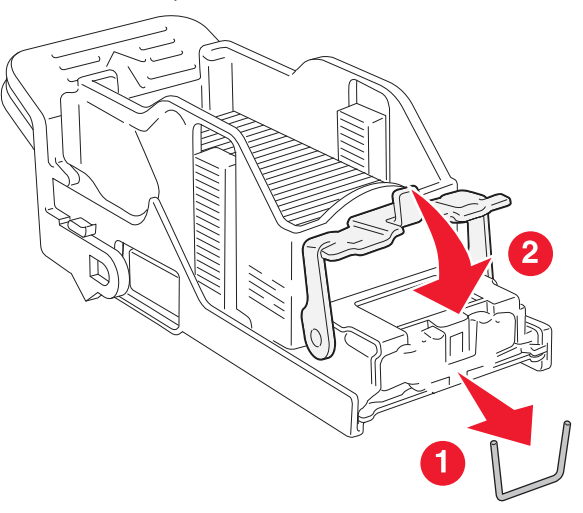

**6** Vložte kazetu svoriek do hornej zásuvky zošívačky.

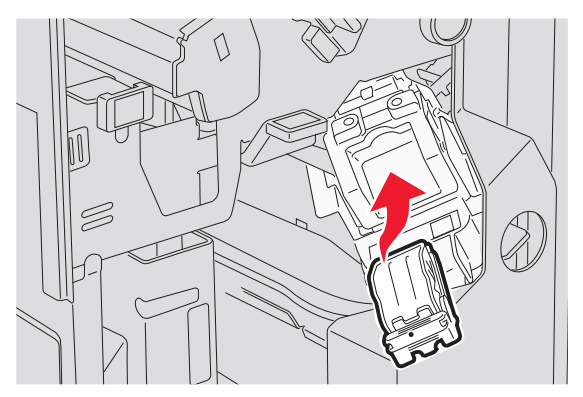

7 Otvorte spodnú zásuvku zošívačku.

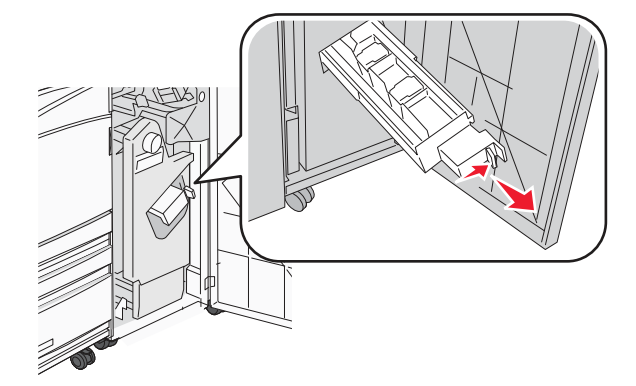

8 Vyberte kazetu svoriek identifikovanú na displeji.

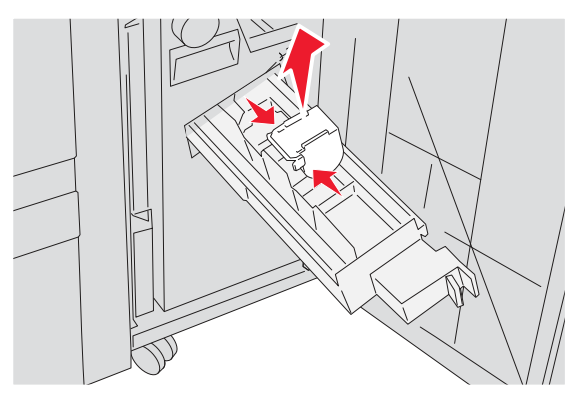

9 Odstráňte zaseknuté svorky a vložte kazetu svoriek do zošívačky.

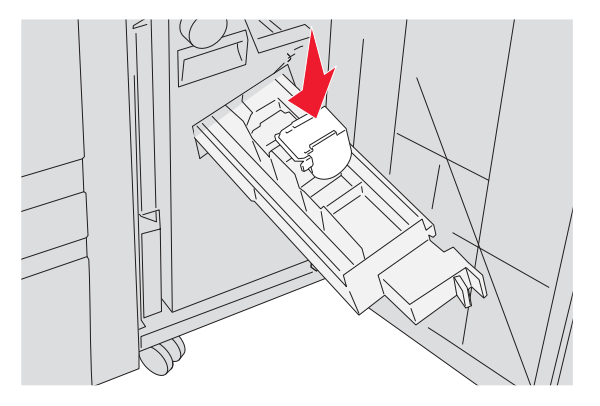

#### **10** Zatvorte zásuvku zošívačky.

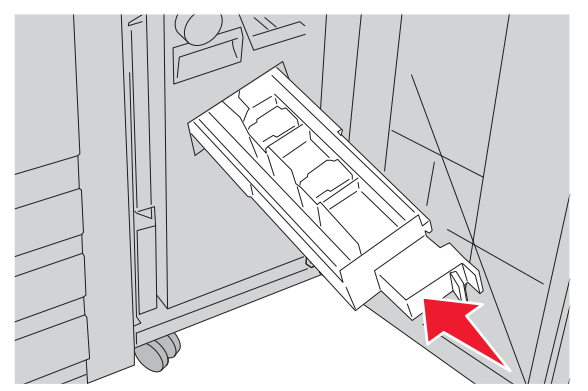

- **11** Zatvorte dvierka G.
- 12 Stlačte 🕢.

Odstránenie zaseknutého papiera

# Ponuky tlačiarne

### Zoznam ponúk

Hole Punch Box

Max Invalid PIN Job Expiration

Security

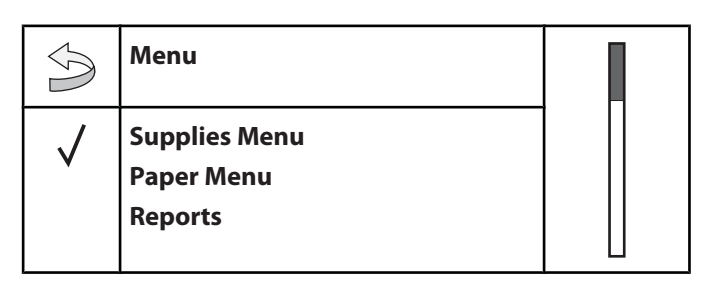

Za účelom zjednodušenia zmien nastavení tlačiarne je k dispozícii niekoľko ponúk:

| Supplies Menu   | Paper Menu      | Reports                    | Settings        |
|-----------------|-----------------|----------------------------|-----------------|
| Cyan Toner      | Default Source  | Menu Settings Page         | Setup Menu      |
| Magenta Toner   | Paper Size/Type | Device Statistics          | Finishing Menu  |
| Yellow Toner    | Configure MP    | Network Setup Page         | Quality Menu    |
| Black Toner     | Substitute Size | Network <x> Setup Page</x> | Utilities Menu  |
| Color PC Units  | Paper Texture   | Wireless Setup Page        | PDF Menu        |
| Black PC Unit   | Paper Loading   | Profiles List              | PostScript Menu |
| Waste Toner Box | Custom Types    | NetWare Setup Page         | PCL Emul Menu   |
| Staples G5      | Universal Setup | Print Fonts                | PPDS Menu       |
| Staples G11     | Bin Setup       | Print Directory            | HTML Menu       |
| Staples G12     |                 |                            | Image Menu      |

| Network/Ports             | Help              |
|---------------------------|-------------------|
| TCP/IP                    | Print All         |
| IPv6                      | Print Quality     |
| Wireless                  | Color Quality     |
| Standard Network, Network | Printing Guide    |
| <x></x>                   | Supplies Guide    |
| Standard USB, USB <x></x> | Media Guide       |
| Serial <x></x>            | Menu Map          |
| NetWare                   | Information Guide |
| AppleTalk                 | Connection Guide  |
| LexLink                   | Moving Guide      |
| USB Direct                |                   |

# **Ponuka Supplies**

| Položka ponuky                            | Popis                                                      |  |
|-------------------------------------------|------------------------------------------------------------|--|
| Cyan, Magenta, Yellow alebo Black Toner   | Zobrazenie stavu kaziet tonera.                            |  |
| Low                                       |                                                            |  |
| Replace                                   |                                                            |  |
| Missing or Defective                      |                                                            |  |
| ОК                                        |                                                            |  |
| Unsupported                               |                                                            |  |
| Color PC Units                            | Zobrazenie stavu azúrovej, žltej a purpurovej fotocitlivej |  |
| Life Warning                              | jednotky.                                                  |  |
| Replace                                   |                                                            |  |
| Missing                                   |                                                            |  |
| ОК                                        |                                                            |  |
| Normal                                    |                                                            |  |
| Black PC Unit                             | Zobrazenie stavu čiernej fotocitlivej jednotky.            |  |
| Life Warning                              |                                                            |  |
| Replace                                   |                                                            |  |
| Missing                                   |                                                            |  |
| ОК                                        |                                                            |  |
| Normal                                    |                                                            |  |
| Waste Toner Box                           | Zobrazenie stavu nádoby zbytkového tonera.                 |  |
| Near Full                                 |                                                            |  |
| Replace                                   |                                                            |  |
| Missing                                   |                                                            |  |
| ОК                                        |                                                            |  |
| Staples G5, Staples G11 alebo Staples G12 | Zobrazenie stavu svoriek.                                  |  |
| Low                                       |                                                            |  |
| Empty                                     |                                                            |  |
| Missing                                   |                                                            |  |
| ОК                                        |                                                            |  |
| Hole Punch Box                            | Zobrazenie stavu dierovača.                                |  |
| Full                                      |                                                            |  |
| Missing                                   |                                                            |  |
| ОК                                        |                                                            |  |

# Ponuka Paper

### Ponuka Default Source

| Položka ponuky                                             | Popis                                                                                                    |
|------------------------------------------------------------|----------------------------------------------------------------------------------------------------|
| Default Source                                             | Nastavenie predvoleného zdroja papiera pre všetky tlačové úlohy.                                                                                                    |
| Tray <x><br/>MP Feeder<br/>Manual Paper<br/>Manual Env</x> | <ul> <li>Poznámky:</li> <li>Za účelom zobrazenia MP Feeder ako nastavenia ponuky v ponuke Paper musí byť nastavené Configure MP na Cassette.</li> <li>Tray 1 (štandardný zásobník) je predvolené nastavenie od výroby.</li> <li>Ako nastavenie ponuky sa zobrazí iba nainštalovaný zdroj papiera.</li> <li>Zdroj papiera zvolený tlačovou úlohou prepíše nastavenie Default Source počas tlačovej úlohy.</li> </ul> |
|                                                            | <ul> <li>Ak sa v dvoch zásobníkoch nachádza papier s rovnakou veľkosťou a typom<br/>a nastavenia Paper Size a Paper Type sa zhodujú, zásobníky sa automaticky<br/>prepoja. Ak sa jeden zásobník vyprázdni, úloha sa vytlačí pomocou<br/>prepojeného zásobníka.</li> </ul>                                                                                                    |

### Ponuka Paper Size/Type

| Položka ponuky                                                                   | Popis                                                                                                    |  |
|----------------------------------------------------------------------------------|----------------------------------------------------------------------------------------------------|--|
| Tray <x> Size</x>                                                                | Nastavenie veľkosti papiera vloženého v každom zásobníku.                                                                                                    |  |
| 11 x 17                                                                          | Poznámky:                                                                                                    |  |
| A3                                                                               | Letter je predvolené nastavenie od výroby pre USA. A4 je medzinárodné                                                                                                    |  |
| A4                                                                               | predvolené nastavenie od výroby.                                                                                                    |  |
| A5                                                                               | Pre zásobníky s automatickým zisťovaním rozmeru sa zobrazí iba rozmer zistoný bardvárom                                                                                  |  |
| JIS B4                                                                           |                                                                                                    |  |
| JIS B5                                                                           | <ul> <li>Ak sa v dvoch zasobnikoch nachadza papier s rovnakou veikostou a typom<br/>a pastavenja Paper Size a Paper Type sa zbodujú, zásobníky sa automaticky</li> </ul> |  |
| Folio                                                                            | prepoja. Ak sa jeden zásobník vyprázdni, úloha sa vytlačí pomocou                                                                                                    |  |
| Legal                                                                            | prepojeného zásobníka.                                                                                                    |  |
| Letter                                                                           |                                                                                                    |  |
| Statement                                                                        |                                                                                                    |  |
| Tray <x> Type</x>                                                                | Nastavenie typu papiera vloženého v každom zásobníku.                                                                                                    |  |
| Plain Paper                                                                      | Poznámky:                                                                                                    |  |
| Card Stock                                                                       | Plain Paper je predvolené nastavenie od výroby pre zásobník 1. Custom                                                                                                    |  |
| Transparency                                                                     | Type <x> je predvolené nastavenie od výroby pre všetky ostatné zásobníky.</x>                                                                                            |  |
| Glossy                                                                           | V prípade dostupnosti sa zobrazí užívateľom definovaný názov namiesto                                                                                                    |  |
| Bond                                                                             | Custom Type <x>.</x>                                                                                                    |  |
| Letterhead                                                                       | Pomocou tejto položký ponuký nakonfigurujte prepojenie zasobnikov.                                                                                                    |  |
| Preprinted                                                                       |                                                                                                    |  |
| Colored Paper                                                                    |                                                                                                    |  |
| Custom Type <x></x>                                                              |                                                                                                    |  |
| Poznámka: V tejto ponuke sú uvedené nainštalované zásobníky, zásuvky a podávače. |                                                                                                    |  |
| Položka ponuky                 | Popis                                                                                                    |  |  |
|--------------------------------|----------------------------------------------------------------------------------------------------|--|--|
| MP Feeder Size                 | Nastavenie veľkosti papiera vloženého vo viacúčelovom podávači.                                                                  |  |  |
| 11 x 17                        | Poznámky:                                                                                                    |  |  |
| A3                             | • Za účelom zobrazenia MP Feeder ako nastavenia ponuky v ponuke Paper                                                            |  |  |
| A4                             | musí byť nastavené Configure MP na Cassette.                                                                                     |  |  |
| A5                             | Letter je predvolené nastavenie od výroby pre USA. A4 je medzinárodné                                                            |  |  |
| Executive                      | predvolené nastavenie od vyroby.                                                                                                 |  |  |
| Folio                          | <ul> <li>Vlacucelovy podavac nezistuje automaticky velkost papiera. Hodnotu<br/>veľkosti papiera je potrebné pastaviť</li> </ul> |  |  |
| JIS B4                         |                                                                                                    |  |  |
| JIS B5                         |                                                                                                    |  |  |
| Legal                          |                                                                                                    |  |  |
| Letter                         |                                                                                                    |  |  |
| Statement                      |                                                                                                    |  |  |
| Universal                      |                                                                                                    |  |  |
| 7 3/4 Envelope                 |                                                                                                    |  |  |
| 10 Envelope                    |                                                                                                    |  |  |
| DL Envelope                    |                                                                                                    |  |  |
| C5 Envelope                    |                                                                                                    |  |  |
| B5 Envelope                    |                                                                                                    |  |  |
| MP Feeder Type                 | Nastavenie typu papiera vloženého vo viacúčelovom podávači.                                                                      |  |  |
| Plain Paper                    | Poznámky:                                                                                                    |  |  |
| Card Stock                     | • Za účelom zobrazenia MP Feeder ako nastavenia ponuky v ponuke Paper                                                            |  |  |
| Transparency                   | musí byť nastavené Configure MP na Cassette.                                                                                     |  |  |
| Glossy                         | Plain Paper je predvolené nastavenie od výroby.                                                                                  |  |  |
| Labels                         |                                                                                                    |  |  |
| Bond                           |                                                                                                    |  |  |
| Envelope                       |                                                                                                    |  |  |
| Letterhead                     |                                                                                                    |  |  |
| Preprinted                     |                                                                                                    |  |  |
| Colored Paper                  |                                                                                                    |  |  |
| Custom Type <x></x>            |                                                                                                    |  |  |
| Manual Paper Size              | Nastavenie veľkosti manuálne vloženého papiera.                                                                                  |  |  |
| 11 x 17                        | Poznámka: Letter je predvolené nastavenie od výroby pre USA. A4 je                                                               |  |  |
| A3                             | medzinárodné predvolené nastavenie od výroby.                                                                                    |  |  |
| A4                             |                                                                                                    |  |  |
| A5                             |                                                                                                    |  |  |
| Executive                      |                                                                                                    |  |  |
| Folio                          |                                                                                                    |  |  |
| JIS B4                         |                                                                                                    |  |  |
| JIS B5                         |                                                                                                    |  |  |
| Legal                          |                                                                                                    |  |  |
| Letter                         |                                                                                                    |  |  |
| Statement                      |                                                                                                    |  |  |
| Universal                      |                                                                                                    |  |  |
| Poznámka: V tejto ponuke sú uv | edené nainštalované zásobníky, zásuvky a podávače.                                                                               |  |  |

| Položka ponuky                                                                   | Popis                                                                |  |
|----------------------------------------------------------------------------------|----------------------------------------------------------------------|--|
| Manual Paper Type                                                                | Nastavenie typu manuálne vloženého papiera.                          |  |
| Plain Paper                                                                      | Poznámka: Plain Paper je predvolené nastavenie od výroby.            |  |
| Card Stock                                                                       |                                                                      |  |
| Transparency                                                                     |                                                                      |  |
| Glossy                                                                           |                                                                      |  |
| Labels                                                                           |                                                                      |  |
| Bond                                                                             |                                                                      |  |
| Letterhead                                                                       |                                                                      |  |
| Preprinted                                                                       |                                                                      |  |
| Colored Paper                                                                    |                                                                      |  |
| Custom Type <x></x>                                                              |                                                                      |  |
| Manual Envelope Size                                                             | Nastavenie veľkosti manuálne vloženej obálky.                        |  |
| 7 3/4 Envelope                                                                   | Poznámka: 10 Envelope je predvolené nastavenie od výroby pre USA. DL |  |
| 10 Envelope                                                                      | Envelope je medzinárodné predvolené nastavenie od výroby.            |  |
| C5 Envelope                                                                      |                                                                      |  |
| B5 Envelope                                                                      |                                                                      |  |
| DL Envelope                                                                      |                                                                      |  |
| Manual Envelope Type                                                             | Nastavenie typu manuálne vloženej obálky.                            |  |
| Envelope                                                                         | Poznámka: Envelope je predvolené nastavenie od výroby.               |  |
| Custom Type <x></x>                                                              |                                                                      |  |
| Poznámka: V tejto ponuke sú uvedené nainštalované zásobníky, zásuvky a podávače. |                                                                      |  |

# Ponuka Configure MP

| Položka ponuky | Popis                                                                                                    |  |
|----------------|----------------------------------------------------------------------------------------------------|--|
| Configure MP   | Určenie výberu papiera tlačiarne z viacúčelového podávača.                                                               |  |
| Cassette       | Poznámky:                                                                                                    |  |
| Manual         | Cassette je predvolené nastavenie od výroby.                                                                             |  |
|                | <ul> <li>Nastavenie Cassette nakonfiguruje viacúčelový podávač ako automatický<br/>zdroj papiera.</li> </ul>             |  |
|                | <ul> <li>Po zvolení Manual je možné viacúčelový podávač používať iba pre<br/>manuálne podávané tlačové úlohy.</li> </ul> |  |

#### Ponuka Substitute Size

| Položka ponuky  | Popis                                                                                                    |  |
|-----------------|----------------------------------------------------------------------------------------------------|--|
| Substitute Size | Nahradí špecifikovanú veľkosť papiera, ak nie je požadovaná veľkosť papiera                              |  |
| Off             | dostupná.                                                                                                |  |
| Statement/A5    | Poznámky:                                                                                                |  |
| Letter/A4       | All Listed je predvolené nastavenie od výroby. Sú povolené všetky dostupné                               |  |
| 11 x 17/A3      | náhrady.                                                                                                 |  |
| All Listed      | <ul> <li>Nastavenie Off označuje, že nie sú povolené žiadne náhrady veľkosti.</li> </ul>                 |  |
|                 | <ul> <li>Nastavením náhrady sa umožní úlohe vytlačiť bez zobrazenia hlásenia<br/>Change Paper</li> </ul> |  |

### Ponuka Paper Texture

| Položka ponuky       | Popis                                                                         |  |
|----------------------|-------------------------------------------------------------------------------|--|
| Plain Texture        | Nastavenie relatívnej textúry papiera vloženého v danom zásobníku.            |  |
| Smooth               | Poznámka: Normal je predvolené nastavenie od výroby.                          |  |
| Normal               |                                                                               |  |
| Rough                |                                                                               |  |
| Card Stock Texture   | Nastavenie relatívnej textúry štítkov vložených v danom zásobníku.            |  |
| Smooth               | Poznámky:                                                                     |  |
| Normal               | Normal je predvolené nastavenie od výroby.                                    |  |
| Rough                | Nastavenia sa zobrazia iba v prípade, že sú podporované štítky.               |  |
| Transparency Texture | Nastavenie relatívnej textúry priehľadných fólií vložených v danom zásobníku. |  |
| Smooth               | Poznámka: Normal je predvolené nastavenie od výroby.                          |  |
| Normal               |                                                                               |  |
| Rough                |                                                                               |  |
| Glossy Texture       | Nastavenie relatívnej textúry lesklého papiera vloženého v danom zásobníku.   |  |
| Smooth               | Poznámka: Normal je predvolené nastavenie od výroby.                          |  |
| Normal               |                                                                               |  |
| Rough                |                                                                               |  |
| Labels Texture       | Nastavenie relatívnej textúry nálepiek vložených v danom zásobníku.           |  |
| Smooth               | Poznámka: Normal je predvolené nastavenie od výroby.                          |  |
| Normal               |                                                                               |  |
| Rough                |                                                                               |  |
| Bond Texture         | Nastavenie relatívnej textúry papiera vloženého v danom zásobníku.            |  |
| Smooth               | Poznámka: Normal je predvolené nastavenie od výroby.                          |  |
| Normal               |                                                                               |  |
| Rough                |                                                                               |  |

| Položka ponuky         | Popis                                                                 |  |
|------------------------|-----------------------------------------------------------------------|--|
| Envelope Texture       | Nastavenie relatívnej textúry obálok vložených v danom zásobníku.     |  |
| Smooth                 | Poznámka: Normal je predvolené nastavenie od výroby.                  |  |
| Normal                 |                                                                       |  |
| Rough                  |                                                                       |  |
| Letterhead Texture     | Nastavenie relatívnej textúry hlavičkového papiera vloženého v danom  |  |
| Smooth                 | zásobníku.                                                            |  |
| Normal                 | Poznámka: Normal je predvolené nastavenie od výroby.                  |  |
| Rough                  |                                                                       |  |
| Preprinted Texture     | Nastavenie relatívnej textúry papiera vloženého v danom zásobníku.    |  |
| Smooth                 | Poznámka: Normal je predvolené nastavenie od výroby.                  |  |
| Normal                 |                                                                       |  |
| Rough                  |                                                                       |  |
| Colored Texture        | Nastavenie relatívnej textúry papiera vloženého v danom zásobníku.    |  |
| Smooth                 | Poznámka: Normal je predvolené nastavenie od výroby.                  |  |
| Normal                 |                                                                       |  |
| Rough                  |                                                                       |  |
| Custom <x> Texture</x> | Nastavenie relatívnej textúry užívateľského papiera vloženého v danom |  |
| Smooth                 | zásobníku.                                                            |  |
| Normal                 | Poznámky:                                                             |  |
| Rough                  | Normal je predvolené nastavenie od výroby.                            |  |
|                        | Nastavenia sa zobrazia iba v prípade, že sú podporované štítky.       |  |

### Ponuka Paper Loading

| Položka ponuky     | Popis                                                                           |  |
|--------------------|---------------------------------------------------------------------------------|--|
| Card Stock Loading | Nastavenie 2-stranovej tlače pre všetky úlohy, ktoré špecifikujú Card Stock ako |  |
| Duplex             | typ papiera.                                                                    |  |
| Off                | Poznámka: Off je predvolené nastavenie od výroby.                               |  |
| Labels Loading     | Nastavenie 2-stranovej tlače pre všetky úlohy, ktoré špecifikujú Labels ako typ |  |
| Duplex             | papiera.                                                                        |  |
| Off                | Poznámka: Off je predvolené nastavenie od výroby.                               |  |
| Bond Loading       | Nastavenie 2-stranovej tlače pre všetky úlohy, ktoré špecifikujú Bond ako typ   |  |
| Duplex             | papiera.                                                                        |  |
| Off                | Poznámka: Off je predvolené nastavenie od výroby.                               |  |
| Letterhead Loading | Nastavenie 2-stranovej tlače pre všetky úlohy, ktoré špecifikujú Letterhead ako |  |
| Duplex             | typ papiera.                                                                    |  |
| Off                | Poznámka: Off je predvolené nastavenie od výroby.                               |  |
|                    |                                                                                 |  |

#### Poznámky:

• Duplex nastaví predvolené nastavenie tlačiarne na 2-stranovú tlač pre každú úlohu, kým nie je v Print Properties zvolená 1-stranová tlač.

• Ak je zvolené nastavenie Duplex, všetky tlačové úlohy sa odosielajú cez duplexnú jednotku, vrátane 1-stranových úloh.

| Položka ponuky         | Popis                                                                                                    |
|------------------------|----------------------------------------------------------------------------------------------------|
| Preprinted Loading     | Nastavenie 2-stranovej tlače pre všetky úlohy, ktoré špecifikujú Preprinted ako                              |
| Duplex                 | typ papiera.                                                                                                 |
| Off                    | Poznámka: Off je predvolené nastavenie od výroby.                                                            |
| Colored Loading        | Nastavenie 2-stranovej tlače pre všetky úlohy, ktoré špecifikujú Colored ako typ                             |
| Duplex                 | papiera.                                                                                                    |
| Off                    | Poznámka: Off je predvolené nastavenie od výroby.                                                            |
| Glossy Loading         | Nastavenie 2-stranovej tlače pre všetky úlohy, ktoré špecifikujú Glossy ako typ                              |
| Duplex                 | papiera.                                                                                                    |
| Off                    | Poznámka: Off je predvolené nastavenie od výroby.                                                            |
| Custom <x> Loading</x> | Nastavenie 2-stranovej tlače pre všetky úlohy, ktoré špecifikujú Custom <x> ako</x>                          |
| Duplex                 | typ papiera.                                                                                                 |
| Off                    | Poznámky:                                                                                                    |
|                        | Off je predvolené nastavenie od výroby.                                                                      |
|                        | <ul> <li>Custom <x> Loading je dostupné iba v prípade, že je podporovaný<br/>užívateľský typ.</x></li> </ul> |
| Poznámky:              |                                                                                                    |

- Duplex nastaví predvolené nastavenie tlačiarne na 2-stranovú tlač pre každú úlohu, kým nie je v Print Properties zvolená 1-stranová tlač.
- Ak je zvolené nastavenie Duplex, všetky tlačové úlohy sa odosielajú cez duplexnú jednotku, vrátane 1-stranových úloh.

### Ponuka Custom Types

| Položka ponuky      | Popis                                                                                                    |
|---------------------|----------------------------------------------------------------------------------------------------|
| Custom Type <x></x> | Priradenie papiera alebo špeciálnych médií názvu predvoleného nastavenia od                                                                                     |
| Paper               | výroby Custom Type <x> alebo užívateľom definovanému názvu Custom Name</x>                                                                                      |
| Card Stock          |                                                                                                    |
| Transparency        | Poznamky:                                                                                                    |
| Glossy              | <ul> <li>Paper je predvolené nastavenie od výroby.</li> </ul>                                                                                                   |
| Labels              | <ul> <li>Zobrazí sa Custom Type <x>, ak nie je v zabudovanom web serveri<br/>alebo MarkVision pakonfigurované užívateľom definovaný názov Custom</x></li> </ul> |
| Bond                | Name.                                                                                                    |
| Envelope            | <ul> <li>Užívateľský typ média musí byť podporovaný zvoleným zásobníkom alebo<br/>viacúčelovým podávačom za účelom tlače z daného zdroja.</li> </ul>            |

#### Ponuka Universal Setup

Pomocou týchto položiek ponuky nastavíte výšku, šírku a smer podávania papiera veľkosti Universal Paper Size. Universal Paper Size je užívateľom definované nastavenie veľkosti papiera. Je uvedené medzi ostatnými nastaveniami veľkosti papiera a obsahuje obdobné voľby, akými sú napr. podpora pre duplexnú tlač a tlač viacerých strán na jeden list.

| Položka ponuky   | Popis                                                                                                    |  |
|------------------|----------------------------------------------------------------------------------------------------|--|
| Units of Measure | Identifikácia merných jednotiek.                                                                                                    |  |
| Inches           | Poznámky:                                                                                                    |  |
| Millimeters      | Inches je predvolené nastavenie od výroby pre USA.                                                                                                 |  |
|                  | Millimeters je predvolené medzinárodné nastavenie od výroby.                                                                                       |  |
| Portrait Width   | Nastavenie šírky pri orientácii Portrait (na výšku).                                                                                               |  |
| 3–48 inches      | Poznámky:                                                                                                    |  |
| 76–1219 mm       | Ak šírka presiahne maximum, tlačiareň využíva maximálnu dovolenú šírku.                                                                            |  |
|                  | 12 inches je predvolené nastavenie od výroby pre USA. Nastavenie Inches je<br>možné zvyšovať v krokoch po 0,01 palca.                              |  |
|                  | <ul> <li>305 mm je predvolené medzinárodné nastavenie od výroby. Nastavenie<br/>Millimeters je možné zvyšovať v krokoch po 1 milimetri.</li> </ul> |  |
| Portrait Height  | Nastavenie výšky pri orientácii Portrait (na výšku).                                                                                               |  |
| 3–48 inches      | Poznámky:                                                                                                    |  |
| 76–1219 mm       | <ul> <li>Ak výška presiahne maximum, tlačiareň využíva maximálnu dovolenú<br/>výšku.</li> </ul>                                                    |  |
|                  | <ul> <li>19 inches je predvolené nastavenie od výroby pre USA. Nastavenie Inches je<br/>možné zvyšovať v krokoch po 0,01 palca.</li> </ul>         |  |
|                  | <ul> <li>483 mm je predvolené medzinárodné nastavenie od výroby. Nastavenie<br/>Millimeters je možné zvyšovať v krokoch po 1 milimetri.</li> </ul> |  |
| Feed Direction   | Nastavenie smeru podávania.                                                                                                    |  |
| Short Edge       | Poznámky:                                                                                                    |  |
| Long Edge        | Short Edge je predvolené nastavenie od výroby.                                                                                                    |  |
|                  | <ul> <li>Long Edge sa zobrazí iba v prípade, že je najdlhší okraj kratší než maximálna<br/>dĺžka podporovaná v zásobníku.</li> </ul>               |  |

### Ponuka Bin Setup

| Položka ponuky | Popis                                                     |
|----------------|-----------------------------------------------------------|
| Output Bin     | ldentifikácia nainštalovaných výstupných zásobníkov.      |
| Standard Bin   | <b>Poznámka:</b> Standard Bin je predvolené nastavenie od |
| Bin 1          |                                                           |
| Bin 2          |                                                           |

| Položka ponuky                                                                                                    | Popis                                                                                                    |
|----------------------------------------------------------------------------------------------------|----------------------------------------------------------------------------------------------------|
| Configure Bins<br>Mailbox                                                                                                    | Nastavenie konfiguračných volieb pre výstupné<br>zásobníky.                                                                                                    |
| Link                                                                                                    | Poznámky:                                                                                                    |
| Link Optional<br>Type Assignment                                                                                                    | <ul> <li>Mailbox je predvolené nastavenie od výroby.</li> <li>Zásobník značkovača brožúr (zásobník 2) nie je<br/>možné prepojiť s iným zásobníkom. Zásobník 2<br/>ohýba všetky tlačové úlohy.</li> <li>Nastavenie Mailbox pokladá každý zásobník za<br/>oddelenú schránku.</li> <li>Nastavenie Link prepojí spolu všetky dostupné<br/>výstupné zásobníky.</li> <li>Nastavenie Link Optional prepojí spolu všetky<br/>dostupné výstupné zásobníky okrem štandardného<br/>zásobníka.</li> <li>Nastavenie Type Assignment priradí každý typ<br/>papiera výstupnému zásobníku</li> </ul> |
| Assign Type/Bins<br>Plain Paper Bin<br>Card Stock Bin<br>Transparency Bin<br>Glossy Bin<br>Labels Bin<br>Bond Bin<br>Letterhead Bin<br>Preprinted Bin<br>Colored Bin<br>Custom <x> Bin</x> | <ul> <li>Výber výstupného zásobníka pre každý podporovaný typ papiera.</li> <li>Dostupné výbery pre každý typ sú:</li> <li>Disabled</li> <li>Standard Bin</li> <li>Bin 1</li> <li>Poznámky:</li> <li>Disabled je predvolené nastavenie od výroby.</li> <li>Predvolené nastavenie od výroby sa zmení na Standard Bin, ak je ponuka Configure Bins nastavení na Type Assignment. Následne sa všetky tlačové úlohy odosielajú do štandardného výstupného zásobníka, kým nepriradíte typy papiera rôznym zásobníkom pomocou ponuky Assign Type/Bins.</li> </ul>                          |

# **Ponuka Reports**

# Ponuka Reports

| Položka ponuky                        | Popis                                                                                                    |
|---------------------------------------|----------------------------------------------------------------------------------------------------|
| <b>Menu Settings Page</b><br><žiadne> | Tlač reportu s informáciami o papieri vloženom v zásobníkoch, nainštalovanej<br>pamäti, celkovom počítadle strán, výstražných hláseniach, oneskoreniach,<br>jazyku ovládacieho panela, TCP/IP adrese, stave spotrebného materiálu, stave<br>sieťových prepojení a iných informáciách. |
|                                       | <b>Poznamka:</b> Strana sa vytiaci po vybere tejto polozky.                                                                                                    |
| <b>Device Statistics</b><br><žiadne>  | Tlač reportu so štatistikami tlačiarne, akými sú napr. informácie o spotrebnom<br>materiáli a podrobnosti o vytlačených stranách.<br><b>Poznámka:</b> Strana sa vytlačí po výbere tejto položky.                                                                                      |

| Položka ponuky              | Popis                                                                                                    |
|-----------------------------|----------------------------------------------------------------------------------------------------|
| Network Setup Page          | Tlač reportu s informáciami o sieťových nastaveniach tlačiarne, akými sú napr.<br>informácie o TCP/IP adrese.                       |
|                             | Poznámky:                                                                                                    |
|                             | <ul> <li>Táto položka ponuky sa zobrazí iba pre sieťové tlačiarne alebo tlačiarne<br/>pripojené k tlačovým serverom.</li> </ul>     |
|                             | Strana sa vytlačí po výbere tejto položky.                                                                                          |
| Network <x> Setup Page</x>  | Tlač reportu s informáciami o sieťových nastaveniach tlačiarne, akými sú napr.<br>informácie o TCP/IP adrese.                       |
|                             | Poznámky:                                                                                                    |
|                             | <ul> <li>Tento výber je dostupný, ak je nainštalované aspoň jedno prídavné sieťové<br/>zariadenie.</li> </ul>                       |
|                             | <ul> <li>Táto položka ponuky sa zobrazí iba pre sieťové tlačiarne alebo tlačiarne<br/>pripojené k tlačovým serverom.</li> </ul>     |
|                             | Strana sa vytlačí po výbere tejto položky.                                                                                          |
| Wireless Setup Page         | Tlač reportu s informáciami o nastaveniach bezdrôtovej siete, akými sú napr.<br>informácie o TCP/IP adrese.                         |
|                             | Poznámky:                                                                                                    |
|                             | <ul> <li>Táto položka ponuky sa zobrazí iba pre tlačiarne s nainštalovaným<br/>voliteľným bezdrôtovým tlačovým serverom.</li> </ul> |
|                             | Strana sa vytlaci po vybere tejto položky.                                                                                          |
| Profiles List               | Tlač zoznamu profilov uložených v tlačiarni.                                                                                        |
| <žiadne>                    | Poznamka: Strana sa vytlaci po vybere tejto polozky.                                                                                |
| NetWare Setup Page          | Tlač reportu s NetWare-špecifickými informáciami o sieťových nastaveniach.                                                          |
| <žiadne>                    | Poznámky:                                                                                                    |
|                             | Táto položka ponuky sa zobrazí iba pre tlačiarne s nainštalovaným interným tlačovým serverom.                                       |
|                             | Strana sa vytlačí po výbere tejto položky.                                                                                          |
| Print Fonts                 | Tlač reportu všetkých fontov dostupných pre jazyk tlačiarne momentálne                                                              |
| PCL Fonts                   | nastavených v tlaciarni.<br>Poznámka: Samostatný zoznam je dostupný pre emulácie PCL PostScript a                                   |
| PostScript Fonts            | PPDS.                                                                                                    |
| PPDS Fonts                  |                                                                                                    |
| Print Directory<br><žiadne> | Tlač zoznamu všetkých prostriedkov uložených na voliteľnej karte Flash alebo v<br>  pevnom disku tlačiarne.                         |
|                             | Poznámky:                                                                                                    |
|                             | Job Buffer Size musí byť nastavené na 100%.                                                                                         |
|                             | Voliteľná pamäť Flash alebo pevný disk tlačiarne musia byť nainštalované a<br>pracovať správne.                                     |
|                             | Strana sa vytlačí po výbere tejto položky.                                                                                          |

# **Ponuka Settings**

#### Ponuka Setup

| Položka ponuky      | Popis                                                                                                    |
|---------------------|----------------------------------------------------------------------------------------------------|
| Display Language    | Nastavenie jazyka textu zobrazujúceho sa na displeji.                                                                                                    |
| English             | Poznámka: Všetky jazyky nemusia byť dostupné pre všetky                                                                                                    |
| Francais            | tlačiarne.                                                                                                    |
| Deutsch             |                                                                                                    |
| Italiano            |                                                                                                    |
| Espanol             |                                                                                                    |
| Dansk               |                                                                                                    |
| Norsk               |                                                                                                    |
| Nederlands          |                                                                                                    |
| Svenska             |                                                                                                    |
| Portuguese          |                                                                                                    |
| Suomi               |                                                                                                    |
| Russian             |                                                                                                    |
| Polski              |                                                                                                    |
| Magyar              |                                                                                                    |
| Turkce              |                                                                                                    |
| Cesky               |                                                                                                    |
| Simplified Chinese  |                                                                                                    |
| Traditional Chinese |                                                                                                    |
| Korean              |                                                                                                    |
| Japanese            |                                                                                                    |
| Power Saver         | Nastavenie času v minútach, počas ktorého tlačiareň čaká po                                                                                                    |
| Disabled            | vytlačení úlohy pred prechodom do úsporného stavu šetrenia                                                                                                    |
| 2–240               |                                                                                                    |
|                     | Poznámky:                                                                                                    |
|                     | <ul> <li>Disabled sa nezobrazí, kým nie je nastavené Energy Conserve<br/>na Off.</li> </ul>                                                                                                    |
|                     | <ul> <li>Predvolené nastavenie od výroby závisí od modelu tlačiarne.<br/>Vytlačením nastavení ponúk zistíte aktuálne nastavenia.</li> </ul>                                                       |
|                     | <ul> <li>Nižšie nastavenia spotrebujú viac energie, a môžu vyžadovať<br/>dlhší čas na zahriatie.</li> </ul>                                                                                       |
|                     | <ul> <li>Zvoľte najnižšie nastavenie, ak tlačiareň zdieľa elektrický<br/>okruh s osvetlením miestnosti, alebo ak zbadáte blikanie<br/>osvetlenia v miestnosti.</li> </ul>                         |
|                     | <ul> <li>Zvoľte vysoké nastavenie, ak je tlačiareň používaná<br/>nepretržite. Vo väčšine prípadov je takto tlačiareň neustále<br/>pripravená pre tlač s minimálnym časom na zahriatie.</li> </ul> |

| Položka ponuky                   | Popis                                                                                                    |
|----------------------------------|----------------------------------------------------------------------------------------------------|
| Standby Mode<br>Disabled         | Nastavenie času v minútach, počas ktorého tlačiareň čaká<br>pripravená na tlač po vytlačení úlohy pred prechodom do režimu<br>Power Saver.                                                     |
| 2-240                            | <ul> <li>Poznámky:</li> <li>Disabled je predvolené nastavenie od výroby.</li> <li>Toto nastavenie musí byť menšie alebo rovné nastaveniu režimu Power Saver.</li> </ul>                        |
| Alarms                           | Nastavenie výstražného signálu pri potrebe údržby tlačiarne.                                                                                                    |
| Alarm Control                    | Dostupné výbery pre každý typ výstražného signálu sú:                                                                                                    |
| Toner Alarm                      | Off                                                                                                    |
| Staple Alarm                     | Single                                                                                                    |
| Hole Punch Alarm                 | Continuous                                                                                                    |
|                                  | Poznámky:                                                                                                    |
|                                  | <ul> <li>Single je predvolené nastavenie od výroby pre Alarm Control.</li> <li>Pri nastavení Single zaznejú tri rýchle pípnutia.</li> </ul>                                                    |
|                                  | <ul> <li>Off je predvolené nastavenie od výroby pre Toner Alarm,<br/>Staple Alarm a Hole Punch Alarm. Nastavenie Off znamená, že<br/>nezaznie žiadny zvuk.</li> </ul>                          |
|                                  | <ul> <li>Pri nastavení Continuous sa opakujú tri rýchle pípnutia<br/>každých 10 sekúnd.</li> </ul>                                                                                             |
|                                  | <ul> <li>Stapler Alarm a Hole Punch Alarm sú dostupné iba pri<br/>nainštalovanom finišeri.</li> </ul>                                                                                          |
| Timeouts                         | Nastavenie času v sekundách, počas ktorého tlačiareň čaká na<br>obnovenie stavu tlačiarne <b>Ready</b> .                                                                                       |
| 15–300                           | <b>Poznámka:</b> 30 sec je predvolené nastavenie od výroby.                                                                                                    |
| <b>Timeouts</b><br>Print Timeout | Nastavenie času v sekundách, počas ktorého tlačiareň čaká na<br>príjem správy konca úlohy pred zrušením zvyšku tlačovej úlohy.<br><b>Poznámky:</b>                                             |
| Disabled                         | <ul> <li>90 sec je predvolené nastavenie od výroby.</li> </ul>                                                                                                    |
| 1-255                            | <ul> <li>Po vypršaní času tlačiareň vytlačí všetky čiastočne vytlačené<br/>strany načítané v tlačiarni a následne tlačiareň skontroluje, či<br/>nečakajú nejaké nové tlačové úlohy.</li> </ul> |
|                                  | <ul> <li>Print Timeout je dostupné iba pri používaní emulácie PCL<br/>alebo PPDS. Toto nastavenie nemá žiadny účinok pri tlačových<br/>úlohách emulovaných jazykom PostScript.</li> </ul>      |
| Timeouts                         | Nastavenie času v sekundách, počas ktorého tlačiareň čaká na<br>ďalšie údaje pred zrušením tlačovej úlohy.                                                                                     |
| Disabled                         | Poznámky:                                                                                                    |
| 15-65535                         | 40 sec je predvolené nastavenie od výroby.                                                                                                    |
|                                  | <ul> <li>Print Timeout je dostupné iba pri používaní emulácie PCL<br/>alebo PPDS. Toto nastavenie nemá žiadny účinok pri tlačových<br/>úlohách emulovaných jazykom PostScript.</li> </ul>      |

| Položka ponuky                                                      | Popis                                                                                                    |
|---------------------------------------------------------------------|----------------------------------------------------------------------------------------------------|
| <b>Timeouts</b><br>Network Job Timeout<br>0–255                     | Nastavenie času v sekundách, ktorý môže sieťová tlačová úloha<br>trvať pred jej zrušením.<br><b>Poznámky:</b><br>• 90 sec je predvolené nastavenie od výroby.<br>• Nastavením hodnoty na 0 zruší časový limit.<br>• Ak je zvolená hodnota 1–9, nastavenie sa uloží ako 10.                                                                                                    |
| <b>Print Recovery</b><br>Auto Continue<br>Disabled<br>5–255         | <ul> <li>Umožňuje tlačiarni automaticky pokračovať v tlači pri určitých situáciách stavu offline, pokiaľ sa stav neobnoví v určitom časovom limite.</li> <li><b>Poznámky:</b> <ul> <li>Disabled je predvolené nastavenie od výroby.</li> <li>5–255 je rozsah časy v sekundách.</li> </ul> </li> </ul>                                                                                                    |
| <b>Print Recovery</b><br>Jam Recovery<br>On<br>Off<br>Auto          | <ul> <li>Nastavenie opätovnej tlače úloh pri zaseknutí papiera.</li> <li>Poznámky: <ul> <li>Auto je predvolené nastavenie od výroby. Tlačiareň znova vytlačí zaseknuté papiere, pokiaľ však nie je pamäť požadovaná pre uchovanie strán potrebná pre iné úlohy tlačiarne.</li> <li>Pri nastavení On tlačiareň vždy znova vytlačí zaseknuté strany.</li> <li>Pri nastavení Off tlačiareň znova nevytlačí zaseknuté strany.</li> </ul> </li> </ul>                                                                                                    |
| <b>Print Recovery</b><br>Page Protect<br>On<br>Off                  | <ul> <li>Umožňuje tlačiarni úspešne vytlačiť stranu, ktorá sa nevytlačila.</li> <li><b>Poznámky:</b> <ul> <li>Off je predvolené nastavenie od výroby. Pri nastavení Off tlačiareň čiastočne stranu, ak nie je pamäť dostatočne voľná pre vytlačenie celej strany.</li> <li>Pri nastavení On tlačiareň spracuje stranu tak, aby sa vytlačila celá strana.</li> </ul> </li> </ul>                                                                                                    |
| Printer Language<br>PCL Emulation<br>PS Emulation<br>PPDS Emulation | <ul> <li>Nastavenie predvoleného jazyka tlačiarne.</li> <li><b>Poznámky:</b> <ul> <li>Emulácia PCL využíva PCL interpreter pre spracovanie tlačových úloh. Emulácia PostScript využíva PS interpreter pre spracovanie tlačových úloh. Emulácia PPDS využíva PPDS interpreter pre spracovanie tlačových úloh.</li> <li>Predvolený jazyk tlačiarne je rozdielny v závislosti od zakúpeného typu tlačiarne.</li> <li>Nastavenie predvoleného jazyka tlačiarne nebráni softvérovému programu odosielať tlačové úlohy, ktoré využívajú iný jazyk tlačiarne.</li> </ul> </li> </ul> |

| Položka ponuky                    | Popis                                                                                                    |
|-----------------------------------|----------------------------------------------------------------------------------------------------|
| Print Area                        | Nastavenie logickej a fyzickej oblasti tlače.                                                                                                    |
| Normal                            | Poznámky:                                                                                                    |
| Whole Page                        | <ul> <li>Normal je predvolené nastavenie od výroby. Pri tlači údajov v<br/>netlačiteľnej oblasti definovanej nastavením Normal tlačiareň<br/>oreže obrázok na okrajoch.</li> </ul>                                                                                      |
|                                   | <ul> <li>Nastavenie Whole Page umožňuje posun obrázka do<br/>netlačiteľnej oblasti definovanej nastavením Normal, ale<br/>tlačiareň oreže obrázok na okrajoch nastavenia Normal.</li> </ul>                                                                             |
|                                   | • Nastavenie Whole Page ovplyvňuje iba strany využívajúce PCL<br>5e interpreter. Toto nastavenie nemá žiadny účinok na strany<br>tlačené pomocou PCL XL, PPDS alebo PostScript interpretera.                                                                            |
| Download Target                   | Nastavenie úložného miesta pre stiahnuté prostriedky.                                                                                                    |
| RAM                               | Poznámky:                                                                                                    |
| Flash                             | RAM je predvolené nastavenie od výroby.                                                                                                    |
| Disk                              | <ul> <li>Ukladanie stiahnutých prostriedkov v pamäti Flash alebo<br/>na pevnom disku tlačiarni uloží tieto prostriedky v trvalom<br/>úložnom priestore. Stiahnuté prostriedky ostávajú v pamäti<br/>alebo na pevnom disku tlačiarne aj po vypnutí tlačiarne.</li> </ul> |
|                                   | • Ukladanie stiahnutých prostriedkov v pamäti RAM je dočasné.                                                                                                    |
| Job Accounting                    | Nastavenie ukladania štatistických informácií o posledných<br>tlačových úlohách na pevný disk.                                                                                                    |
| Off                               | Poznámky:                                                                                                    |
|                                   | <ul> <li>Off je predvolené nastavenie od výroby. Nastavenie Off<br/>znamená, že tlačiareň neukladá štatistické informácie o<br/>úlohách.</li> </ul>                                                                                                    |
|                                   | <ul> <li>Štatistiky zahŕňajú záznam o chybách tlače, času tlače,<br/>veľkosti úlohy v bytoch, požadovanej veľkosti a type papiera,<br/>celkovom počte vytlačených strán a celkovom počte<br/>požadovaných kópií.</li> </ul>                                             |
|                                   | <ul> <li>Nastavenie Job Accounting je dostupné iba pri<br/>nainštalovanom pevnom disku a správnej funkčnosti<br/>tlačiarne. Disk by nemal byť chránený proti Čítaniu/Zápisu<br/>alebo Zápisu. Položka Job Buffer Size by nemala byť nastavená<br/>na 100%.</li> </ul>   |
| <b>Resource Save</b><br>On<br>Off | Nastavenie spôsobu zaobchádzania tlačiarne s dočasnými<br>stiahnutými prostriedkami (napr. fonty a makrá uložené v<br>pamäti RAM) pri príjme úlohy, ktorá vyžaduje viac pamäte než je<br>k dispozícii.                                                                  |
|                                   | Poznámky:                                                                                                    |
|                                   | <ul> <li>Off je predvolené nastavenie od výroby. Nastavením Off<br/>tlačiareň uchováva stiahnuté prostriedky iba vtedy, ak nie<br/>je potrebná pamäť. Stiahnuté prostriedky sa za účelom<br/>spracovania tlačových úloh vymažú.</li> </ul>                              |
|                                   | <ul> <li>Nastavenie On uchováva stiahnuté prostriedky pri zmenách<br/>jazyka aj reštartoch tlačiarne. Ak nie je k dispozícii dostatočná<br/>pamäť, zobrazí sa 38 Memory Full a stiahnuté prostriedky<br/>sa nevymažú.</li> </ul>                                        |

| Položka ponuky   | Popis                                                                                                    |
|------------------|----------------------------------------------------------------------------------------------------|
| Factory Defaults | Obnovenie predvolených nastavení tlačiarne od výroby.                                                                                                    |
| Do Not Restore   | Poznámky:                                                                                                    |
| Restore          | <ul> <li>Do Not Restore je predvolené nastavenie od výroby.<br/>Nastavenie Do Not Restore uchováva užívateľom definované<br/>nastavenia.</li> </ul>                                                                                                    |
|                  | <ul> <li>Výberom Restore sa obnovia všetky predvolené nastavenia<br/>tlačiarne okrem nastavení ponuky Network/Ports. Všetky<br/>stiahnuté prostriedky v pamäti RAM sa vymažú. Stiahnuté<br/>prostriedky uložené v pamäti Flash alebo na pevnom disku<br/>tlačiarne nie sú ovplyvnené.</li> </ul> |

# Ponuka Finishing

| Položka ponuky             | Popis                                                                                                    |
|----------------------------|----------------------------------------------------------------------------------------------------|
| <b>Duplex</b><br>On<br>Off | Nastavenie, či je duplexná (2-stranová) tlač predvolená pre všetky tlačové úlohy.<br><b>Poznámky:</b><br>• Off je predvolené nastavenie od výroby.                                                                                                    |
|                            | <ul> <li>2-stranovú tlač nastavíte v softvérovom programe kliknutím na File → Print<br/>a následným kliknutím na Properties, Preferences, Options alebo Setup.</li> </ul>                                                                                         |
| Duplex Bind                | Definovanie spôsobu viazania duplexných strán a orientácie tlače na zadnú<br>stranu s ohľadom na tlač prednej strany.                                                                                                    |
| Short Edge                 | Poznámky:                                                                                                    |
| Short Luge                 | Long Edge je predvolené nastavenie od výroby.                                                                                                    |
|                            | <ul> <li>Long Edge špecifikuje, že väzba sa umiestni na ľavý okraj strán<br/>orientovaných na výšku (Portrait) a na horný okraj strán orientovaných na<br/>šírku (Landscape).</li> </ul>                                                                          |
|                            | <ul> <li>Short Edge špecifikuje, že väzba sa umiestni na horný okraj strán<br/>orientovaných na výšku (Portrait) a na ľavý okraj strán orientovaných na<br/>šírku (Landscape).</li> </ul>                                                                         |
| Copies                     | Nastavenie predvoleného počtu kópií pre každú tlačovú úlohu.                                                                                                    |
| 1–999                      | Poznámky:                                                                                                    |
|                            | <ul> <li>1 je predvolené nastavenie od výroby.</li> </ul>                                                                                                    |
|                            | <ul> <li>Počet kópií pre určitú tlačovú úlohu nastavíte v softvérovom programe<br/>kliknutím na File → Print a následným kliknutím na Properties,<br/>Preferences, Options alebo Setup. Nastavenia softvéru prepíšu nastavenia<br/>ovládacieho panela.</li> </ul> |
| Blank Pages                | Nastavenie tlače prázdnych strán.                                                                                                    |
| Do Not Print               | Poznámka: Do Not Print je predvolené nastavenie od výroby.                                                                                                    |
| Print                      |                                                                                                    |
| Collation                  | Usporiadanie strán tlačovej úlohy po poradí pri tlači viacerých kópií.                                                                                                    |
| On                         | Poznámky:                                                                                                    |
| Off                        | Off je predvolené nastavenie od výroby. Neusporiadajú sa žiadne strany.                                                                                                    |
|                            | Nastavenie On poskladá tlačovú úlohu v poradí za sebou.                                                                                                    |
|                            | Obidve nastavenia vytlačia celú úlohu toľkokrát, koľko je určené nastavením<br>ponuky Copy.                                                                                                    |

| Položka ponuky                                                                      | Popis                                                                                                    |
|-------------------------------------------------------------------------------------|----------------------------------------------------------------------------------------------------|
| Separator Sheets<br>None<br>Between Copies<br>Between Jobs<br>Between Pages         | <ul> <li>Nastavenie vloženia prázdnych oddeľovacích listov.</li> <li>Poznámky: <ul> <li>None je predvolené nastavenie od výroby.</li> </ul> </li> <li>Nastavenie Between Copies vloží prázdny list medzi každú kópiu tlačovej úlohy, ak je Collation nastavené na On. Ak je Collation nastavené na Off, prázdna strana sa vloží medzi každú sadu vytlačených strán, napr. po stranách číslo 1, po stranách číslo 2 atď.</li> <li>Nastavenie Between Jobs vloží prázdny list medzi tlačové úlohy.</li> <li>Nastavenie Between Pages vloží prázdny list medzi každú stranu tlačovej úlohy. Toto nastavenie je užitočné pri tlači priehľadných fólií alebo pri vkladaní prázdnych strán na poznámky.</li> </ul> |
| Separator Source<br>Tray <x><br/>MP Feeder</x>                                      | <ul> <li>Nastavenie zdroja papiera pre oddeľovacie listy.</li> <li><b>Poznámky:</b> <ul> <li>Tray 1 (štandardný zásobník) je predvolené nastavenie od výroby.</li> <li>Za účelom zobrazenia MP Feeder ako nastavenia ponuky v ponuke Paper musí byť nastavené Configure MP na Cassette.</li> </ul> </li> </ul>                                                                                                    |
| Multipage Print<br>Off<br>2 Up<br>3 Up<br>4 Up<br>6 Up<br>9 Up<br>12 Up<br>16 Up    | Nastavenie tlače viacstranových dokumentov na jednu stranu listu papiera.<br>Toto nastavenie je tiež známe ako N-up alebo Paper Saver.<br><b>Poznámky:</b><br>• Off je predvolené nastavenie od výroby.<br>• Zvolené číslo znamená počet strán, ktoré sa vytlačia na jednu stranu.                                                                                                    |
| Multipage Order<br>Horizontal<br>Vertical<br>Reverse Horizontal<br>Reverse Vertical | <ul> <li>Nastavenie umiestnenia viacstranového dokumentu počas používania<br/>nastavenia Multipage Print.</li> <li>Poznámky: <ul> <li>Horizontal je predvolené nastavenie od výroby.</li> <li>Umiestnenie závisí od počtu dokumentov a od toho, či sú dokumenty<br/>orientované na výšku (Portrait) alebo na šírku (Landscape).</li> </ul> </li> </ul>                                                                                                    |
| Multipage View<br>Auto<br>Long Edge<br>Short Edge                                   | <ul> <li>Nastavenie orientácie viacstranového listu.</li> <li>Poznámky: <ul> <li>Auto je predvolené nastavenie od výroby. Tlačiareň vyberá medzi orientáciou na výšku (Portrait) a na šírku (Landscape).</li> <li>Long Edge využíva na šírku (Landscape).</li> <li>Short Edge využíva orientáciou na výšku (Portrait).</li> </ul> </li> </ul>                                                                                                    |
| <b>Multipage Border</b><br>None<br>Solid                                            | Tlač okraja okolo každej strany počas používania nastavenia Multipage Print.<br><b>Poznámka:</b> None je predvolené nastavenie od výroby.                                                                                                    |

| Položka ponuky  | Popis                                                                                                    |
|-----------------|----------------------------------------------------------------------------------------------------|
| Staple Job      | Nastavenie počtu a umiestnenia svoriek v tlačovej úlohe.                                                                               |
| Off             | Poznámky:                                                                                                    |
| Auto            | Táto ponuka je dostupná iba pri nainštalovanom finišeri.                                                                               |
| Front           | Off je predvolené nastavenie od výroby. Tlačové úlohy nie sú viazané.                                                                  |
| Back            | Nastavenie Auto zviaže každú tlačovú úlohu.                                                                                            |
| 2 Staples       | Obálky nie sú viazané.                                                                                                    |
| 4 Staples       |                                                                                                    |
| Hole Punch      | Nastavenie dierovania tlačovej úlohy.                                                                                                  |
| On              | Poznámky:                                                                                                    |
| Off             | Táto ponuka je dostupná iba pri nainštalovanom finišeri.                                                                               |
|                 | Off je predvolené nastavenie od výroby. Tlačové úlohy nie sú dierované.                                                                |
|                 | Nastavenie On dáva pokyn finišerovi, aby sa dierovala každá tlačová úloha.                                                             |
| Hole Punch Mode | Nastavenie počtu vyrazených dierok.                                                                                                    |
| 2 holes         | Poznámky:                                                                                                    |
| 3 holes         | <ul> <li>3 je predvolené nastavenie od výroby pre USA. Nastavenie 3 holes je<br/>dostupné iba pri 3-dierovom finišeri.</li> </ul>      |
| 4 110125        | <ul> <li>4 je predvolené medzinárodné nastavenie od výroby. Nastavenie 4 holes je<br/>dostupné iba pri 4-dierovom finišeri.</li> </ul> |
|                 | Táto ponuka je dostupná iba pri nainštalovanom finišeri.                                                                               |
| Offset Pages    | Poskladanie kópií alebo tlačových úloh do oddelených súborov vo výstupnom                                                              |
| None            | zásobníku.                                                                                                    |
| Between Copies  | Poznámky:                                                                                                    |
| Between Jobs    | <ul> <li>None je predvolené nastavenie od výroby. Počas tlačovej úlohy nie sú<br/>zarovnávané žiadne strany.</li> </ul>                |
|                 | Between Copies zarovnáva každú kópiu tlačovej úlohy.                                                                                   |
|                 | Between Jobs zarovnáva každú tlačovú úlohu.                                                                                            |

# Ponuka Quality

| Položka ponuky        | Popis                                                                                                    |
|-----------------------|----------------------------------------------------------------------------------------------------|
| Print Mode            | Nastavenie tlače obrázkov v odtieňoch šedej (čiernobiela tlač) alebo farebne.                                                                                                    |
| Color<br>Black Only   | <b>Poznámka:</b> Color je predvolené nastavenie od výroby.                                                                                                    |
| Color Correction      | Nastavenie farebného výstupu na vytlačené strany.                                                                                                    |
| Auto<br>Off<br>Manual | <ul> <li>Poznámky:</li> <li>Auto je predvolené nastavenie od výroby. Nastavenie Auto odlišné prevodné tabuľky farieb na každý objekt na strane.</li> <li>Nastavenie Off vypne korekciu farieb.</li> <li>Nastavenie Manual umožňuje úpravu farbových tabuliek pomocou nastavení dostupných v ponuke Color Menu.</li> <li>Kvôli rozdielom v aditívnych a subtraktívnych farbách nie je možné na vytlačenej strane replikovať určité farby zobrazované na počítačových monitoroch.</li> </ul> |

| Položka ponuky   | Popis                                                                                                    |
|------------------|----------------------------------------------------------------------------------------------------|
| Print Resolution | Nastavenie rozlíšenia vytlačeného výstupu.                                                                                           |
| 2400 IQ          | Poznámka: 2400 IQ je predvolené nastavenie od výroby.                                                                                |
| Toner Darkness   | Zosvetlenie alebo stmavnutie vytlačeného výstupu.                                                                                    |
| 1–5              | Poznámky:                                                                                                    |
|                  | 4 je predvolené nastavenie od výroby.                                                                                                |
|                  | Nižšia hodnota pomáha šetriť toner.                                                                                                  |
|                  | <ul> <li>Ak je Print Mode nastavené na Black Only, nastavenie 5 zvýši intenzitu<br/>tonera a stmaví všetky tlačové úlohy.</li> </ul> |
|                  | <ul> <li>Ak je Print Mode nastavené na Color, nastavenie 5 je rovnaké ako<br/>nastavenie 4.</li> </ul>                               |
| Color Saver      | Zníženie množstva tonera použitého pre grafické objekty a obrázky. Množstvo                                                          |
| On               | tonera použitého pre text nie je znížené.                                                                                            |
| Off              | Poznámky:                                                                                                    |
|                  | Off je predvolené nastavenie od výroby.                                                                                              |
|                  | On prepíše nastavenia Toner Darkness.                                                                                                |
| RGB Brightness   | Nastavenie jasu vytlačeného výstupu.                                                                                                 |
| -6-6             | Poznámky:                                                                                                    |
|                  | 0 je predvolené nastavenie od výroby.                                                                                                |
|                  | <ul> <li>-6 je maximálne zníženie. 6 je maximálne zvýšenie.</li> </ul>                                                               |
|                  | Toto nastavenie neovplyvní súbory, v ktorých sa používajú špecifikácie<br>farieb CMYK.                                               |
| RGB Contrast     | Nastavenie kontrastu farebného výstupu.                                                                                              |
| 0–5              | Poznámky:                                                                                                    |
|                  | 0 je predvolené nastavenie od výroby.                                                                                                |
|                  | <ul> <li>Toto nastavenie neovplyvní súbory, v ktorých sa používajú špecifikácie<br/>farieb CMYK.</li> </ul>                          |
| RGB Saturation   | Nastavenie sýtosti farebného výstupu.                                                                                                |
| 0–5              | Poznámky:                                                                                                    |
|                  | • 0 je predvolené nastavenie od výroby.                                                                                              |
|                  | Toto nastavenie neovplyvní súbory, v ktorých sa používajú špecifikácie<br>farieb CMYK.                                               |
| Color Balance    | Nastavenie farby vo vytlačenom výstupe zvýšením alebo znížením množstva<br>tonera používaného na každú farbu.                        |
| Cyan             | Poznámka: 0 je predvolené nastavenje od výroby.                                                                                      |
| -5-5             |                                                                                                    |
| Magenta          |                                                                                                    |
| -5-5             |                                                                                                    |
| Yellow           |                                                                                                    |
| -5-5             |                                                                                                    |
| Black            |                                                                                                    |
| -5–5             |                                                                                                    |
| Color Balance    | Obnovenie predvolených nastavení Color Balance od výroby.                                                                            |
| Reset Defaults   |                                                                                                    |

| Položka ponuky                                                                                                    | Popis                                                                                                    |
|----------------------------------------------------------------------------------------------------|----------------------------------------------------------------------------------------------------|
| Color Samples<br>sRGB Display<br>sRGB Vivid<br>Display—True Black<br>Vivid<br>Off—RGB<br>US CMYK<br>Euro CMYK<br>Vivid CMYK<br>Off—CMYK                                                                                                    | <ul> <li>Tlač vzorových strán pre každú prevodnú tabuľku farieb RGB a CMYK používaných v tlačiarni.</li> <li><b>Poznámky:</b> <ul> <li>Výberom akéhokoľvek nastavenia sa vytlačí vzorka.</li> <li>Farebné vzorky sa skladajú zo série farebných štvorčekov v kombinácii s kombináciami RGB alebo CMYK, ktoré vytvárajú zobrazenú farbu. Tieto strany je možné použiť pri rozhodovaní použitia kombinácií za účelom získania požadovaného tlačového výstupu.</li> <li>V okne prehliadača zadajte IP adresu tlačiarne za účelom prístupu k úplnému zoznamu farbových vzorových strán cez zabudovaný web server.</li> </ul> </li> </ul>                                                                                                    |
| Manual Color<br>RGB Image<br>Vivid<br>sRGB Display<br>Display—True<br>Black<br>sRGB Vivid<br>Off<br>RGB Text<br>Vivid<br>sRGB Display<br>Display—True<br>Black<br>sRGB Vivid<br>Off<br>RGB Graphics<br>Vivid<br>sRGB Display<br>Display—True<br>Black<br>sRGB Vivid<br>Off<br>Off | <ul> <li>Úprava farebných konverzií RGB.</li> <li><b>Poznámky:</b> <ul> <li>sRGB Display je predvolené nastavenie od výroby pre RGB Image. Toto nastavenie aplikuje prevodovú tabuľku farieb na výstup, ktorý sa zhoduje s farbami zobrazovanými na počítačovom monitore.</li> <li>sRGB Vivid je predvolené nastavenie od výroby pre RGB Text a RGB Graphics. sRGB Vivid aplikuje farbovú tabuľku, ktorá zvyšuje sýtosť. Toto je uprednostňované nastavenie pre obchodné grafiky a text.</li> <li>Vivid aplikuje prevodovú tabuľku farieb, ktorá vytvára jasnejšie a sýtejšie farby.</li> <li>Display—True Black aplikuje prevodovú tabuľku farieb, ktorá využíva iba čierny toner pre neutrálne sivé farby.</li> <li>Off vypne farebnú konverziu.</li> </ul> </li> </ul> |

| Položka ponuky                                                                                                    | Popis                                                                                                    |
|----------------------------------------------------------------------------------------------------|----------------------------------------------------------------------------------------------------|
| Manual Color                                                                                                    | Úprava farebných konverzií CMYK.                                                                                                    |
| CMYK Image<br>US CMYK<br>Euro CMYK<br>Vivid CMYK<br>Off<br>CMYK Text<br>US CMYK<br>Euro CMYK<br>Vivid CMYK<br>Off<br>CMYK Graphics<br>US CMYK<br>Euro CMYK<br>Vivid CMYK<br>Vivid CMYK | <ul> <li>Poznámky:</li> <li>US CMYK je predvolené nastavenie od výroby pre USA. US CMYK aplikuje prevodovú tabuľku farieb, ktorý sa pokúsi reprodukovať výstup zhodujúci sa s farebným výstupom SWOP.</li> <li>Euro CMYK je predvolené medzinárodné nastavenie od výroby. Euro CMYK aplikuje prevodovú tabuľku farieb, ktorý sa pokúsi reprodukovať výstup zhodujúci sa s farebným výstupom EuroScale.</li> <li>Vivid CMYK zvýši farebnú sýtosť pre prevodovú tabuľku farieb US CMYK.</li> <li>Off vypne farebnú konverziu.</li> </ul> |
| Enhance Fine Lines                                                                                                    | Aktivácia režimu tlače uprednostňovaného pre súbory, akými sú napr.<br>architektonické výkresy, mapy, schémy elektrických obyodov a blokové schémy.                                                                                                    |
| <žiadne>                                                                                                    | Poznámky:                                                                                                    |
|                                                                                                    | <ul> <li>Enhance Fine Lines nie je dostupné v ponukách ovládacieho panela.</li> </ul>                                                                                                    |
|                                                                                                    | <ul> <li>Enhance Fine Lines nastavíte v softvérovom programe pri otvorenom<br/>dokumente kliknutím na File → Print a následným kliknutím na<br/>Properties, Preferences, Options alebo Setup.</li> </ul>                                                                                                    |
|                                                                                                    | Enhance Fine Lines nastavíte pomocou zabudovaného tlačového servera<br>zadaním IP adresy tlačiarne v okne prehliadača.                                                                                                    |

#### Ponuka Utilities

| Položka ponuky   | Popis                                                                                                    |
|------------------|----------------------------------------------------------------------------------------------------|
| Factory Defaults | Obnovenie predvolených nastavení tlačiarne od výroby.                                                                                                    |
| Do Not Restore   | Poznámky:                                                                                                    |
| Restore          | <ul> <li>Do Not Restore je predvolené nastavenie od výroby. Nastavenie Do Not<br/>Restore uchováva užívateľom definované nastavenia.</li> </ul>                                  |
|                  | <ul> <li>Obnovia sa všetky nastavenia tlačiarne okrem Display Language a nastavení<br/>v ponuke Parallel, Serial, Network a USB.</li> </ul>                                      |
|                  | <ul> <li>Všetky stiahnuté prostriedky v pamäti RAM sa vymažú. Stiahnuté<br/>prostriedky uložené v pamäti Flash alebo na pevnom disku tlačiarne nie sú<br/>ovplyvnené.</li> </ul> |

| Položka ponuky     | Popis                                                                                                    |
|--------------------|----------------------------------------------------------------------------------------------------|
| Remove Held Jobs   | Odstránenie dôverných a pozastavených úloh z pevného disku tlačiarne.                                                                                                    |
| Confidential       | Poznámky:                                                                                                    |
| Held               | <ul> <li>Výberom nastavenia ovplyvní iba tlačové úlohy, ktoré sa nachádzajú<br/>v tlačiarni. Záložky, úlohy na pamäťových zariadeniach USB a iné typy</li> </ul>                                                                     |
| Not Restored       | pozastavených úloh nie sú ovplyvnené.                                                                                                    |
| All                | <ul> <li>Výberom Not Restored sa odstránia všetky tlačové a pozastavené úlohy,<br/>ktoré <i>neboli</i> obnovené z disku.</li> </ul>                                                                                                  |
| Format Flash       | Naformátovanie pamäte Flash. Pamäť Flash sa odkazuje na pamäť pridanú<br>nainštalovaním voliteľnej pamäťovej karty Flash do tlačiarne.                                                                                               |
| No                 | <b>Výstraha:</b> Tlačiareň počas formátovania pamäte Flash nevypínajte.                                                                                                    |
| res                | Poznámky:                                                                                                    |
|                    | <ul> <li>Pre sprístupnenie tejto položky ponuky musí byť voliteľná pamäťová karta<br/>Flash nainštalovaná a funkčná.</li> </ul>                                                                                                    |
|                    | No zruší požiadavku formátovania.                                                                                                    |
|                    | Výberom Yes sa vymažú všetky údaje uložené v pamäti Flash.                                                                                                    |
| Defragment Flash   | Príprava pamäte Flash pre príjem nových údajov obnovením strateného<br>úložného priestoru.                                                                                                    |
| Yes                | Výstraha: Tlačiareň počas defragmentácie pamäte Flash nevypínajte.                                                                                                    |
|                    | Poznámky:                                                                                                    |
|                    | <ul> <li>Pre sprístupnenie tejto položky ponuky musí byť voliteľná pamäťová karta<br/>Flash nainštalovaná a funkčná. Voliteľná pamäťová karta Flash nesmie byť<br/>chránená proti čítaniu/zápisu alebo zápisu.</li> </ul>            |
|                    | No zruší požiadavku defragmentácie.                                                                                                    |
|                    | <ul> <li>Výberom Yes sa preformátuje pamäť Flash po presune všetkých stiahnutých<br/>prostriedkov do štandardnej pamäte tlačiarne. Po skončení formátovania sa<br/>stiahnuté prostriedky načítajú naspäť do pamäte Flash.</li> </ul> |
| Format Disk        | Naformátovanie pevného disku tlačiarne.                                                                                                    |
| No                 | Poznámky:                                                                                                    |
| Yes                | <ul> <li>Pre sprístupnenie tejto položky ponuky musí byť pevný disk nainštalovaný<br/>v tlačiarni a funkčný. Pevný disk nesmie byť chránený proti čítaniu/zápisu<br/>alebo zápisu.</li> </ul>                                        |
|                    | No zruší požiadavku formátovania.                                                                                                    |
|                    | <ul> <li>Výberom Yes sa vymažú všetky uložené údaje preformátuje sa pevný disk<br/>tlačiarne.</li> </ul>                                                                                                    |
| Wipe Disk (secure) | Naformátovanie pevného disku tlačiarne.                                                                                                    |
| No                 | Poznámky:                                                                                                    |
| Yes                | No je predvolené nastavenie od výroby.                                                                                                    |
|                    | <ul> <li>Výberom Yes sa prečistia všetky údaje uložené na neopraviteľnom pevnom<br/>disku pri pokuse o spätné dešifrovanie. Tento proces môže trvať až jedenásť<br/>hodín.</li> </ul>                                                |

| Položka ponuky     | Popis                                                                                                    |
|--------------------|----------------------------------------------------------------------------------------------------|
| Job Acct Stat      | Tlač zoznamu uložených štatistík o úlohách, alebo vymazanie takýchto<br>informácií z pevného disku tlačiarne.                                                     |
| Clear              | Poznámky:                                                                                                    |
|                    | <ul> <li>Pre sprístupnenie tejto položky ponuky musí byť pevný disk nainštalovaný v<br/>tlačiarni a funkčný.</li> </ul>                                           |
|                    | Výberom Print sa vytlačí zoznam štatistík.                                                                                                    |
|                    | <ul> <li>Clear vymaže všetky štatistiky o úlohách uložených na pevnom<br/>disku tlačiarne. Na displeji sa zobrazí Clearing job account<br/>statistics.</li> </ul> |
|                    | <ul> <li>Výber Clear sa nezobrazí, ak je Job Accounting nastavené na MarkTrack<sup>™</sup>.</li> </ul>                                                            |
| Hex Trace          | Pomoc pri vyhľadaní zdroja problému s tlačovou úlohou.                                                                                                    |
| Activate           | Poznámky:                                                                                                    |
|                    | <ul> <li>Po výbere Activate sa všetky údaje odosielané do tlačiarne vytlačia v<br/>hexadecimálnej a znakovej podobe a riadiace kódy sa nespúšťajú.</li> </ul>     |
|                    | Hex Trace opustíte vypnutím a opätovným zapnutím tlačiarne.                                                                                                    |
| Coverage Estimator | Poskytnutie odhadu percentuálneho pokrytia azurovej, purpurovej, žltej a<br>čiernej farby na strane. Tento odhad sa vytlačí na samostatnej strane.                |
| On                 | Poznámka: Off je predvolené nastavenie od výroby.                                                                                                    |
| LCD Contrast       | Nastavenie kontrastu podsvietenia displeja.                                                                                                    |
| 1–10               | Poznámky:                                                                                                    |
|                    | <ul> <li>5 je predvolené nastavenie od výroby.</li> </ul>                                                                                                    |
|                    | Vyššie nastavenie zosvetlí displej.                                                                                                    |
|                    | Nižšie nastavenie stmaví displej.                                                                                                    |
| LCD Brightness     | Nastavenie jasu podsvietenia displeja.                                                                                                    |
| 1–10               | Poznámky:                                                                                                    |
|                    | <ul> <li>5 je predvolené nastavenie od výroby.</li> </ul>                                                                                                    |
|                    | Vyššie nastavenie zosvetlí displej.                                                                                                    |
|                    | Nižšie nastavenie stmaví displej.                                                                                                    |

#### Ponuka PDF

| Položka ponuky        | Popis                                                                                                    |
|-----------------------|----------------------------------------------------------------------------------------------------|
| Scale to Fit          | Zmena veľkosti obsahu strany tak, aby sa zmestila na zvolenú veľkosť papiera.<br><b>Poznámka:</b> No je predvolené nastavenie od výroby. |
| No                    |                                                                                                    |
| Annotations           | Tlač poznámok nachádzajúcich sa v PDF súbore.                                                                                            |
| Do Not Print<br>Print | Poznámka: Do Not Print je predvolené nastavenie od výroby.                                                                               |

### Ponuka PostScript

| Položka ponuky  | Popis                                                                                                    |
|-----------------|----------------------------------------------------------------------------------------------------|
| Print PS Error  | Tlač strany s PostScript-ovou chybou.                                                                                                    |
| On              | Poznámka: Off je predvolené nastavenie od výroby.                                                                                                    |
| Off             |                                                                                                    |
| Font Priority   | Nastavenie poradia vyhľadávania fontov.                                                                                                    |
| Resident        | Poznámky:                                                                                                    |
| Flash/Disk      | Resident je predvolené nastavenie od výroby.                                                                                                    |
|                 | <ul> <li>Pre sprístupnenie tejto položky ponuky musí byť nainštalovaná a funkčná<br/>naformátovaná voliteľná pamäťová karta Flash alebo pevný disk tlačiarne.</li> </ul> |
|                 | <ul> <li>Voliteľná pamäťová karta Flash alebo pevný disk tlačiarne nesmú byť<br/>chránené proti čítaniu/zápisu alebo zápisu.</li> </ul>                                  |
|                 | Job Buffer Size nesmie byť nastavené na 100%.                                                                                                    |
| Image Smoothing | Vylepšenie kontrastu a ostrosti obrázkov s nízkym rozlíšením a vyhladenie                                                                                                |
| On              | farebných přechodov.                                                                                                    |
| Off             | Poznámky:                                                                                                    |
|                 | Off je predvolené nastavenie od výroby.                                                                                                    |
|                 | <ul> <li>Image Smoothing nemá žiadny vplyv na obrázky, ktorých rozlíšenie je 300<br/>dpi alebo vyššie.</li> </ul>                                                        |

# Ponuka PCL Emul

| Položka ponuky                                              | Popis                                                                                                    |
|-------------------------------------------------------------|----------------------------------------------------------------------------------------------------|
| Font Source<br>Resident<br>Disk<br>Flash<br>Download<br>All | <ul> <li>Nastavenie sady fontov používaných položkou ponuky Font Name.</li> <li>Poznámky: <ul> <li>Resident je predvolené nastavenie od výroby. Zobrazí sa predvolenú sadu fontov stiahnutých do pamäte RAM.</li> <li>Nastavenia Flash a Disk zobrazujú všetky fonty nachádzajúce sa v danom voliteľnom zariadení.</li> <li>Voliteľná pamäťová karta Flash musí byť správne naformátovaná a nesmie byť chránená proti čítaniu/zápisu, zápisu alebo heslom.</li> <li>Download zobrazí všetky fonty stiahnuté v pamäti RAM</li> <li>All zobrazí všetky fonty stiahnuté v danom voliteľnom zariadení.</li> </ul> </li> </ul> |
| Font Name<br>RO Courier                                     | <ul> <li>Identifikácia určitého fontu a voliteľného zariadenia, v ktorom je uložený.</li> <li><b>Poznámky:</b> <ul> <li>RO Courier je predvolené nastavenie od výroby.</li> </ul> </li> <li>RO Courier zobrazí názov písma (fontu), ID fontu a umiestnenie v tlačiarni. Skratky zdrojov fontu znamenajú R pre Resident, F pre Flash, K pre Disk a D pre download (stiahnutie).</li> </ul>                                                                                                    |
| Symbol Set<br>10U PC-8<br>12U PC-850                        | <ul> <li>Nastavenie znakovej sady pre každý názov fontu.</li> <li><b>Poznámky:</b> <ul> <li>10U PC-8 je predvolené nastavenie od výroby pre USA.</li> <li>12U PC-850 je medzinárodné predvolené nastavenie od výroby.</li> <li>Znaková sada je sada abecedných a číselných znakov, interpunkčných a špeciálnych symbolov. Znakové sady podporujú rôzne jazyky alebo špecifické programy, akými sú napr. matematické symboly pre vedecký text. Zobrazené sú iba podporované znakové sady.</li> </ul> </li> </ul>                                                                                                    |

| Položka ponuky                       | Popis                                                                                                    |
|--------------------------------------|----------------------------------------------------------------------------------------------------|
| PCL Emulation Settings               | Zmena veľkosti bodu pre škálovateľné typografické fonty.<br><b>Poznámky:</b>                                                                                                    |
| 1.00–1008.00                         | <ul> <li>12 je predvolené nastavenie od výroby.</li> <li>Point Size sa vzťahuje na výšku znakov vo fonte. Jeden bod sa rovná približne 1/72 palca.</li> <li>Veľkosť bodu je možné zvyšovať alebo znižovať v krokoch po 0,25 bodu.</li> </ul>                                                                                                    |
| PCL Emulation Settings               | Nastavenie rozostupu fontu pre škálovateľné bezpätkové fonty.                                                                                                    |
| Pitch<br>0.08–100                    | <ul> <li>Poznamky:</li> <li>10 je predvolené nastavenie od výroby.</li> <li>Pitch sa vzťahuje na počet znakov s rovnakou veľkosťou na jeden palec<br/>(cpi).</li> <li>Rozostup je možné zvyšovať alebo znižovať v krokoch po 0,01 cpi.</li> <li>Pre neškálovateľné bezpätkové fonty sa rozostup zobrazí na displeji, ale ho<br/>nie je možné zmeniť.</li> </ul> |
| PCL Emulation Settings               | Nastavenie orientácie textu a grafiky na strane.                                                                                                    |
| Orientation<br>Portrait<br>Landscape | <ul> <li>Poznámky:</li> <li>Portrait je predvolené nastavenie od výroby.</li> <li>Portrait vytlačí text a grafiku pozdĺžne s krátkym okrajom strany.</li> <li>Landscape vytlačí text a grafiku pozdĺžne s dlhým okrajom strany.</li> </ul>                                                                                                    |
| PCL Emulation Settings               | Nastavenie počtu riadkov, ktoré sa vytlačia na každej strane.                                                                                                    |
| Lines per Page<br>1–255<br>60<br>64  | <ul> <li>Poznámky:</li> <li>60 je predvolené nastavenie od výroby pre USA. 64 je medzinárodné predvolené nastavenie od výroby.</li> <li>Tlačiareň nastaví množstvo priestoru medzi každým riadkom na základe nastavení Lines per Page, Paper Size a Orientation. Vyberte požadovanú hodnotu Paper Size a Orientation pre nastavením Lines per Page.</li> </ul>  |
| PCL Emulation Settings               | Nastavenie tlačiarne pre tlač na papier veľkosti A4.                                                                                                    |
| A4 Width                             | Poznámky:                                                                                                    |
| 198 mm<br>203 mm                     | <ul> <li>198 je predvolené nastavenie od výroby.</li> <li>Hodnota 203 mm nastaví šírku strany pre umožnenie tlače osemdesiatich<br/>znakov veľkosti 10.</li> </ul>                                                                                                    |

| Položka ponuky                                                                                                    | Popis                                                                                                    |
|----------------------------------------------------------------------------------------------------|----------------------------------------------------------------------------------------------------|
| PCL Emulation Settings<br>Auto CR after LF<br>On<br>Off                                                                                                    | <ul> <li>Nastavenie automatického vykonania príkazu CR (carriage return) po riadiacom príkaze LF (line feed).</li> <li><b>Poznámky:</b> <ul> <li>Off je predvolené nastavenie od výroby.</li> <li>Modifikácie nastavenia sú zduplikované v ponuke PPDS.</li> </ul> </li> </ul>                                                                                                    |
| PCL Emulation Settings<br>Auto LF after CR<br>On<br>Off                                                                                                    | <ul> <li>Nastavenie automatického vykonania príkazu LF (line feed) po riadiacom príkaze CR (carriage return).</li> <li><b>Poznámky:</b> <ul> <li>Off je predvolené nastavenie od výroby.</li> <li>Modifikácie nastavenia sú zduplikované v ponuke PPDS.</li> </ul> </li> </ul>                                                                                                    |
| Tray RenumberAssign MP FeederOffNone0–199Assign Tray <x>OffNone0–199Assign Manual PaperOffNone0–199Assign Manual PaperOffNone0–199Assign Man EnvOffNone0–199Assign Man EnvOffNone0–199</x> | <ul> <li>Konfigurácie tlačiarne pre spolupracovanie so softvérom tlačiarne alebo programami, ktoré využívajú rôzne priradenia zdrojov pre zásobníky a podávače.</li> <li><b>Poznámky:</b> <ul> <li>Off je predvolené nastavenie od výroby.</li> </ul> </li> <li>None nie je dostupný výber. Zobrazí sa iba v prípade výberu interpreterom PCL 5.</li> <li>None ignoruje príkaz Select Paper Feed.</li> <li>0–199 umožňuje priradenie užívateľského nastavenia.</li> </ul> |
| <b>Tray Renumber</b><br>View Factory Def<br>None                                                                                                    | Zobrazenie predvolených nastavení priradených každému zásobníku alebo<br>podávaču.                                                                                                    |
| <b>Tray Renumber</b><br>Restore Defaults<br>Yes<br>No                                                                                                    | Obnovenie predvolených nastavení všetkých priradní zásobníkov a podávačov.                                                                                                    |

#### Ponuka PPDS

| Položka ponuky  | Popis                                                                                                    |
|-----------------|----------------------------------------------------------------------------------------------------|
| Orientation     | Nastavenie orientácie textu a grafiky na strane.                                                                                                    |
| Portrait        | Poznámky:                                                                                                    |
| Landscape       | Portrait je predvolené nastavenie od výroby.                                                                                                    |
|                 | Nastavenia sú zduplikované v ponuke PCL Emulation.                                                                                                    |
| Lines per Page  | Nastavenie počtu riadkov, ktoré sa vytlačia na každej strane.                                                                                                    |
| 1–255           | Poznámky:                                                                                                    |
|                 | 64 je predvolené nastavenie od výroby.                                                                                                    |
|                 | <ul> <li>Tlačiareň nastaví množstvo priestoru medzi každým riadkom na základe<br/>nastavení Lines per Page, Paper Size a Orientation. Vyberte požadovanú<br/>hodnotu Paper Size a Orientation pre nastavením Lines per Page.</li> </ul> |
| Lines per Inch  | Nastavenie počtu riadkov, ktoré sa tlačia na palec.                                                                                                    |
| 0.25-30.00      | Poznámky:                                                                                                    |
|                 | 6 je predvolené nastavenie od výroby.                                                                                                    |
|                 | Veľkosť bodu je možné zvyšovať alebo znižovať v krokoch po 0,25 bodu.                                                                                                    |
| Page Format     | Nastavenie logickej a fyzickej oblasti tlače na strane.                                                                                                    |
| Print           | Poznámky:                                                                                                    |
| Whole           | <ul> <li>Print je predvolené nastavenie od výroby. Údaje Print uchovávajú svoju<br/>pozíciu s ohľadom na okraj papiera.</li> </ul>                                                                                                    |
|                 | <ul> <li>Pri výbere Whole sa okraje dokumentu vypočítajú od horného ľavého rohu<br/>fyzického okraja strany.</li> </ul>                                                                                                    |
|                 | Tlač nie je viditeľná mimo tlačiteľnú oblasť.                                                                                                    |
| Character Set   | Nastavenie predvolenej znakovej sady pre tlačové úlohy PPDS.                                                                                                    |
| 1               | Poznámky:                                                                                                    |
| 2               | <ul> <li>2 je predvolené nastavenie od výroby. Character Set 2 sa skladá z<br/>tlačiteľných znakov a symbolov používaných v iných jazykoch než US<br/>English.</li> </ul>                                                               |
|                 | <ul> <li>Pri výbere Characters Set 1 sú hodnoty odovzdávané tlačiarni<br/>interpretované ako príkazy tlačiarne.</li> </ul>                                                                                                    |
| Best Fit        | Zámena chýbajúceho fontu za podobný font.                                                                                                    |
| On              | Poznámka: On je predvolené nastavenie od výroby. Ak sa požadovaný font                                                                                                    |
| Off             | nenájde, tlačiareň použije podobný font.                                                                                                    |
| Tray 1 Renumber | Konfigurácie tlačiarne pre spolupracovanie so softvérom tlačiarne alebo                                                                                                    |
| Off             | programami, ktoré využívajú rôzne priradenia zdrojov pre zásobníky a                                                                                                    |
| Tray 2          | podavace.                                                                                                    |
|                 | Poznamky:                                                                                                    |
|                 | <ul> <li>On je preuvolene naslavenie ou vyroby.</li> <li>Trav 2 sa zobrazí iba v prípade painětalovaného zásobníka 2</li> </ul>                                                                                                    |
|                 | · 11ay 2 sa 2001a21 10a v pripade fidiristalovarieno 2asobritika 2.                                                                                                    |

| Položka ponuky   | Popis                                                                                                |
|------------------|----------------------------------------------------------------------------------------------------|
| Auto CR after LF | Nastavenie automatického vykonania príkazu CR (carriage return) po riadiacom príkaze LF (line feed). |
| On<br>Off        | Poznámky:                                                                                            |
|                  | Off je predvolené nastavenie od výroby.                                                              |
|                  | Nastavenia sú zduplikované v ponuke PCL Emulation.                                                   |
| Auto LF after CR | Nastavenie automatického vykonania príkazu LF (line feed) po riadiacom                               |
| On               | príkaze CR (carriage return).                                                                        |
| Off              | Poznámky:                                                                                            |
|                  | Off je predvolené nastavenie od výroby.                                                              |
|                  | Nastavenia sú zduplikované v ponuke PCL Emulation.                                                   |

#### Ponuka HTML

| Položka ponuky |                 | Popis                                             |
|----------------|-----------------|---------------------------------------------------|
| Font Name      | Intl CG Times   | Nastavenie predvoleného fontu pre HTML dokumenty. |
| Albertus MT    | Intl Courier    | Poznámka: V HTML dokumentoch bez určenia fontu sa |
| Antique Olive  | Intl Univers    | použije font Times.                               |
| Apple Chancery | Joanna MT       |                                                   |
| Arial MT       | Letter Gothic   |                                                   |
| Avant Garde    | Lubalin Gothic  |                                                   |
| Bodoni         | Marigold        |                                                   |
| Bookman        | MonaLisa Recut  |                                                   |
| Chicago        | Monaco          |                                                   |
| Clarendon      | New CenturySbk  |                                                   |
| Cooper Black   | New York        |                                                   |
| Copperplate    | Optima          |                                                   |
| Coronet        | Oxford          |                                                   |
| Courier        | Palatino        |                                                   |
| Eurostile      | StempelGaramond |                                                   |
| Garamond       | Taffy           |                                                   |
| Geneva         | Times           |                                                   |
| Gill Sans      | TimesNewRoman   |                                                   |
| Goudy          | Univers         |                                                   |
| Helvetica      | Zapf Chancery   |                                                   |
| Hoefler Text   |                 |                                                   |

| Položka ponuky | Popis                                                         |  |
|----------------|---------------------------------------------------------------|--|
| Font Size      | Nastavenie predvolenej veľkosti fontu pre HTML dokumenty.     |  |
| 1–255 pt       | Poznámky:                                                     |  |
|                | <ul> <li>12 pt je predvolené nastavenie od výroby.</li> </ul> |  |
|                | Veľkosť fontu je možné zvyšovať v krokoch po 1 bode.          |  |

| Položka ponuky | Popis                                                        |
|----------------|--------------------------------------------------------------|
| Scale          | Mierka predvoleného fontu pre HTML dokumenty.                |
| 1–400%         | Poznámky:                                                    |
|                | <ul> <li>100% je predvolené nastavenie od výroby.</li> </ul> |
|                | Mierku je možné zvyšovať v krokoch po 1%.                    |
| Orientation    | Nastavenie orientácie strany pre HTML dokumenty.             |
| Portrait       | Poznámka: Portrait je predvolené nastavenie od výroby.       |
| Landscape      |                                                              |
| Margin Size    | Nastavenie okraja strany pre HTML dokumenty.                 |
| 8–255 mm       | Poznámky:                                                    |
|                | 19 mm je predvolené nastavenie od výroby.                    |
|                | Veľkosť okraja je možné zvyšovať v krokoch po 1 mm.          |
| Backgrounds    | Nastavenie tlače pozadí na HTML dokumentoch.                 |
| Do Not Print   | Poznámka: Print je predvolené nastavenie od výroby.          |
| Print          |                                                              |

# Ponuka Image

| Položka ponuky   | Popis                                                                        |
|------------------|------------------------------------------------------------------------------|
| Auto Fit         | Výber optimálnej veľkosti, mierky a orientácie strany.                       |
| On               | Poznámky:                                                                    |
| Off              | On je predvolené nastavenie od výroby.                                       |
|                  | • Nastavenie On prepíše nastavenia mierky a orientácie pre niektoré obrázky. |
| Invert           | Invertuje dvojtónové monochromatické obrázky.                                |
| On               | Poznámky:                                                                    |
| Off              | Off je predvolené nastavenie od výroby.                                      |
|                  | Veľkosť fontu je možné zvyšovať v krokoch po 1 bode.                         |
|                  | Toto nastavenie sa neaplikuje na obrázky GIF alebo JPEG.                     |
| Scaling          | Zmena rozmeru obrázka tak, aby sa vošiel na zvolenú veľkosť papiera.         |
| Anchor Top Left  | Poznámky:                                                                    |
| Best Fit         | Best Fit je predvolené nastavenie od výroby.                                 |
| Anchor Center    | Pri nastavení Auto Fit na On sa Scaling automaticky nastaví na Best Fit.     |
| Fit Height/Width |                                                                              |
| Fit Height       |                                                                              |
| Fit Width        |                                                                              |
| Orientation      | Nastavenie orientácie obrázka.                                               |
| Portrait         | Poznámka: Portrait je predvolené nastavenie od výroby.                       |
| Landscape        |                                                                              |
| Rev Portrait     |                                                                              |
| Rev Landscape    |                                                                              |

# **Ponuka Security**

| Položka ponuky  | Popis                                                                                                    |
|-----------------|----------------------------------------------------------------------------------------------------|
| Max Invalid PIN | Obmedzenie počtu zadaní nesprávnych PIN kódov.                                                              |
| Off             | Poznámky:                                                                                                   |
| 2–10            | Off je predvolené nastavenie od výroby.                                                                     |
|                 | <ul> <li>Táto položka ponuky sa zobrazí iba pri nainštalovanom pevnom disku<br/>tlačiarne.</li> </ul>       |
|                 | <ul> <li>Po dosiahnutí obmedzenia sa vymažú dôverné tlačové úlohy pre dané<br/>užívateľské meno.</li> </ul> |
| Job Expiration  | Obmedzenie času, počas ktorého sa dôverné úlohy uchovajú v tlačiarni pred ich                               |
| Off             | vymazaním.                                                                                                  |
| 1 hour          | Poznámka: Off je predvolené nastavenie od výroby.                                                           |
| 4 hours         |                                                                                                    |
| 24 hours        |                                                                                                    |
| 1 week          |                                                                                                    |

# Ponuka Network/Ports

#### Ponuka TCP/IP

Pomocou nasledovných položiek ponúk zobrazíte alebo nastavíte informácie TCP/IP.

Poznámka: Táto ponuka je dostupná iba pre sieťové modely alebo tlačiarne pripojené k tlačovým serverom.

| Položka ponuky | Popis                                                               |
|----------------|---------------------------------------------------------------------|
| TCP/IP         | Zobrazenie aktuálneho hostiteľského názvu TCP/IP.                   |
| View Hostname  |                                                                     |
| TCP/IP         | Umožňuje zobraziť alebo zmeniť aktuálne informácie o TCP/IP adrese. |
| Address        | Poznámka: Toto je 4-políčková IP adresa.                            |
| Netmask        |                                                                     |
| Gateway        |                                                                     |

| Položka ponuky      | Popis                                            |
|---------------------|--------------------------------------------------|
| TCP/IP              | Umožňuje zobraziť alebo zmeniť nastavenia.       |
| Enable DHCP         | Poznámka: On je predvolené nastavenie od výroby. |
| On                  |                                                  |
| Off                 |                                                  |
| Enable RARP         |                                                  |
| On                  |                                                  |
| Off                 |                                                  |
| Enable BOOTP        |                                                  |
| On                  |                                                  |
| Off                 |                                                  |
| AutolP              |                                                  |
| On                  |                                                  |
| Off                 |                                                  |
| Enable FTP/TFTP     |                                                  |
| On                  |                                                  |
| Off                 |                                                  |
| HTTP Server Enabled |                                                  |
| On                  |                                                  |
| Off                 |                                                  |
| TCP/IP              | Umožňuje zobraziť alebo zmeniť nastavenia.       |
| WINS Server Address | Poznámka: Toto je 4-políčková IP adresa.         |
| DNS Server Address  |                                                  |

### Ponuka IPv6

Pomocou nasledovných položiek ponúk zobrazíte alebo nastavíte informácie Internet Protocol version 6 (IPv6).

**Poznámka:** Táto ponuka je dostupná iba pre sieťové modely alebo tlačiarne pripojené k tlačovým serverom.

| Položka ponuky                          | Popis                                                                                                    |
|-----------------------------------------|----------------------------------------------------------------------------------------------------|
| IPv6                                    | Aktivácia IPv6 v tlačiarni.                                                                                                    |
| Enable IPv6                             | Poznámka: Yes je predvolené nastavenie od výroby.                                                                                                    |
| Yes                                     |                                                                                                    |
| No                                      |                                                                                                    |
| IPv6<br>Auto Configuration<br>On<br>Off | Aktivácia sieťového adaptéra pre príjem záznamov automatickej konfigurácie<br>IPv6 adresy poskytnutej smerovačom.<br><b>Poznámka:</b> On je predvolené nastavenie od výroby. |
| IPv6                                    | Zobrazenie nastavení.                                                                                                    |
| View Hostname                           |                                                                                                    |
| View Address                            |                                                                                                    |
| View Router Address                     |                                                                                                    |

| Položka ponuky | Popis                                             |
|----------------|---------------------------------------------------|
| IPv6           | Aktivácia DHCPv6 v tlačiarni.                     |
| Enable DHCPv6  | Poznámka: Off je predvolené nastavenie od výroby. |
| Off            |                                                   |
| On             |                                                   |

#### Ponuka Wireless

Pomocou nasledovných položiek ponúk zobrazíte alebo nakonfigurujete nastavenia bezdrôtového interného tlačového servera.

**Poznámka:** Táto ponuka je dostupná iba pre sieťové modely alebo tlačiarne pripojené k tlačovým serverom, ak je v tlačiarni nainštalovaný voliteľný bezdrôtový interný tlačový server.

| Položka ponuky                                         | Popis                                                                                           |
|--------------------------------------------------------|-------------------------------------------------------------------------------------------------|
| Mode                                                   | Umožňuje vybrať režim.                                                                          |
| Infrastructure                                         | Poznámky:                                                                                       |
| Ad hoc                                                 | Režim Infrastructure sprístupní bezdrôtovú sieť tlačiarne cez prístupový<br>bod (Access point). |
|                                                        | Režim Ad hoc nakonfiguruje tlačiareň pre bezdrôtovú sieť peer-to-peer.                          |
| Network Name                                           | Umožňuje vybrať dostupnú sieť pre využívanie tlačiarňou.                                        |
| <zoznam dostupných<br="">sieťových názvov&gt;</zoznam> |                                                                                                 |

### Ponuky Standard Network a Network <x>

| Položka ponuky                     | Popis                                                                                                    |
|------------------------------------|----------------------------------------------------------------------------------------------------|
| PCL SmartSwitch<br>On<br>Off       | <ul> <li>Nastavenie tlačiarne pre automatické prepnutie na PCL emuláciu pri jej požadovaní tlačovou úlohou bez ohľadu na predvolený jazyk tlačiarne.</li> <li><b>Poznámky:</b> <ul> <li>On je predvolené nastavenie od výroby.</li> </ul> </li> <li>Ak je použité nastavenie Off, tlačiareň neoveruje prichádzajúce údaje.</li> <li>Ak je použité nastavenie Off, tlačiareň využíva PostScript emuláciu, ak je PS SmartSwitch nastavené na On. Využíva sa predvolený jazyk tlačiarne určený v ponuke Setup, ak je PS SmartSwitch nastavené na Off.</li> </ul> |
| <b>PS SmartSwitch</b><br>On<br>Off | <ul> <li>Nastavenie tlačiarne pre automatické prepnutie na PS emuláciu pri jej požadovaní tlačovou úlohou bez ohľadu na predvolený jazyk tlačiarne.</li> <li><b>Poznámky:</b> <ul> <li>On je predvolené nastavenie od výroby.</li> <li>Ak je použité nastavenie Off, tlačiareň neoveruje prichádzajúce údaje.</li> <li>Ak je použité nastavenie Off, tlačiareň využíva PCL emuláciu, ak je PCL SmartSwitch nastavené na On. Využíva sa predvolený jazyk tlačiarne určený v ponuke Setup, ak je PCL SmartSwitch nastavené na Off.</li> </ul> </li> </ul>       |

| Položka ponuky                                                  | Popis                                                                                                    |
|-----------------------------------------------------------------|----------------------------------------------------------------------------------------------------|
| <b>NPA Mode</b><br>Off<br>Auto                                  | <ul> <li>Nastavenie tlačiarne na vykonávanie špeciálneho spracovania vyžadovaného pre dvojsmernú komunikáciu na základe dohôd definovaných protokolom NPA.</li> <li><b>Poznámky:</b> <ul> <li>Auto je predvolené nastavenie od výroby.</li> <li>Zmenou tohto nastavenia z ovládacieho panela a následné opustenie popuk spôsobí že sa tlačiareň reštartuje. Popuka výberu sa aktualizuje.</li> </ul> </li> </ul>                                                                                                    |
| Notwork Duffer                                                  |                                                                                                    |
| Auto<br>3k to <maximálne dovolená<br="">veľkosť&gt;</maximálne> | <ul> <li>Nastavenie veikosti vstupnej vyrovnavačej pamate traciarne.</li> <li>Poznámky: <ul> <li>Auto je predvolené nastavenie od výroby.</li> <li>Hodnotu je možné zmeniť v krokoch po 1k.</li> <li>Maximálna dovolená veľkosť závisí od množstva pamäte v tlačiarni, veľkosti iných vyrovnávacích pamätí linky a od toho, či je Resource Save nastavené na On alebo Off.</li> <li>Za účelom zvýšenia rozsahu maximálnej veľkosti pre Network Buffer zrušte alebo znížte veľkosť vyrovnávacích pamätí pre paralelné, sériové a USB rozhranie.</li> <li>Zmenou tohto nastavenia z ovládacieho panela a následné opustenie ponúk spôsobí, že sa tlačiareň reštartuje. Ponuka výberu sa aktualizuje.</li> </ul> </li> </ul> |
| Job Buffering                                                   | Dočasné uloženie úloh na pevnom disku tlačiarne pred ich tlačou.                                                                                                    |
| On<br>Off<br>Auto                                               | <ul> <li>Poznámky:</li> <li>Off je predvolené nastavenie od výroby.</li> <li>Hodnota On ukladá úlohy na pevnom disku tlačiarne. Tento výber ponuky sa zobrazí iba pri nainštalovanom a funkčnom naformátovanom disku.</li> <li>Nastavenie Auto ukladá tlačové úlohy iba v prípade, že je tlačiareň zaneprázdnená spracovaním údajov z iného vstupného portu.</li> <li>Zmenou tohto nastavenia z ovládacieho panela a následné opustenie ponúk spôsobí, že sa tlačiareň reštartuje. Ponuka výberu sa aktualizuje.</li> </ul>                                                                                                    |
| <b>Mac Binary PS</b><br>On<br>Off<br>Auto                       | <ul> <li>Nastavenie tlačiarne pre spracovanie binárnych Macintosh tlačových úloh<br/>PostScript.</li> <li><b>Poznámky:</b> <ul> <li>Auto je predvolené nastavenie od výroby.</li> <li>Nastavenie Off filtruje tlačové úlohy pomocou štandardného protokolu.</li> <li>Nastavenie On spracováva surové binárne tlačové úlohy PostScript.</li> </ul> </li> </ul>                                                                                                    |

# Ponuky Standard USB a USB <x>

| Položka ponuky                                                                            | Popis                                                                                                    |
|-------------------------------------------------------------------------------------------|----------------------------------------------------------------------------------------------------|
| PCL SmartSwitch<br>On<br>Off                                                              | Nastavenie tlačiarne pre automatické prepnutie na PCL emuláciu pri jej<br>požadovaní tlačovou úlohou prijatou cez USB port bez ohľadu na predvolený<br>jazyk tlačiarne.<br><b>Poznámky:</b>                                                                                                    |
|                                                                                           | <ul> <li>On je predvolene nastavenie od vyroby.</li> <li>Ak je použité nastavenie Off, tlačiareň neoveruje prichádzajúce údaje.</li> <li>Ak je použité nastavenie Off, tlačiareň využíva PostScript emuláciu, ak je PS<br/>SmartSwitch nastavené na On. Využíva sa predvolený jazyk tlačiarne určený<br/>v ponuke Setup, ak je PS SmartSwitch nastavené na Off.</li> </ul>                                                                                                    |
| <b>PS SmartSwitch</b><br>On<br>Off                                                        | Nastavenie tlačiarne pre automatické prepnutie na PS emuláciu pri jej<br>požadovaní tlačovou úlohou prijatou cez USB port bez ohľadu na predvolený<br>jazyk tlačiarne.<br><b>Poznámky:</b>                                                                                                    |
|                                                                                           | <ul> <li>On je predvolené nastavenie od výroby.</li> <li>Ak je použité nastavenie Off, tlačiareň neoveruje prichádzajúce údaje.</li> <li>Ak je použité nastavenie Off, tlačiareň využíva PCL emuláciu, ak je PCL<br/>SmartSwitch nastavené na On. Využíva sa predvolený jazyk tlačiarne určený<br/>v ponuke Setup, ak je PCL SmartSwitch nastavené na Off.</li> </ul>                                                                                                    |
| <b>NPA Mode</b><br>Off<br>Auto                                                            | <ul> <li>Nastavenie tlačiarne na vykonávanie špeciálneho spracovania vyžadovaného pre dvojsmernú komunikáciu na základe dohôd definovaných protokolom NPA.</li> <li><b>Poznámky:</b> <ul> <li>Auto je predvolené nastavenie od výroby.</li> <li>Zmenou tohto nastavenia z ovládacieho panela a následné opustenie popujka výhoru sa aktualizuja.</li> </ul> </li> </ul>                                                                                                    |
| USB Buffer<br>Disabled<br>Auto<br>3k to <maximálne dovolená<br="">veľkosť&gt;</maximálne> | <ul> <li>Nastavenie veľkosti vstupnej vyrovnávacej pamäte USB.</li> <li>Poznámky: <ul> <li>Auto je predvolené nastavenie od výroby.</li> </ul> </li> <li>Nastavenie Disabled vypne dočasné ukladanie úloh. Všetky úlohy uložené na disku sa vytlačia pred obnovením štandardného spracovania.</li> <li>Veľkosť vyrovnávacej pamäte USB je možné zmeniť v krokoch po 1k.</li> <li>Maximálna dovolená veľkosť závisí od množstva pamäte v tlačiarni, veľkosti iných vyrovnávacích pamätí linky a od toho, či je Resource Save nastavené na On alebo Off.</li> <li>Za účelom zvýšenia rozsahu maximálnej veľkosti pre USB Buffer zrušte alebo znížte veľkosť vyrovnávacích pamätí pre paralelné, sériové a sieťové rozhranie.</li> <li>Zmenou tohto nastavenia z ovládacieho panela a následné opustenie ponúk spôsobí, že sa tlačiareň reštartuje. Ponuka výberu sa aktualizuje</li> </ul> |

| Položka ponuky                 | Popis                                                                                                    |
|--------------------------------|----------------------------------------------------------------------------------------------------|
| Job Buffering                  | Dočasné uloženie úloh na pevnom disku tlačiarne pred ich tlačou.                                                                                                   |
| On                             | Poznámky:                                                                                                    |
| Off                            | Off je predvolené nastavenie od výroby.                                                                                                    |
| Auto                           | <ul> <li>Hodnota On ukladá úlohy na pevnom disku tlačiarne. Tento výber ponuky<br/>sa zobrazí iba pri nainštalovanom a funkčnom naformátovanom disku.</li> </ul>   |
|                                | <ul> <li>Nastavenie Auto ukladá tlačové úlohy iba v prípade, že je tlačiareň<br/>zaneprázdnená spracovaním údajov z iného vstupného portu.</li> </ul>              |
|                                | <ul> <li>Zmenou tohto nastavenia z ovládacieho panela a následné opustenie<br/>ponúk spôsobí, že sa tlačiareň reštartuje. Ponuka výberu sa aktualizuje.</li> </ul> |
| Mac Binary PS                  | Nastavenie tlačiarne pre spracovanie binárnych Macintosh tlačových úloh<br>PostScript                                                                              |
| On                             | Poznámky:                                                                                                    |
| Off                            | Auto je predvolené nastavenje od výroby                                                                                                    |
| Auto                           | <ul> <li>Nastavenie Off filtruje tlačové úlohy pomocou štandardného protokolu.</li> </ul>                                                                          |
|                                | Nastavenie On spracováva surové binárne tlačové úlohy PostScript.                                                                                                  |
| ENA Address                    | Nastavenie informácií o sieťovej adrese pre externý tlačový server, ktorý je<br>pripojený k tlačiarni pomocou USB kábla                                            |
| <žiadne>                       | <b>Poznámka:</b> Táto položka ponuky je dostupná iba v prípade, že je tlačiareň prepojená s externým tlačovým serverom cez USB port.                               |
| <b>ENA Netmask</b><br><žiadne> | Nastavenie informácií o sieťovej maske pre externý tlačový server, ktorý je<br>pripojený k tlačiarni pomocou USB kábla.                                            |
|                                | <b>Poznámka:</b> Táto položka ponuky je dostupná iba v prípade, že je tlačiareň prepojená s externým tlačovým serverom cez USB port.                               |
| ENA Gateway                    | Nastavenie informácií o bráne pre externý tlačový server, ktorý je pripojený k<br>tlačiarni pomocou USB kábla.                                                     |
| <zidurie></zidurie>            | <b>Poznámka:</b> Táto položka ponuky je dostupná iba v prípade, že je tlačiareň prepojená s externým tlačovým serverom cez USB port.                               |

### Ponuka Serial <x>

| Položka ponuky  | Popis                                                                                                    |
|-----------------|----------------------------------------------------------------------------------------------------|
| PCL SmartSwitch | Nastavenie tlačiarne pre automatické prepnutie na PCL emuláciu pri jej                                                                                                    |
| On              | požadovaní tlačovou úlohou príjatou cez sériový port bez ohľadu na predvolený<br>jazyk tlačiarne.                                                                                                    |
| Off             | Poznámky:                                                                                                    |
|                 | On je predvolené nastavenie od výroby.                                                                                                    |
|                 | Ak je použité nastavenie Off, tlačiareň neoveruje prichádzajúce údaje.                                                                                                    |
|                 | <ul> <li>Ak je použité nastavenie Off, tlačiareň využíva PostScript emuláciu, ak je PS<br/>SmartSwitch nastavené na On. Využíva sa predvolený jazyk tlačiarne určený<br/>v ponuke Setup, ak je PS SmartSwitch nastavené na Off.</li> </ul> |

| Položka ponuky                                          | Popis                                                                                                    |
|---------------------------------------------------------|----------------------------------------------------------------------------------------------------|
| PS SmartSwitch                                          | Nastavenie tlačiarne pre automatické prepnutie na PS emuláciu pri jej<br>požadovaní tlačovou úlohou prijatou cez sériový port bez ohľadu na predvolený<br>jazyk tlačiarne.                                                            |
| Οπ                                                      | Poznámky:                                                                                                    |
|                                                         | On je predvolené nastavenie od výroby.                                                                                                    |
|                                                         | Ak je použité nastavenie Off, tlačiareň neoveruje prichádzajúce údaje.                                                                                                    |
|                                                         | <ul> <li>Ak je použité nastavenie Off, tlačiareň využíva PCL emuláciu, ak je PCL<br/>SmartSwitch nastavené na On. Využíva sa predvolený jazyk tlačiarne určený<br/>v ponuke Setup, ak je PCL SmartSwitch nastavené na Off.</li> </ul> |
| NPA Mode                                                | Nastavenie tlačiarne na vykonávanie špeciálneho spracovania vyžadovaného pre dvojsmernú komunikáciu na základe dohôd definovaných protokolom NPA.                                                                                     |
| Auto                                                    | Poznámky:                                                                                                    |
|                                                         | Auto je predvolené nastavenie od výroby.                                                                                                    |
|                                                         | Pri použití nastavenia On tlačiareň vykoná spracovanie NPA. Ak údaje nie sú vo formáte NPA, odmietnu sa ako chybné údaje.                                                                                                    |
|                                                         | Pri použití nastavenia Off tlačiareň nevykoná spracovanie NPA.                                                                                                    |
|                                                         | <ul> <li>Pri použití nastavenia Auto tlačiareň overí údaje, zistí formát a následne<br/>údaje príslušne spracuje.</li> </ul>                                                                                                    |
|                                                         | <ul> <li>Zmenou tohto nastavenia z ovládacieho panela a následné opustenie<br/>ponúk spôsobí, že sa tlačiareň reštartuje. Ponuka výberu sa aktualizuje.</li> </ul>                                                                    |
| Serial Buffer                                           | Nastavenie veľkosti vstupnej vyrovnávacej pamäte sériového rozhrania.                                                                                                    |
| Disabled                                                | Poznámky:                                                                                                    |
| Auto                                                    | Auto je predvolené nastavenie od výroby.                                                                                                    |
| 3k to <maximálne dovolená<br="">veľkosť&gt;</maximálne> | <ul> <li>Nastavenie Disabled vypne dočasné ukladanie úloh. Všetky úlohy uložené<br/>na disku sa vytlačia pred obnovením štandardného spracovania.</li> </ul>                                                                          |
|                                                         | <ul> <li>Veľkosť vyrovnávacej pamäte sériového rozhrania je možné zmeniť<br/>v krokoch po 1k.</li> </ul>                                                                                                    |
|                                                         | Maximálna dovolená veľkosť závisí od množstva pamäte v tlačiarni, veľkosti iných vyrovnávacích pamätí linky a od toho, či je Resource Save nastavené na On alebo Off.                                                                 |
|                                                         | <ul> <li>Za účelom zvýšenia rozsahu maximálnej veľkosti pre USB Buffer zrušte<br/>alebo znížte veľkosť vyrovnávacích pamätí pre paralelné, sériové a sieťové<br/>rozhranie.</li> </ul>                                                |
|                                                         | <ul> <li>Zmenou tohto nastavenia z ovládacieho panela a následné opustenie<br/>ponúk spôsobí, že sa tlačiareň reštartuje. Ponuka výberu sa aktualizuje.</li> </ul>                                                                    |
| Job Buffering                                           | Dočasné uloženie úloh na pevnom disku tlačiarne pred ich tlačou.                                                                                                    |
| On                                                      | Poznámky:                                                                                                    |
| Off                                                     | Off je predvolené nastavenie od výroby.                                                                                                    |
| Auto                                                    | Hodnota On ukladá úlohy na pevnom disku tlačiarne. Tento výber ponuky<br>sa zobrazí iba pri nainštalovanom a funkčnom naformátovanom disku.                                                                                           |
|                                                         | Nastavenie Auto ukladá tlačové úlohy iba v prípade, že je tlačiareň<br>zaneprázdnená spracovaním údajov z iného vstupného portu.                                                                                                    |
|                                                         | <ul> <li>Zmenou tohto nastavenia z ovládacieho panela a následné opustenie<br/>ponúk spôsobí, že sa tlačiareň reštartuje. Ponuka výberu sa aktualizuje.</li> </ul>                                                                    |

| Položka ponuky         | Popis                                                                                                    |
|------------------------|----------------------------------------------------------------------------------------------------|
| Serial Protocol<br>DTR | Výber hardvérového a softvérového nastavenia nadviazania spojenia pre<br>sériový port.                                                                                                    |
| DTR/DSR                | Poznamky:                                                                                                    |
| XON/XOFF               | <ul> <li>DTR je predvolene naslavenie od vyroby.</li> <li>DTR /DCR is bardvérsvé pactavenie padviazania spojenia.</li> </ul>                                                                                                    |
| XON/XOFF/DTR           | <ul> <li>DTR/DSR je naroverové nastavenie nadviazania spojenia.</li> <li>YON/XOEE je softvérové nastavenie nadviazania spojenia.</li> </ul>                                                                                                    |
| XONXOFF/DTRDSR         | <ul> <li>XON/XOFF/DTR a XON/XOFF/DTR/DSR sú kombinované hardvérové a<br/>softvérové nastavenie nadviazania spojenia.</li> </ul>                                                                                                    |
| Robust XON             | Nastavenie komunikácie o dostupnosti tlačiarne do počítača.                                                                                                    |
| On                     | Poznámky:                                                                                                    |
| Off                    | Off je predvolené nastavenie od výroby.                                                                                                    |
|                        | <ul> <li>Táto položka ponuky sa aplikuje iba na sériový port, ak je Serial Protocol<br/>nastavené na XON/XOFF.</li> </ul>                                                                                                    |
| Baud                   | Nastavenie rýchlosti, pri ktorej je možné údaje prijímať cez sériový port.                                                                                                    |
| 1200                   | Poznámky:                                                                                                    |
| 2400                   | 9600 je predvolené nastavenie od výroby.                                                                                                    |
| 4800                   | Prenosové rýchlosti 138200, 172800, 230400 a 345600 sú zobrazené iba v                                                                                                    |
| 9600                   | Option 1. Serial Option 2 alebo Serial Option 3                                                                                                    |
| 19200                  |                                                                                                    |
| 38400                  |                                                                                                    |
| 57600                  |                                                                                                    |
| 115200                 |                                                                                                    |
| 138200                 |                                                                                                    |
| 172800                 |                                                                                                    |
| 230400                 |                                                                                                    |
| 345600                 |                                                                                                    |
| Data Bits              | Nastavenie počtu dátových bitov, ktoré sa odosielajú v každom prenosovom                                                                                                    |
| 7                      | Poznámka: <sup>9</sup> io prodvoloné postavonio od wíroby                                                                                                    |
| 8                      | <b>Poznalnka.</b> 8 je predvolene nastavenie od vyroby.                                                                                                    |
| Parity                 | Nastavenie parity pre sériové vstupné a výstupné dátové rámce.                                                                                                    |
| Even                   | Poznámka: None je predvolené nastavenie od výroby.                                                                                                    |
| Odd                    |                                                                                                    |
| None                   |                                                                                                    |
| lgnore                 |                                                                                                    |
| Honor DSR              | Nastavenie používania signálu DSR tlačiarňou. DSR je súčinný signál využívaný                                                                                                    |
| On                     | vačsinou seriových káblov.                                                                                                    |
| Off                    | Poznamky:                                                                                                    |
|                        | <ul> <li>On je predvolene nastavenie od vyroby.</li> <li>Sérieuré nertunužíte DCD pro rozposta évenie évenie évenie évenie de sielené de</li> </ul>                                                                                                    |
|                        | <ul> <li>Seriovy port využíva DSR pře rozpoznavanie udajov odoslelaných<br/>počítačom od údajov vytvorených elektrickým rušením v sériovom kábli.<br/>Elektrické rušenie môže spôsobiť tlač rušivých znakov. Výberom On<br/>predídete tlači rušivých znakov.</li> </ul> |

#### Ponuka NetWare

| Položka ponuky      | Popis                                                                      |
|---------------------|----------------------------------------------------------------------------|
| View Login Name     | Zobrazenie priradeného prihlasovacieho mena NetWare.                       |
| <žiadne>            |                                                                            |
| View Print Mode     | Zobrazenie priradeného tlačového režimu NetWare.                           |
| <žiadne>            |                                                                            |
| View Network Number | Zobrazenie priradeného sieťového čísla NetWare.                            |
| <žiadne>            |                                                                            |
| Activate            | Aktivovanie alebo zrušenie podpory NetWare.                                |
| On                  | Poznámka: On je predvolené nastavenie od výroby.                           |
| Off                 |                                                                            |
| Ethernet 802.2      | Aktivovanie nastavenia rámcového typu Ethernet 802.2.                      |
| On                  | Poznámka: On je predvolené nastavenie od výroby.                           |
| Off                 |                                                                            |
| Ethernet 802.3      | Aktivovanie nastavenia rámcového typu Ethernet 802.3.                      |
| On                  | Poznámka: On je predvolené nastavenie od výroby.                           |
| Off                 |                                                                            |
| Ethernet Type II    | Aktivovanie nastavenia rámcového typu Ethernet Type II.                    |
| On                  | <b>Poznámka:</b> On je predvolené nastavenie od výroby.                    |
| Off                 |                                                                            |
| Ethernet SNAP       | Aktivovanie nastavenia rámcového typu Ethernet Snap.                       |
| On                  | <b>Poznámka:</b> On je predvolené nastavenie od výroby.                    |
| Off                 |                                                                            |
| Packet Burst        | Zníženie sieťového prenosu povolením prenosu a potvrdenia dátových paketov |
| On                  | <b>Poznámka:</b> Off je predvolené nastavenie od výroby.                   |
| Off                 |                                                                            |
| NSQ/GSQ Mode        | Nastavenie režimu NSQ/GSQ Mode.                                            |
| On                  | Poznamka: Off je predvolené nastavenie od výroby.                          |
| Uff                 |                                                                            |

# Ponuka AppleTalk

| Položka ponuky | Popis                                            |
|----------------|--------------------------------------------------|
| View Name      | Zobrazenie priradeného mena AppleTalk.           |
| <žiadne>       |                                                  |
| View Address   | Zobrazenie priradenej adresy AppleTalk.          |
| <žiadne>       |                                                  |
| Activate       | Aktivovanie alebo zrušenie podpory AppleTalk.    |
| On             | Poznámka: On je predvolené nastavenie od výroby. |
| Off            |                                                  |

| Položka ponuky                                        | Popis                                                                                                    |
|-------------------------------------------------------|----------------------------------------------------------------------------------------------------|
| Set Zone                                              | Poskytnutie zoznamu zón AppleTalk dostupných na sieti.                                                                                                    |
| <zoznam dostupných<br="" zón="">na sieti&gt;</zoznam> | <b>Poznámka:</b> Predvolené nastavenie je predvolená zóna pre danú sieť. Ak<br>neexistuje žiadna predvolená zóna, zóna označená hviezdičkou * je predvolené<br>nastavenia. |

#### Ponuka LexLink

| Položka ponuky | Popis                                            |
|----------------|--------------------------------------------------|
| View Nickname  | Zobrazenie priradenej prezývky LexLink.          |
| <žiadne>       |                                                  |
| Activate       | Aktivovanie alebo zrušenie podpory LexLink.      |
| On             | Poznámka: On je predvolené nastavenie od výroby. |
| Off            |                                                  |

#### Ponuka USB Direct

| Položka ponuky    | Popis                                                                                                    |
|-------------------|----------------------------------------------------------------------------------------------------|
| USB Direct        | Nastavenie aktivovania podpory pre rozhranie USB Direct na ovládacom paneli.                                                                                          |
| Enable<br>Disable | <b>Poznámka:</b> Enable je predvolené nastavenie od výroby. Za účelom priamej<br>tlače zo zariadenia pripojeného k rozhraniu USB Direct je potrebné zvoliť<br>Enable. |

# Ponuka Help

Ponuka Help pozostáva z niekoľkých stránok pomocníka Help, ktoré sú uložené v tlačiarni ako súbory PDF. Obsahujú informácie o používaní tlačiarne a vykonávaní tlačových úloh.

V tlačiarni je uložený anglický, francúzsky, nemecký a španielsky preklad. Ostatné preklady sú dostupné na CD disku Software and Documentation.

| Položka ponuky    | Popis                                                               |
|-------------------|---------------------------------------------------------------------|
| Print All         | Tlač všetkých príručiek.                                            |
| Print Quality     | Informácie o riešení problémov s kvalitou tlače.                    |
| Color Quality     | Informácie o nastavení a úprave farebnej tlače.                     |
| Printing Guide    | Informácie o vkladaní papiera a iných špeciálnych médií.            |
| Supplies Guide    | Informácie o číslach dielov pre objednávanie spotrebného materiálu. |
| Media Guide       | Zoznam veľkostí papiera podporovaných v zásobníkoch a podávačoch.   |
| Menu Map          | Zoznam ponúk a nastavení ovládacieho panela.                        |
| Information Guide | Pomocník pri vyhľadaní dodatočných informácií.                      |
| Connection Guide  | Informácie o pripojení tlačiarne lokálne (USB) alebo k sieti.       |
| Moving Guide      | Pokyny pre bezpečný prenos tlačiarne.                               |
# Hlásenia tlačiarne

# Zoznam chybových a stavových hlásení

# **Activating Menu Changes**

Počkajte na zrušenie hlásenia.

# **Activating PPDS Mode**

Je aktivovaný PPDS emulátor. Počkajte na zrušenie hlásenia.

# Bin <x> Full

Zrušte hlásenie vybraním stohu papiera z uvedeného výstupného zásobníka.

# Busy

Počkajte na zrušenie hlásenia.

### Calibrating

Počkajte na zrušenie hlásenia.

# **Cancel not available**

Počkajte na zrušenie hlásenia.

# Canceling

Počkajte na zrušenie hlásenia.

# Change <src> to <x>

- Stláčajte ▼, kým sa nezobrazí ✓ Continue a ak sa zmenil papier, stlačte Ø.
- Stláčajte ▼, kým sa nezobrazí ✓ Use current a potom stlačením tlačte na papier nachádzajúci sa práve v tlačiarni.
- Zrušte aktuálnu úlohu.
- Podrobnosti sa dozviete výberom Show me.

# Check <src> guides

Tlačiareň nedokáže určiť veľkosť papiera.

• Znova nastavte vodiace lišty papiera.

**Poznámka:** Informácie o nastavení vodiacich líšt získate stláčaním ▼, kým sa nezobrazí **Show** Me a následným stlačením **④**.

• Skontrolujte konfiguráciu zásobníka.

# **Clearing job accounting statistics**

Počkajte na zrušenie hlásenia.

#### Close cover <x>

- Stláčajte ▼, kým sa nezobrazí ✓ Show Me a stlačte ④.
  Zobrazí sa obrázok krytu.
- 2 Zrušte hlásenie zatvorením uvedeného krytu.

#### Close door <x>

- Stláčajte ▼, kým sa nezobrazí ✓ show Me a stlačte ④.
  Zobrazí sa obrázok otvorených dvierok.
- 2 Zrušte hlásenie zatvorením uvedených dvierok.

# Copies

Zadajte požadovaný počet kópií.

# **Deactivating PPDS Mode**

Je deaktivovaný PPDS emulátor. Počkajte na zrušenie hlásenia.

# **Defragmenting Flash DO NOT POWER OFF**

Počkajte na zrušenie hlásenia.

Výstraha: Nevypínajte tlačiareň počas zobrazeného hlásenia na displeji.

### Delete/Delete all/Delete all confidential jobs

- Stláčajte ▼, kým sa nezobrazí ✓ Continue a následným stlačením ④ vymažete uvedenú úlohu.
- Stlačením 😣 úlohu vymažete.

# Deleting

Počkajte na zrušenie hlásenia.

# **Disabling DLEs**

Počkajte na zrušenie hlásenia.

# **Disabling Menus**

Počkajte na zrušenie hlásenia.

Poznámka: Pri zrušených ponúk nie je možné meniť nastavenia tlačiarne pomocou ovládacieho panela.

# **Disk Corrupted. Reformat?**

Tlačiareň sa pokúsila obnoviť disk, ale neúspešne. Zobrazí sa hlásenie **Reformat**. Stlačením **(**) znova naformátujete disk.

Poznámka: Naformátovaním disku sa vymažú všetky súbory momentálne uložené na disku.

# Disk recovery x/y XX% DO NOT POWER OFF

Počkajte na zrušenie hlásenia.

Výstraha: Nevypínajte tlačiareň počas obnovy pevného disku tlačiarne.

Obnova disku sa vykonáva v niekoľkých fázach. Na displeji sa zobrazuje percentuálny stav každej fázy.

# **Empty hole punch box**

Vyprázdnite nádobu dierovača a znova ju založte do finišera. Počkajte na zrušenie hlásenia.

**Poznámka:** Informácie o vyprázdnení nádoby dierovača získate stláčaním ▼, kým sa nezobrazí **Show** Me a následným stlačením **④**.

### **Enabling Menus**

Počkajte na zrušenie hlásenia.

# Encrypting disk x/y XX% DO NOT POWER OFF

Počkajte na zrušenie hlásenia.

Výstraha: Nevypínajte tlačiareň počas šifrovania pevného disku tlačiarne.

Na displeji sa zobrazuje percentuálny stav.

#### **Enter PIN**

Zadajte PIN kód vytvorený v okne Print Properties pri odosielaní dôvernej úlohy do tlače.

### **Enter PIN to lock**

Zadajte PIN kód vytvorený za účelom uzamknutia ovládacieho panela a predchádzania zmien v ponukách.

#### **Error reading USB drive**

Vyberte zariadenie a počkajte na zrušenie hlásenia. Môže byť poškodený USB disk.

### **Flushing buffer**

Počkajte na zrušenie hlásenia.

# Formatting Disk x/y XX% DO NOT POWER OFF

Počkajte na zrušenie hlásenia.

Výstraha: Nevypínajte tlačiareň počas formátovania pevného disku tlačiarne.

Na displeji sa zobrazuje percentuálny stav.

#### **Formatting Flash DO NOT POWER OFF**

Počkajte na zrušenie hlásenia.

Výstraha: Nevypínajte tlačiareň počas formátovania pamäte Flash.

#### **Incorrect orientation**

Zmeňte orientáciu papiera v zásobníku alebo pozíciu vodiacich líšt papiera. Dbajte na to, aby tlačová úloha požadovala správnu veľkosť papiera.

#### Insert hole punch box

Vložte nádobu dierovača do finišera. Počkajte na zrušenie hlásenia.

**Poznámka:** Informácie o vkladaní nádoby dierovača získate stláčaním ▼, kým sa nezobrazí **Show** Me a následným stlačením **④**.

#### Insert Tray <x>

Vložte uvedený zásobník do tlačiarne.

# **Internal System Error, Reload Bookmarks**

- 1 Stláčajte ▼, kým sa nezobrazí ✓ Continue a stlačením ④ zrušte hlásenie a pokračujte v tlači.
- 2 Znova načítajte záložky.

#### **Internal System Error, Reload Security Certificates**

- Znova načítajte bezpečnostné certifikáty.
- Stláčajte ▼, kým sa nezobrazí ✓ Continue a stlačením ④ zrušte hlásenie a pokračujte v tlači.

### **Invalid Engine Code**

Je potrebné stiahnuť platný strojový kód tlačiarne.

Podrobnosti o stiahnutí kódu sú uvedené v príručke User's Guide na CD disku Software and Documentation.

Poznámka: Strojový kód je možné stiahnuť počas zobrazenia tohto hlásenia na displeji.

#### **Invalid file format**

Súbor uložený na USB disku je neplatný. Prípona súboru je správna, ale obsah súborov nemá správny formát. Skonvertujte súbory na niektorý z nasledovných typov súborov: .pdf, .gif, .jpeg, .jpg, .bmp, .png, .tiff, .tif, .pcx alebo .dcx.

#### **Invalid Network Code**

Je potrebné stiahnuť platný sieťový kód tlače do interného tlačového servera. Interný tlačový server je hardvérové prídavné zariadenie vo vnútri tlačiarne.

Poznámka: Sieťový kód je možné stiahnuť počas zobrazenia tohto hlásenia na displeji.

### **Invalid PIN**

Zadajte správny PIN kód.

#### Load manual feeder with <x>

• Vložte zvolené médium do viacúčelového podávača.

**Poznámka:** Informácie o vkladaní papiera do viacúčelového podávača získate stláčaním ▼, kým sa nezobrazí Show Me a následným stlačením **④**.

• Stláčajte ▼, kým sa nezobrazí ✓ Continue a následným stlačením 🕢 zrušte hlásenie a pokračujte v tlači.

Ak tlačiareň nájde zásobník so správnym typom a veľkosťou, zoberie takéto médium z daného zásobníka. Ak tlačiareň nedokáže nájsť zásobník so správnym typom a veľkosťou média, tlač sa vykoná na akékoľvek médium v predvolenom zdroji.

• Zrušte aktuálnu úlohu.

#### Load <src> with <x>

• Vložte správny typ a veľkosť papiera do zásobníka papiera alebo iného zdroja.

**Poznámka:** Informácie o vkladaní papiera do uvedeného zdroja papiera získate stláčaním ▼, kým sa nezobrazí Show Me a následným stlačením **④**.

• Zrušte aktuálnu úlohu.

### Load staples <x>

• Vymeňte uvedený zásobník spiniek vo finišeri.

**Poznámka:** Informácie o výmene uvedeného zásobníka spiniek získate stláčaním ▼, kým sa nezobrazí Show Me a následným stlačením ④.

• Stláčajte ▼, kým sa nezobrazí ✓ Continue a následným stlačením 🕢 zrušte hlásenie a pokračujte v tlači.

Zrušte tlačovú úlohu.

#### **Menus are disabled**

Ponuky tlačiarne sú zrušené. Nastavenia tlačiarne nie je možné meniť na ovládacom paneli. Obráťte sa na systémového administrátora.

**Poznámka:** Po zrušení ponúk je stále možné zrušiť tlačovú úlohu, vytlačiť dôvernú úlohu alebo vytlačiť pozastavenú úlohu.

#### Network/Network <x>

Tlačiareň je pripojená do siete.

Hlásenie **Network** znamená, že tlačiareň využíva štandardný sieťový port zabudovaný v systémovej doske tlačiarne. Hlásenie **Network** <**x**> znamená, že vo vnútri tlačiarne je nainštalovaný interný tlačový server, alebo že je tlačiareň pripojená k externému tlačovému serveru.

### No held jobs

Počkajte na zrušenie hlásenia.

#### No jobs to cancel

Počkajte na zrušenie hlásenia.

### No recognized file types

Buď sa na USB disku nenachádzajú žiadne súbory, alebo nie sú uložené súbory podporované. Skonvertujte súbory na niektorý z nasledovných typov súborov: .pdf, .gif, .jpeg, .jpg, .bmp, .png, .tiff, .tif, .pcx alebo .dcx.

#### **Power Saver**

Tlačiareň šetrí energiu počas čakania na ďalšiu tlačovú úlohu.

- Odošlite úlohu do tlače.
- Stlačením 🕢 zahrejte tlačiareň na prevádzkovú teplotu. Následne sa zobrazí Ready.

#### Printer locked, enter PIN to unlock

Ovládací panel je uzamknutý. Zadaním PIN kódu odomknite ovládací panel.

#### Printing

Počkajte na zrušenie hlásenia.

#### **Programming disk DO NOT POWER OFF**

Počkajte na zrušenie hlásenia.

Výstraha: Nevypínajte tlačiareň počas zobrazenia hlásenia Programming disk na displeji.

#### **Programming flash DO NOT POWER OFF**

Počkajte na zrušenie hlásenia.

Výstraha: Nevypínajte tlačiareň počas zobrazenia hlásenia Programming flash na displeji.

#### Programming System Code DO NOT POWER OFF

Počkajte na zrušenie hlásenia.

Výstraha: Nevypínajte tlačiareň počas zobrazenia hlásenia Programming System Code na displeji.

# **Reading USB drive DO NOT REMOVE**

Počkajte na zrušenie hlásenia.

### Ready

Tlačiareň je pripravená na príjem tlačových úloh.

# **Remote Management Active DO NOT POWER OFF**

Práve sa konfigurujú sa nastavenia tlačiarne. Počkajte na zrušenie hlásenia.

Výstraha: Nevypínajte tlačiareň počas zobrazenia hlásenia Remote Management Active na displeji.

### Remove paper from all bins

Výstupné zásobníky dosiahli svoju kapacitu. Vybraním papiera zo všetkých výstupných zásobníkov zrušíte hlásenie a pokračujete v tlači.

### Remove paper from standard bin

Štandardný výstupný zásobník dosiahol svoju kapacitu. Vybraním papiera zo štandardného výstupného zásobníka zrušíte hlásenie a pokračujete v tlači.

#### Remove paper from bin <x>

Uvedený výstupný zásobník dosiahol svoju kapacitu. Vybraním papiera z uvedeného výstupného zásobníka zrušíte hlásenie a pokračujete v tlači.

# **Resetting the printer**

Počkajte na zrušenie hlásenia.

# **Restore Held Jobs?**

- Stláčajte ▼, kým sa nezobrazí ✓ Do not restore a stlačte **④**. Neobnovia sa žiadne tlačové úlohy.

# **Restoring Factory Defaults**

Počkajte na zrušenie hlásenia.

Pri obnove predvolených výrobných nastavení:

- Všetky stiahnuté prostriedky v pamäti tlačiarne sa vymažú. Patria tu písma, makrá a symbolové sady.
- Obnovia sa predvolené výrobné nastavenia všetkých ponúk, okrem, nastavenia Display Language v ponuke Setup Menu a užívateľských nastavení v ponukách Serial <x>, Network, Infrared, LocalTalk a USB.

# Restoring Held Job(s) x/y

- Počkajte na zrušenie hlásenia.
- Stláčajte ▼, kým sa nezobrazí ✓ Quit restoring a následným stlačením vymažete neobnovené pozastavené úlohy.

Poznámka: x predstavuje počet obnovovaných úloh. y predstavuje celkový počet úloh, ktoré sa majú obnoviť.

# Serial <x>

Tlačiareň využíva prepojenie prostredníctvom sériového kábla. Sériový port je aktívna komunikačná linka.

### Some held jobs were not restored

Stláčajte ▼, kým sa nezobrazí ✓ Continue a následným stlačením ④ vymažte uvedenú úlohu.

# Some held jobs will not be restored

- Stláčajte ▼, kým sa nezobrazí ✓ Continue a následným stlačením ④ zrušte hlásenie a pokračujte v tlači.
- Zrušte tlačovú úlohu.

### **Standard Bin Full**

Zrušte hlásenie vybraním stohu papiera zo štandardného výstupného zásobníka.

# Staples <x> empty or misfed

Zrušte hlásenie a pokračujte v zošívaní vložením uvedeného zásobníka spiniek do finišera.

#### Staples <x> low or missing

Zrušte hlásenie vložením uvedeného zásobníka spiniek do finišera.

# **Submitting Selection**

Počkajte na zrušenie hlásenia.

#### Tray <x> Empty

Zrušte hlásenie vložením papiera do zásobníka.

#### Tray <x> Low

Zrušte hlásenie vložením papiera do uvedeného zásobníka.

# Tray <x> Missing

Vložte uvedený zásobník do tlačiarne.

# USB/USB <x>

Tlačiareň využíva prepojenie prostredníctvom USB kábla. USB port je aktívna komunikačná linka.

#### Waiting

Tlačiareň prijala stranu s údajmi pre tlač, ale čaká na príkaz End-of-Job, príkaz Form Feed, alebo ďalšie údaje.

- Stlačením 🕢 vytlačíte obsah vyrovnávacej pamäte (buffera).
- Zrušte aktuálnu úlohu.

# 31 Missing or defective <color> cartridge

Uvedená kazetu s tonerom buď chýba alebo nepracuje správne.

• Vyberte uvedenú kazetu s tonerom a potom ju znova vložte.

**Poznámka:** Informácie o inštalácii kazety s tonerom získate stláčaním ▼, kým sa nezobrazí **Show** Me a následným stlačením **④**.

• Vyberte uvedenú kazetu s tonerom a nainštalujte novú.

### 32 Replace unsupported <color> cartridge

Vyberte kazetu s tonerom a nainštalujte podporovanú kazetu.

**Poznámka:** Informácie o inštalácii kazety s tonerom získate stláčaním ▼, kým sa nezobrazí **Show** Me a následným stlačením **④**.

#### 34 Incorrect paper type, check <src>

- Vložte príslušný papier alebo iné špeciálne médium do správneho zásobníka.
- Skontrolujte lišty dĺžky a šírky zásobníka a uistite sa, že je papier vložený v zásobníku správne.
- Skontrolovaním nastavení Print Properties sa uistite, že tlačová úloha požaduje správnu veľkosť a typ papiera.
- Skontrolujte správnosť nastavenia veľkosti papiera. Napr. ak je MP Feeder Size nastavené na Universal, tak sa uistite, že je papier dostatočne veľký pre práve tlačené údaje.
- Zrušte aktuálnu tlačovú úlohu.

#### 34 Incorrect paper size, check <src>

- Vložte príslušný papier alebo iné špeciálne médium do správneho zásobníka.
- Stláčajte ▼, kým sa nezobrazí ✓ Continue a následným stlačením ④ zrušte hlásenie a vytlačte úlohu pomocou iného zásobníka papiera.
- Skontrolujte lišty dĺžky a šírky zásobníka a uistite sa, že je papier vložený v zásobníku správne.
- Skontrolovaním nastavení Print Properties sa uistite, že tlačová úloha požaduje správnu veľkosť a typ papiera.
- Skontrolujte správnosť nastavenia veľkosti papiera. Napr. ak je MP Feeder Size nastavené na Universal, tak sa uistite, že je papier dostatočne veľký pre práve tlačené údaje.
- Zrušte aktuálnu tlačovú úlohu.

#### 35 Insufficient memory to support Resource Save feature

- Stláčajte ▼, kým sa nezobrazí ✓ Continue a následným stlačením ④ zrušte nastavenie Resource Save a pokračujte v tlači.
- Za účelom aktivovania Resource Save po zobrazení tohto hlásenia sa uistite, že sú vyrovnávacie pamäte prepojenia nastavené na Auto, potom opustením ponúk aktivujete zmeny vyrovnávacej pamäte prepojovacieho rozhrania. Po zobrazení **Ready** aktivujte Resource Save.
- Nainštalujte ďalšiu pamäť.

# 37 Insufficient memory for Flash Memory Defragment operation

- Stláčajte ▼, kým sa nezobrazí ✓ Continue a následným stlačením a pokračujte v tlači.
- Vymažte písma, makrá a iné údaje z pamäte tlačiarne.
- Nainštalujte ďalšiu pamäť tlačiarne.

# 37 Insufficient memory to collate job

- Stláčajte ▼, kým sa nezobrazí ✓ Continue a následným stlačením ④ vytlačte časť už uloženej úlohy a začnite skladať zvyšok úlohy.
- Zrušte aktuálnu úlohu.

# 37 Insufficient memory, some held jobs will not be restored

Tlačiareň vymazala niektoré pozastavené úlohy za účelom spracovania aktuálnych úloh.

Stláčajte ▼, kým sa nezobrazí ✓ Continue a následným stlačením ④ zrušte hlásenie.

# 38 Memory full

- Stláčajte ▼, kým sa nezobrazí ✓ Continue a následným stlačením ④ zrušte hlásenie.
- Zrušte aktuálnu úlohu.
- Nainštalujte ďalšiu pamäť tlačiarne.

#### 39 Page is too complex to print

- Stláčajte ▼, kým sa nezobrazí ✓ Continue a následným stlačením 🕢 zrušte hlásenie a pokračujte v tlači.
- Zrušte aktuálnu úlohu.
- Nainštalujte ďalšiu pamäť tlačiarne.

### **50 PPDS font error**

- Stláčajte ▼, kým sa nezobrazí ✓ Continue a následným stlačením ② zrušte hlásenie a pokračujte v tlači.
- Tlačiareň nedokáže nájsť požadované písmo (font). V ponuke PPDS zvoľte **Best Fit** a následne zvoľte **On**. Tlačiareň vyhľadá podobný font a preformátuje ovplyvnený text.
- Zrušte aktuálnu úlohu.

# 51 Defective flash detected

- Stláčajte ▼, kým sa nezobrazí ✓ Continue a následným stlačením ④ zrušte hlásenie a pokračujte v tlači.
- Zrušte aktuálnu úlohu.

# 52 Flash full

- Stláčajte ▼, kým sa nezobrazí ✓ Continue a následným stlačením ④ zrušte hlásenie a pokračujte v tlači.
  Predtým neuložené stiahnuté fonty a makrá v pamäti Flash sa vymažú.
- Vymažte fonty, makrá a ostatné údaje uložené v pamäti Flash.
- Vložte pamäťovú kartu Flash s väčšou kapacitou.

# 53 Unformatted flash detected

- Stláčajte ▼, kým sa nezobrazí ✓ Continue a následným stlačením a zastavte defragmentáciu a pokračujte v tlači.
- Naformátujte pamäť Flash. Ak sa hlásenie nezruší, pamäť Flash môže byť poškodená alebo môže vyžadovať výmenu.

#### 54 Serial option <x> error

- Uistite sa, že je správne pripojený sériový kábel a že používate správny kábel pre sériový port.
- Uistite sa, že sú na tlačiarni a hosťovskom počítači správne nastavené parametre sériového rozhrania (protokol, prenosová rýchlosť, parita a údajové bity).
- Stláčajte ▼, kým sa nezobrazí ✓ Continue a následným stlačením ⑦ pokračujte v tlači.
- Vypnutím a zapnutím tlačiarne reštartujte tlačiareň.

### 54 Standard network software error

- Stláčajte ▼, kým sa nezobrazí ✓ Continue a následným stlačením Ø pokračujte v tlači.
- Vypnutím a zapnutím tlačiarne reštartujte tlačiareň.
- Aktualizujte (prepáľte) sieťový firmvér v tlačiarni alebo tlačovom serveri.

#### 54 Network <x> software error

- Stláčajte ▼, kým sa nezobrazí ✓ Continue a následným stlačením Ø pokračujte v tlači.
- Vypnutím a zapnutím tlačiarne reštartujte tlačiareň.
- Aktualizujte (prepáľte) sieťový firmvér v tlačiarni alebo tlačovom serveri.

# 55 Unsupported option in slot <x>

- **1** Vypnite tlačiareň.
- 2 Odpojte sieťovú šnúru od elektrickej zásuvky.
- **3** Vyberte nepodporovanú voliteľnú sieťovú kartu alebo interný tlačový server zo systémovej dosky tlačiarne. Podrobnosti sú uvedené v príručke *User's Guide* na CD disku *Software and Documentation*.
- 4 Zapojte sieťovú šnúru do správne uzemnenej zásuvky.
- **5** Zapnite tlačiareň.

#### 56 Parallel port <x> disabled

- Stláčajte ▼, kým sa nezobrazí ✓ Continue a následným stlačením ⑦ zrušte hlásenie.
  Tlačiareň vyradí všetky údaje prijaté cez paralelný port.
- Uistite sa, či nie je položka Parallel Buffer nastavená na Disabled.

# 56 Serial port <x> disabled

- Stláčajte ▼, kým sa nezobrazí ✓ Continue a následným stlačením ⑦ zrušte hlásenie.
  Tlačiareň vyradí všetky údaje prijaté cez sériový port.
- Uistite sa, či nie je položka Serial Buffer nastavená na Disabled.

#### 56 Standard USB port disabled

- Stláčajte ▼, kým sa nezobrazí ✓ Continue a následným stlačením ⑦ zrušte hlásenie.
  Tlačiareň vyradí všetky údaje prijaté cez USB port.
- Uistite sa, či nie je položka USB Buffer nastavená na Disabled.

# 56 USB port <x> disabled

- Stláčajte ▼, kým sa nezobrazí ✓ Continue a následným stlačením ⑦ zrušte hlásenie.
  Tlačiareň vyradí všetky údaje prijaté cez USB port.
- Uistite sa, či nie je položka USB Buffer nastavená na Disabled.

### 57 Configuration change, held jobs were not restored

Stláčajte ▼, kým sa nezobrazí ✓ Continue a následným stlačením ④ zrušte hlásenie.

### 58 Too many disks installed

- 1 Vypnite tlačiareň.
- 2 Odpojte sieťovú šnúru od elektrickej zásuvky.
- **3** Vyberte disky navyše.
- 4 Zapojte sieťovú šnúru do správne uzemnenej zásuvky.
- 5 Zapnite tlačiareň.

### 58 Too many flash options installed

- 1 Vypnite tlačiareň.
- 2 Odpojte sieťovú šnúru od elektrickej zásuvky.
- **3** Vyberte prebytočnú pamäť Flash.
- 4 Zapojte sieťovú šnúru do správne uzemnenej zásuvky.
- 5 Zapnite tlačiareň.

#### 58 Too many trays attached

- 1 Vypnite tlačiareň.
- 2 Odpojte sieťovú šnúru od elektrickej zásuvky.
- 3 Vyberte dodatočné zásobníky.
- 4 Zapojte sieťovú šnúru do správne uzemnenej zásuvky.
- 5 Zapnite tlačiareň.

#### 61 Remove defective hard disk

- Stláčajte ▼, kým sa nezobrazí ✓ Continue a následným stlačením ② zrušte hlásenie a pokračujte v tlači.
- Pred vykonávaním akýchkoľvek operácií, ktoré vyžadujú pevný disk nainštalujte iný pevný disk.

# 62 Disk full

- Stláčajte ▼, kým sa nezobrazí ✓ Continue a následným stlačením stračením stračujte v spracovaní.
- Vymažte fonty, makrá a ostatné údaje uložené na pevnom disku.
- Nainštalujte pevný disk s väčšou kapacitou.

# 63 Unformatted disk

- Stláčajte ▼, kým sa nezobrazí ✓ Continue a následným stlačením ⑦ zrušte hlásenie a pokračujte v tlači.
- Naformátujte pevný disk.

Ak sa hlásenie nezruší, pevný disk môže byť poškodený a vyžadovať výmenu.

#### 80 Scheduled maintenance <x>

Obráťte sa na zákaznícku podporu (Customer Support) a nahláste hlásenie. Na tlačiarni je potrebné vykonať plánovanú údržbu.

#### 82 Replace waste toner box

Zásobník zbytkového tonera je plný.

1 Vymeňte zásobník zbytkového tonera.

**Poznámka:** Informácie o výmene zásobníka zbytkového tonera získate stláčaním ▼, kým sa nezobrazí **Show** Me a následným stlačením **④**.

2 Vyčistite dráhu papiera.

#### 82 Waste toner box missing

Vložte zásobník zbytkového tonera.

**Poznámka:** Informácie o vložení zásobníka zbytkového tonera získate stláčaním ▼, kým sa nezobrazí **Show** Me a následným stlačením **④**.

#### 82 Replace waste toner box

Ihneď objednajte zásobník zbytkového tonera.

- Informácie o vložení zásobníka zbytkového tonera získate stláčaním ▼, kým sa nezobrazí Show Me a následným stlačením 𝒞.
- Stláčajte ▼, kým sa nezobrazí ✓ Continue a následným stlačením ② zrušte hlásenie a pokračujte v tlači.

#### 84 Black pc unit life warning

Čierny fotovalec je takmer opotrebovaný. Po zblednutí tlače nainštalujte nový fotovalec.

- Informácie o výmene čiernej fotocitlivej jednotky získate stláčaním ▼, kým sa nezobrazí Show Me a následným stlačením ④.
- Hlásenie ignorujete stláčaním ▼, kým sa nezobrazí ✓ Ignore a následným stlačením stlačením stl

#### 84 color pc unit life warning

Jeden alebo viac farebných fotovalcov je takmer opotrebovaný. Po zblednutí tlače nainštalujte nový azúrový, purpurový a žltý fotovalec.

- Informácie o výmene farebných fotocitlivých jednotiek získate stláčaním ▼, kým sa nezobrazí Show Me a následným stlačením 𝔄.
- Hlásenie ignorujete stláčaním ▼, kým sa nezobrazí ✓ Ignore a následným stlačením ④ zrušte hlásenie a pokračujte v tlači.

#### 84 <color> pc unit missing

Vložte chýbajúci fotovalec. Informácie o výmene fotocitlivej jednotky získate stláčaním ▼, kým sa nezobrazí Show Me a následným stlačením ④.

# 84 Replace black pc unit

Čierny fotovalec je opotrebovaný. Nainštalujte nový fotovalec.

**Poznámka:** Informácie o výmene čiernej fotocitlivej jednotky získate stláčaním ▼, kým sa nezobrazí **Show** Me a následným stlačením **④**.

### 84 Replace color pc units

Jeden alebo viac farebných fotovalcov je opotrebovaný. Nainštalujte nový azúrový, purpurový a žltý fotovalec.

**Poznámka:** Informácie o výmene farebných fotocitlivých jednotiek získate stláčaním ▼, kým sa nezobrazí **Show** Me a následným stlačením **④**.

#### 84 Unsupported <color> pc unit

Vymeňte uvedený fotovalec.

**Poznámka:** Tlačiareň má štyri fotovalce: azúrový, purpurový, žltý a čierny. Azúrový, purpurový a žltý fotovalec je potrebné vymeniť súčasne. Čierny fotovalec je možné vymeniť samostatne.

#### 88 <color> toner low

Pri zobrazení tohto hlásenia je hladina tonera nízka. Po zblednutí výtlačkov vymeňte kazetu s tonerom.

• Stláčajte ▼, kým sa nezobrazí ✓ Continue a následným stlačením 🕢 zrušte hlásenie a pokračujte v tlači.

#### 88 Replace <color> toner

1 Kazeta s tonerom je takmer minutá. Vymeňte uvedenú kazetu s tonerom.

**Poznámka:** Informácie o výmene zásobníka zbytkového tonera získate stláčaním ▼, kým sa nezobrazí **Show** Me a následným stlačením **④**.

2 Zrušte hlásenie a pokračujte v tlači vyčistením dráhy papiera.

#### 200–285.yy Paper jam

- **1** Vyčistite dráhu papiera.
- 2 Po vyčistení dráhy papiera obnovte tlač stlačením 🕢.

#### 289 Staple error <x>

- 1 Odstráňte zaseknutý papier z uvedenej oblasti zošívačky.
- 2 Stláčajte ▼, kým sa nezobrazí ✓ Continue a následným stlačením 🕢 pokračujte v tlači.

#### 900-999 Service <message>

- 1 Vypnite tlačiareň.
- 2 Odpojte sieťovú šnúru od elektrickej zásuvky.
- **3** Skontrolujte všetky káblové prepojenia.
- 4 Zapojte sieťovú šnúru do správne uzemnenej zásuvky.
- 5 Zapnite tlačiareň.

Po opakovaní servisného hlásenia sa obráťte na zákaznícku podporu (Customer Support) a nahláste hlásenie.

# **1565 Emul Error Load Emul Option**

Tlačiareň automaticky zruší po 30 sekundách hlásenie a následne deaktivuje emulátor sťahovania na firmvérovej karte.

Túto chybu odstránite stiahnutím správnej verzie emulátora sťahovania z web stránky Lexmark **www.lexmark.com**.

# Údržba tlačiarne

Niektoré úlohy je potrebné za účelom uchovania optimálnej tlačovej kvality vykonávať pravidelne.

# Čistenie exteriéru tlačiarne

1 Uistite sa, že je tlačiareň vypnutá a odpojená od elektrickej zásuvky.

**UPOZORNENIE:** Za účelom predchádzania poranenia elektrickým prúdom odpojte sieťovú šnúru od elektrickej zásuvke a pred pokračovaním odpojte všetky káble zapojené v tlačiarni.

- 2 Vyberte papier z podpery papiera a výstupného zásobníka papiera.
- 3 Navlhčite čistú a nezaprášenú handričku vo vode.

Výstraha: Nepoužívajte čistiace prostriedky alebo saponátové čistidlá určené pre čistenie domácnosti, pretože môžu poškodiť povrch tlačiarne.

4 Čistite iba vonkajší povrch tlačiarne, pričom dbajte na to, aby ste odstránili všetky zvyšky atramentu, ktoré sa nazhromaždili vo výstupnom zásobníku papiera.

Výstraha: Čistením interiéru pomocou navlhčenej handričky môže poškodiť tlačiareň.

5 Pred spustením novej tlačovej úlohy sa uistite sa, že sú podpera papiera a výstupný zásobník papiera suché.

# Skladovanie spotrebného materiálu

Zvoľte chladné a čisté miesto na skladovanie spotrebného materiálu tlačiarne. Spotrebný materiál skladujte správnou stranou nahor v jeho originálnom balení, kým nie ste pripravený ho použiť.

Spotrebný materiál nevystavujte:

- Priamemu slnečnému svetlu.
- Teplotám nad 35 °C.
- Vysokej vlhkosti (nad 80%).
- Slanému vzduchu.
- Korozívnym plynom.
- Prašnému prostrediu.

# Šetrenie spotrebného materiálu

Niektoré nastavenia v softvérovej aplikácii alebo na displeji tlačiarne vám umožnia udržiavať stav tonera a papiera pod kontrolou. Podrobnosti sú uvedené v častiach "Ponuka Supplies", "Ponuka Quality" a "Ponuka Finishing".

Ak potrebujete vytlačiť niekoľko kópií, môžete šetriť spotrebným materiálom vytlačením prvej kópie a jej preskúmaním pred tlačou ďalších kópií.

# Zistenie stavu spotrebného materiálu

Ovládací panel tlačiarne vás zakaždým upozorní, keď je potrebné zaobstarať zásoby alebo údržbu.

#### Zistenie stavu spotrebného materiálu na ovládacom paneli

- **1** Uistite sa, či je tlačiareň zapnutá a či je zobrazené hlásenie **Ready**.
- 2 Na ovládacom paneli stláčajte ▼, kým sa nezobrazí ✓ Status / Supplies, potom stlačte Q.

3 Stláčajte ▼, kým sa nezobrazí ✓ View supplies, potom stlačte ④. Zobrazí sa stav každého spotrebného materiálu.

### Tlač nastavení ponúk

Vytlačením strany s nastaveniami ponúk získate prehľad o stave spotrebného materiálu.

- 1 Uistite sa, či je tlačiareň zapnutá a či je zobrazené hlásenie **Ready**.
- 2 Na ovládacom paneli stlačte 🖳
- 3 Stláčajte ▼, kým sa nezobrazí ✓ Reports, potom stlačte �.
- **4** Stláčajte **▼**, kým sa nezobrazí **✓** Menu Settings Page, potom stlačte **④**.

Na displeji sa zobrazí **Printing Menus Settings**. Po vytlačení nastavení ponúk tlačiareň sa obnoví stav **Ready**.

### Zistenie stavu spotrebného materiálu na sieťovom počítači

Poznámka: Počítač musí byť pripojený k rovnakej sieti ako tlačiareň.

- 1 Otvorte webovský prehliadač.
- 2 Do adresového riadku zadajte IP adresu sieťovej tlačiarne (napr., 192.264.263.17).
- 3 Stlačte Enter.

Zobrazí sa strana stavu zariadenia Device Status Page. Zobrazí sa súhrn hladín spotrebných materiálov.

# Objednávanie spotrebného materiálu

Pre objednanie zásob v rámci Spojených Štátov kontaktujte spoločnosť Lexmark na telefónnom čísle 1-800-539-6275 pre informácie o autorizovaných díleroch Lexmark zásob vo vašej oblasti. V ostatných krajinách alebo regiónoch, navštívte webovú stránku spoločnosti Lexmark **www.lexmark.com** alebo kontaktujte predajňu, kde ste zakúpili svoju tlačiareň.

Poznámka: Všetky odhady životnosti predpokladajú tlač na obyčajný papier veľkosti Letter alebo A4.

# Objednávanie kaziet s tonerom

Pri zobrazení hlásenia 88 Cyan toner low, 88 Magenta toner low, 88 Yellow toner low alebo 88 Black toner low objednajte novú kazetu s tonerom.

Pri zobrazení hlásenia 88 Replace Cyan toner, 88 Replace Magenta toner, 88 Replace Yellow toner alebo 88 Replace Black toner je *nutné* vymeniť uvedenú kazetu s tonerom.

#### Odporúčané náhradné zásobníky tonera navrhnuté pre túto tlačiareň sú nasledovné:

| Názov dielu                        | Číslo dielu |
|------------------------------------|-------------|
| Cyan High Yield Toner Cartridge    | C930H2CG    |
| Magenta High Yield Toner Cartridge | C930H2MG    |
| Yellow High Yield Toner Cartridge  | C930H2YG    |
| Black High Yield Toner Cartridge   | С930Н2КG    |

# Objednávanie fotovalcov

Pri zobrazení hlásenia **84** Black pc unit life warning alebo **84** color pc unit life warning objednajte náhradnú fotocitlivú jednotku(y).

| Názov dielu                          | Číslo dielu |
|--------------------------------------|-------------|
| Samostatná fotocitlivá jednotka      | C930X72G    |
| Troj-balenie fotocitlivých jednotiek | C930X73G    |

# Objednávanie zásobníkov spiniek

Pri zobrazení hlásenia **Staples <x> low or missing** objednajte uvedený zásobník spiniek. Pri zobrazení hlásenia **Staples <x> empty or misfed** alebo **Load staples <x>** vymeňte uvedený zásobník spiniek.

Podrobnosti sú uvedené na ilustráciách vo vnútri dvierok spinkovača.

| Názov dielu                                | Číslo dielu |
|--------------------------------------------|-------------|
| Zásobníky spiniek–Troj-balenie (Spinky G5) | 25A0013     |
| Pokročilé spinky brožúr                    | 21Z0357     |
| (Spinky G11 a Spinky G12)                  |             |

### Objednávanie zásobníka zbytkového tonera

Pri zobrazení hlásenia 82 Waste toner box nearly full je potrebné objednať zásobník zbytkového tonera. Pri zobrazení hlásenia 82 Replace waste toner box je *nutné* vymeniť zásobník zbytkového tonera.

| Názov dielu                | Číslo dielu |
|----------------------------|-------------|
| Zásobník zbytkového tonera | C930X76G    |

# Výmena spotrebného materiálu

#### Výmena zásobníka zbytkového tonera

Pri zobrazení hlásenia 82 **Replace waste toner box** je *nutné* vymeniť zásobník zbytkového tonera. Tlačiareň nebude pokračovať v tlači, kým sa zásobník zbytkového tonera nevymení.

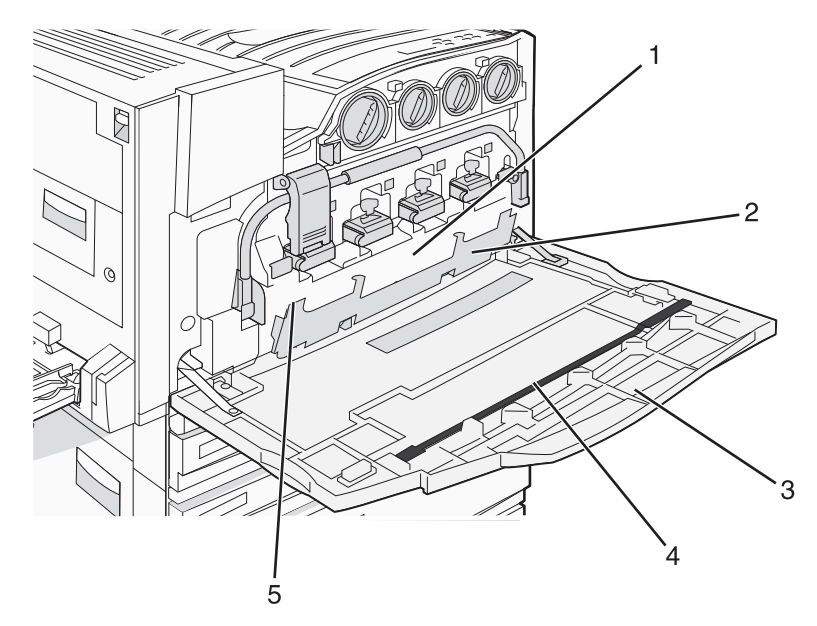

| 1 | Zásobník zbytkového tonera     |  |
|---|--------------------------------|--|
| 2 | Dvierka E6                     |  |
| 3 | Dvierka E                      |  |
| 4 | 4 Čistič optiky tlačovej hlavy |  |
| 5 | Záložka dvierok E6             |  |

1 Rozbaľte náhradný zásobník zbytkového tonera a príslušenstvo.

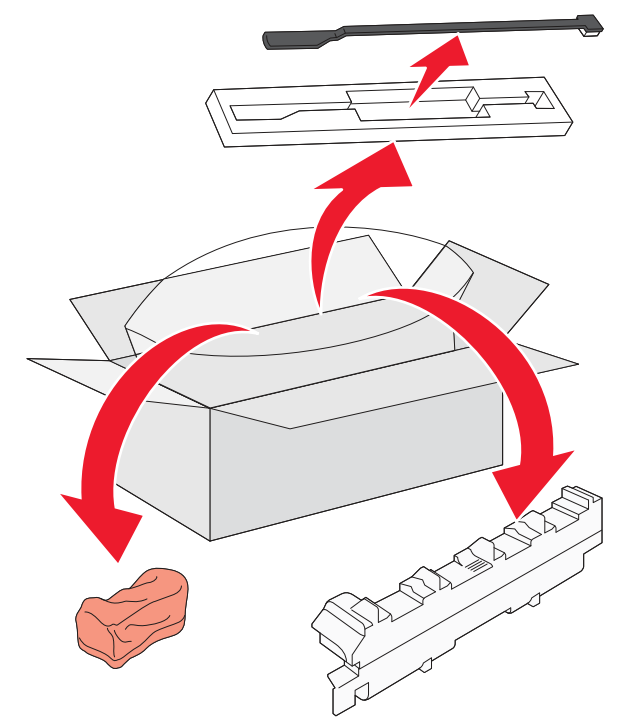

2 Otvorte dvierka E (predné dvierka tlačiarne).

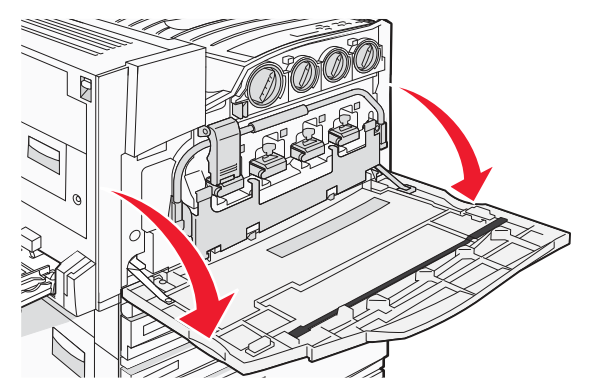

Výstraha: Aby ste predišli preexponovaniu fotovalcov, nenechávajte dvierka otvorené viac než 10 minút.

**3** Uchopte záložku dvierok E6 a zatlačte dvierka nadol.

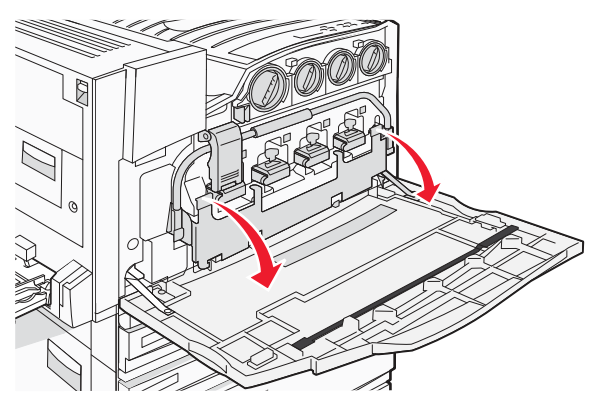

4 Vyberte starý čistič optiky tlačovej hlavy z dvierok E a zlikvidujte ho.

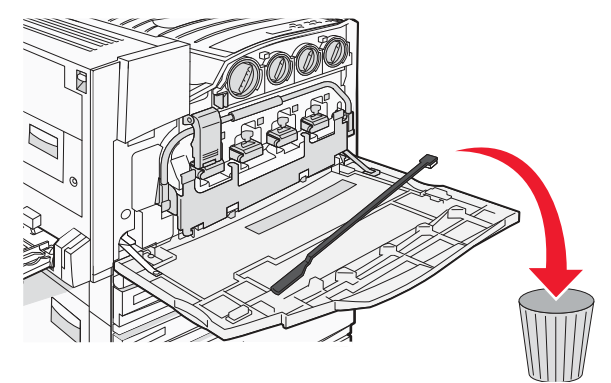

5 Vyberte zásobník zbytkového toneru.

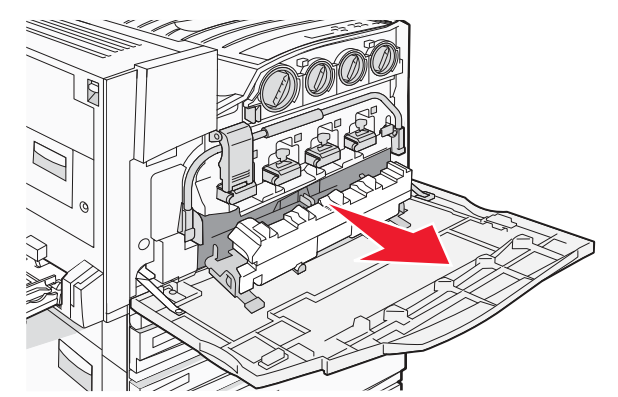

**6** Umiestnite plastický kryt na zásobník zbytkového tonera.

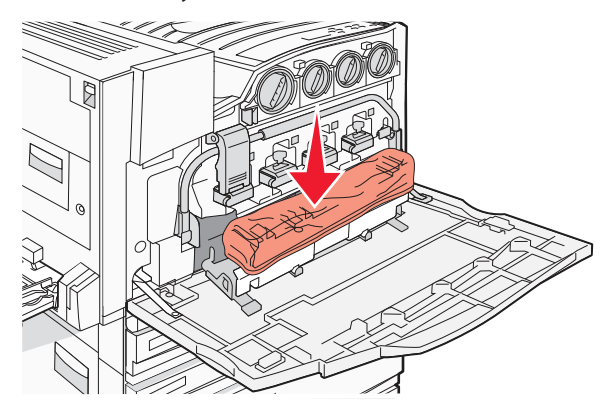

7 Vložte zásobník zbytkového tonera do recyklačného vrecka.

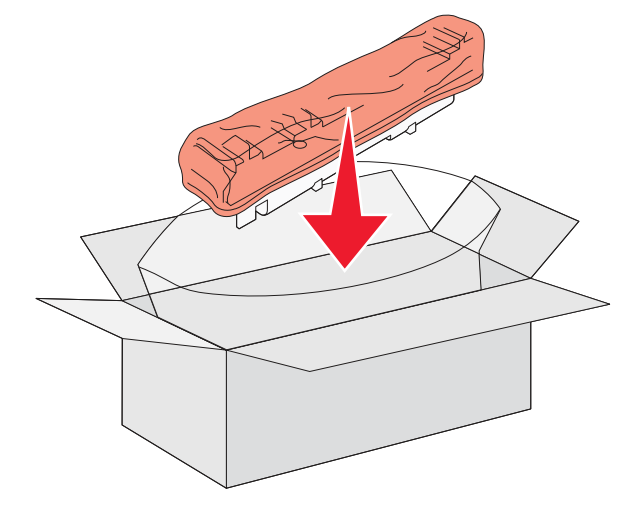

**8** Pomocou nového čističa optiky tlačovej hlavy vyčistite optiku tlačových hláv.

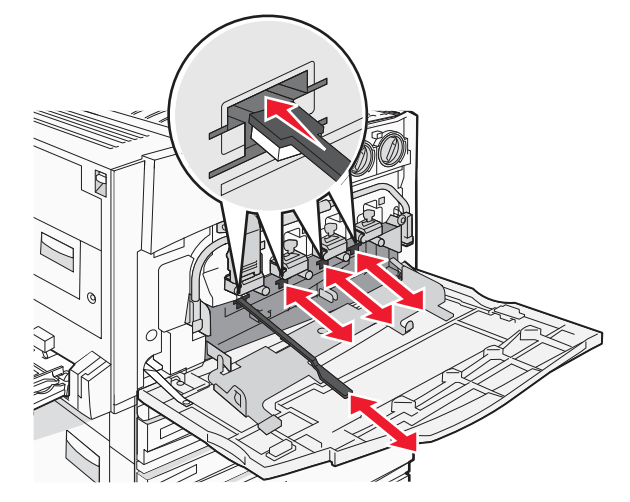

9 Založte nový zásobník zbytkového tonera.

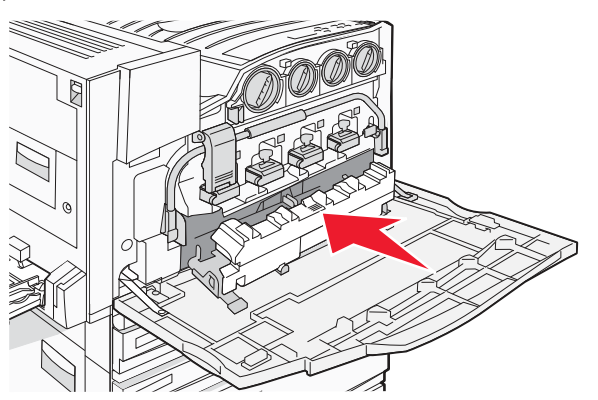

**10** Vložte nový čistič optiky tlačovej hlavy do zárezov na dvierkach E.

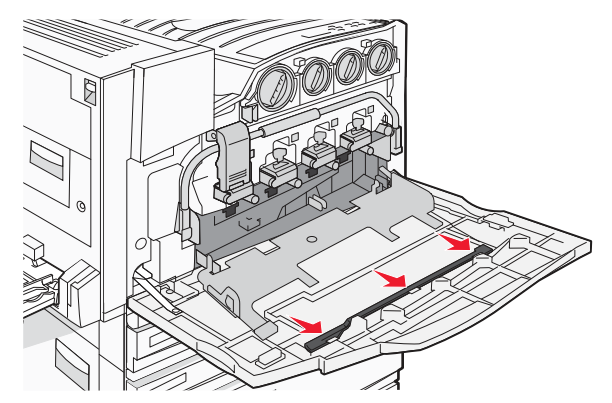

#### **11** Zatvorte dvierka E6.

**12** Zatvorte dvierka E.

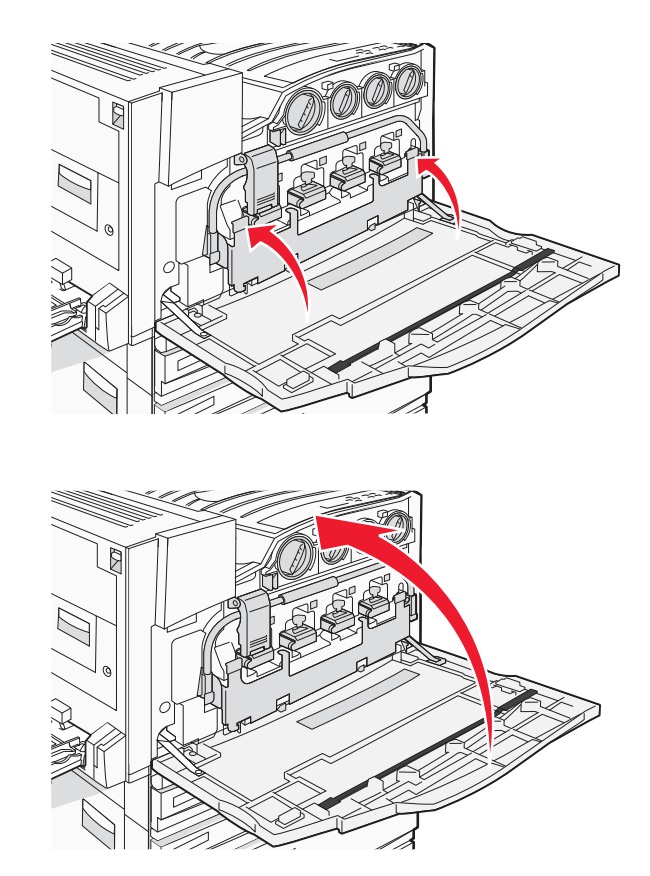

**13** Odstráňte všetok papier z dráhy papiera tlačiarne.

Informácie o recyklácii zásobníka zbytkového tonera získate na stránke www.lexmark.com/recyklovanie.

# Čistenie optiky tlačových hláv

Optiku tlačových hláv vyčistite pri výmene zásobníka zbytkového tonera alebo pri problémoch s kvalitou tlače.

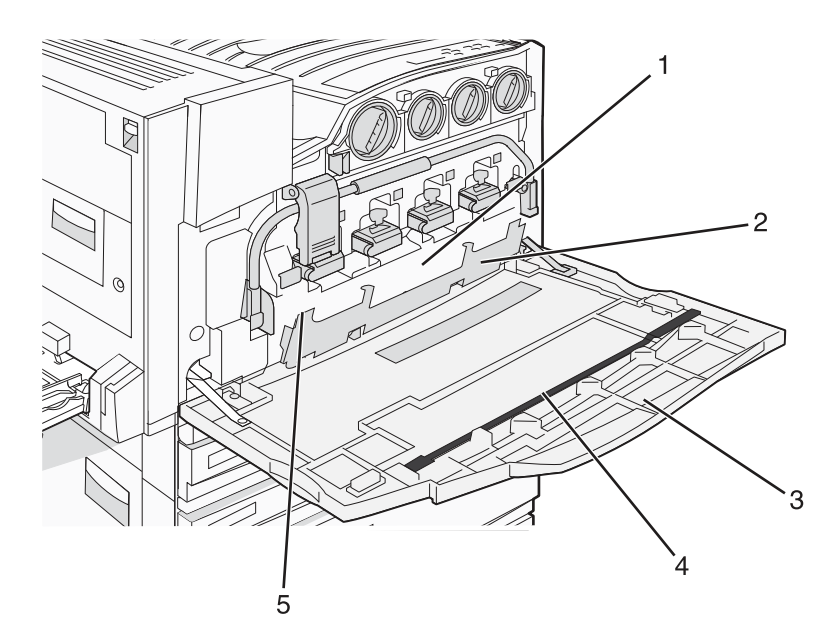

| 1 | Zásobník zbytkového tonera   |  |
|---|------------------------------|--|
| 2 | Dvierka E6                   |  |
| 3 | Dvierka E (predné dvierka)   |  |
| 4 | Čistič optiky tlačovej hlavy |  |
| 5 | Záložka dvierok E6           |  |

1 Otvorte dvierka E (predné dvierka).

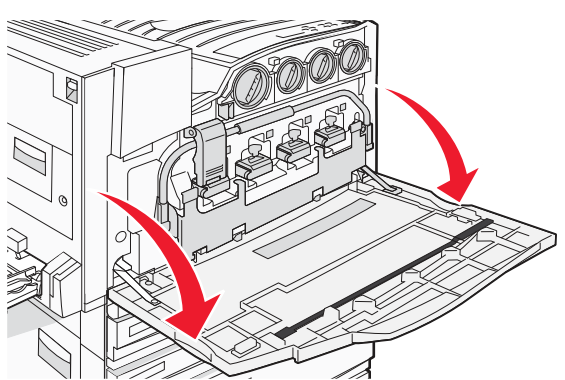

Výstraha: Aby ste predišli preexponovaniu fotovalcov, nenechávajte dvierka otvorené viac než 10 minút.

2 Uchopte záložku dvierok E6 a zatlačte dvierka nadol.

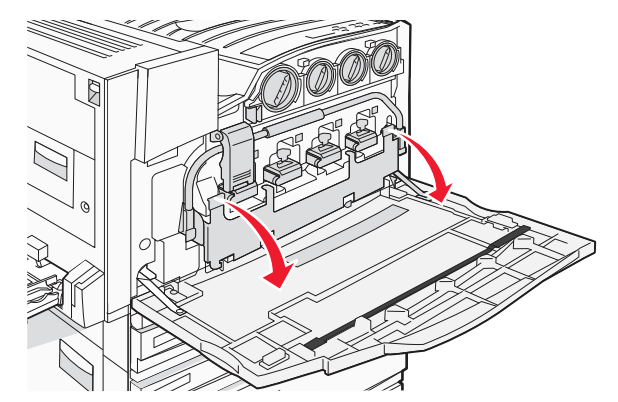

3 Vyberte zásobník zbytkového toneru.

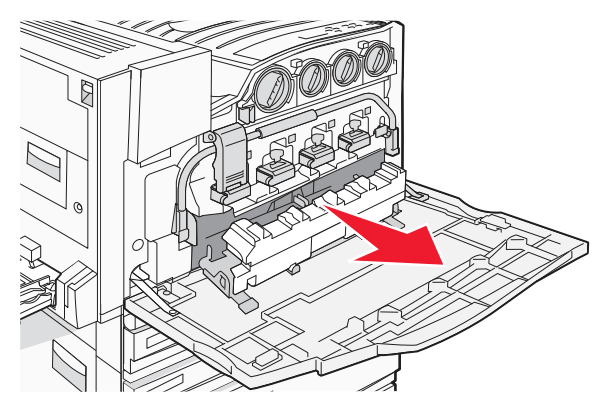

4 Vyhľadajte a vyberte čistič optiky tlačovej hlavy z dvierok E.

**Poznámka:** Pri výmene zásobníka zbytkového tonera použite čistič optiky tlačových hláv dodávaný so zásobníkom.

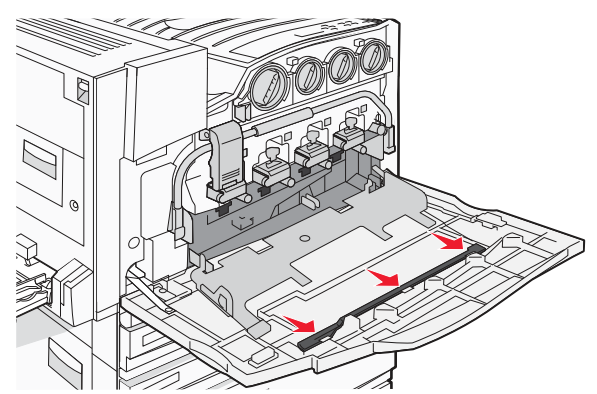

5 Vložte čalúnenú hranu čističa optiky tlačových hláv do otvoru optiky prvého tlačovej hlavy.

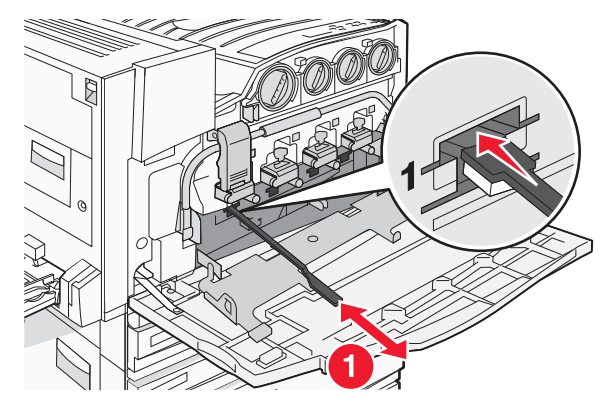

- 6 Zatlačte čistič optiky tlačových hláv úplne k zadnej časti optiky a potom ho vytiahnite.
- 7 Vyčistite optiku zvyšných troch tlačových hláv.

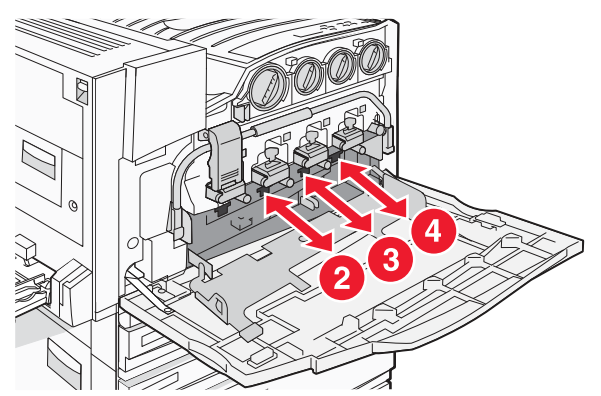

8 Založte zásobník zbytkového tonera.

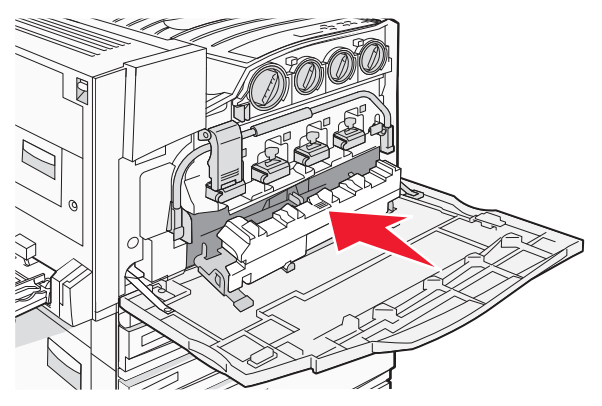

9 Založte čistič optiky tlačovej hlavy do zárezov na dvierkach E.

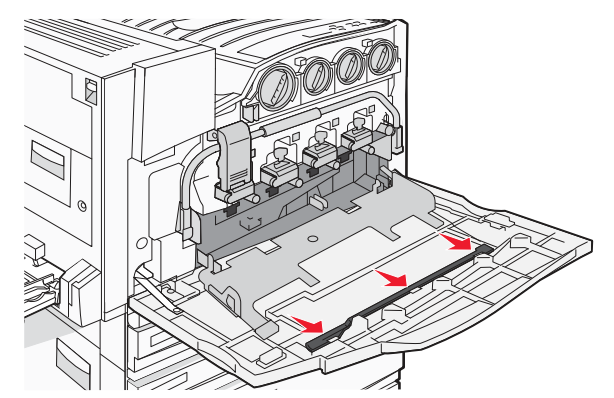

**10** Zatvorte dvierka E6.

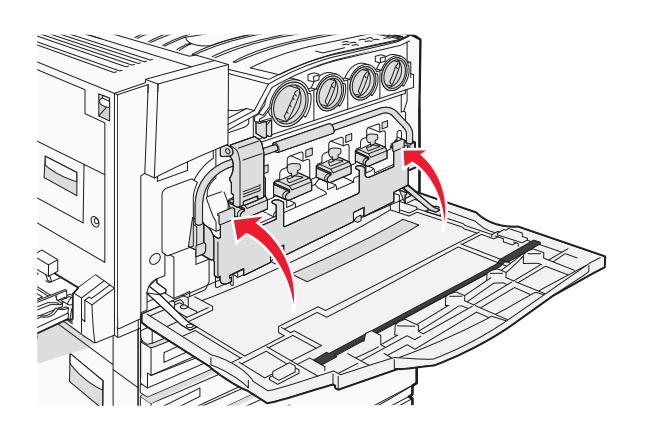

**11** Zatvorte dvierka E.

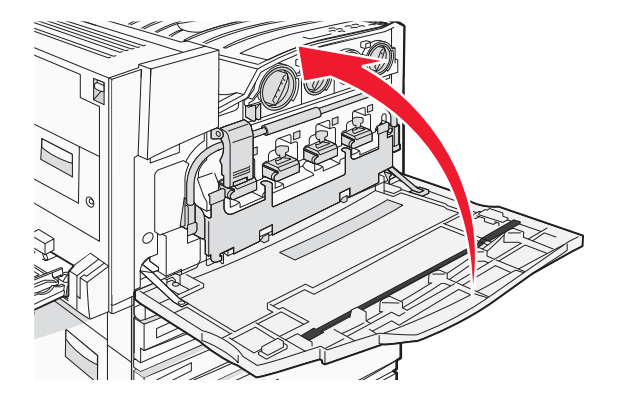

# Výmena fotocitlivej jednotky

Čierny fotovalec vymeňte pri zobrazení hlásenia 84 Replace black pc unit. Azúrový, purpurový a žltý fotovalec vymeňte pri zobrazení hlásenia 84 Replace color pc units.

**1** Otvorte dvierka E (predné dvierka).

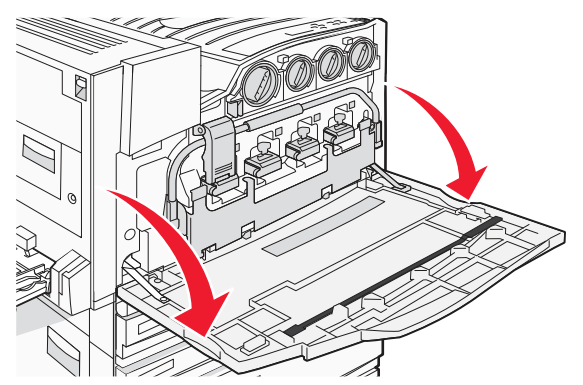

Výstraha: Aby ste predišli preexponovaniu fotovalcov, nenechávajte dvierka otvorené viac než 10 minút.

**2** Uvoľnite lištu zatlačením ovládača E5 umiestneného na spodnej časti západky E5, zdvihnite západku E5 a zatlačte lištu nadol.

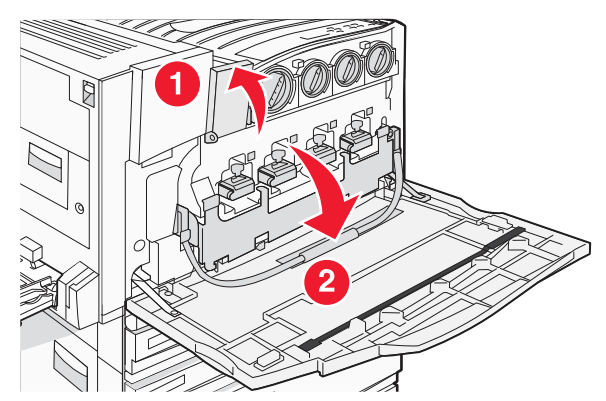

**3** Vyberte fotovalec(e) uvedený na displeji.

| Farba fotovalca | Názov otvoru |
|-----------------|--------------|
| Čierna          | E1           |
| Azurová         | E2           |
| Purpurová       | E3           |
| Žltá            | E4           |

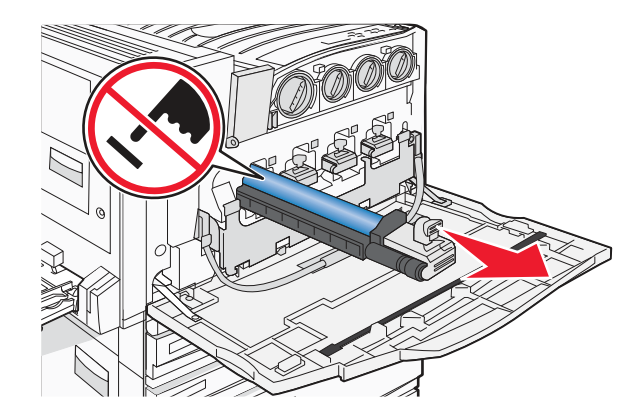

- Rozbaľte náhradný fotovalec.
- Zarovnajte a vložte fotovalec.

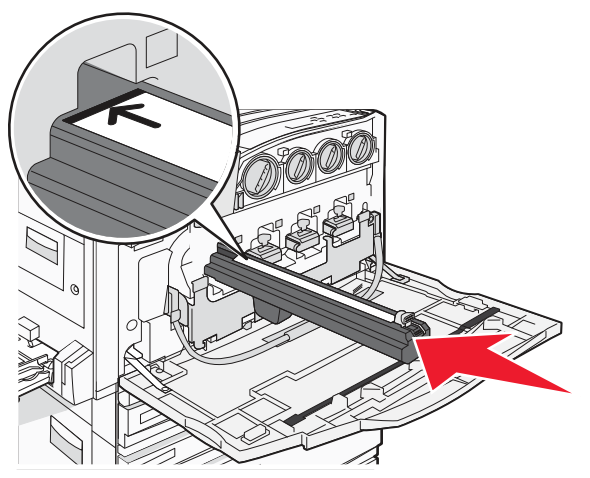

Odstráňte pásku z vrchnej časti fotovalca.

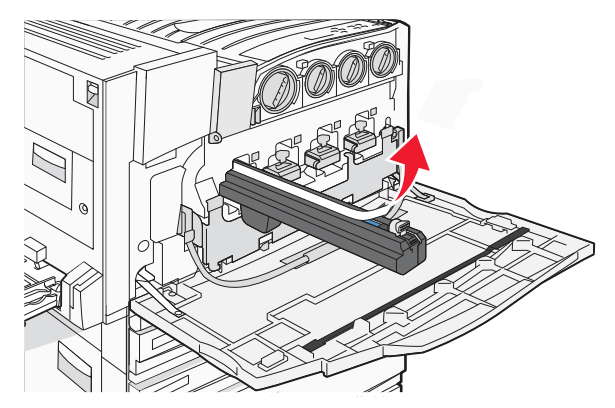

7 Zatlačením ovládača dopredu vložíte fotovalec pri súčasnom vyberaní krytu.

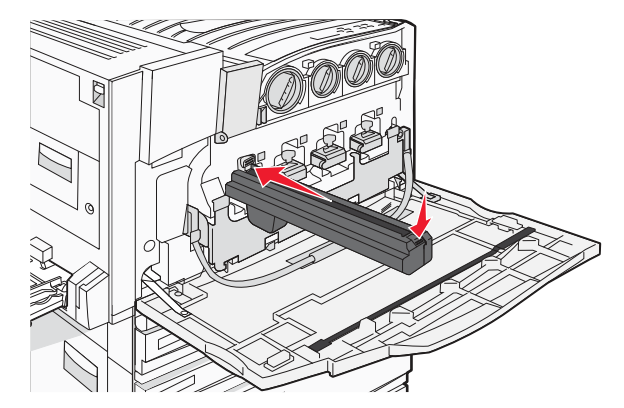

8 Zdvihnite lištu nahor a zatlačte západku E5 nadol tak, aby udržala lištu vo svojej pozícii.

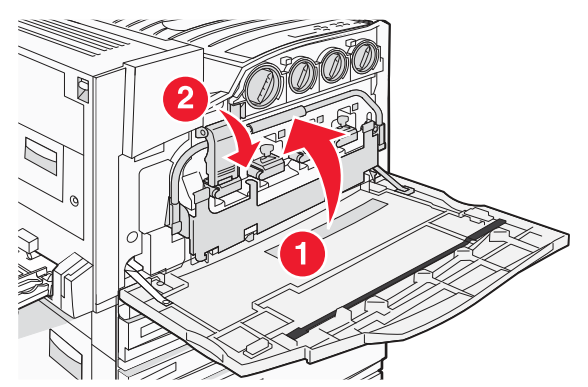

9 Zatvorte dvierka E.

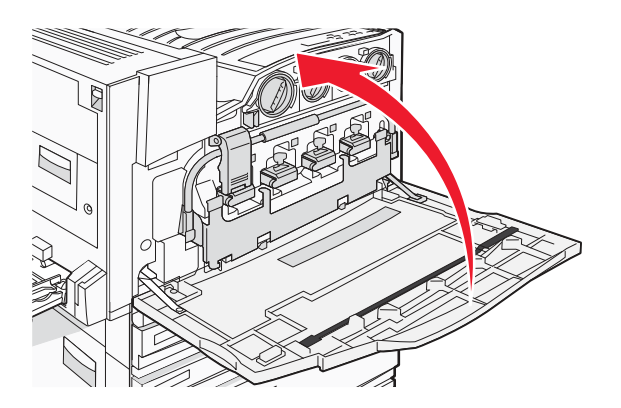

#### Výmena kazety s tonerom

Vymeňte uvedenú kazetu s tonerom (azúrovú, purpurovú, žltú alebo čiernu) pri zobrazení hlásenia **88 Replace** <color> toner. Tlačiareň nebude pokračovať v tlači, kým sa nevymení uvedená kazeta.

- 1 Uistite sa, že je tlačiareň zapnutá a je zobrazené hlásenie **Ready** alebo **88 Replace <color> toner**.
- 2 Rozbaľte novú kazetu a položte ju do blízkosti tlačiarne.

**3** Otvorte dvierka E (predné dvierka).

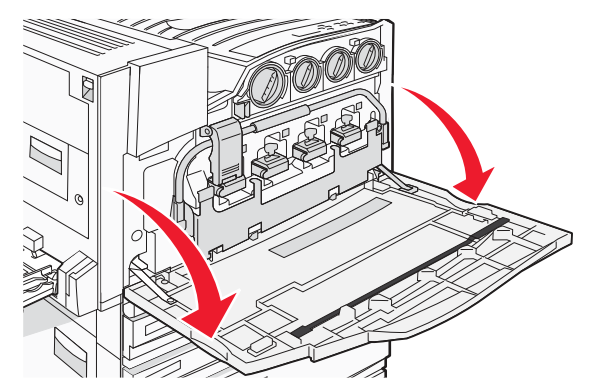

**4** Uvoľnite uvedenú kazetu otáčaním kazety doľava, kým neukazuje rúčka v tvare šípky smerom k symbolu odomknutia.

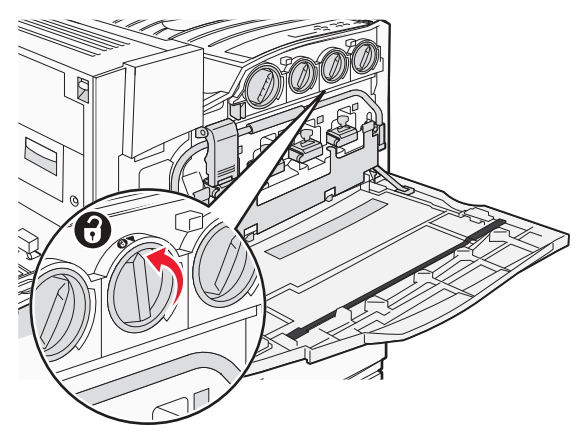

**5** Vyberte kazetu jej pomalým ťahaním od tlačiarne.

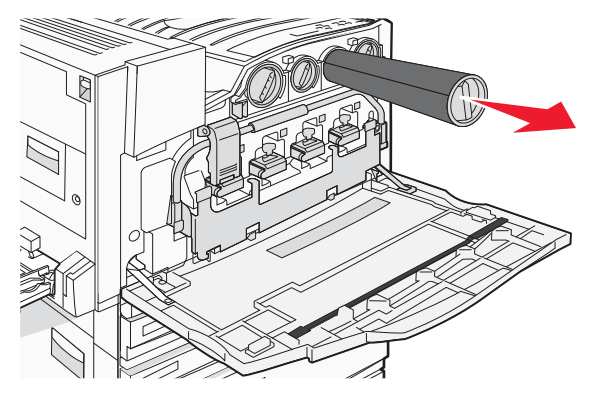

**6** Zarovnajte rúčku v tvare šípky so symbolom odomknutia a následne zasuňte kazetu s tonerom úplne do otvoru.

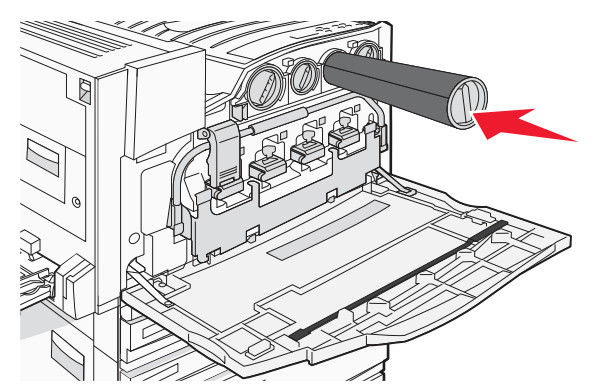

7 Uzamknite kazetu otáčaním rúčky v tvare šípky doprava, kým sa nenasmeruje na symbol uzamknutia.

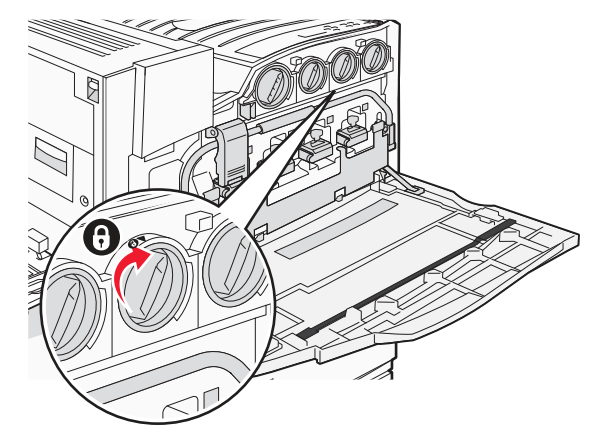

8 Zatvorte dvierka E.

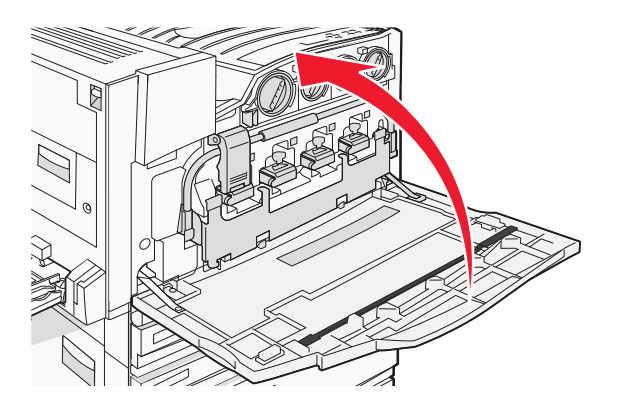

# Recyklácia produktov Lexmark

Za účelom vrátenia produktov Lexmark spoločnosti Lexmark pre účel recyklácie:

- 1 Navštívte našu web stránku: www.lexmark.com/recycle.
- 2 Vyhľadajte typ produktu pre recykláciu a potom zvoľte krajinu zo zoznamu.
- **3** Vykonajte pokyny na monitore počítača.

# Premiestňovanie tlačiarne

# Pred premiestňovaním tlačiarne

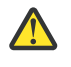

**UPOZORNENIE:** Tlačiareň váži 91,2 kg; z tohto dôvodu si jej bezpečné zdvíhanie vyžaduje aspoň štyri osoby. Tlačiareň zdvíhajte za rúčky na stranách tlačiarne a dbajte na to, aby sa vaše prsty nedostali pod tlačiareň pri jej spúšťaní nadol. Pred presúvaním tlačiarne odpojte všetky šnúry a káble.

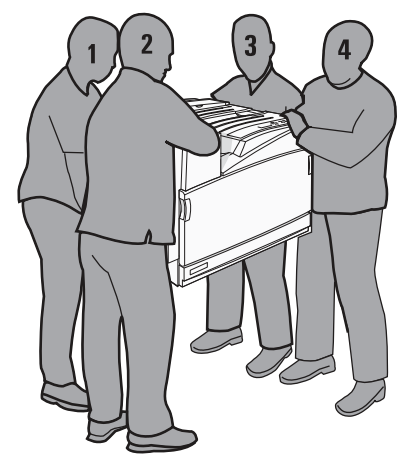

Vykonajte nasledovné pokyny za účelom predchádzania poranenia alebo poškodenia tlačiarne.

- Vždy používajte najmenej štyroch ľudí alebo vhodne zvolený mechanický manipulačný systém pri nadvihovaní tlačiarne.
- Tlačiareň vypnite pomocou tlačidla napájania a následne odpojte sieťovú šnúru od elektrickej zásuvky.
- Pred premiestňovaním tlačiarne odpojte všetky šnúry a káble od tlačiarne.
- Pred premiestňovaním tlačiarne odoberte všetky prídavné zariadenia.

Výstraha: Poškodenie tlačiarne spôsobené nesprávnym premiestňovaním nie je pokryté zárukou tlačiarne.

#### Premiestňovanie tlačiarne na iné miesto

Tlačiareň a voliteľné príslušenstvo môžu byť premiestnené na iné miesto bezpečne, pokiaľ budete dodržiavať nasledovné pokyny:

- Akýkoľvek vozík, ktorý použijete pri premiestňovaní tlačiarne musí mať povrch veľký minimálne ako podstavec tlačiarne. Akýkoľvek vozík, ktorý použijete pri premiestňovaní tlačiarne musí mať povrch taký veľký, aby sa naň zmestili všetky prídavné zariadenia.
- Tlačiareň musí vždy ostať v správnej pozícii (postavená).
- Akékoľvek trasenie môže poškodiť tlačiareň a musí byť minimalizované.

#### Nastavenie tlačiarne na novom mieste

Pri základnej tlačiarni alebo pri tlačiarni s nainštalovaným voliteľným finišerom nechajte okolo tlačiarne *odporúčaný* voľný priestor.

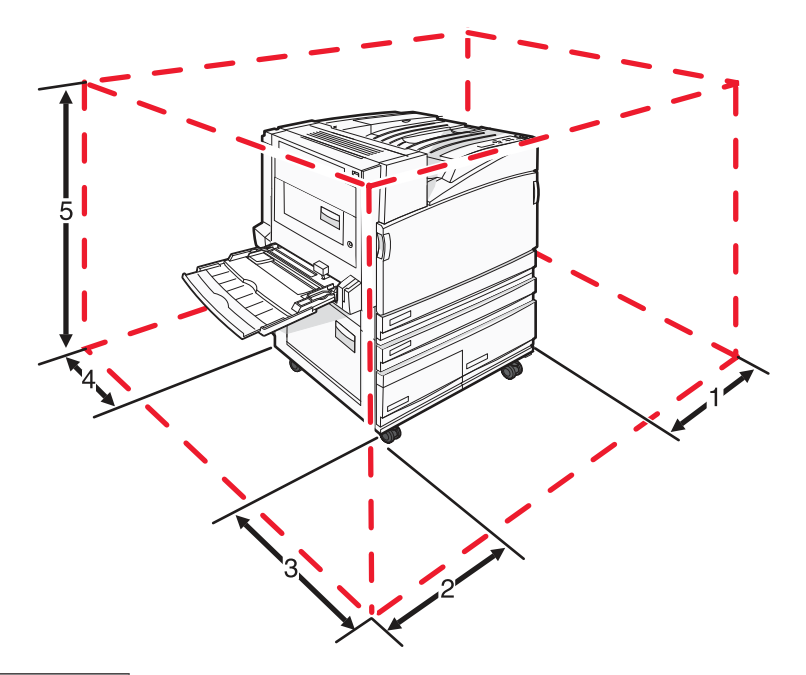

| 1 | 50 mm  |
|---|--------|
| 2 | 825 mm |
| 3 | 418 mm |
| 4 | 100 mm |
| 5 | 693 mm |

# Preprava tlačiarne

Pri prepravovaní tlačiarne použite originálne balenie, alebo sa ohľadom prepravnej súpravy obráťte na najbližšieho predajcu.

# Podpora pre správu

# Nastavenie jasu a kontrastu ovládacieho panela

Poznámka: Nasledovné voľby sú dostupné pri niektorých modeloch.

Ak chcete nastaviť jas alebo kontrast:

- 1 Uistite sa, či je tlačiareň zapnutá a či je zobrazené hlásenie Ready.
- 2 Na ovládacom paneli stlačte 🖳
- 3 Stláčajte ▼, kým sa nezobrazí ✓ Settings a stlačte Ø.
- 4 Stláčajte ▼, kým sa nezobrazí ✓ Utilities Menu a stlačte Ø.
- 5 Stláčajte ▼, kým sa nezobrazí ✓ LCD Brightness alebo LCD Contrast a stlačte Ø.

**Poznámka:** Výberom LCD Brightness upravíte nastavenie jasy alebo LCD Contrast nastavenie kontrastu.

6 Stláčaním ◀ zvýšte alebo stláčaním ► znížte nastavenie a stlačte 🕢.

# Zrušenie ponúk ovládacieho panela

Keďže tlačiareň môže využívať veľa ľudí, administrátor sa môže rozhodnúť uzamknúť ponuky za účelom zakázania ostatným osobám vykonávať zmeny v nastaveniach ponúk prostredníctvom ovládacieho panela.

- **1** Uistite sa, či je tlačiareň vypnutá.
- **3** Tlačidlá uvoľnite po zobrazení **Performing Self Test** na displeji. Tlačiareň vykoná samodiagnostický test a zobrazí sa **CONFIG MENU**.
- **4** Stláčajte **▼**, kým sa nezobrazí **√ Panel Menus** a stlačte **④**.
- 5 Stláčajte ▼, kým sa nezobrazí ✓ vedľa Disable a stlačte Ø.

Poznámka: Výberom Enable sa ponuky ovládacieho panela sprístupnia.

6 Stláčajte ▼, kým sa nezobrazí ✓ Exit Config Menus a stlačte ⑦. Tlačiareň vykoná samodiagnostický test a zobrazí sa Ready.

# Nastavenie šetriča energie (Power Saver)

- 1 Uistite sa, či je tlačiareň zapnutá a je zobrazené hlásenie Ready.
- 2 Na ovládacom paneli stlačte 🖳
- 3 Stláčajte ▼, kým sa nezobrazí ✓ Settings a stlačte Ø.
- 4 Stláčajte ▼, kým sa nezobrazí ✓ Setup Menu a stlačte Ø.

- 5 Stláčajte ▼, kým sa nezobrazí ✓ Power Saver a stlačte ④.
- 6 Stláčaním ◀ zvýšte alebo stláčaním ► znížte počet minút pre čakanie tlačiarne pred aktivovaním režimu Power Saver (šetrič energie) a stlačte ④. Nastavenie je dostupné v rozsahu 2–240 minút.

**Poznámka:** Nastavenie Power Saver je možné upraviť tiež odoslaním príkazu jazyka PJL (Printer Job Language). Podrobnosti sú uvedené v časti *Technical Reference* na web stránke spoločnosti Lexmark: **www.lexmark.com/ publications**.

# Obnovenie predvolených nastavení od výroby

- 1 Na ovládacom paneli stlačte 🖛.
- 2 Stláčajte ▼, kým sa nezobrazí ✓ Settings a stlačte Ø.
- 3 Stláčajte ▼, kým sa nezobrazí ✓ setup a stlačte ④.
- **4** Stláčajte **▼**, kým sa nezobrazí **√ Factory Defaults** a stlačte **④**.
- 5 Stláčajte ▼, kým sa nezobrazí ✓ **Restore Now** a stlačte **④**.

Zobrazí sa hlásenie Restoring Factory Defaults.

**Výstraha:** Výberom Restore Now sa obnovia všetky predvolené nastavenia tlačiarne od výroby, okrem nastavení ponuky Network/Port. Všetky stiahnuté zdroje v pamäti RAM sa vymažú. Nie sú ovplyvnené žiadne stiahnuté prostriedky uložené v pamäti Flash alebo na pevnom disku tlačiarne.

# Šifrovanie pevného disku tlačiarne

Toto nastavenie je dostupné iba pri nainštalovanom a funkčnom pevnom disku.

Výstraha: Všetky prostriedky na pevnom disku tlačiarne sa vymažú. Prostriedky v pamäti Flash alebo RAM ostanú bez zmeny.

- **1** Vypnite tlačiareň.
- 2 Počas zapínania tlačiarne pridržte na ovládacom paneli stlačené ④ a ►.
- 3 Tlačidlá uvoľnite po zobrazení Performing Self Test.

Tlačiareň vykoná samodiagnostický test a zobrazí sa CONFIG MENU.

- **4** Stláčajte **▼**, kým sa nezobrazí **√ Disk Encryption** a stlačte **④**.
- 5 Stláčajte ▼, kým sa nezobrazí ✓ vedľa Enable alebo Disable a stlačte Ø.

**Poznámka:** Výberom **Enable** aktivujete šifrovanie pevného disku alebo **Disable** zrušíte šifrovanie pevného disku.

Zobrazí sa Contents will be lost. Continue?

- 6 Stláčajte ▼, kým sa nezobrazí √ Yes a stlačte ④.
  Zobrazí sa priebehová lišta.
- 7 Stláčajte ▼, kým sa nezobrazí ✓ Exit Config Menu a stlačte Ø.

Tlačiareň vykoná samodiagnostický test a zobrazí sa Ready.

# Uzamknutie ponúk ovládacieho panela pomocou EWS rozhrania

Uzamknutie ponúk ovládacieho panela umožňuje vytvorenie PIN kódu a uzamknutie zvolených ponúk. Po každom výbere uzamknutej ponuky bude užívateľ vyzvaný zadať správny PIN kód na ovládacom paneli. PIN kód neovplyvňuje žiadny prístup cez EWS rozhranie.

Uzamknutie ponúk ovládacieho panela:

- 1 Otvorte webovský prehliadač. V adresovom riadku zadajte IP adresu konfigurovanej tlačiarne vo formáte: *http://ip\_address/*.
- 2 Kliknite na Configuration.
- **3** V časti Other Settings kliknite na **Security**.
- 4 Kliknite na Menu Lockout Setup.

# Uzamknutie celej tlačiarne

Uzamknutie celej tlačiarne umožňuje uzamknúť alebo odomknúť tlačiareň pomocou nepriradeného PIN kódu. Pri uzamknutí sa každá úloha odoslaná do tlačiarne dočasne uloží na pevnom disku. Užívateľ môže tlačiť úlohy iba zadaním správneho PIN kódu na ovládacom paneli. K PIN kódu je možné pristupovať cez web stránku zariadenia.

#### Poznámky:

- Toto nastavenie je dostupné iba pri nainštalovanom a funkčnom pevnom disku.
- Počas uzamknutia tlačiarne sa spracovávajú určité údaje v pozadí. Z uzamknutej tlačiarne je možné získať reporty, akými sú napr. užívateľské logy alebo logy udalostí.

Uzamknutie ponúk ovládacieho panela:

- 1 Otvorte webovský prehliadač. V adresovom riadku zadajte IP adresu konfigurovanej tlačiarne vo formáte: *http://ip\_address/*.
- 2 Kliknite na Configuration.
- 3 V časti Other Settings kliknite na Security.
- 4 Kliknite na Printer Lockout PIN.

# Nastavenie dôvernej tlače

Nastavenia dôvernej tlače je možné zmeniť pomocou rozhrania EWS. Môžete nastaviť maximálny počet pokusov pri zadávaní PIN kódu. Ak užívateľ presiahne špecifikovaný počet pokusov pri zadávaní PIN kódu, všetky užívateľove tlačové úlohy sa vymažú.

Môžete nastaviť interval expirácie pre tlačové úlohy. Ak užívateľ nevytlačí svoje úlohy v rámci priradeného časového intervalu, tlačové úlohy sa vymažú.

Poznámka: Táto funkcia je dostupná iba pri sieťových modeloch.

Úprava nastavení dôvernej tlače:

- 1 Otvorte webovský prehliadač. V adresovom riadku zadajte IP adresu konfigurovanej tlačiarne vo formáte: *http://ip\_address/*.
- 2 Kliknite na **Configuration**.
- **3** V časti Other Settings kliknite na **Security**.
- 4 Kliknite na Confidential Print Setup.
# Podpora IPSec (Internet Protocol Security)

Protokol IP Security poskytuje autentifikáciu a šifrovanie komunikácie na sieťovej vrstve, čím sa umožňuje bezpečnosť komunikácie so všetkými aplikáciami a sieťovej komunikácie cez IP protokol. Komunikáciu IPSec je možné nastaviť medzi tlačiarňou a až piatimi hostiteľskými zariadeniami pomocou protokolu IPv4 a IPv6.

Konfigurácia IPSec cez EWS server:

- 1 Otvorte webovský prehliadač. V adresovom riadku zadajte IP adresu konfigurovanej tlačiarne vo formáte: *http://ip\_address/*.
- 2 Kliknite na Configuration.
- **3** V časti Other Settings kliknite na **Network/Ports**.
- 4 Kliknite na IPSec.

Pri IPSec sú podporované dva typy autentifikácie:

- Shared Key Authentication Akákoľvek ASCII fráza zdieľaná na všetkých zúčastnených hostiteľských zariadeniach. Toto je najjednoduchší spôsob konfigurácie v prípade, že iba málo hostiteľských zariadení využíva IPSec.
- Certificate Authentication Umožňuje autentifikáciu pre IPSec všetkým hostiteľským zariadeniam alebo podmnožine týchto hostiteľských zariadení. Každé hostiteľské zariadenie musí mať pár verejného/privátneho kľúča. Štandardne je aktivovaný Validate Peer Certificate, čím sa vyžaduje podpísaný certifikát na každom hostiteľskom zariadení a musí byť nainštalovaná certifikačná autorita. Každé hostiteľské zariadenie má svoj identifikátor v Subject Alternate Name podpísaného certifikátu.

**Poznámka:** Po konfigurácii zariadenia pre komunikáciu IPSec s hostiteľským zariadením je komunikácia IPSec vyžadovaná pre všetku IP komunikáciu.

# Podpora protokolu SNMPv3

Protokol SNMPv3 (Simple Network Management Protocol version 3) umožňuje šifrovanú a autentifikovanú sieťovú komunikáciu. Umožňuje tiež administrátorovi zvoliť určitý stupeň bezpečnosti. Pred používaním je potrebné zadať na strane s nastaveniami aspoň jedno užívateľské meno a heslo.

Konfigurácia SNMPv3 cez EWS server tlačiarne:

- 1 Otvorte webovský prehliadač. V adresovom riadku zadajte IP adresu konfigurovanej tlačiarne vo formáte: *http://ip\_address/.*
- 2 Kliknite na Configuration.
- **3** V časti Other Settings kliknite na **Network/Ports**.
- 4 Kliknite na SNMP.

Autentifikácia a šifrovanie SNMPv3 má tri úrovne podpory:

- Žiadna autentifikácia a žiadne šifrovanie.
- Autentifikácia bez šifrovania.
- Autentifikácia a šifrovanie.

# Autentifikácia 802.1x

Autentifikácia portu 802.1x umožňuje tlačiarni pripojiť sa k sieti, ktorá vyžaduje autentifikáciu pred povolením prístupu na sieť. Autentifikáciu portu 802.1x je možné využiť spolu s funkciou WPA (Wi-Fi Protected Access) voliteľného bezdrôtového tlačového servera za účelom poskytnutia bezpečnostnej podpory WPA-Enterprise.

Podpora pre 802.1x vyžaduje zadať pre tlačiareň prihlasovacie údaje. Tlačiareň musí byť rozpoznaná Autentifikačným serverom (AS). AS server umožní sieťový prístup k zariadeniam so správnymi prihlasovacími údajmi, ktoré bežne obsahujú kombináciu mena/hesla a pravdepodobne aj certifikát. AS server umožní sieťový prístup k tlačiarňam so správnymi prihlasovacími údajmi. Prihlasovacie údaje je možné spravovať pomocou EWS rozhrania tlačiarne. Inštalácia a používanie certifikátov ako súčasti prihlasovacích údajov:

- 1 Otvorte webovský prehliadač. V adresovom riadku zadajte IP adresu konfigurovanej tlačiarne vo formáte: *http://ip\_address/*.
- 2 Kliknite na Configuration.
- 3 V časti Other Settings kliknite na Network/Ports.
- 4 Kliknite na Certificate Management.

Aktivovanie a konfigurácia 802.1x v EWS rozhraní po nainštalovaní potrebných certifikátov:

- 1 Otvorte webovský prehliadač. V adresovom riadku zadajte IP adresu konfigurovanej tlačiarne vo formáte: *http://ip\_address/*.
- 2 Kliknite na Configuration.
- **3** V časti Other Settings kliknite na **Network/Ports**.
- 4 Kliknite na 802.1x Authentication.

# Vytvorenie administrátorského hesla

Vytvorením administrátorského hesla umožňuje systémovému administrátorovi chrániť nastavenia tlačiarne heslom. Po vytvorení hesla je nutné zadávať heslo pri prístupe na stránky Configuration a Reports zabudovaného web servera (EWS rozhranie). Pred aktivovaním režimu Secure je nutné vytvoriť administrátorské heslo pre EWS server.

- 1 Otvorte webovský prehliadač.
- 2 V adresovom riadku zadajte IP adresu sieťovej tlačiarne alebo tlačového servera a stlačte Enter.
- **3** Kliknite na **Configuration**.
- 4 V časti Other Settings kliknite na Security.
- 5 Kliknite na Create Password.
- 6 Do každého políčka Password zadajte rovnaké heslo.

Zmena tohto nastavenia spôsobí reštartovanie tlačového servera.

7 Kliknite na Submit.

# **Režim Secure**

Režim Secure je spôsob bezpečnej komunikácie cez porty TCP (Transmission Control Protocol) a UDP (User Datagram Protocol).

Poznámka: Pred aktivovaním režimu Secure je nutné vytvoriť administrátorské heslo pre EWS server.

Konfigurácia režimu Secure cez EWS (Embedded Web Server) rozhranie:

- 1 Otvorte webovský prehliadač.
- 2 V adresovom riadku zadajte IP adresu sieťovej tlačiarne alebo tlačového servera a stlačte Enter.
- **3** Kliknite na **Configuration**.
- 4 V časti Other Settings kliknite na Security.

- 5 Kliknite na TCP/IP Port Access.
- **6** Zaškrtnite Secure Mode Active.

**Poznámka:** Ak je položka Secure Mode Active šedá alebo ju nie je možné zvoliť, vytvorte administrátorské heslo a skúste znova.

7 Zvoľte nastavenie pre každý port v zozname a kliknite na Submit.

TCP a UDP porty je možné nakonfigurovať na jeden z troch režimov:

- **Disabled** Žiadne sieťové pripojenia na tento port nie sú umožnené.
- Secure and Unsecure Umožňuje otvorenie portu aj v režime Secure.
- Unsecured Only Umožňuje otvorenie portu iba vtedy, ak tlačiareň nie je v režime Secure.

# Kontrola tlačiarne, ktorá neodpovedá

Ak tlačiareň nereaguje, najprv sa uistite, že:

- Sieťová šnúra je zapojená do tlačiarne a do vhodne uzemnenej elektrickej zásuvky.
- Elektrická zásuvka nie je vypnutá žiadnym spínačom alebo prerušovačom.
- Zemniaci prerušovač GFCI (Ground Fault Circuit Interrupter) sa nezopol.
   V zadnej časti tlačiarne stlačte tlačidlo GFCI **Reset** umiestnený nad sieťovou šnúrou tlačiarne.
- Tlačiareň nie je zapojená do žiadneho odrušovača, neprerušených elektrických zdrojov alebo predlžovacích káblov.
- Ostatné elektrické zariadenia zapojené do rovnakej zásuvky fungujú.
- Tlačiareň je zapnutá.
- Šnúra tlačiarne je bezpečne pripojená k tlačiarni a k hostiteľskému počítaču, tlačovému serveru, prídavnému zariadeniu alebo inému sieťovému zariadeniu.

Po skontrolovaní všetkých možností vypnite a znova zapnite tlačiareň. Často sa tým problém vyrieši.

# Dvierka A sa správne nezatvoria

Uistite sa, že je zelená páčka odstránenia zaseknutého papiera za dvierkami A vo svojej pozícii:

1 Zatlačte na bielu páčku pod dvierkami A na vrchnej časti tlačiarni a otvorte dvierka.

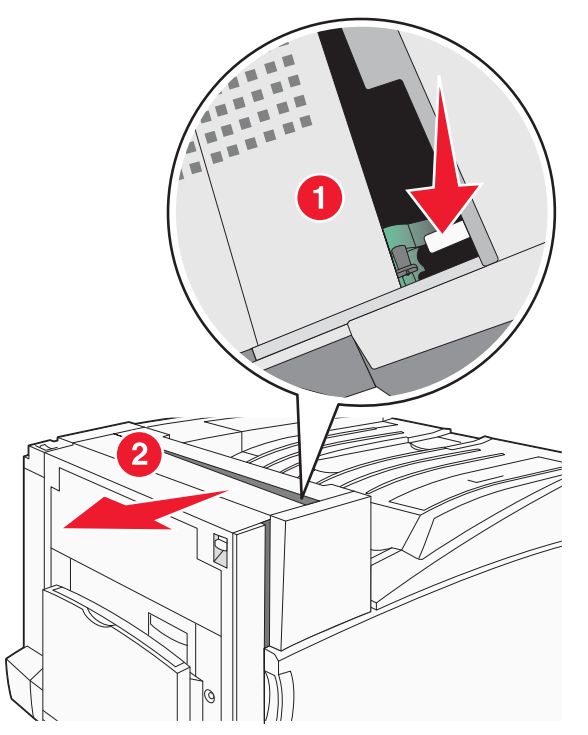

2 Zatlačte zelenú páčku A1 smerom nadol do svojej pozície.

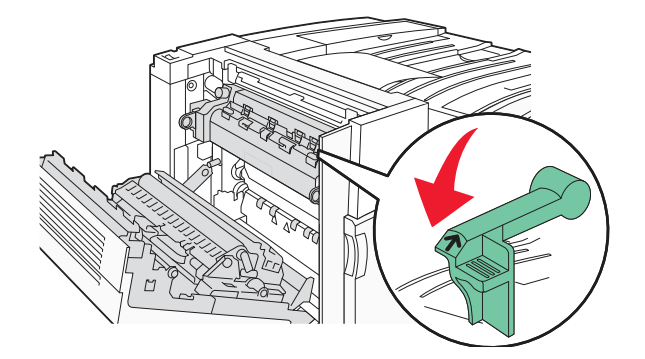

**3** Zatvorte dvierka A.

# Riešenie problémov s tlačou

# Viacjazyčné PDF dokumenty sa netlačia

Dokumenty obsahujú nedostupné fonty.

- 1 Otvorte dokument požadovaný pre tlač v programe Adobe Acrobat.
- 2 Kliknite na ikonu tlačiarne.

Zobrazí sa dialógové okno Print.

- 3 Zaškrtnite pole Print as image.
- 4 Kliknite na OK.

## Ovládací panel je prázdny alebo sú na ňom zobrazené kosoštvorce

Zlyhal samokontrolný test tlačiarne. Vypnite tlačiareň, počkajte 10 sekúnd a znova zapnite tlačiareň.

Ak sa nezobrazia hlásenia **Performing Self Test** a **Ready**, vypnite tlačiareň a obráťte sa na podporu pre zákazníkov.

# Zobrazí sa chybové hlásenie o čítaní USB zariadenia

Uistite sa, že je USB zariadenie podporované. Podrobnosti o testovaných a schválených pamäťových USB zariadeniach sú uvedené na web stránke Lexmark **www.lexmark.com**.

# Úlohy sa netlačia

Nasledovné sú možné riešenia. Pokúste sa vykonať nejaké z nasledovných riešení:

## Uistite sa, že je tlačiareň pripravená pre tlač

Uistite sa, že pred odoslaním úlohy do tlače je na displeji zobrazené hlásenie **Ready** alebo **Power Saver**. Stlačením **()** obnovte stav **Ready**.

## Skontrolujte, či je štandardný výstupný zásobník papiera plný

Vyberte stoh papiera zo štandardného výstupného zásobníka a stlačte 🕢.

## Skontrolujte, či je zásobník papiera prázdny

Vložte papier do zásobníka.

## Uistite sa, že je nainštalovaný správny softvér tlačiarne

- Skontrolujte, či používate ovládač tlačiarne určený pre tlačiareň.
- Ak používate konektor USB, uistite sa, že používate Windows Vista, Windows XP, Windows Server 2003 alebo Windows 2000/98 a či používate ovládač kompatibilný s Windows 98/ME, Windows 2000, Windows XP alebo Windows Server 2003.

## Uistite sa, že je interný tlačový server správne nainštalovaný a pracuje

- Uistite sa, že interný tlačový server je správne nainštalovaný a tlačiareň je pripojená k sieti. Podrobnosti o inštalácii sieťovej tlačiarne získate kliknutím na **View User's Guide and Documentation** na CD disku *Software and Documentation*.
- Vytlačte sieťové nastavenia a skontrolujte, či je stav zobrazený ako **Connected**. Ak je stav **Not Connected**, skontrolujte sieťové káble a pokúste sa vytlačiť sieťové nastavenia znovu. Za účelom overenia správneho fungovania siete sa obráťte na správcu systému.

Kópie softvéru tlačiarne sú tiež dostupné na web stránke Lexmark: www.lexmark.com.

## Uistite sa, že používate odporúčaný USB, sériový alebo sieťový kábel

Podrobnosti sú uvedené v časti o spotrebnom materiáli v užívateľskej príručke User's Guide, alebo sa obráťte na predajcu tlačiarne.

## Uistite sa, že sú káble tlačiarne pevne zapojené

Skontrolujte pevnosť prepojení káblov v tlačiarni a tlačovom serveri.

Podrobnosti sú uvedené v dokumentácii dodávanej s tlačiarňou.

## Dôverné a iné pozastavené úlohy sa nevytlačia

Nasledovné sú možné riešenia. Pokúste sa vykonať nejaké z nasledovných riešení:

## Nastala chyba s formátovaním?

V takomto prípade vymažte úlohu a pokúste sa úlohu vytlačiť znova. Pravdepodobne sa vytlačí iba časť úlohy.

## Uistite sa, že má tlačiareň dostatok pamäte

Uvoľnite dodatočnú pamäť tlačiarne rolovaním v zozname pozastavených úloh a následným vymazaním niektorých úloh.

## Skontrolujte, či tlačiareň neprijala chybné údaje

Vymažte chybné úlohy.

# Vytlačenie úlohy trvá dlhšie než sa očakáva

Nasledovné sú možné riešenia. Pokúste sa vykonať nejaké z nasledovných riešení:

## Znížte zložitosť úlohy

Znížte zložitosť tlačovej úlohy znížením množstva a veľkosti fontov, množstva a zložitosti obrázkov a množstva strán v úlohe.

## Zmeňte nastavenie Page Protect na On

- 1 Na ovládacom paneli stlačte 🖳
- 2 Stláčajte ▼, kým sa nezobrazí ✓ Settings a stlačte ④.
- 3 Stláčajte ▼, kým sa nezobrazí ✓ Setup Menu a stlačte Ø.
- **4** Stláčajte ▼, kým sa nezobrazí ✓ **Print Recovery** a stlačte **④**.

- 5 Stláčajte ▼, kým sa nezobrazí ✓ Page Protect a stlačte Ø.
- 6 Stláčajte ▼, kým sa nezobrazí ✓ Off a stlačte ④.

# Úloha sa tlačí z nesprávneho zásobníka alebo na nesprávny papier

## Skontrolujte nastavenie Paper Type

Uistite sa, že je nastavenie Paper Type zhodné s nastavením typu papiera v zásobníku.

## Tlačia sa nesprávne znaky

Uistite sa, že tlačiareň nie je v režime Hex Trace. Ak sa na displeji zobrazí **Ready Hex**, musíte opustiť režim Hex Trace pred tým, než budete môcť vytlačiť svoju úlohu. Vypnutím tlačiarne a jej opätovným zapnutím ukončite režim Hex Trace.

# Prepojenie zásobníkov nepracuje

#### Je v každom zásobníku vložený papier s rovnakou veľkosťou a typom?

- Do každého zásobníka vložte papier s rovnakou veľkosťou a typom.
- Posuňte vodiace lišty v každom zásobníku do správnej pozície pre zvolenú veľkosť papiera.

## Sú nastavenia Paper Size a Paper Type rovnaké pre každý zásobník?

- Vytlačte nastavenia ponúk a porovnajte nastavenia pre každý zásobník.
- V prípade potreby zmeňte nastavenia v ponuke Paper Size/Type.

**Poznámka:** Viacúčelový podávač nezistí automaticky veľkosť papiera. Veľkosť papiera je potrebné nastaviť v ponuke Paper Size/Type.

# Veľké úlohy sa nezoradia

Nasledovné sú možné riešenia. Pokúste sa vykonať nejaké z nasledovných riešení:

## Uistite sa, že je Collate nastavené na On

V ponuke Finishing alebo Print Properties nastavte Collate na On.

Poznámka: Nastavenie Collate na Off v softvéri prepíše nastavenia v ponuke Finishing.

## Znížte zložitosť tlačovej úlohy

Znížte zložitosť tlačovej úlohy znížením množstva a veľkosti fontov, množstva a zložitosti obrázkov a množstva strán v úlohe.

#### Uistite sa, že má tlačiareň dostatok pamäte

Rozšírte pamäť tlačiarne alebo pridajte voliteľný pevný disk.

# Nastane neočakávané zastavenie strany

Zvýšte hodnotu Print Timeout:

- 1 Na ovládacom paneli stlačte 🖳
- 2 Stláčajte ▼, kým sa nezobrazí ✓ Settings a stlačte ④.
- 3 Stláčajte ▼, kým sa nezobrazí ✓ Setup Menu a stlačte ④.

- **4** Stláčajte ▼, kým sa nezobrazí ✓ **Timeouts** a stlačte **④**.
- **5** Stláčajte **▼**, kým sa nezobrazí **√ Print Timeout** a stlačte **④**.
- 6 Stláčajte ▶, kým sa nezobrazí požadovaná hodnota a stlačte Ø.

# Riešenie problémov s prídavnými zariadeniami

# Voliteľné príslušenstvo po nainštalovaní nepracuje správne, alebo nepracuje vôbec

Nasledovné sú možné riešenia. Pokúste sa vykonať nejaké z nasledovných riešení:

## Reštartujte tlačiareň

Vypnite tlačiareň, počkajte približne 10 sekúnd a tlačiareň zapnite.

## Skontrolujte prepojenie prídavného zariadenia s tlačiarňou

- 1 Vypnite tlačiareň
- 2 Odpojte tlačiareň.
- **3** Skontrolujte prepojenie medzi prídavným zariadením a tlačiarňou.

## Uistite sa, že je prídavné zariadenie nainštalované

Vytlačte nastavenia ponúk a skontrolujte, či je voliteľné zariadenia uvedené v zozname Options. Ak nie je prídavné zariadenie uvedené v zozname, znova ho nainštalujte.

## Uistite sa, že je prídavné zariadenie zvolené

Prídavné zariadenie zvoľte v používanom programe. Pre užívateľov počítačov s operačným systémom Mac OS 9: Uistite sa, že je prídavné zariadenie nastavené v nástroji Chooser.

# Podávače

## Uistite sa, že je papier vložený správne

- **1** Otvorte zásobník papiera.
- 2 Skontrolujte zaseknutý papier alebo nesprávne podávanie papiera.
- **3** Uistite sa, že sú vodiace lišty papiera zarovnané s okrajmi papiera.
- 4 Uistite sa, že sa zásobník papiera zatvára správne.
- 5 Zatvorte dvierka.

#### Reštartujte tlačiareň

Vypnite tlačiareň, počkajte približne 10 sekúnd a tlačiareň zapnite.

# Finišer

Ak finišer nepracuje správne, nasledovné sú možné riešenia. Pokúste sa vykonať nejaké z nasledovných riešení:

## Uistite sa, že je prepojenie medzi finišerom a tlačiarňou vykonané správne a pevne

Ak je finišer uvedený v zozname nastavení ponúk, ale papier sa zasekáva pri výstupe z tlačiarne a vstupe do finišera, môže byť nesprávne nainštalovaný. Znova nainštalujte finišer. Podrobnosti sú uvedené v dokumentácii nastavení hardvéru dodávanej s finišerom.

## Uistite sa, že používate veľkosť papiera kompatibilnú s výstupnými zásobníkmi finišera

Podrobnosti o podporovaných veľkostiach papiera získate kliknutím na **View User's Guide and Documentation** na CD disku *Software and Documentation*.

# Pamäťová karta Flash

Uistite sa, že je pamäťová karta Flash bezpečne zapojená v systémovej doske tlačiarne.

# Pevný disk s adaptérom

Uistite sa, že pevný disk je bezpečne zapojený v systémovej doske tlačiarne.

# Interný tlačový server

Ak interný tlačový server nepracuje správne, nasledovné sú možné riešenia. Pokúste sa vykonať nejaké z nasledovných riešení:

## Skontrolujte zapojenia tlačového servera

- Uistite sa, že interný tlačový server je bezpečne zapojený v systémovej doske tlačiarne.
- Uistite sa, že používate správny kábel (voliteľný) a že je bezpečne zapojený.

## Uistite sa, že je sieťový softvér správne nakonfigurovaný

Podrobnosti o inštalácii softvéru pre sieťovú tlač získate kliknutím na **View User's Guide and Documentation** na CD disku *Software and Documentation*.

# Pamäťová karta

Uistite sa, že pamäť tlačiarne je bezpečne zapojená do systémovej dosky tlačiarne.

# Karta USB/paralelného rozhrania

Skontrolujte prepojenia karta USB/paralelného rozhrania:

- Uistite sa, že karta USB/paralelného rozhrania je bezpečne zapojená v systémovej doske tlačiarne.
- Uistite sa, že používate správny kábel, ktorý je bezpečne zapojený.

# Riešenie problémov s podávaním papiera

# Papier sa často zasekáva

Nasledovné sú možné riešenia. Pokúste sa vykonať nejaké z nasledovných riešení:

## Skontrolujte papier

Používajte odporúčaný papier a iné špeciálne médiá. Podrobnosti sú uvedené v časti o pokynoch používania papiera a špeciálnych médií.

## Uistite sa, že v zásobníku nie je príliš veľa papiera

Uistite sa, či vložený stoh médií neprekračuje maximálnu výšku zásobníka označenú nákladovou čiarou na zásobníku alebo obmedzovačom výšky na viacúčelovom podávači.

## Skontrolujte vodiace lišty papiera

Posuňte vodiace lišty v zásobníku do správnej pozície pre vloženú veľkosť papiera.

#### Absorboval papier vlhkosť z dôvodu vysokej vlhkosti?

- Do zásobníka vložte papier z nového balenia.
- Papier skladujte v pôvodnom obale, kým ho nezačnete používať.

# Tlačové úlohy nesmerujú do zásobníka tvorby brožúr

Nasledovné sú možné riešenia. Pokúste sa vykonať nejaké z nasledovných riešení:

## Skontrolujte papier

Dbajte na to, aby bol papier vložený v 520-listovom zásobníku alebo vo viacúčelovom podávači. Pri vloženom papieri vo viacúčelovom podávači dbajte na to, aby papier vchádzal kratšou stranou.

Poznámka: Do viacúčelového podávača nevkladajte papier veľkosti A4 alebo Letter.

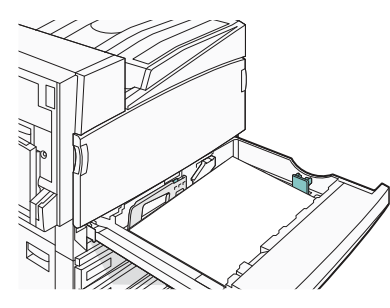

#### Je v 520-listovom zásobníku vložený papier veľkosti Letter alebo A4?

Finišer neprijíma papier veľkosti Letter alebo A4 cez viacúčelový podávač. Vložte papier veľkosti Letter alebo A4 kratšou stranou do 520-listového zásobníka.

## Uistite sa, že je veľkosť papiera podporovaná zásobníkom tvorby brožúr (zásobník 2)

Použite niektorú z nasledovných veľkostí papiera podporovaných zásobníkom 2: A3, A4, B4, Folio, Legal, Letter alebo Tabloid (11 x 17 in.).

## Po odstránení zaseknutého papiera ostáva zobrazené hlásenie o zaseknutí

Nie je vyčistená dráha papiera. Odstráňte papier z celej dráhy papiera a potom stlačte 🕢.

## Zaseknutá strana sa znova nevytlačí po odstránení zaseknutého papiera

V ponuke Setup nastavte Jam Recovery na Off. Nastavte Jam Recovery na Auto alebo On:

- 1 Stlačte 🛥.
- 2 Stláčajte ▼, kým sa nezobrazí ✓ Settings a stlačte ④.
- 3 Stláčajte ▼, kým sa nezobrazí ✓ Setup Menu a stlačte ∢.
- **4** Stláčajte **▼**, kým sa nezobrazí **√ Print Recovery** a stlačte **④**.

- 5 Stláčajte ▼, kým sa nezobrazí √ Jam Recovery a stlačte Ø.
- 6 Stláčajte ▼, kým sa nezobrazí ✓ On alebo ✓ Auto a stlačte ④.

# Riešenie problémov s kvalitou tlače

Informácie v nasledovných častiach môžu pomôcť pri riešení problémov s kvalitou tlače. Ak tieto odporúčania neodstránia problém, obráťte sa na podporu pre zákazníkov. Pravdepodobne budete musieť mať diel tlačiarne, ktorá vyžaduje úpravu alebo výmenu.

# Vylúčenie problémov s kvalitou tlače

Za účelom vylúčenia problémov s kvalitou tlače vytlačte testovacie strany kvality tlače:

- **1** Vypnite tlačiareň.
- 2 Vložte do zásobníka papier veľkosti Letter alebo A4 kratšou stranou.

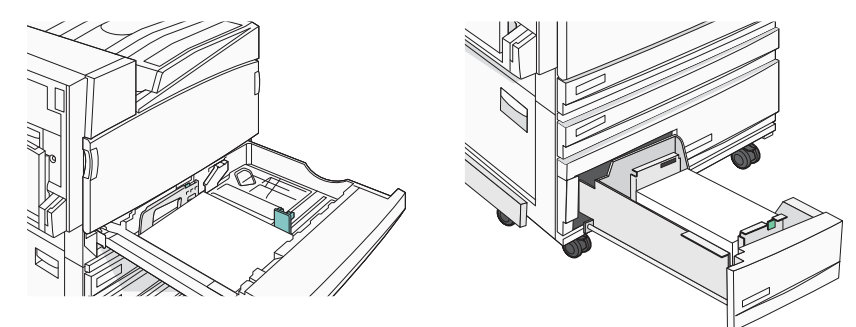

- 3 Počas zapínania tlačiarne pridržte na ovládacom paneli stlačené () a ►.
- 4 Tlačidlá uvoľnite po zobrazení **Performing Self Test** na displeji.

Tlačiareň vykoná samodiagnostický test a potom sa zobrazí Config Menu.

5 Stláčajte ▼, kým sa nezobrazí ✓ Prt Quality Pgs a stlačte Ø.

Strany sú naformátované. Zobrazí sa **Printing Quality Test Pages** a potom sa vytlačia strany s testom kvality tlače. Hlásenie ostane zobrazené na displeji, kým sa všetky strany nevytlačia.

6 Po vytlačení testovacích strán kvality tlače stláčajte ▼, kým sa nezobrazí ✓ Exit Config Menu a stlačte 🕢.

# Prázdne strany

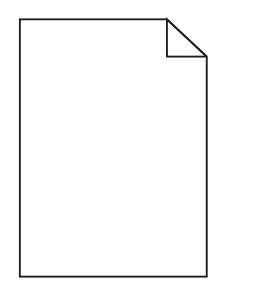

Pravdepodobne je potrebné vykonať údržbu tlačiarne. Obráťte sa na zákaznícku podporu (Customer Support).

# Znaky má zúbkovité alebo nepravidelné okraje

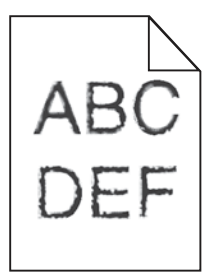

Ak používate stiahnuté fonty, overte podporu fontov tlačiarňou, hostiteľským počítačom a softvérovou aplikáciou.

# Orezané obrazy

Nasledovné sú možné riešenia. Pokúste sa vykonať nejaké z nasledovných riešení:

## Skontrolujte vodiace lišty papiera

Posuňte vodiace lišty v zásobníku do správnej pozície pre vloženú veľkosť papiera.

## Skontrolujte nastavenie Paper Size

Dbajte na to, aby bolo nastavenie Paper Size zhodné s rozmerom papiera v zásobníku.

# Tmavé čiary

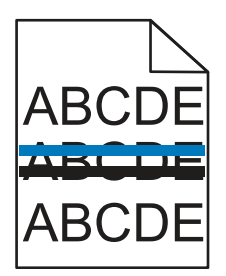

Chybný je jeden alebo viac fotovalcov.

Ak sa zobrazí hlásenie 84 Color pc unit life warning, 84 Black pc unit life warning, 84 Replace color pc units alebo 84 Replace black pc unit, vymeňte fotovalec(e).

# Sivé pozadie tlače

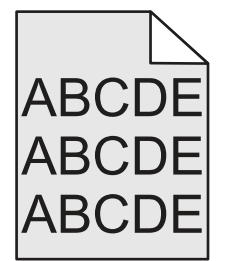

## Znížte nastavenie Toner Darkness

V Print Properties zvoľte iné nastavenie Toner Darkness ešte pred odoslaním úlohy do tlače.

# Nesprávne okraje

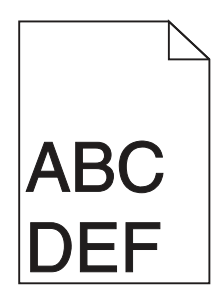

## Skontrolujte vodiace lišty papiera

Posuňte vodiace lišty v zásobníku do správnej pozície pre vloženú veľkosť papiera.

## Skontrolujte nastavenie Paper Size

Dbajte na to, aby bolo nastavenie Paper Size zhodné s rozmerom papiera v zásobníku.

## Skontrolujte nastavenie Page Size

Pred odoslaním úlohy do tlače nastavte v Print Properties alebo v softvérovom programe správnu veľkosť papiera.

# Slabo sfarbená čiara, biela čiara alebo nesprávne sfarbená čiara

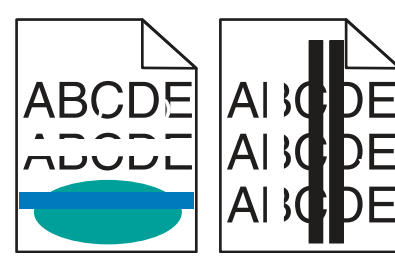

Nasledovné sú možné riešenia. Pokúste sa vykonať nejaké z nasledovných riešení:

## Vyčistite optiku tlačových hláv

Pravdepodobne je znečistená optika tlačových hláv.

## Pravdepodobne je chybná kazeta s tonerom

Vymeňte chybnú tlačovú kazetu.

#### Sú fotocitlivé jednotky poškodené?

Vymeňte fotocitlivé jednotky.

**Poznámka:** Tlačiareň má štyri fotovalce: azúrový, purpurový, žltý a čierny. Azúrový, purpurový a žltý fotovalec je potrebné vymeniť súčasne. Čierny fotovalec je možné vymeniť samostatne.

# Papier sa vlní

Nasledovné sú možné riešenia. Pokúste sa vykonať nejaké z nasledovných riešení:

#### Skontrolujte nastavenie Paper Type

Uistite sa, že sa nastavenie Paper Type zhoduje s typom papiera v zásobníku.

# Absorboval papier vlhkosť z dôvodu vysokej vlhkosti?

- Do zásobníka vložte papier z nového balenia.
- Papier skladujte v pôvodnom obale, kým ho nezačnete používať.

# Nepravidelná tlač

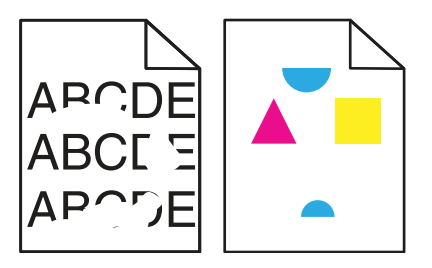

Nasledovné sú možné riešenia. Pokúste sa vykonať nejaké z nasledovných riešení:

## Absorboval papier vlhkosť z dôvodu vysokej vlhkosti?

- Do zásobníka vložte papier z nového balenia.
- Papier skladujte v pôvodnom obale, kým ho nezačnete používať.

## Skontrolujte nastavenie Paper Type

Uistite sa, že sa nastavenie Paper Type zhoduje s typom papiera v zásobníku.

## Skontrolujte papier

Vyhýbajte sa štruktúrovanému papieru s drsným povrchom.

## Je hladina tonera nízka?

Po zobrazení hlásenia 88 <color> toner low objednajte kazetu s tonerom.

# Tlač je príliš tmavá

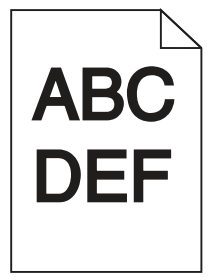

Nasledovné sú možné riešenia. Pokúste sa vykonať nejaké z nasledovných riešení:

## Skontrolujte nastavenia tmavosti, jasu a kontrastu

Hodnota nastavenia Toner Darkness je príliš tmavá, nastavenie RGB Brightness je príliš tmavé, alebo nastavenie RGB Contrast je príliš vysoké.

• Zmeňte tieto nastavenia v Print Properties.

Poznámka: Toto riešenie platí iba pre užívateľov Windows.

• Zmeňte tieto nastavenia v ponuke Quality.

## Pravdepodobne je chybná kazeta s tonerom

Vymeňte chybnú tlačovú kazetu.

# Tlač je príliš svetlá

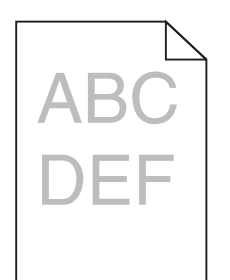

Nasledovné sú možné riešenia. Pokúste sa vykonať nejaké z nasledovných riešení:

#### Skontrolujte nastavenia tmavosti, jasu a kontrastu

Hodnota nastavenia Toner Darkness je príliš tmavá, nastavenie RGB Brightness je príliš tmavé, alebo nastavenie RGB Contrast je príliš vysoké.

• Zmeňte tieto nastavenia v Print Properties.

Poznámka: Toto riešenie platí iba pre užívateľov Windows.

• Zmeňte tieto nastavenia v ponuke Quality.

#### Absorboval papier vlhkosť z dôvodu vysokej vlhkosti?

- Do zásobníka vložte papier z nového balenia.
- Papier skladujte v pôvodnom obale, kým ho nezačnete používať.

#### Skontrolujte papier

Vyhýbajte sa štruktúrovanému papieru s drsným povrchom.

#### Skontrolujte nastavenie Paper Type

Uistite sa, že sa nastavenie Paper Type zhoduje s typom papiera v zásobníku.

#### Uistite sa, že Color Saver je nastavené na Off

Color Saver môže byť nastavené na On.

#### Je hladina tonera nízka?

Po zobrazení hlásenia 88 <color> toner low objednajte kazetu s tonerom.

#### Pravdepodobne je chybná kazeta s tonerom

Vymeňte chybnú tlačovú kazetu.

# Opakujúce sa chyby

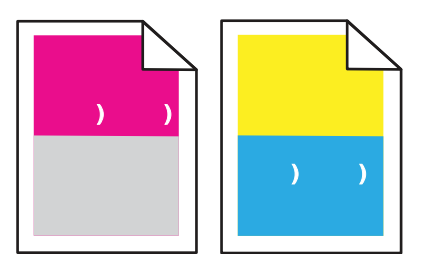

## Vyskytujú sa príznaky opakovane iba pri jednej farby a na viacerých miestach na strane?

Vymeňte fotocitlivú jednotku, ak sa chyby opakujú každých:

- 44 mm.
- 94 mm.

**Poznámka:** Tlačiareň má štyri fotovalce: azúrový, purpurový, žltý a čierny. Azúrový, purpurový a žltý fotovalec je potrebné vymeniť súčasne. Čierny fotovalec je možné vymeniť samostatne.

# Šikmé výtlačky

## Skontrolujte vodiace lišty papiera

Posuňte vodiace lišty v zásobníku do správnej pozície pre vloženú veľkosť papiera.

## Skontrolujte papier

Používajte odporúčaný papier, ktorý vyhovuje špecifikáciám tlačiarne.

# Celkom farebné strany

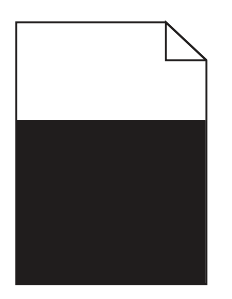

Pravdepodobne je potrebné vykonať údržbu tlačiarne. Obráťte sa na zákaznícku podporu (Customer Support).

# Na vytlačenej strane sa objavuje tieň tonera alebo pozadie s tieňom

## Pravdepodobne je chybná kazeta s tonerom

Vymeňte chybnú tlačovú kazetu.

## Sú fotocitlivé jednotky poškodené?

Vymeňte fotocitlivé jednotky.

**Poznámka:** Tlačiareň má štyri fotovalce: azúrový, purpurový, žltý a čierny. Azúrový, purpurový a žltý fotovalec je potrebné vymeniť súčasne. Čierny fotovalec je možné vymeniť samostatne.

## Nachádza sa v dráhe papiera toner?

Obráťte sa na zákaznícku podporu (Customer Support).

# Toner odpadáva

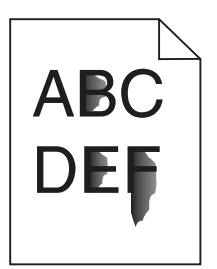

Nasledovné sú možné riešenia. Pokúste sa vykonať nejaké z nasledovných riešení:

## Skontrolujte nastavenie Paper Type

Uistite sa, že sa nastavenie Paper Type zhoduje s typom papiera v zásobníku.

## Skontrolujte nastavenie Paper Texture

Uistite sa, že sa nastavenie Paper Texture zhoduje s typom papiera v zásobníku.

# Škvrnitý toner

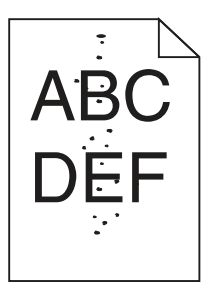

Nasledovné sú možné riešenia. Pokúste sa vykonať nejaké z nasledovných riešení:

#### Pravdepodobne je chybná kazeta s tonerom

Vymeňte chybnú tlačovú kazetu.

## Nachádza sa v dráhe papiera toner?

Obráťte sa na zákaznícku podporu (Customer Support).

# Kvalita tlače na priehľadné fólie je slabá

#### Skontrolujte priehľadné fólie

Používajte iba priehľadné fólie odporúčané výrobcom.

#### Skontrolujte nastavenie Paper Type

Vložte priehľadné fólie a uistite sa, že je Paper Type nastavené na Transparency.

# Nepravidelná hustota tlače

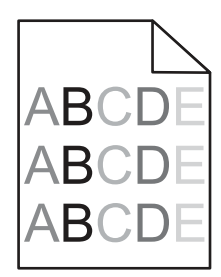

Vymeňte fotocitlivé jednotky.

**Poznámka:** Tlačiareň má štyri fotovalce: azúrový, purpurový, žltý a čierny. Azúrový, purpurový a žltý fotovalec je potrebné vymeniť súčasne. Čierny fotovalec je možné vymeniť samostatne.

# Riešenie problémov s kvalitou farebnej tlače

Táto časť odpovedá na otázky týkajúce sa farebnej tlače a popisuje spôsob využitia niektorých funkcií v ponuke Quality Menu pri riešení typických problémov s farebnou tlačou.

# Často kladené otázky (FAQ) o farebnej tlači

#### Čo je RGB farba?

Červené (red), zelené (green) a modré (blue) svetlo je možné zmiešavať za účelom vytvorenia veľkého rozsahu farieb nachádzajúcich sa v prírode. Napr. kombináciou červeného, zeleného a modrého svetla je možné vytvoriť žlté svetlo. TV prijímače a počítačové monitory reprodukujú farby takýmto spôsobom. RGB farba je metóda popisovania farieb vyjadrením množstva červeného, zeleného a modrého svetla potrebného na reprodukciu príslušnej farby.

#### Čo je CMYK farba?

Azúrový (cyan), purpurový (magenta), žltý (yellow) a čierny (black) atrament alebo toner je možné zmiešavať v rôznych množstvách za účelom vytvorenia veľkého rozsahu farieb nachádzajúcich sa v prírode. Napr. azúrovú a žltú farbu je možné použiť pre vytvorenie zelenej. Tlačiarenské lisy, atramentové tlačiarne a farebné laserové tlačiarne vytvárajú farby takýmto spôsobom. CMYK farba je metóda popisovania farieb vyjadrením množstva azúrovej, purpurovej, žltej a čiernej farby potrebnej na reprodukciu príslušnej farby.

#### Akým spôsobom je farba definovaná v tlačenom dokumente?

Softvérové aplikácie štandardne špecifikujú dokument pomocou kombinácie farieb RGB alebo CMYK. Navyše umožňujúc užívateľom upraviť farbu každého objektu v dokumente. Keďže postup na úpravu farieb je odlišný v závislosti od aplikácie, podrobnosti si pozrite v Pomocníkovi (Help) príslušnej softvérovej aplikácie.

#### Ako tlačiareň pozná ktorú farbu má tlačiť?

Pri tlači dokumentu užívateľom sa do tlačiarne posielajú informácie popisujúce typ a farbu každého objektu v dokumente. Informácie o farbe prechádzajú cez prevodové tabuľky farieb, ktoré prekladajú farbu na príslušné množstvo azúrového, purpurového, žltého a čierneho tonera potrebného na reprodukciu požadovanej farby. Informácie o type objektu umožňujú použiť rôzne prevodové tabuľky farieb pre rôzne typy objektov. Napr. je možné aplikovať jeden typ prevodovej tabuľky farieb na text a súčasne aplikovať inú prevodovú tabuľku na fotografické obrázky.

# Pre čo najlepšie farby by som mal použiť ovládač PostScript alebo PCL? Aké nastavenia by som mal použiť pre čo najlepšie farby?

Pre čo najlepšiu kvalitu farieb sa odporúča ovládač PostScript. Predvolené nastavenia v ovládači PostScript poskytujú uprednostňovanú kvalitu tlače pre väčšinu výtlačkov.

#### Prečo sa vytlačená farba nezhoduje s farbou zobrazovanou na monitore počítača?

Prevodové tabuľky používané v režime Auto Color Correction sa všeobecne približujú k farbám štandardného monitora. Kvôli rozdielnym technológiám v tlačiarňach a monitoroch existuje však veľa farieb, ktoré je možné generovať na počítačovom monitore, no nie je ich možné fyzicky reprodukovať na farebnej laserovej tlačiarni. Farebná zhoda môže byť tiež ovplyvnená odchýlkami monitora a svetelnými podmienkami. Ohľadom odporúčaní využitia strán s farebnými vzorkami (Color Samples) pri riešení niektorých problémov so zhodou farieb si prečítajte odpoveď na otázku "Akým spôsobom je možné porovnať príslušnú farbu (napr. farbu v logu spoločnosti)?".

#### Vytlačené strany sa zdajú byť príliš sfarbené. Môžem mierne upraviť farbu?

Niekedy môže užívateľ zbadať, že sú vytlačené strany príliš sfarbené (napr. všetko vytlačené sa zdá byť príliš červené). Môže to byť spôsobené okolitými podmienkami, typom papiera, svetelnými podmienkami alebo predvoleným užívateľským nastavením. V takýchto prípadoch je možné použiť nastavenie Color Balance za účelom vytvorenie viac preferovanej farby. Voľba Color Balance poskytuje užívateľovi vykonanie jemných úprav množstva tonera použitého v každej farebnej ploche. Výberom kladných (alebo záporných) hodnôt pre azúrovú, purpurovú, žltú a čiernu farbu v ponuke Color Balance mierne zvýši (alebo zníži) množstvo tonera použitého pre zvolenú farbu. Napr. ak užívateľ myslí, že celkovo vypadá vytlačená strana príliš červeno, potom znížením purpurovej a žltej farby by mohlo relatívne zdokonaliť charakter farby.

# Moje farebné fólie sa zdajú byť pri projekcii príliš tmavé. Existuje niečo, čím by sa dalo zobrazenie farieb vylepšiť?

Tento problém nastáva najčastejšie pri premietaní fólií cez reflexné závesné projektory. Za účelom získania čo najlepšej kvality farieb pri projekcii sa odporúča používať prevodové závesné projektory. Ak je potrebné použiť reflexný projektor, úpravou nastavenia Toner Darkness na hodnoty 1, 2 alebo 3 sa fólia zosvetlí.

#### Čo je manuálna korekcia farieb?

Po aktivovaní manuálnej korekcie farieb uplatňuje tlačiareň pri spracovávaní objektov užívateľom zvolené prevodové tabuľky farieb. Color Correction musí byť však nastavené na Manual, inak sa neimplementujú žiadna užívateľom definovaná korekcia farieb. Nastavenia manuálnej korekcie farieb sú špecifické pre typ tlačeného objektu (text, grafika alebo obrázky) a pre spôsob špecifikácie farby v softvérovom programe (kombinácie RGB alebo CMYK).

#### Poznámky:

- Nastavenie Manual Color Correction nie je užitočné v prípade, že softvérová aplikácia nešpecifikuje farby pomocou RGB alebo CMYK kombinácií, alebo v niektorých situáciách, pri ktorých softvérová aplikácia alebo operačný systém počítača upravujú farby špecifikované v aplikácii prostredníctvom správy farieb.
- Prevodové tabuľky farieb—aplikované na každý objekt pri nastavení Color Correction na Auto—vytvárajú uprednostňované farby pre väčšinu dokumentov.

Manuálne aplikovanie odlišnej prevodovej tabuľky farieb:

- 1 V ponuke Quality vyberte **Color Correction** a potom zvoľte **Manual**.
- 2 V ponuke Quality vyberte **Manual Color** a potom zvoľte príslušnú prevodovú tabuľku farieb pre ovplyvnený typ objektu.

#### Ponuka Manual Color

| Typ objektu             | Prevodové tabuľky farieb                                                                                                    |  |
|-------------------------|----------------------------------------------------------------------------------------------------|--|
| RGB Image<br>RGB Text   | <ul> <li>Vivid—Vytvára svetlejšie, sýtejšie farby a môže byť aplikovaná na všetky prichádzajúce farebné formáty.</li> <li>sRGB Display—Tvorba výstupu s priblížením sa farbám obrazovky monitora. Používanie čierneho tonera je optimalizované pre tlač fotografií.</li> </ul> |  |
| RGB Graphics            |                                                                                                    |  |
|                         | <ul> <li>Display—True Black—Tvorba výstupu s priblížením sa farbám<br/>obrazovky monitora. Využíva sa iba čierny toner pre vytvorenie<br/>všetkých úrovní neutrálnej sivej farby.</li> </ul>                                                                                   |  |
|                         | <ul> <li>sRGB Vivid—Zvýšenie sýtosti farieb pre korekciu farieb sRGB<br/>Display. Používanie čierneho tonera je optimalizované pre tlač<br/>obchodnej grafiky.</li> </ul>                                                                                                    |  |
|                         | Off—Neimplementuje sa žiadna farebná korekcia.                                                                                                    |  |
| CMYK Image<br>CMYK Text | • <b>US CMYK</b> —Aplikácia korekcie farieb pre priblíženie sa farebnému výstupu SWOP (Specifications for Web Offset Publishing).                                                                                                    |  |
| CMYK Graphics           | <ul> <li>Euro CMYK—Aplikácia korekcie farieb pre priblíženie sa<br/>farebnému výstupu EuroScale.</li> </ul>                                                                                                    |  |
|                         | Vivid CMYK—Zvýšenie sýtosti farieb nastavenia korekcie farieb US CMYK.                                                                                                    |  |
|                         | Off—Neimplementuje sa žiadna farebná korekcia.                                                                                                    |  |

#### Akým spôsobom je možné porovnať príslušnú farbu (napr. farbu v logu spoločnosti)?

V ponuke Quality je dostupných deväť typov skupín farebných vzoriek (Color Samples). Tieto položky sú tiež dostupné na stránke Color Samples zabudovaného web servera (Embedded Web Server). Výberom ktorejkoľvek hodnoty položky Color Samples má za následok niekoľkostranový výtlačok pozostávajúci zo stoviek farebných štvorčekov. V každom štvorčeku sa nachádza buď CMYK alebo RGB kombinácia v závislosti od zvolenej tabuľky. Viditeľná farba každého štvorčeka sa získava prechodom CMYK alebo RGB kombinácie označenej na štvorčeku cez zvolenú prevodovú tabuľku.

Užívateľ môže prehľadať strany s farebnými vzorkami a identifikovať štvorček, ktorého farba sa najviac približuje požadovanej farbe. Farebná kombinácia označená na danom štvorčeku sa môže následne použiť pri úprave farby objektu v softvérovej aplikácii. Pomocník (Help) softvérovej aplikácie poskytuje pokyny pre úpravu farby objektu. Manuálne korekcia farieb (Manual Color Correction) môže byť potrebná pri úprave zvolenej prevodovej tabuľke farieb pre príslušný objekt.

Výber strán s farebnými vzorkami (Color Samples) pre problém s príslušnou zhodou farieb závisí od práve používaného nastavenia Color Correction (Auto, Off alebo Manual), od typu práve tlačeného objektu (text, grafika alebo obrázky) a od spôsobu definovania farby objektu v softvérovej aplikácii (RGB alebo CMYK kombinácie). Pri nastavení Color Correction tlačiarne na Off je farba vytváraná na základe informácií v tlačovej úlohe; nie je implementovaný žiadny farebný prevod.

**Poznámka:** Strany s farebnými vzorkami (Color Samples) nie sú užitočné v prípade, že softvérová aplikácia nešpecifikuje farby pomocou RGB alebo CMYK kombinácií. Navyše existujú situácie, pri ktorých softvérová aplikácia alebo operačný systém počítača upravujú RGB alebo CMYK kombinácie špecifikované v aplikácii prostredníctvom správy farieb. Výsledná tlačená farba sa nemusí zhodovať s farebnými vzorkami Color Samples.

#### Čo sú podrobné vzorky farieb (Detailed Color Samples) a ako sa k nim dostanem?

Detailed Color Samples sú dostupné iba cez zabudovaný web server (Embedded Web Server) sieťovej tlačiarne. Sada detailných farebných vzoriek (Color Samples) obsahuje škálu odtieňov (zobrazovaných ako farebné štvorčeky), ktoré sú podobné užívateľom definovanej hodnote RGB alebo CMYK. Pravdepodobnosť farieb v sade je závislá na hodnote zadanej v políčku RGB alebo CMYK Increment. Prístup k detailným farebným vzorkám cez zabudovaný web server:

- 1 Otvorte web prehliadač.
- 2 Do adresového riadka zadajte IP adresu sieťovej tlačiarne.
- **3** Kliknite na **Configuration**.
- 4 Kliknite na Color Samples.
- 5 Kliknutím na **Detailed Options** zúžte sadu na jeden farebný rozsah.
- 6 Po zobrazení stránky Detailed Options vyberte prevodovú tabuľku farieb.
- 7 Zadajte číslo farby RGB alebo CMYK.
- 8 Zadajte hodnotu Increment v rozsahu 1–255.

Poznámka: Čím je hodnota bližšie k 1, tým menší rozsah farebných vzoriek sa zobrazí.

9 Kliknutím na Print vytlačíte sadu detailných farebných vzoriek (Color Samples).

# Volanie do servisného strediska

Pri telefonovaní do servisného strediska tlačiarne si pripravte popis problému, chybové hlásenie zobrazené na displeji a kroky riešenia problémov, ktoré ste už vykonali.

Pripravte sa poskytnúť informácie o modelovom označení a sériovom čísle tlačiarne. Tieto informácie sú uvedené na štítku tlačiarne.

V Spojených štátoch alebo Kanade volajte 1-800-539-6275. V iných krajinách alebo regiónoch navštívte web stránku **www.lexmark.com** (resp. **www.lexmark.sk**).

# Vyhlásenia

Názov produktu: Lexmark C930 Typ zariadenia: 5057 Model(y): 030

# Vyhlásenie o vydaní

Apríl 2007

Nasledujúci odsek sa nevzťahuje na krajiny, v ktorých si nasledovné ustanovenia vzájomne odporujú s miestnymi zákonmi: SPOLOČNOSŤ LEXMARK INTERNATIONAL, INC., POSKYTUJE TOTO VYHLÁSENIE "TAK AKO JE" BEZ ZÁRUKY AKÉHOKOĽVEK DRUHU, BUĎ VÝSLOVNÉ ALEBO V SKRYTOM ZMYSLE, ZAHRŇUJÚCE, ALE NIE OHRANIČENÉ, NA ZÁRUKY PREDAJA V SKRYTOM ZMYSLE VHODNÉ NA ŠPECIFICKÉ ÚČELY. Niektoré štáty nepripúšťajú možnosť odvolania sa na záruky v niektorých prípadoch na výslovné záruky alebo na záruky v skrytom zmysle; preto sa toto vyhlásenie nemusí na vás vzťahovať.

Táto publikácia môže obsahovať technické nepresnosti alebo typografické chyby. V tejto publikácii sa pravidelne vykonávajú zmeny uvedených informácií; tieto zmeny budú zahrnuté v novších vydaniach. Zlepšenia alebo zmeny v produktoch alebo programoch môžu byť vykonané kedykoľvek.

Odkazy v tejto publikácii na produkty, programy alebo služby nezahŕňajú fakt, že výrobca má za účelom poskytnúť vyhlásenie vo všetkých krajinách. Akékoľvek vyjadrenie k produktu, programu alebo službám nemá v úmysle prehlásiť alebo tvrdiť, že môže byť použitý iba tento produkt, program alebo služby. Akýkoľvek funkčný ekvivalent produktu, programu alebo službe, ktorý neporušuje žiadne existujúce duševné vlastníctvo môže byť použitý. Hodnotenie a overenie operácií v súlade s inými produktmi, programami alebo službami, okrem výslovne určených výrobcom sú na zodpovednosť užívateľa.

Za účelom technickej podpory Lexmark navštívte web stránku support.lexmark.com.

Informácie o náhradných dieloch a stiahnuteľných súboroch sú uvedené na web stránke spoločnosti Lexmark: **www. lexmark.sk** (resp. **www.lexmark.com**).

Ak nemáte prístup k internetu, môžete kontaktovať spoločnosť Lexmark poštou:

Lexmark International, Inc. Bldg 004-2/CSC 740 New Circle Road NW Lexington, KY 40550

© 2007 Lexmark International, Inc.

Všetky práva vyhradené.

# PRÁVA VLÁDY SPOJENÝCH ŠTÁTOV AMERICKÝCH

Tento softvér je komerčný počítačový softvér a každá pridružená dokumentácia je dokumentácia exkluzívne vyvinutá zo súkromných zdrojov.

# Obchodné značky

Lexmark a logo Lexmark s diamantom sú obchodné značky spoločnosti Lexmark International, Inc., registrovanej v USA a/alebo iných krajinách.

PrintCryption je obchodná značka spoločnosti Lexmark International, Inc.

PCL<sup>®</sup> je ochranná známka spoločnosti Hewlett-Packard Company. PCL je názov spoločnosti Hewlett-Packard pre sadu príkazov tlačiarní (jazyk) a funkcie zahrnutej v produkte tlačiarne. Táto tlačiareň by mala byť kompatibilná s PCL jazykom. To znamená, že tlačiareň rozoznáva PCL príkazy používané v rôznych aplikačných programoch a že tlačiareň emuluje funkcie v súlade s príkazmi.

Všetky ostatné obchodné značky sú majetkom ich príslušných vlastníkov.

# Konvencie

Poznámka: Poznámka označuje informácie, ktoré môžu byť nápomocné.

Výstraha: Výstraha označuje informácie o veciach, ktoré môžu spôsobiť poškodenie alebo zničenie hardvéru alebo softvéru produktu.

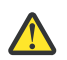

UPOZORNENIE: UPOZORNENIE označuje informácie o veciach, ktoré môžu spôsobiť zranenie.

UPOZORNENIE: Toto UPOZORNENIE znázorňuje, že by ste sa nemali dotýkať označenej oblasti.

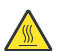

**UPOZORNENIE:** Toto UPOZORNENIE znázorňuje horúci povrch.

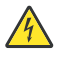

**UPOZORNENIE:** Toto UPOZORNENIE znázorňuje nebezpečenstvo úrazu elektrickým prúdom.

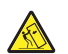

**UPOZORNENIE:** Toto UPOZORNENIE znázorňuje nebezpečenstvo nakláňania.

# Vyhlásenie o zhode Federal Communications Commission (FCC)

Toto zariadenie bolo testované a spĺňa podmienky triedy A pre digitálne zariadenia podľa časti 15 pravidiel FCC. Prevádzka musí spĺňať nasledujúce dve podmienky: (1) toto zariadenie nesmie spôsobovať nežiaduce rušenie a (2) toto zariadenie musí prijať akýkoľvek prijatý zásah vrátane zásahov, ktoré môžu spôsobiť nežiaduce operácie.

FCC obmedzenia triedy A sú určené na poskytovanie náležitej ochrany proti nežiaducemu rušeniu v domácom prostredí. Toto zariadenie generuje, používa a môže vyžarovať rádio frekvenčnú energiu a ak nie je inštalované v súlade s návodom, môže spôsobovať nežiaduce rušenie rádio komunikácie. Prevádzka takéhoto zariadenia v obytných oblastiach pravdepodobne spôsobí nežiaduce rušenie, v prípade ktorého bude užívateľ vyzvaný na nápravu takéhoto rušenia na jeho vlastné náklady.

Výrobca nenesie žiadnu zodpovednosť za rádio alebo televízne rušenie spôsobené používaním iných než odporučených káblov alebo neautorizovanou zmenou alebo zásahom do tohto zariadenia. Neautorizované zmeny alebo zásahy môžu zrušiť užívateľské právo na obsluhu tohto zariadenia.

**Poznámka:** Zhodu s FCC predpismi pri elektromagnetickom rušení triedy A výpočtové zariadenia zaistíte používaním vhodne tieneného a uzemneného kábla ako napríklad Lexmark číslo produktu 1021231 pre paralelné pripojenie alebo 1021294 pre USB pripojenie. Používanie náhradných nie vhodne tienených a uzemnených káblov môže spôsobiť nedodržanie FCC predpisov.

# Vystavenie vyžarovaniu rádiových frekvencií

Nasledovné vyhlásenie je aplikovateľné, ak má tlačiareň nainštalovanú bezdrôtovú sieťovú kartu.

Vyžarovaná výstupná sila tohto zariadenia je ďaleko pod obmedzeniami vyžarovania rádiových frekvencií stanovených pravidlami FCC. Za účelom vyhoveniu požiadavkám na zariadenie v oblasti vyžarovania rádiových frekvencií stanovených pravidlami FCC je nutné medzi anténou a osobami dodržiavať minimálnu vzdialenosť 20 cm.

# Vyhlásenia kanadského priemyslu

# Vyhlásenie o zhode s kanadským priemyslom

Toto digitálne zariadenie Triedy A vyhovuje všetkým požiadavkám normy Canadian Interference-Causing Equipment Standard ICES-003.

# Avis de conformité aux normes de l'industrie du Canada

Cet appareil numérique de classe A est conforme aux exigences de la norme canadienne relative aux équipements pouvant causer des interférences NMB-003.

# Vyhlásenie k vyžarovaniu rádiových frekvencií

Toto je zariadenie triedy A. Prevádzka takéhoto zariadenia v obytných oblastiach môže spôsobovať nežiaduce rušenie, v prípade ktorého bude užívateľ vyzvaný na nápravu takéhoto rušenia na jeho vlastné náklady.

# Vyhlásenie o zhode so smernicami Európskej Únie (EÚ) pre rádiové zariadenia

Tento produkt je v súlade s požiadavkami na ochranu podľa rady EÚ smerníc 2004/108/EC, 2006/95/EC a 1999/5/EC na priblíženie a harmonizáciu zákonov členských štátov súvisiacich s elektromagnetickou kompatibilitou, bezpečnosťou elektrických zariadení určených na použitie v rámci určitých napäťových obmedzení a na rádiových zariadeniach a telekomunikačných koncových zariadeniach.

Táto zhoda je označená symbolom CE.

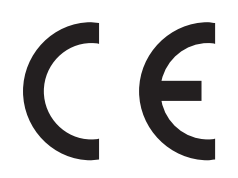

Vyhlásenie o zhode s požiadavkami smernice bolo podpísané riaditeľom výrobnej a technickej podpory spoločnosti Lexmark International, S.A., Boigny, Francúzsko.

Tento produkt spĺňa obmedzenia EN 55022; bezpečnostné požiadavky EN 60950; požiadavky na rádiové spektrum ETSI EN 300 330-1 a ETSI EN 300 330-2; a EMC požiadavky EN 55024, ETSI EN 301 489-1 a ETSI EN 301 489-3.

| Česky    | Společnost Lexmark International, Inc. tímto prohlašuje, že výrobek tento výrobek je ve shodě se základními požadavky a dalšími příslušnými ustanoveními směrnice 1999/5/ES.                                          |
|----------|----------------------------------------------------------------------------------------------------|
| Dansk    | Lexmark International, Inc. erklærer herved, at dette produkt overholder de væsentlige krav og øvrige relevante krav i<br>direktiv 1999/5/EF.                                                                         |
| Deutsch  | Hiermit erklärt Lexmark International, Inc., dass sich das Gerät dieses Gerät in Übereinstimmung mit den grundlegenden<br>Anforderungen und den übrigen einschlägigen Bestimmungen der Richtlinie 1999/5/EG befindet. |
| Ελληνική | ΜΕ ΤΗΝ ΠΑΡΟΥΣΑ Η LEXMARK INTERNATIONAL, INC. ΔΗΛΩΝΕΙ ΟΤΙ ΑΥΤΟ ΤΟ ΠΡΟΪΟΝ ΣΥΜΜΟΡΦΩΝΕΤΑΙ ΠΡΟΣ<br>ΤΙΣ ΟΥΣΙΩΔΕΙΣ ΑΠΑΙΤΗΣΕΙΣ ΚΑΙ ΤΙΣ ΛΟΙΠΕΣ ΣΧΕΤΙΚΕΣ ΔΙΑΤΑΞΕΙΣ ΤΗΣ ΟΔΗΓΙΑΣ 1999/5/ΕΚ.                                       |

| English    | Hereby, Lexmark International, Inc., declares that this type of equipment is in compliance with the essential requirement and other relevant provisions of Directive 1999/5/EC.                           |  |
|------------|----------------------------------------------------------------------------------------------------|--|
| Español    | Por medio de la presente, Lexmark International, Inc. declara que este producto cumple con los requisitos esenciales y cualesquiera otras disposiciones aplicables o exigibles de la Directiva 1999/5/CE. |  |
| Eesti      | Käesolevaga kinnitab Lexmark International, Inc., et seade see toode vastab direktiivi 1999/5/EÜ põhinõuetele ja<br>nimetatud direktiivist tulenevatele muudele asjakohastele sätetele.                   |  |
| Suomi      | Lexmark International, Inc. vakuuttaa täten, että tämä tuote on direktiivin 1999/5/EY oleellisten vaatimusten ja muide sitä koskevien direktiivin ehtojen mukainen.                                       |  |
| Français   | Par la présente, Lexmark International, Inc. déclare que l'appareil ce produit est conforme aux exigences fondamenta<br>et autres dispositions pertinentes de la directive 1999/5/CE.                     |  |
| Magyar     | Alulírott, Lexmark International, Inc. nyilatkozom, hogy a termék megfelel a vonatkozó alapvető követelményeknek és<br>1999/5/EC irányelv egyéb előírásainak.                                             |  |
| Íslenska   | Hér með lýsir Lexmark International, Inc. yfir því að þessi vara er í samræmi við grunnkröfur og aðrar kröfur, sem ger<br>eru í tilskipun 1999/5/EC.                                                      |  |
| Italiano   | Con la presente Lexmark International, Inc. dichiara che questo questo prodotto è conforme ai requisiti essenziali ed alle altre disposizioni pertinenti stabilite dalla direttiva 1999/5/CE.             |  |
| Latviski   | Ar šo Lexmark International, Inc. deklarē, ka šis izstrādājums atbilst Direktīvas 1999/5/EK būtiskajām prasībām un cit<br>ar to saistītajiem noteikumiem.                                                 |  |
| Lietuvių   | Šiuo Lexmark International, Inc. deklaruoja, kad šis produktas atitinka esminius reikalavimus ir kitas 1999/5/EB direktyvos nuostatas.                                                                    |  |
| Malti      | Bil-preżenti, Lexmark International, Inc., jiddikjara li dan il-prodott huwa konformi mal-ħtiġijiet essenzjali u ma<br>dispożizzjonijiet oħrajn relevanti li jinsabu fid-Direttiva 1999/5/KE.             |  |
| Nederlands | Hierbij verklaart Lexmark International, Inc. dat het toestel dit product in overeenstemming is met de essentiële eisen en de andere relevante bepalingen van richtlijn 1999/5/EG.                        |  |
| Norsk      | Lexmark International, Inc. erklærer herved at dette produktet er i samsvar med de grunnleggende krav og øvrige relevante krav i direktiv 1999/5/EF.                                                      |  |
| Polski     | Niniejszym Lexmark International, Inc. oświadcza, że niniejszy produkt jest zgodny z zasadniczymi wymogami oraz pozostałymi stosownymi postanowieniami Dyrektywy 1999/5/EC.                               |  |
| Português  | A Lexmark International Inc. declara que este este produto está conforme com os requisitos essenciais e outras disposições da Diretiva 1999/5/CE.                                                         |  |
| Slovensky  | Lexmark International, Inc. týmto vyhlasuje, že tento produkt spĺňa základné požiadavky a všetky príslušné ustanovenia smernice 1999/5/ES.                                                                |  |
| Slovensko  | Lexmark International, Inc. izjavlja, da je ta izdelek v skladu z bistvenimi zahtevami in ostalimi relevantnimi določili direktive 1999/5/ES.                                                             |  |
| Svenska    | Härmed intygar Lexmark International, Inc. att denna produkt står i överensstämmelse med de väsentliga egenskapskra och övriga relevanta bestämmelser som framgår av direktiv 1999/5/EG.                  |  |

# Úrovne emisií hluku

Nasledovné opatrenia boli prijaté v súlade s ISO 7779 a hlásené v súlade s ISO 9296. **Poznámka:** Niektoré režimy sa nemusia vzťahovať na váš produkt.

| 1-meter priemerný tlak zvuku, dBA |        |  |  |
|-----------------------------------|--------|--|--|
| Tlač                              | 52 dBA |  |  |
| Pripravená                        | 32 dBA |  |  |

Práva na zmenu hodnôt vyhradené. Aktuálne hodnoty je možné nájsť na www.lexmark.com (resp. www.lexmark.sk).

# Informácie o teplotách

| Okolitá teplota                   | 15,6°C – 32,2°C |
|-----------------------------------|-----------------|
| Transportná a skladovacia teplota | -40°C – 43,3°C  |

# Smernica WEEE (Waste from Electrical and Electronic Equipment)

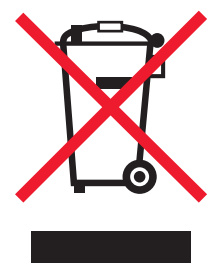

Logo WEEE označuje špecifické recyklačné programy a procedúry pre elektronické produkty v krajinách Európskej únie. Vyzývame vás na recykláciu našich produktov. V prípade ďalších otázok o možnostiach recyklácie navštívte stránku spoločnosti Lexmark na adrese **www.lexmark.com** (resp. **www.lexmark.sk**) a hľadajte telefónne číslo miestneho obchodného zastúpenia spoločnosti.

# Likvidácia zariadenia

Tlačiareň ani spotrebný materiál nelikvidujte rovnakým spôsobom ako odpad v domácnosti. Ohľadom likvidácie a možností recyklovania sa obráťte na miestne úrady.

# **ENERGY STAR**

Každé zariadenie Lexmark s emblémom ENERGY STAR na produkte alebo na spúšťacej obrazovke je certifi kované pre zhodu s požiadavkami Environmental Protection Agency (EPA) ENERGY STAR pri konfi gurácie počas dodávky od spoločnosti Lexmark.

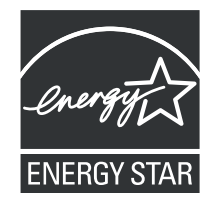

# Vyhlásenie o laseri

Tlačiareň je certifikovaná v USA za účelom splnenia požiadaviek DHHS 21 CFR pododdiel J pre triedu I (1) laserových produktov a v iných štátoch je certifikovaná ako trieda I laserových produktov spĺňajúcich požiadavky IEC 60825-1.

Trieda I laserových produktov nie je považovaná za nebezpečnú. Tlačiareň interne obsahuje laser triedy IIIb (3b), čo číselne znamená 5 miliwat gálium arzenid laser pracujúcim v oblasti vlnovej dĺžky 770-795 nanometrov. Laserový systém a tlačiareň sú postavené tak, aby nebol možný prístup laserovej radiácie vyššie ako úroveň trieda I počas normálnej prevádzky, užívateľskej údržby alebo stanovených servisných podmienok.

# Nálepka o upozornení na laserové žiarenie

Na tlačiarni môže byť nalepená nálepka s upozornením na laserové žiarenie:

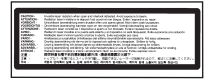

# Spotreba energie

## Spotreba energie zariadenia

Nasledovná tabuľka uvádza charakteristiky príkonu zariadenia. **Poznámka:** Niektoré režimy sa nemusia vzťahovať na váš produkt.

| Režim                                                                                                    | Popis                                                          | Príkon (W)                     |
|----------------------------------------------------------------------------------------------------|----------------------------------------------------------------|--------------------------------|
| Tlač                                                                                                    | Zariadenie generuje výstup kópií z elektronických vstupov.     | 800 W                          |
| Kopírovanie                                                                                                    | Zariadenie generuje výstup kópií z originálnych<br>dokumentov. | N/A                            |
| Skenovanie                                                                                                    | Zariadenie skenuje kópie dokumentov.                           | N/A                            |
| Pripravená                                                                                                    | Zariadenie čaká na tlač úlohy.                                 | 200 W                          |
| Šetrič energie                                                                                                    | Zariadenie je v režime šetrenia energie.                       | <17 W                          |
| Úplné vypnutie                                                                                                    | Zariadenie je zapojené v elektrickej zásuvke, ale je vypnuté.  | N/A                            |
| Neúplné vypnutie<br>(<1 W Off)Zariadenie je zapojené v elektrickej zásuvke, je vypnuté<br>a zariadenie je v režime s najmenšou možnou spotrebou<br>elektrickej energie. |                                                                | N/A                            |
| Vypnutá                                                                                                    | Zariadenie je zapojené v elektrickej zásuvke, ale je vypnuté.  | 110 V = 0,13 W, 220 V = 1,15 W |

Úrovne príkonu uvedené v predchádzajúcej tabuľke predstavujú priemerné merania. Okamžitá spotreba môže byť podstatne vyššia ako priemer.

Práva na zmenu hodnôt vyhradené. Aktuálne hodnoty je možné nájsť na www.lexmark.com (resp. www.lexmark.sk).

# Šetrič energie

Ako súčasť ENERGY STAR programu je táto tlačiareň vyrobená s režimom šetriacim energiou nazvaným šetrič energie. Režim šetriča energie je ekvivalent spiaceho režimu EPA. Režim šetriča energie šetrí energiu znížením spotreby energie počas doby nečinnosti. Časový interval medzi poslednou operáciou a aktivovaním šetriča energie sa nazýva časové oneskorenie šetriča (Power Saver Timeout).

| Predvolené nastavenie časového oneskorenia šetriča (v minútach): | 110 V = 45 minút, 220 V = 60 minút |
|------------------------------------------------------------------|------------------------------------|
|------------------------------------------------------------------|------------------------------------|

Pomocou ponúk konfigurácie tlačiarne je možné časový limit šetriča energie nastaviť v rozmedzí od 1 minúty až po 240 minút. Nastavením časového limitu šetriča energie na nízku hodnotu znížite spotrebu energie, ale zvýšite čas reakcie tlačiarne. Nastavením časového limitu šetriča energie na vysokú hodnotu zaistíte rýchlu reakciu tlačiarne, ale tlačiareň spotrebuje viac energie.

# Režim vypnutia

Táto tlačiareň disponuje režimom vypnutia, ktorý stále spotrebováva malé množstvo elektrickej energie. Za účelom úplného odstavenia spotreby energie tlačiarne odpojte zdroj napájania od elektrickej siete.

# Celková spotreba elektrickej energie

Občas je užitočné vyrátať celkovú spotrebu elektrickej energie. Keďže spotreba elektrickej energie sa uvádza vo Watoch, spotreba tlačiarne by sa mala vynásobiť časom, ktorý tlačiareň strávila v jednotlivých režimoch za účelom vyrátania celkovej spotreby elektrickej energie. Celková spotreba elektrickej energie je súčet spotreby elektrickej energie v každom z režimov.

# Limitovaná obchodná záruka spoločnosti Lexmark

Lexmark C930

# 1. Predmet

**1.1** Spoločnosť Lexmark poskytuje túto Limitovanú obchodnú záruku spoločnosti Lexmark (ďalej ako "Záruka") osobe, ktorá si ako prvá zakúpi pre svoju vlastnú potrebu (ďalej ako "Pôvodný kupujúci") tlačiareň alebo spotrebný materiál spoločnosti Lexmark, ako je ďalej uvedené v časti 3 tejto záruky, (ďalej ako "Tlačiareň alebo spotrebný materiál"), a akejkoľvek osobe, ktorej je Tlačiareň alebo spotrebný materiál značky Lexmark právoplatne dané alebo predané, (spolu s Pôvodným kupujúcim ďalej ako "Koncový užívateľ") počas doby trvania tejto Záruky spoločnosti Lexmark.

**1.2** Na základe tejto Záruky sa spoločnosť Lexmark zaručuje, že Tlačiareň alebo spotrebný materiál sú vyrobené z nových alebo z ekvivalentov nových častí, zodpovedá špecifikáciám vydaným spoločnosťou Lexmark, je bez materiálových alebo výrobných chýb a má dobrú prevádzkovú spôsobilosť v čase dodania.

**1.3** Spoločnosť Lexmark sa tiež zaručuje poskytovať technickú podporu (ďalej ako "Technická podpora") Koncovému užívateľovi buď prostredníctvom internetovej stránky spoločnosti Lexmark pre danú krajinu alebo prostredníctvom priamej linky spoločnosti Lexmark (ako je uvedené v dokumente "Záručné pravidlá", ktorý tvorí prílohu tohto dokumentu a/alebo sa nachádza na internetovej stránke spoločnosti Lexmark).

**1.4** Spoločnosť Lexmark poskytuje túto Záruku ako bezplatnú záruku výrobcu a táto záruka sa poskytuje navyše k akejkoľvek zmluvnej alebo zákonnej záruke, na ktorú môže mať Koncový užívateľ právo voči predajcovi výrobku (spoločnosti Lexmark alebo akejkoľvek inej osoby, od ktorej Koncový užívateľ mohol zakúpiť Tlačiareň alebo spotrebný materiál značky Lexmark) podľa platného miestneho práva.

**1.5** Servis definovaný v tejto Záruke (ďalej ako "Záručný servis") poskytne miestny subjekt spoločnosti Lexmark alebo miestny zástupca spoločnosti Lexmark.

**1.6** Spoločnosť Lexmark bude poskytovať Záručný servis (vrátane Technickej podpory) na Území, ako je definované a stanovené v časti 6 tejto Záruky spoločnosti Lexmark.

**1.7** TÁTO ZÁRUKA SPOLOČNOSTI LEXMARK SA TÝKA IBA PRÁV VÝSLOVNE UDELENÝCH KONCOVÉMU UŽÍVATEĽOVI V TOMTO DOKUMENTE A PODLIEHA URČITÝM OBMEDZENIAM, AKO JE STANOVENÉ V NASLEDOVNÝCH ČASTIACH TOHTO DOKUMENTU.

# 2. Proces podpory

**2.1** Spoločnosť Lexmark počas doby trvania tejto Záruky bude (i) poskytovať Technickú podporu Koncovému užívateľovi za účelom určenia, či je Tlačiareň alebo spotrebný materiál značky Lexmark chybné, a ak áno, z akého dôvodu, a (ii) na základe svojho uváženia opraví alebo nahradí Tlačiareň alebo spotrebný materiál, ktoré je chybné alebo prestane správne pracovať, okrem prípadov výnimiek uvedených v tomto dokumente. Počas doby trvania Záruky je Koncový užívateľ povinný ponechať si pôvodný obal.

**2.2** Záručný servis a Technickú podporu poskytnú autorizovaní pracovníci technickej podpory, na ktorých sa možno obrátiť telefonicky, faxom alebo na internetových stránkach (ako je uvedené v zozname kontaktných osôb spoločnosti Lexmark dodávaného ako samostatný leták, ktorý tvorí prílohu tohto dokumentu a/alebo ho možno nájsť na internetovej stránke spoločnosti Lexmark pre vašu krajinu, ďalej ako "Zoznam kontaktných osôb").

**2.3** Spoločnosť Lexmark sa pri poskytovaní Záručného servisu najprv pokúsi analyzovať dôvod, prečo Tlačiareň alebo spotrebný materiál značky Lexmark môže byť chybné alebo nepracuje správne, a ak je to možné, odstráni problém cez telefón, internet alebo fax. Spoločnosť Lexmark podľa svojho uváženia opraví chybnú alebo nesprávne pracujúcu Tlačiareň alebo spotrebný materiál značky Lexmark, alebo ich nahradí tak, že poskytne nový alebo ekvivalent nového náhradného výrobku. Autorizovaní pracovníci technickej podpory spoločnosti Lexmark poskytnú pokyny súvisiace s vrátením alebo nahradením chybnej alebo nesprávne pracujúcej Tlačiarne alebo spotrebného materiálu značky Lexmark. Všetky vymenené časti a výrobky nahradené podľa Záručného servisu budú stiahnuté alebo sa stanú majetkom spoločnosti Lexmark. Dodanie náhradného výrobku nepredĺži dobu trvania Záruky na príslušnú Tlačiareň alebo spotrebný materiál značky Lexmark.

**2.4** V prípade, že spoločnosť Lexmark poskytne náhradnú Tlačiareň alebo spotrebný materiál podľa tejto Záruky, Koncový užívateľ vráti chybnú alebo nesprávne pracujúcu Tlačiareň alebo spotrebný materiál v obale poskytnutom s náhradnou Tlačiarňou alebo spotrebným materiálom značky Lexmark podľa pokynov a použije spiatočnú adresu poskytnutú autorizovaným pracovníkom technickej podpory spoločnosti Lexmark v priebehu procesu nahradenia. Dôsledkom nenavrátenia chybnej Tlačiarne alebo spotrebného materiálu bude faktúra za náhradnú Tlačiareň alebo spotrebný materiál za cenu podľa cenníka spoločnosti Lexmark zverejneného v tom čase.

**2.5** Náhradná Tlačiareň značky Lexmark nie je vybavená Spotrebným materiálom, káblami a akýmikoľvek hardvérovými rozšíreniami, ktoré mohli byť odoslané alebo nainštalované na chybnej Tlačiarni. Tieto predmety sa z chybnej Tlačiarne pred jej vrátením odstránia a použijú sa v náhradnej Tlačiarni.

# 3. Rozsah a doba trvania Záruky

**3.1** Nasledovné výrobky spoločnosti Lexmark sú kryté touto Zárukou spoločnosti Lexmark a platia nasledovné záručné podmienky:

**3.1.1** Pokiaľ nie je na príslušnej tlačiarni alebo jej balení alebo na súvisiacej internetovej stránke spoločnosti Lexmark uvedené dlhšie obdobie, dva roky pre Tlačiarne značky Lexmark a ich pripojené hardvérové varianty a doplnky značky Lexmark (ako napríklad, doplnkový zásobník papiera), počnúc dňom zakúpenia Pôvodným kupujúcim.

**3.1.2** Dva roky u tonerovom spotrebnom materiáli značky Lexmark. Celoživotná záručná doba je definovaná ako obdobie od dňa zakúpenia Pôvodným kupujúcim do spotrebovania originálneho tonera, ktorý do kazety umiestnila spoločnosť Lexmark, do takej miery, že už dodávka nefunguje.

**3.1.3** Dva roky pre spotrebný materiál značky Lexmark pre atramentové tlačiarne inkjet, počnúc dňom zakúpenia Pôvodným kupujúcim.

**3.1.4** Dva roky pre originálne súpravy na údržbu a zapekaciu piecku značky Lexmark dodávané s laserovou tlačiarňou počnúc dňom zakúpenia Pôvodným kupujúcim; alebo; dokiaľ tlačiareň nezobrazí správu "Upozornenie na životnosť" alebo "Plánovaná údržba" na kontrolnom paneli; alebo; ak rozhranie Koncového užívateľa tlačiarne nedokáže zobraziť takú správu, normálne opotrebovanie, podľa toho, čo nastane skôr.

**3.1.5** Dva roky pre náhradné súpravy na údržbu a zapekaciu piecku značky Lexmark počnúc dňom zakúpenia Pôvodným kupujúcim. Požadované zásahy do náhradných súprav na údržbu a zapekacej piecky po deväťdesiatich dňoch sú spoplatnené pomerne podľa počtu incidentov a miery použitia.

**3.2** TÁTO ZÁRUKA SPOLOČNOSTI LEXMARK SA NETÝKA (i) AKÝCHKOĽVEK VÝROBKOV TRETÍCH STRÁN ZABALENÝCH S TLAČIARŇOU ALEBO PRÍSLUŠENSTVOM (NAPRÍKLAD, USB KÁBEL ALEBO INÉ KÁBLE, SOFTVÉR ALEBO DOPLNKY DISTRIBUOVANÉ SPOLOČNOSŤOU Lexmark AKO SÚČASŤ NÁKUPU VÝROBKU ALEBO BALENIA), (ii) AKÉHOKOĽVEK SOFTVÉRU SPOLOČNOSTI Lexmark ALEBO TRETEJ STRANY, ALEBO (iii) AKÝCHKOĽVEK MÉDIÍ NA TLAČ SPOLOČNOSTI LEXMARK ALEBO TRETEJ STRANY.

## 4. Povinnosti zákazníka

**4.1** Koncový užívateľ musí byť za účelom poskytnutia Záručného servisu alebo Technickej podpory schopný poskytnúť dôkaz zakúpenia Pôvodným kupujúcim, napríklad faktúru, vrátane podrobností o dátume a mieste kúpy a/alebo sériové číslo, ak je o to požiadaný. Bez takých informácií možno považovať Tlačiareň alebo spotrebný materiál značky Lexmark za "Mimo záruky", a preto akékoľvek služby budú poskytnuté iba za aktuálne sadzby za služby alebo technickú podporu.

**4.2** Aby mohla spoločnosť Lexmark poskytnúť čo najlepší Záručný servis a Technickú podporu počas doby trvania Záruky, Koncový užívateľ zaregistruje Tlačiareň alebo príslušenstvo značky Lexmark podľa procesu Registrácia opísaného na internetovej stránke spoločnosti Lexmark.

**4.3** Koncový užívateľ zodpovedá za overenie, že jeho Tlačiareň značky Lexmark je nakonfigurovaná v súlade s pokynmi pre nastavenie, napríklad, v dokumentácii k výrobku a/alebo od autorizovaného pracovníka technickej podpory spoločnosti Lexmark. Ak spoločnosť Lexmark zistí, že problém možno odstrániť pomocou firmvérovej aktualizácie, povinnosťou Koncového užívateľa bude použiť odporúčanú firmvérovú aktualizáciu na Tlačiarni značky Lexmark podľa pokynov poskytnutých spoločnosťou Lexmark. Pokyny môžu Koncovému užívateľovi poskytnúť aj autorizovaní pracovníci technickej podpory spoločnosti Lexmark po telefonáte technickej podpore.

**4.4** Niektoré Tlačiarne značky Lexmark môžu za účelom udržania optimálneho výkonu potrebovať súpravy na údržbu po istom množstve použití. Toto je stanovené v platných špecifikáciách a inštalačných materiáloch výrobku, ktorými sa musí riadiť Koncový užívateľ. Nákup a riadna inštalácia súprav na údržbu a zapekacích piecok je výhradnou povinnosťou Koncového užívateľa a Koncový užívateľ ponesie všetky súvisiace náklady.

**4.5** Od Koncového užívateľa sa za účelom získania riadnej Technickej podpory vyžaduje podpora oprávnených pracovníkov technickej podpory spoločnosti Lexmark počas procesu analýzy, aby im bolo umožnené vyriešenie problému prostredníctvom telefónu. Koncový užívateľ musí mať Tlačiareň alebo spotrebný materiál v pracovnom prostredí, ktoré umožňuje riadnu analýzu. Ak Koncový užívateľ neposkytne oprávnenému pracovníkovi technickej podpory adekvátnu podporu, Záručný servis môže byť odložený alebo sa Zákazníkovi zaúčtujú dodatočné náklady.

# 5. Výnimky

Táto Záruka spoločnosti Lexmark nezahŕňa servis pre akékoľvek nasledovné situácie/v akýchkoľvek nasledovných situáciách:

5.1 Sériové číslo Tlačiarne alebo príslušenstva bolo odstránené, zničené alebo bolo poskytnuté chybne.

5.2 Vzpriečenie papiera, iné ako to, ktoré nastalo v dôsledku výrobnej chyby.

**5.3** Náhrada na mieste položiek vymeniteľných Koncových užívateľom, ako napríklad toner, atramentové tlačové kazety a spotrebné časti vymeniteľné Koncových užívateľom.

**5.4** Poškodenia Tlačiarne alebo spotrebného materiálu, zlyhanie alebo zhoršenie výkonu Tlačiarne alebo spotrebného materiálu vyplývajúce z použitia príslušenstva, častí, tlačiacich prostriedkov, softvéru alebo doplnkov, ktoré nie sú originálnym príslušenstvom alebo časťami spoločnosti Lexmark, alebo ktoré nespĺňajú špecifikácie odporúčané spoločnosťou Lexmark pre Tlačiareň alebo spotrebný materiál značky Lexmark.

**5.5** Zlyhanie, funkčná porucha alebo zhoršenie výkonu vyplývajúce z nevhodného fyzického alebo prevádzkového prostredia. Môžu sem patriť, avšak nie výlučne, škody vyplývajúce z náhodného poškodenia alebo nesprávneho použitia, elektrických vĺn alebo porúch, vrátane blesku, nedbalosti Koncového užívateľa, nevhodného použitia, cudzích častí náhodne upustených do prístroja, škody spôsobenej požiarom alebo vodou alebo z prevádzky v prostrediach, ktoré nie sú v súlade so špecifikáciami spoločnosti Lexmark, ktoré sa nachádzajú v dokumentácii k výrobku.

**5.6** Tonerové alebo atramentové tlačové kazety, ktoré znova napĺňa Koncový používateľ alebo tretia strana, alebo ktoré prestanú fungovať v dôsledku náhodného poškodenia alebo nesprávneho použitia.

**5.7** Zlyhanie, funkčná porucha alebo zhoršenie výkonu vyplývajúce zo servisu alebo údržby na Tlačiarni alebo spotrebnom materiáli značky Lexmark ktoroukoľvek osobou, okrem spoločnosti Lexmark alebo autorizovaného poskytovateľa servisu spoločnosti Lexmark.

**5.8** Zlyhanie, funkčná porucha alebo zhoršenie výkonu vyplývajúce z toho, že Koncový užívateľ nevykonal čistenie alebo údržbu popísanú v užívateľských príručkách spoločnosti Lexmark, manuáloch alebo na internetovej stránke spoločnosti Lexmark. Patrí sem aj nevykonanie výmeny spotrebných položiek, ako napríklad odporúčaných súprav na údržbu v odporúčaných intervaloch, alebo údržba vykonaná neautorizovanou treťou stranou.

**5.9** Oprava poškodenia, funkčnej poruchy alebo zhoršenia výkonu Tlačiarne alebo spotrebného materiálu značky Lexmark vyplývajúce z toho, že nebola vykonaná riadna príprava, balenie a preprava Tlačiarne alebo spotrebného materiálu, ako bolo doporučené spoločnosťou Lexmark pri vrátení Tlačiarne alebo spotrebného materiálu spoločnosti Lexmark na opravu.

**5.10** Nevyhovenie akýmkoľvek kritériám alebo špecifikáciám výrobku uvedeným v dokumentácii k výrobku spoločnosti Lexmark.

# 6. Územie

**6.1** Táto Záruka spoločnosti Lexmark sa vzťahuje na Tlačiareň alebo spotrebný materiál zakúpené alebo nainštalované v tých krajinách a/alebo regiónoch v Európe, Afrike a na Blízkom východe, ktoré sa nachádzajú v Zozname kontaktných osôb, a poskytuje ju dcérska spoločnosť, pobočka alebo miestny zástupca spoločnosti Lexmark v každej krajine.

6.2 Podmienky a/alebo servis Záruky spoločnosti Lexmark sa môže v každej krajine líšiť.

**6.3** Ak je Tlačiareň alebo spotrebný materiál prepravené do inej krajiny, v ktorej je prístupný Záručný servis pre príslušnú Tlačiareň alebo spotrebný materiál značky Lexmark, Koncový užívateľ bude mať právo na rovnaký Záručný servis, ako keby bola Tlačiareň alebo spotrebný materiál značky Lexmark, Koncový užívateľ bude mať právo na rovnaký Záručný servis, ako keby bola Tlačiareň alebo spotrebný materiál značky Lexmark, Koncový užívateľ bude mať právo na rovnaký Záručný servis, ako keby bola Tlačiareň alebo spotrebný materiál značky Lexmark, Koncový užívateľ bude mať právo na rovnaký Záručný servis, ako keby bola Tlačiareň alebo spotrebný materiál značky Lexmark, Koncový užívateľ bude mať právo na rovnaký Záručný servis, ako keby bola Tlačiareň alebo spotrebný materiál značky Lexmark, Koncový užívateľ bude mať právo na rovnaký Záručný servis, ako keby bola Tlačiareň alebo spotrebný materiál značky Lexmark, Koncový užívateľ bude mať právo na rovnaký Záručný servis, ako keby bola Tlačiareň alebo spotrebný materiál značky Lexmark, Koncový užívateľ bude mať právo na rovnaký Záručný servis, ako keby bola Tlačiareň alebo spotrebný materiál značky Lexmark, Koncový užívateľ bolo prepravené. NIEKTORÉ VYBRANÉ TLAČIARNE ALEBO SPOTREBNÝ MATERIÁL NIE SÚ VŠAK PONÚKANÉ VO VŠETKÝCH KRAJINÁCH. ZÁRUKA SPOLOČNOSTI LEXMARK PRE TAKÉ TLAČIARNE ALEBO SPOTREBNÝ MATERIÁL NEEXISTUJE PO PREPRAVE TLAČIARNE ALEBO SPOTREBNÉHO MATERIÁLU DO INEJ KRAJINY, V KTOREJ SPOLOČNOSŤ LEXMARK ALEBO MIESTNY ZÁSTUPCA SPOLOČNOSTI LEXMARK VO VŠEOBECNOSTI NEPONÚKA ZÁRUČNÝ SERVIS PRE ROVNAKÉ ČÍSLO MODELU VÝROBKU.

# 7. OBMEDZENIE ZÁRUKY A ZODPOVEDNOSTI

7.1 Jediné oprávnenia Koncového užívateľa podľa tejto Záruky spoločnosti Lexmark v prípade, že Tlačiareň alebo spotrebný materiál značky Lexmark je chybné alebo prestane pracovať, sú definované Záručným servisom uvedeným vyššie. Dokonca i v prípade porušenia tejto Záruky spoločnosti Lexmark sa výhradná zodpovednosť za skutočné škody akéhokoľvek druhu obmedzuje na cenu zaplatenú za Tlačiareň alebo spotrebný materiál alebo ich opravu alebo nahradenie. Toto obmedzenie zodpovednosti za skutočné škody sa nevzťahuje na fyzické zranenie alebo majetkovú ujmu, za ktoré je spoločnosť Lexmark právne zodpovedná.

**7.2** Spoločnosť Lexmark poskytuje túto Záruku iba ako je uvedené vyššie. Spoločnosť Lexmark nenesie zodpovednosť za následky prerušenia prevádzky tlačiarne alebo spotrebného materiálu, alebo za následky chybnej prevádzky tlačiarne alebo spotrebného materiálu. Spoločnosť Lexmark v žiadnom prípade nenesie zodpovednosť za ušlé zisky alebo náhodné alebo následné škody, dokonca ani v prípade, ak bola upozornená na možnosť uvedených škôd.

**7.3** TOTO PREHLÁSENIE LIMITOVANEJ OBCHODNEJ ZÁRUKY JE VÝLUČNÝM SÚBOROM ZÁRUČNÝCH PODMIENOK. VŠETKY OSTATNÉ VÝSLOVNÉ ALEBO IMPLICITNÉ ZÁRUKY, VRÁTANE IMPLICITNÝCH ZÁRUK OBCHODOVATEĽNOSTI A VHODNOSTI NA KONKRÉTNY ÚČEL, SÚ VYLÚČENÉ (OKREM PRÍPADOV, KEDY UVEDENÉ IMPLICITNÉ ZÁRUKY VYŽADUJE PRÍSLUŠNÝ ZÁKON). PO UPLYNUTÍ DOBY TRVANIA TEJTO ZÁRUKY SPOLOČNOSTI LEXMARK SA NEUPLATNIA ŽIADNE ZÁRUKY, VÝSLOVNÉ ANI IMPLICITNÉ. PRÁVA NA ZÁKLADE AKEJKOĽVEK ZMLUVNEJ ALEBO ZÁKONNEJ ZÁRUKY, Z KTOREJ MÔŽE MAŤ KONCOVÝ UŽÍVATEĽ OPRÁVNENIA VOČI PREDAJCOVI VÝROBKU (SPOLOČNOSTI LEXMARK ALEBO AKEJKOĽVEK INEJ OSOBY, OD KTOREJ KONCOVÝ POUŽÍVATEĽ MOHOL ZAKÚPIŤ TLAČIAREŇ ALEBO PRÍSLUŠENSTVO ZNAČKY LEXMARK) PODĽA PLATNÉHO MIESTNEHO PRÁVA, TÝMTO NIE SÚ DOTKNUTÉ.

# 8. Ponuky služieb

Koncový užívateľ môže predĺžiť túto Záruku spoločnosti Lexmark kedykoľvek počas jej trvania tým, že si zakúpi Ponuku služieb spoločnosti Lexmark. Ďalšie informácie o Ponukách služieb spoločnosti Lexmark nájdete na internetovej stránke spoločnosti Lexmark na adrese **www.lexmark.com** alebo sa obráťte na vášho distribútora.

# Index

## Číslice

- 1133-listový zásobník naplnenie 28 1565 Emul Error Load Emul Option 122
- 200–285.yy Paper jam 121
- 289 Staple error <x> 121
- 31 Missing or defective <color> cartridge 116
- 32 Replace unsupported <color> cartridge 116
- 34 Incorrect paper size, check <src> 116
- 34 Incorrect paper type, check <src> 116
- 35 Insufficient memory to support Resource Save feature 116
- 37 Insufficient memory for Flash Memory Defragment operation 116
- 37 Insufficient memory to collate job 117
- 37 Insufficient memory, some held jobs will not be restored 117 naplnenie 25
- 38 Memory full 117
- 39 Page is too complex to print 117
- 50 PPDS font error 117
- 51 Defective flash detected 117
- 52 Flash full 117
- 520-listový zásobník (štandardný alebo voliteľný) naplnenie 25
- 53 Unformatted flash detected 117
- 54 Network <x> software error 118
- 54 Serial option <x> error 118
- 54 Standard network software error 118
- 55 Unsupported option in slot 118 56 Parallel port <x> disabled 118 56 serial port <x> disabled 118
- 56 Standard USB port disabled 118
- 56 USB port <x> disabled 119 57 Configuration change, held jobs
- were not restored 119 58 Too many disks installed 119
- 58 Too many flash options installed 119
- 58 Too many trays attached 119 61 Remove defective hard disk 119
- 62 Disk full 119

63 Unformatted disk 120 80 Scheduled maintenance<x> 120 802.1x authentication 145 82 Replace waste toner box 120 82 Waste toner box missing 120 82 Waste toner box nearly full 120 84 <color> pc unit missing 120 84 Black pc unit life warning 120 84 color pc unit life warning 120 84 Replace black pc unit 121 84 Replace color pc units 121 84 Unsupported <color> pc unit 121 867-listový zásobník naplnenie 28 88 < color> toner low 121 88 Replace <color> toner 121 900-999 Service <message> 121

## Α

Activating Menu Changes 109 Activating PPDS Mode 109 aktivovanie ponuky ovládacieho panela 142

## В

bezpečnostné informácie 2 bezpečnosť podpora IPSec 145 podpora SNMPv3 145 používanie autentifikácie 802.1x 145 uzamknutie celej tlačiarne 144 uzamknutie ponúk ovládacieho panela 144 zabudovaný web server 146 zmena nastavení dôvernej tlače 144 Bin <x> Full 109 Busy 109

## С

Calibrating 109 Cancel not available 109 Canceling 109 Change <src> to <x> 109 Check <src> guides 109 Clearing job accounting statistics 109 Close cover<x> 110 Close door <x> 110 Copies 110 Custom Type <x> zmena názvu 33 často kladené otázky (FAQ) o farebnej tlači 162 čiernobiela tlač 52 čistenie exteriér tlačiarne 123 optika tlačových hláv 125, 130

## D

**Deactivating PPDS Mode 110** deaktivovanie ponuky ovládacieho panela 142 Defragmenting Flash 110 Delete 110 Delete all 110 Delete all confidential jobs 110 Deleting 110 **Disabling DLEs 110 Disabling Menus 110** Disk Corrupted. Reformat? 110 Disk recovery x/y XX% 110 displej, ovládací panel tlačiarne 12 úprava jasu a kontrastu 142 dokončovacie zariadenie funkcie dokončovacieho zariadenia 43 podporované veľkosti papiera 43 riešenie problémov 153 dokumenty, tlač v systéme Windows 46 v systéme Macintosh 46 dôverné úlohy úprava nastavení tlače 144

# Ε

Empty hole punch box 111 Enabling Menus 111 Encrypting disk x/y XX% 111 Enter PIN 111 Enter PIN to lock 111 Error reading USB drive 111 Ethernet port 21 exteriér tlačiarne čistenie 123

## F

firmvérová karta inštalácia 16 Flushing buffer 111 Formatting Disk x/y XX% 111 Formatting Flash 111

#### Η

Held jobs were not restored 115 hlavičkový papier rady k používaniu 36 hlásenia tlačiarne 1565 Emul Error Load Emul Option 122 200-285.yy Paper jam 121 289 Staple error <x> 121 31 Missing or defective <color> cartridge 116 32 Replace unsupported <color> cartridge 116 34 Incorrect paper size, check < src> 116 34 Incorrect paper type, check <src> 116 35 Insufficient memory to support Resource Save feature 116 37 Insufficient memory for Flash Memory Defragment operation 116 37 Insufficient memory to collate job 117 37 Insufficient memory, some held jobs will not be restored 117 38 Memory full 117 39 Page is too complex to print 117 50 PPDS font error 117 51 Defective flash detected 117 52 Flash full 117 53 Unformatted flash detected 117 54 Network <x> software error 118 54 Serial option <x> error 118 54 Standard network software error 118 55 Unsupported option in slot 118 56 Parallel port <x> disabled 118 56 serial port <x> disabled 118 56 Standard USB port disabled 118 56 USB port <x> disabled 119 57 Configuration change, held jobs were not restored 119 58 Too many disks installed 119 58 Too many flash options installed 119 58 Too many trays attached 119

61 Remove defective hard disk 119 62 Disk full 119 63 Unformatted disk 120 80 Scheduled maintenance<x> 120 82 Replace waste toner box 120, 125 82 Waste toner box missing 120 82 Waste toner box nearly full 120 84 <color> pc unit missing 120 84 Black pc unit life warning 120 84 color pc unit life warning 120 84 Replace black pc unit 121, 135 84 Replace color pc units 121, 135 84 Unsupported <color> pc unit 121 88 < color> toner low 121 88 Replace <color> toner 121, 137 900–999 Service <message> 121 Activating Menu Changes 109 Activating PPDS Mode 109 Bin <x> Full 109 Busy 109 Calibrating 109 Cancel not available 109 Canceling 109 Clearing job accounting statistics 109 Close cover<x> 110 Close door <x> 110 Copies 110 **Deactivating PPDS Mode 110** Defragmenting Flash 110 Delete 110 Delete all 110 Delete all confidential jobs 110 Deleting 110 **Disabling DLEs 110 Disabling Menus 110** Disk Corrupted. Reformat? 110 Disk recovery x/y XX% 110 Empty hole punch box 111 **Enabling Menus 111** Encrypting disk x/y XX% 111 Enter PIN 111 Enter PIN to lock 111 Error reading USB drive 111 Flushing buffer 111 Formatting Disk x/y XX% 111 Formatting Flash 111 Held jobs were not restored 115 Change <src> to <x> 109 Check <src> guides 109

Incorrect orientation 111 Insert hole punch box 111 Insert Tray <x> 111 Internal System Error, Reload Bookmarks 112 Internal System Error, Reload Security Certificates 112 Invalid Engine Code 112 Invalid file format 112 Invalid Network Code 112 Invalid PIN 112 Load < src> with < x> 112 Load manual feeder with <x> 112 Load staples 113 Menus are disabled 113 Network <x> 113 Network 113 No held jobs 113 No jobs to cancel 113 No recognized file types 113 Power Saver 113 Printer locked, enter PIN 113 Printing 113 Programming disk 113 Programming flash 113 Programming System Code 114 Reading USB drive 114 Ready 114 Remote Management Active 114 Remove paper from all bins 114 Remove paper from bin<x> 114 Remove paper from standard bin 114 Resetting the printer 114 Restore Held Jobs? 114 **Restoring Factory Defaults 114** Restoring Held Jobs(s)x/y 114 Serial <x> 115 Some held jobs will not be restored 115 Standard Bin Full 115 Staples <x> empty or misfed 115 Staples <x> low or missing 115 Submitting Selection 115 Tray <x> Empty 115 Tray <x> Low 115 Tray <x> Missing 115 USB/USB <x> 115 Waiting 115

#### I

Incorrect orientation 111 Insert hole punch box 111 Insert Tray <x> 111 Internal System Error, Reload Bookmarks 112 Internal System Error, Reload Security Certificates 112 interný tlačový server inštalácia 19 riešenie problémov 153 Invalid Engine Code 112 Invalid file format 112 Invalid Network Code 112 Invalid PIN 112 IPSec 145 inštalácia softvéru tlačiarne 46

#### J

jas, úprava 142

## Κ

kazety s tonerom objednávanie 124 výmena 137 káble Ethernet 21 **USB 21** konfigurácie tlačiareň 9 kontaktovanie Zákazníckej podpory 165 kontrast, úprava 142 kontrola neodpovedajúcej tlačiarne 148 kontrolka, indikátor 12 kvalita tlače čistenie optiky tlačovej hlavy 130 výmena sady fotovalca(-ov) 135 výmena zásobníka zbytkového tonera 125

## L

Load <src> with <x> 112 Load manual feeder with <x> 112 Load staples 113

#### Μ

maximálna rýchlosť a maximálne pokrytie tlač 53 Menus are disabled 113

#### Ν

nastavenie TCP/IP adresa 99 typ papiera 23 veľkosť papiera 23 veľkosť papiera Universal 23 nálepky rady 38 Network 113 Network <113 No held jobs 113 No held jobs 113 No jobs to cancel 113 No recognized file types 113

## 0

obálky rady 38 vkladanie 29 objednávanie fotocitlivé jednotky 125 kazety s tonerom 124 zásobník zbytkového tonera 125 zásobníky svoriek 125 optika tlačových hláv čistenie 130 ovládací panel tlačiarne 12 aktivovanie ponúk 142 deaktivovanie ponúk 142 odomknutie ponúk 142 predvolené nastavenia od výroby, obnova 143 šifrovanie pevného disku 143 uzamknutie ponúk 142, 144 zrušenie šifrovania pevného disku 143

#### Ρ

pamäťová karta inštalácia 15 riešenie problémov 153 pamäťová karta Flash inštalácia 16 riešenie problémov 153 pamäťové zariadenie USB Flash 49 papier A5 27 funkcie dokončovacieho zariadenia 43 hlavičkový papier 35 charakteristiky 34 nastavenie typu 23 nastavenie veľkosti 23

nastavenie veľkosti Universal 23 neprijateľný 35 predtlačené formuláre 35 recyklovaný 35 skladovanie 39 Statement 27 **Universal Paper Size 78** výber 35 pevný disk aktivovanie šifrovania 143 inštalácia 17 zrušenie šifrovania 143 pevný disk s adaptérom riešenie problémov 153 pokyny hlavičkový papier 36 nálepky 38 obálky 38 priehľadné fólie 37 štítky 39 ponuka AppleTalk 107 ponuka Bin Setup 78 ponuka Configure MP 74 ponuka Custom Types 77 ponuka Default Source 72 ponuka Finishing 85 ponuka Help 108 ponuka HTML 97 ponuka Image 98 ponuka IPv6 100 ponuka LexLink 108 ponuka NetWare 107 ponuka Network<x> 101 ponuka Paper Loading 76 ponuka Paper Size/Type 72 ponuka Paper Texture 75 ponuka PCL Emul 93 ponuka PDF 92 ponuka PostScript 93 ponuka PPDS 96 ponuka Quality 87 ponuka Reports 79 ponuka Security 99 ponuka Serial<x> 104 ponuka Settings 81 ponuka Standard Network 101 ponuka Standard USB 103 ponuka Standard USB<x> 103 ponuka Supplies 71 ponuka Substitute Size 75 ponuka TCP/IP 99 ponuka Universal Setup 78

ponuka USB Direct 108 ponuka Utilities 90 ponuka Wireless 101 ponuky AppleTalk 107 Bin Setup 78 Configure MP 74 Custom Types 77 Default Source 72 Finishing 85 Help 108 HTML 97 Image 98 IPv6 100 LexLink 108 NetWare 107 Network<x>101 Paper Loading 76 Paper Size/Type 72 Paper Texture 75 PCL Emul 93 PDF 92 PostScript 93 PPDS 96 Quality 87 **Reports 79** Security 99 Serial<x>104 Settings 81 schéma 70 Standard Network 101 Standard USB 103 Standard USB<x> 103 Substitute Size 75 Supplies 71 TCP/IP 99 USB Direct 108 Utilities 90 Wireless 101 pozastavené úlohy 46 tlač na počítači so systémom Macintosh 48 tlač v systéme Windows 47 Power Saver 113 nastavenie 142 predvolené nastavenia od výroby, obnova ponuky ovládacieho panela 143 premiestňovanie tlačiarne 140 prepojenie zásobníkov 32, 33 prepojovacia karta konektorov 19 preprava tlačiarne 141

priehľadné fólie rady k používaniu 37 vkladanie 29 Printer locked, enter PIN 113 Printing 113 Programming disk 113 Programming flash 113 Programming System Code 114

#### R

Reading USB drive 114 Ready 114 recyklovaný papier používanie 35 recyklovanie produkty Lexmark 139 vyhlásenie WEEE 170 Remote Management Active 114 Remove paper from all bins 114 Remove paper from bin<x>114 Remove paper from standard bin 114 Resetting the printer 114 Restore Held Jobs? 114 Restoring Factory Defaults 114 Restoring Held Jobs(s)x/y 114 režim Secure 146 riešenie problémov často kladené otázky (FAQ) o farebnej tlači 162 Dvierka A 148 kontaktovanie Zákazníckej podpory 165 kontrola tlačiarne, ktorá neodpovedá 148 riešenie problémov, displej displej je prázdny 149 displej zobrazuje iba kosoštvorce 149 riešenie problémov, kvalita tlače celkom farebné strany 160 nepravidelná tlač 158 nerovnomerná hustota tlače 162 objavuje sa tieň tonera alebo pozadie s tieňom 160 opakujúce sa chyby 160 orezané obrazy 156 prázdne strany 155 sivé pozadie 156 slabá kvalita tlače na priehľadné fólie 161 slabo sfarbená čiara, biela čiara alebo nesprávne sfarbená čiara 157 šikmé výtlačky 160

škvrnitý toner 161 tlač je príliš svetlá 159 tlač je príliš tmavá 158 tlač strán s testom kvality tlače 155 tmavé čiary 156 toner odpadáva 161 znaky majú zúbkovité okraje 156 riešenie problémov, podávanie papiera hlásenie ostáva aj po odstránení zaseknutia 154 riešenie problémov, tlač dokončovacie zariadenie 154 chyba s čítaním USB disku 149 nastávajú neočakávané zastavenia strany 151 nesprávne okraje 157 papier sa často zasekáva 153 papier sa vlní 157 pozastavené úlohy sa netlačia 150 prepojenie zásobníkov nefunguje 151 tlač nesprávnych znakov 151 tlač úlohy trvá dlhšie než sa očakáva 150 úloha sa tlačí na nesprávny papier 151 úloha sa tlačí z nesprávneho zásobníka 151 úlohy sa netlačia 149 Veľké úlohy sa neusporiadajú 151 viacjazyčné súbory PDF sa netlačia 149 zaseknutá strana sa znova nevytlačí 154 riešenie problémov, voliteľné príslušenstvo tlačiarne dokončovacie zariadenie 153 interný tlačový server 153 pamäťová karta 153 pamäťová karta Flash 153 pevný disk s adaptérom 153 podávače 152 prepojovacia karta USB/paralelného rozhrania 153 prídavné zariadenie nepracuje 152 riešenie problémov s displejom displej je prázdny 149 displej zobrazuje iba kosoštvorce 149 riešenie problémov s kvalitou tlače celkom farebné strany 160 nepravidelná tlač 158

nerovnomerná hustota tlače 162 objavuje sa tieň tonera alebo pozadie s tieňom 160 opakujúce sa chyby 160 orezané obrazy 156 prázdne strany 155 sivé pozadie 156 slabá kvalita tlače na priehľadné fólie 161 slabo sfarbená čiara, biela čiara alebo nesprávne sfarbená čiara 157 šikmé výtlačky 160 škvrnitý toner 161 tlač je príliš svetlá 159 tlač je príliš tmavá 158 tlač strán s testom kvality tlače 155 tmavé čiary 156 toner odpadáva 161 znaky majú zúbkovité okraje 156 riešenie problémov s podávaním papiera hlásenie ostáva aj po odstránení zaseknutia 154 riešenie problémov s prídavnými zariadeniami tlačiarne dokončovacie zariadenie 153 interný tlačový server 153 pamäťová karta 153 pamäťová karta Flash 153 pevný disk s adaptérom 153 podávače 152 prepojovacia karta USB/paralelného rozhrania 153 prídavné zariadenie nepracuje 152 riešenie problémov s tlačou dokončovacie zariadenie 154 chyba s čítaním USB disku 149 nastávajú neočakávané zastavenia strany 151 nesprávne okraje 157 papier sa často zasekáva 153 papier sa vlní 157 pozastavené úlohy sa netlačia 150 prepojenie zásobníkov nefunguje 151 tlač nesprávnych znakov 151 tlač úlohy trvá dlhšie než sa očakáva 150 úloha sa tlačí na nesprávny papier 151 úloha sa tlačí z nesprávneho zásobníka 151 úlohy sa netlačia 149

Veľké úlohy sa neusporiadajú 151 viacjazyčné súbory PDF sa netlačia 149 zaseknutá strana sa znova nevytlačí 154

#### S

sady fotovalca objednávanie 125 Serial <x> 115 skladovanie papier 39 spotrebný materiál 123 SNMPv3 145 Some held jobs will not be restored 115 spotrebný materiál šetrenie 123 stav 123, 124 skladovanie 123 spotrebný materiál, objednávanie fotocitlivé jednotky 125 kazety s tonerom 124 zásobník zbytkového tonera 125 zásobníky svoriek 125 Standard Bin Full 115 Staples <x> empty or misfed 115 Staples <x> low or missing 115 stav spotrebného materiálu, kontrola 123, 124 strana so sieťovým nastavením 50 strany s nastaveniami ponúk, tlač 50, 124 Submitting Selection 115 systémová doska opätovná inštalácia 20 prístup 13 šetrenie spotrebného materiálu 123 štandardný zásobník naplnenie 25 štítky rady k používaniu 39 vkladanie 29

## Т

telekomunikačné vyhlásenia 170, 171, 172 testovacie strany kvality tlače, tlač 51 tlačiareň doprava 141 konfigurácie 9 modely 9 nastavenie na novom mieste 140

premiestňovanie 140 tlač čiernobiela 52 inštalácia softvéru tlačiarne 46 maximálna rýchlosť a maximálne pokrytie 53 papier A5 27 papier Statement 27 strana s nastaveniami ponúk 50, 124 strana so sieťovým nastavením 50 testovacie strany kvality tlače 51 v systéme Macintosh 46 v systéme Windows 46 z pamäťového zariadenia USB Flash 49 zoznam priečinkov 51 zoznam vzorových typov písma 50 tlač dôverných a iných pozastavených úloh na počítači so systémom Macintosh 48 v systéme Windows 47 tlačová úloha zrušenie na lište nástrojov systému Windows 52 zrušenie na pracovnej ploche systému Windows 52 zrušenie v systéme Mac OS 9 52 zrušenie v systéme Mac OS X 52 tlačové úlohy Confidential 46 tlač na počítači so systémom Macintosh 48 tlač v systéme Windows 47 tlačové úlohy Repeat 46 tlač na počítači so systémom Macintosh 48 tlač v systéme Windows 47 tlačové úlohy Reserve 46 tlač na počítači so systémom Macintosh 48 tlač v systéme Windows 47 tlačové úlohy Verify 46 tlač na počítači so systémom Macintosh 48 tlač v systéme Windows 47 Tray <x> Empty 115 Tray <x> Low 115 Tray <x> Missing 115 typy papiera kde vložiť 41 podpora duplexu 41
podporované dokončovacím zariadením 42 podporované tlačiarňou 41

## U

Universal Paper Size 78 nastavenie 23 USB port 21 USB/USB <x> 115 uzamknutie celá tlačiareň 144 ponuky ovládacieho panela 142, 144 úrovne emisií hluku 169

## V

veľkosti papiera podporované tlačiarňou 40 viacúčelový podávač vkladanie 29 vkladanie 1133-listový zásobník 28 520-listový zásobník (štandardný alebo voliteľný) 25 867-listový zásobník 28 obálky 29 priehľadné fólie 29 štítky 29 viacúčelový podávač 29 volanie Zákazníckej podpory 165 voliteľné príslušenstvo firmvérová karta 16 firmvérové karty 13 interné 13 interný tlačový server 19 pamäťová karta 15 pamäťová karta Flash 16 pamäťové karty 13 pevný disk 17 prepojovacia karta konektorov 19 vyhlásenia FCC 167, 170 vyhlásenie o emisiách 167, 168, 169 vyhlásenia 166, 167, 168, 169, 170, 171, 172, 173

## W

Waiting 115

## Ζ

zabudovaný web server administratívne heslo 146 podpora IPSec 145 podpora SNMPv3 145

používanie autentifikácie 802.1x 145 používanie režimu Secure 146 uzamknutie celej tlačiarne 144 uzamknutie ponúk ovládacieho panela 144 zmena nastavení dôvernej tlače 144 zapojenie káblov 21 zasekávanie papiera predchádzanie 54 zaseknuté papiere čísla 54 predchádzanie 54 umiestnenia 54 vyhľadanie dvierok a zásobníkov 54 zaseknutý papier predchádzanie 54 zaseknutý papier, odstránenie 200-203 55 230-231 56 241 58 242-244 59 250 61 280-282 62 283-284 63 284-286 65 287-288 63 289 66 svorkovač 66 zásobník so zbytkovým tonerom objednávanie 125 výmena 125 zásobníky prepojenie 32 zrušenie prepojenia 32 zásobníky svoriek objednávanie 125 zoznam adresárov, tlač 51 zoznam vzorových typov písma tlač 50 zrušenie prepojenia zásobníkov 32, 33 zrušenie uzamknutia ponuky ovládacieho panela 142 zrušenie úlohy na lište úloh systému Windows 52 na ovládacom paneli tlačiarne 51 na pracovnej ploche systému Windows 52 v systéme Mac OS 9 52 v systéme Mac OSX 52